162 301 99-1 2017-05-08

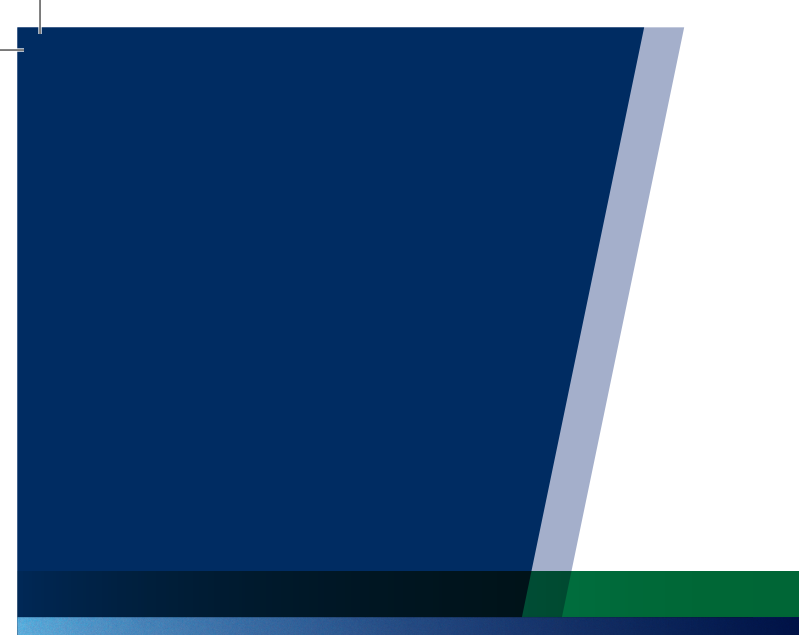

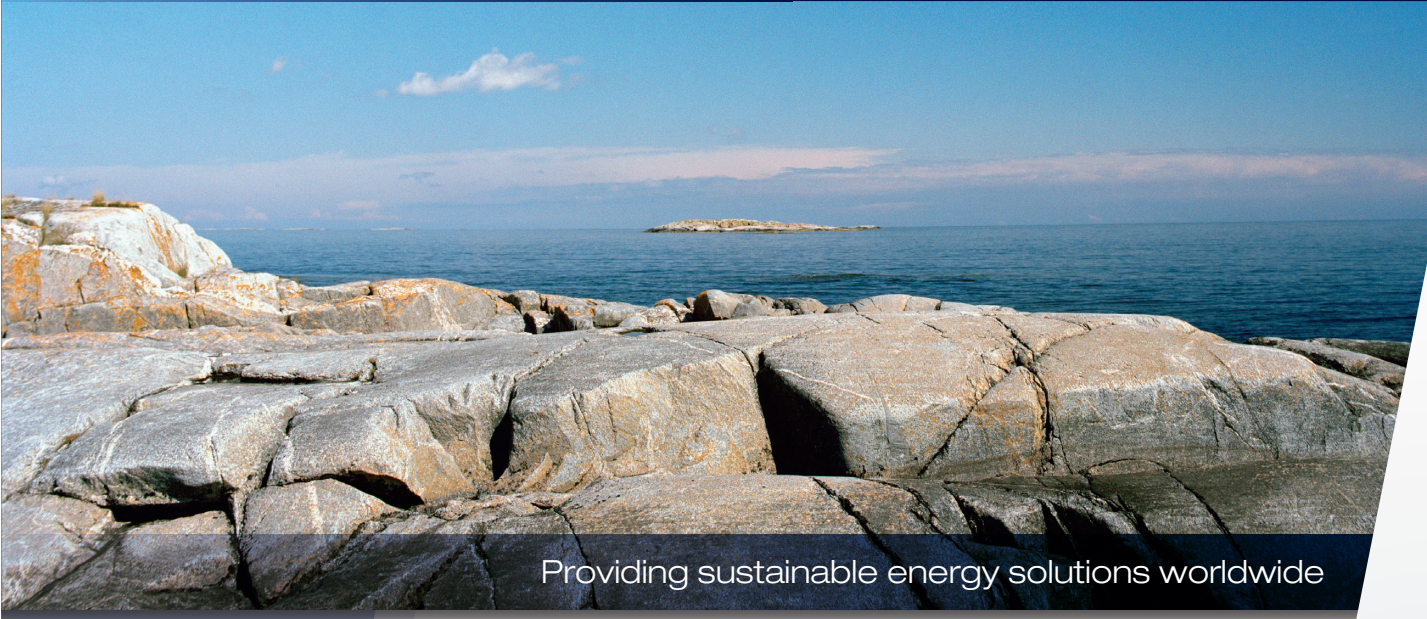

Installation- and maintenance instructions

# **CTC Converter**

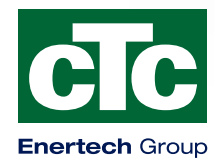

| Svenska                   | 5   |
|---------------------------|-----|
| Deutsch                   | 21  |
| Dansk                     | 37  |
| English                   | 54  |
| Suomi                     | 71  |
| Français                  | 89  |
| Nederlands                | 105 |
| Norsk                     | 121 |
| Declaration of Conformity | 137 |

SE DE DK EN FI FR NL NO

Installations- och skötselanvisning

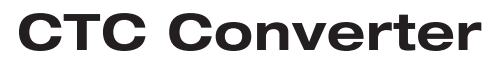

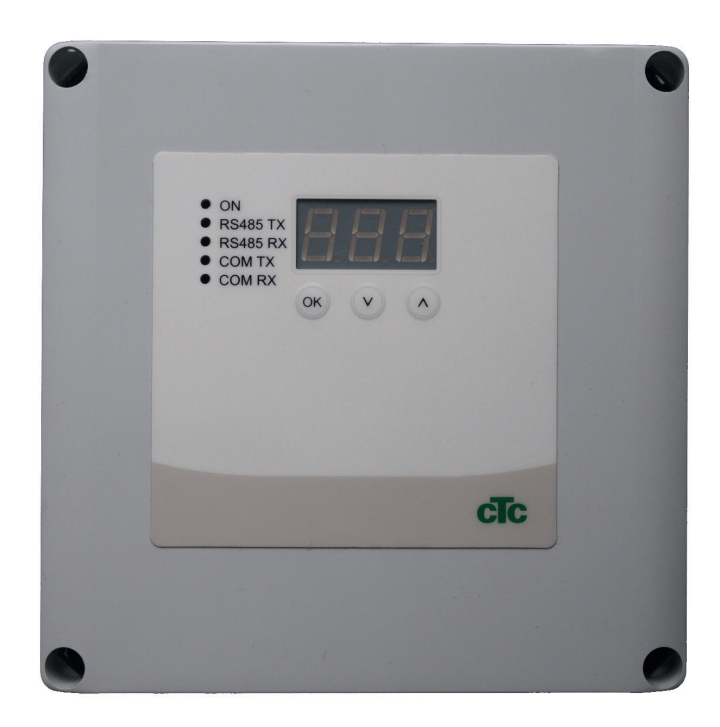

**VIKTIGT** LÄS NOGGRANT INNAN ANVÄNDNING BEHÅLL FÖR FRAMTIDA BRUK

# Innehållsförteckning

| 1. | . Version 3 och 4 |                                                   |     |  |
|----|-------------------|---------------------------------------------------|-----|--|
|    | 1.1               | En eller 3 kommunikationsplintar                  | 8   |  |
| 2. | Lev               | eransomfattning                                   | 9   |  |
| 3. | Inst              | allation                                          | _10 |  |
|    | 3.1               | CTC EcoLogic och CTC EcoZenith i550 med e         | n   |  |
|    |                   | kommunikationsplint                               | _10 |  |
|    | 3.2               | CTC EcoZenith i550 / CTC Ecologic EXT med         |     |  |
|    |                   | 3 st. kommunikationsplintar                       | 11  |  |
|    | 3.3               | CTC EcoEl V3                                      | 11  |  |
| 4. | Inst              | ällningar                                         | _12 |  |
|    | 4.1               | Inställning av värmepump version 4                | 12  |  |
|    | 4.2               | CTC EcoLogic och CTC EcoZenith i550 med e         | n   |  |
|    |                   | kommunikationsplint                               | 12  |  |
|    | 4.3               | Möjliga konfigurationer i det senare utförandet a | av  |  |
|    |                   | CTC EcoZenith                                     | 14  |  |
|    | 4.4               | Möjliga konfigurationer CTC EcoEl                 | 15  |  |
| 5. | Fun               | ktioner                                           | _16 |  |
|    | 5.1               | Lysdioder                                         | 16  |  |
|    | 5.2               | Display                                           | 16  |  |
|    | 5.3               | Knappar och inställningar                         | 16  |  |
|    | 5.4               | Menyer                                            | 17  |  |
| 6. | Larr              | nkoder                                            | _18 |  |
| 7. | Info              | rmationstexter                                    | _19 |  |

#### Svenska

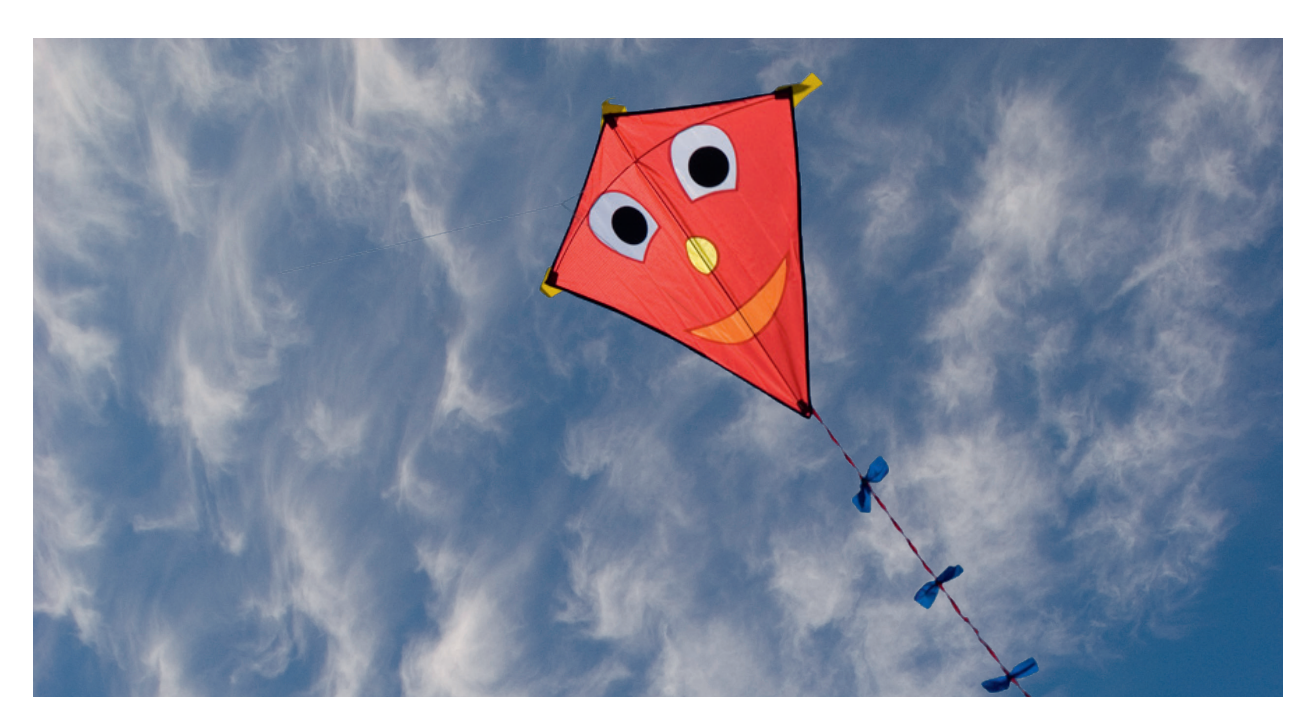

SE

### Allmänt

Med CTC Converter kan Värmepumpar version 4 kopplas till version 3 (V3) av CTC EcoEl, CTC EcoLogic, CTC EcoLogic EXT och CTC EcoZenith i550.

#### Värmepumpar version 4 (V4)

| CTC EcoAir 406  | CTC EcoPart 406  |
|-----------------|------------------|
| CTC EcoAir 408  | CTC EcoPart 408  |
| CTC EcoAir 410  | CTC EcoPart 410  |
| CTC EcoAir 412  | CTC EcoPart 412  |
| CTC EcoAir 415* | CTC EcoPart 414* |
| CTC EcoAir 420* | CTC EcoPart 417* |
|                 | CTC EcoPart 425* |
|                 | CTC EcoPart 430* |
|                 | CTC EcoPart 435* |

\* Ej för CTC EcoEl V3

#### Placering

Styrenheten placeras inomhus på vägg bredvid CTC EcoEl, CTC EcoLogic eller CTC EcoZenith.

#### Säkerhetsföreskrifter

Installationen skall göras av behörig elinstallatör.

Denna apparat är inte avsedd att användas av personer (inklusive barn) med nedsatt fysisk, sensorisk eller mental förmåga eller brist på erfarenhet och kunskap, såvida de inte har fått handledning eller instruktioner om användningen av apparaten av en person som ansvarar för deras säkerhet.

Observera!

Barn ska hållas under uppsikt så att de inte leker med apparaten.

#### Separat matning!

Värmepump och styrning ska alltid strömförsörjas separat.

#### CTC EcoZenith I 550

CTC EcoZenith version 3 finns i två olika utföranden. En tidigare variant med endast en kommunikationsport och en senare variant med tre kommunikationsportar. Den senare har tillverkningsnummer från och med:

| Т | illv nr       | Art nr    | Modell                     |
|---|---------------|-----------|----------------------------|
| 7 | 250-1222-0139 | 583700001 | CTC EcoZenith I 550 3x400V |
| 7 | 250-1222-0169 | 584892001 | CTC EcoZenith I 550 3x230V |
| 7 | 250-1222-0172 | 584890001 | CTC EcoZenith I 550 BBR    |
| 7 | 250-1222-0172 | 584893001 | CTC EcoZenith I 550 1x230V |

I det senare utförandet behövs det en CTC Converter till varje värmepump av version 4.

# 1. Version 3 och 4

CTC Converter "översätter" styrningen från Version 3 (V3) till värmepump version 4 (V4).

#### Version 3 (V3)

Gemensamt för version 3 (V3) är att dessa har styrning med "OK"-knapp.

Se bild 1 till höger.

Dessa styrande modeller är CTC EcoEl V3, CTC EcoZenith 550, CTC EcoLogic V3

#### Version 4 (V4)

Gemensamt för version V4 är att dessa har styrning med display. Se bild 2 till höger.

Dessa värmepumpar är: CTC EcoAir 406, 408, 410, 415, 420 och CTC EcoPart 406, 408, 410, 412, 414, 417,

### 1.1 En eller 3 kommunikationsplintar

De första produkterna av CTC EcoZenith 550, CTC EcoLogic V3 och CTC EcoLogic EXT hade endast en kommunikationsplint för att styra upp till 3 värmepumpar.

De senare produkterna av CTC EcoZenith 550 och CTC EcoLogic EXT har tre kommunikationsplintar för att styra upp till 3 värmepumpar.

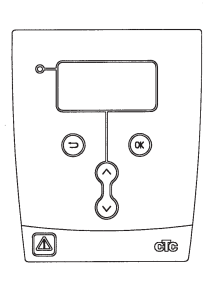

Bild 1. V3 display

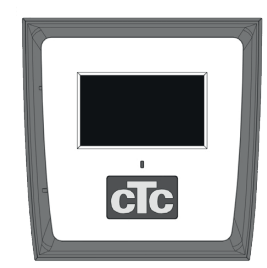

Bild nr.2. V4 display

# 2. Leveransomfattning

1 st styrenhet (HxbxD) 18x18x7 cm

3 st isolerslangar Ø8 mm

1 st isolerslang Ø10 mm

4 st förskruvningar

1 st matningskabel för CTC EcoEl V3, 2,5 m

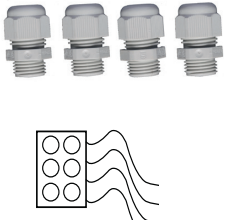

ON
REAST XX
REAST XX
REAST XX
CON TX
CON TX
CON TX

Som kommunikationskabel till CTC EcoAir400 och EcoPart 400 skall LiYCY (TP) användas. LiYCY (TP) är en 4-ledare med skärm, där kommunikationsbärande ledare är tvinnade.

# SE

# 3. Installation

Öppna styrenheten och montera förskruvningarna i lådans bottendel. Placera bottendelen på plats.

- Dra kablarna, Strömförsörjning 240V AC, Kommunikation värmepump Svagström och Kommunikation Panna 240V AC.
- Avlägsna 18 cm av manteln på kablarna. Klipp bort skärmen, (denna ska anslutas i en värmepump).
- Trä över isolerslangar på respektive kablar.

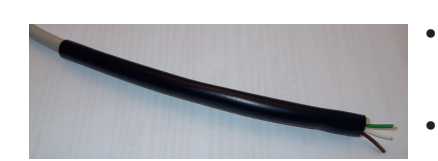

ON = Terminerad OFF =

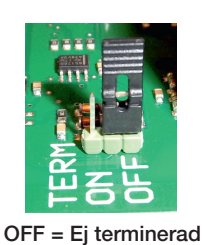

- Anslut kablarna till de 2 kopplingsplintarna.
- Kontrollera att termineringsbygeln i convertern sitter i läge terminerad (ON)

**OBS!** Laddpumpen till CTC EcoAir 400 får inte strömmatas från pannan (EcoEl v3, Ecologic v3 och EcoZenith i550 v3). Laddpumpen måste styras/ strömmatas från CTC EcoAir 400, se manual för EcoAir 400. Om detta inte efterföljs finns risk för allvarlig skada på värmepumpen!

Stäng av

arbetsbrytaren

före installation av CTC Converter.

Vidrör inte kretskortets komponenter. Kretskortet kan skadas av statisk uppladdning

### 3.1 CTC EcoLogic och CTC EcoZenith i550 med en kommunikationsplint

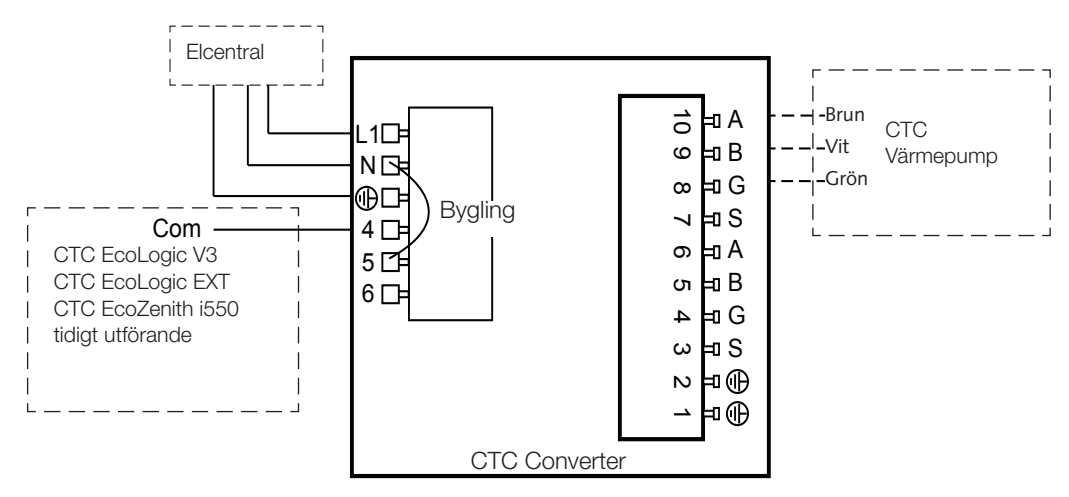

### 3.2 CTC EcoZenith i550 / CTC Ecologic EXT med 3 st. kommunikationsplintar

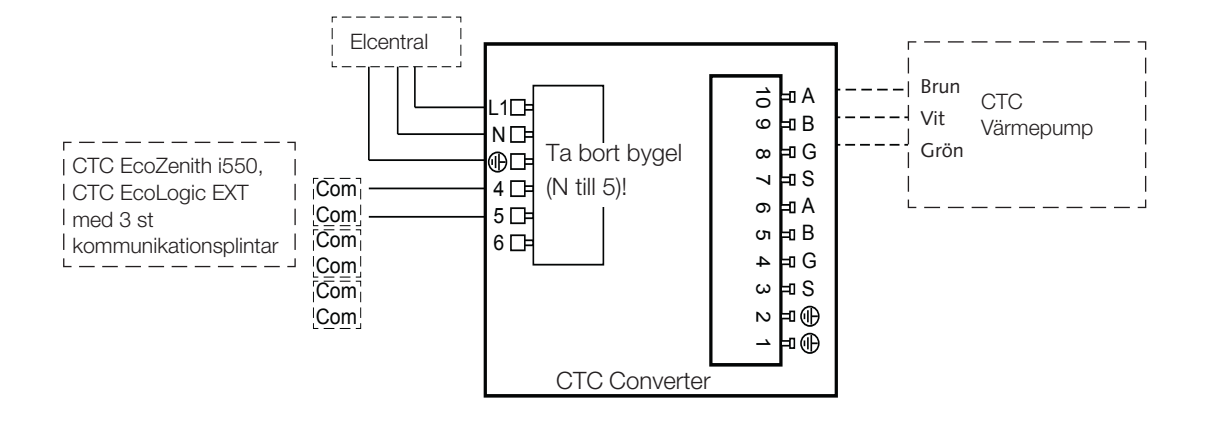

# SE

### 3.3 CTC EcoEl V3

Matningskabel leveras med CTC Converter, för CTC EcoEl V3 till CTC Converter.

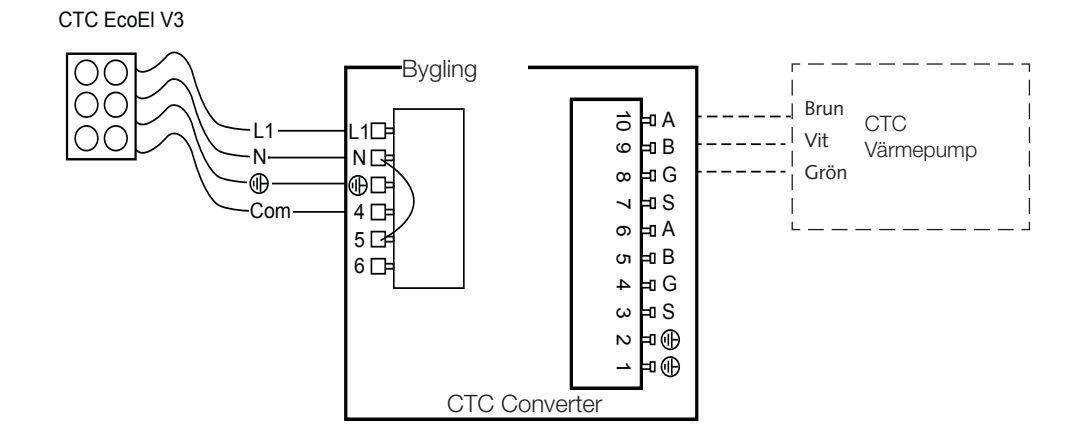

# 4. Inställningar

Styrenheten kan programmeras för olika systemkonfigurationer. I systemet kan finnas upp till 3 värmepumpar.

### 4.1 Inställning av värmepump version 4

Värmepumpar version 4 (CTC EcoPart 400 och CTC EcoAir 400) levereras inställda som A1. I de konfigurationer som har mer än en värmepump av version 4 måste denna ställas in som A2 respektive A3.

CTC EcoPart XL består av 2 st värmepumpar som är från fabrik inställda:

- Den översta A2
- Den nedersta A1

Adressera värmepumparna korrekt göras med tillbehöret CTC Basic Display, vars manual beskriver förfarandet.

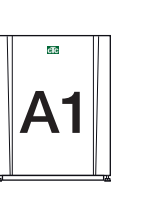

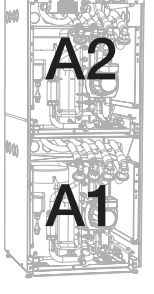

CTC EcoPart 400

CTC EcoPart XL

### 4.2 CTC EcoLogic och CTC EcoZenith i550 med en kommunikationsplint

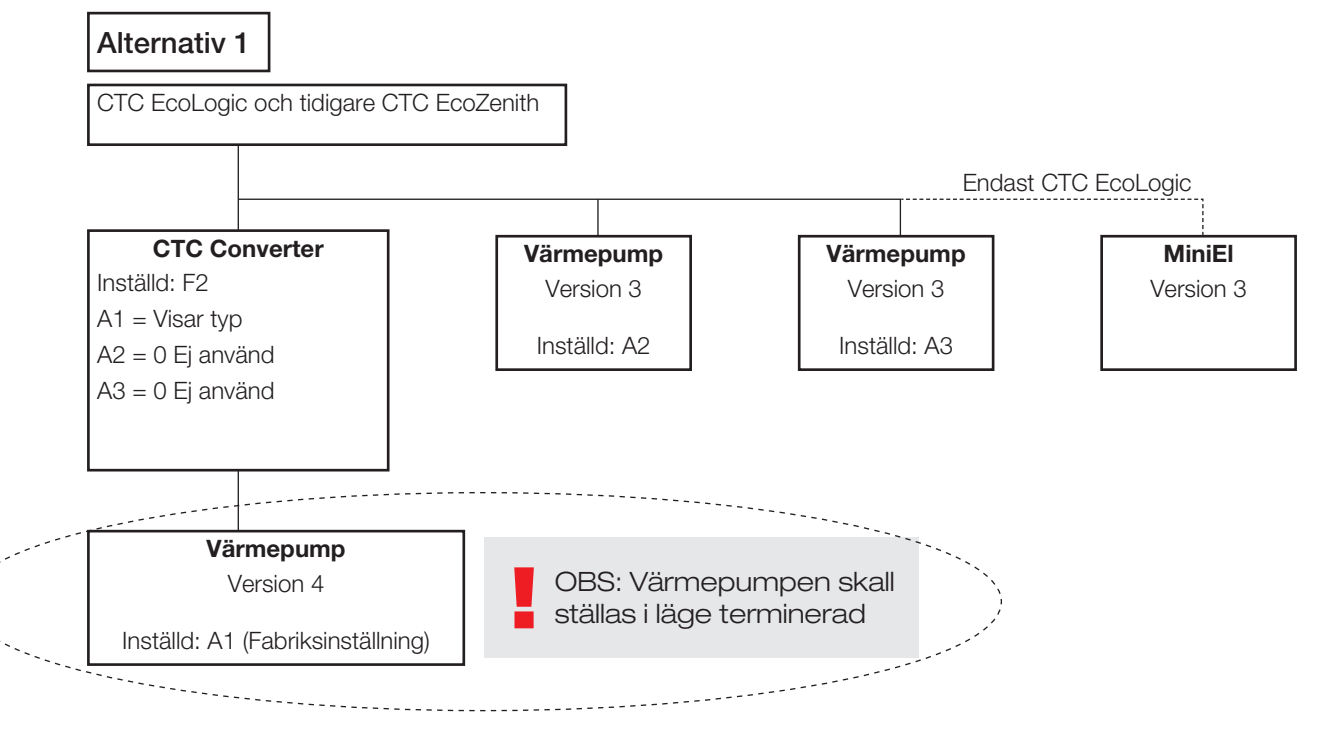

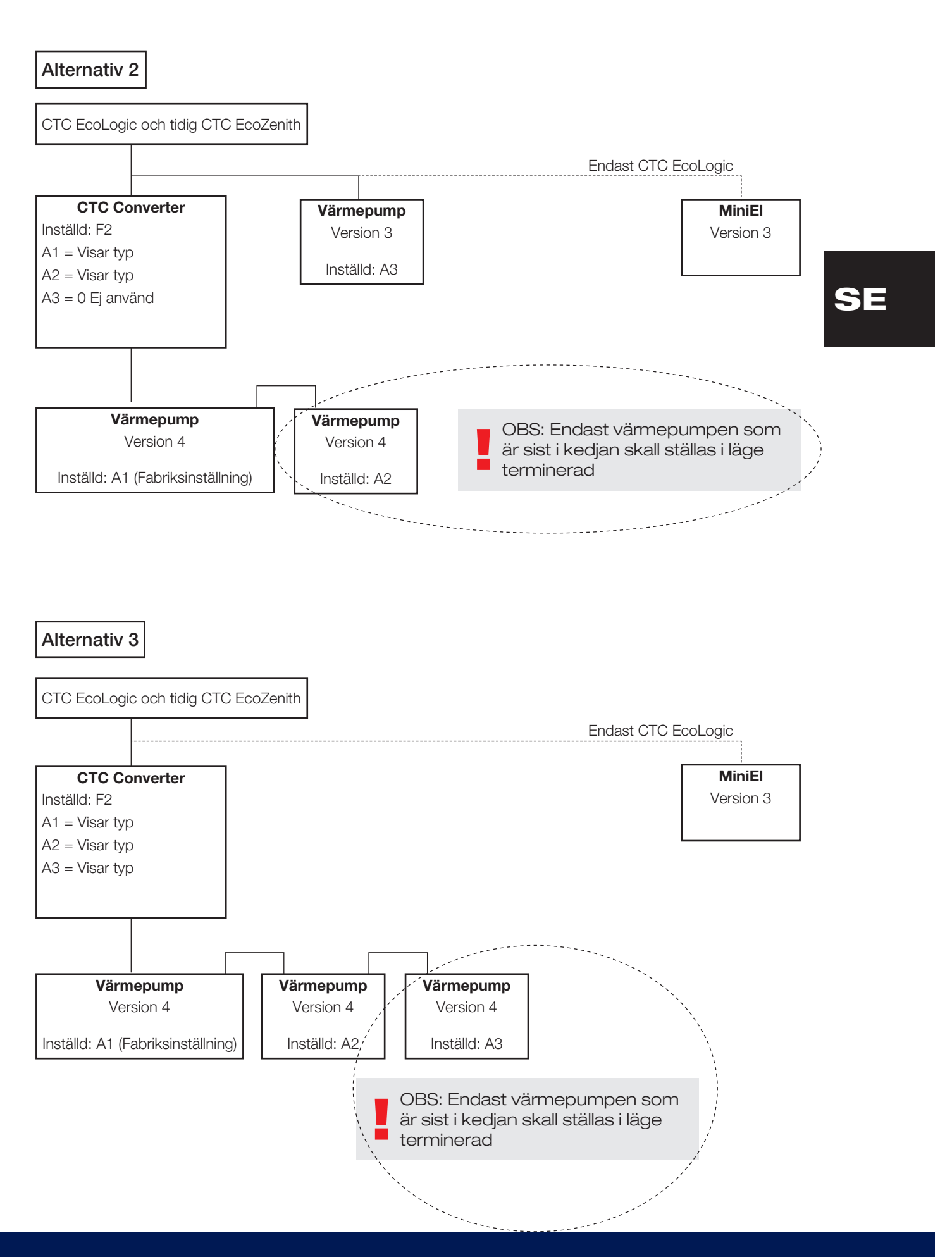

## 4.3 Möjliga konfigurationer i det senare utförandet av CTC EcoZenith

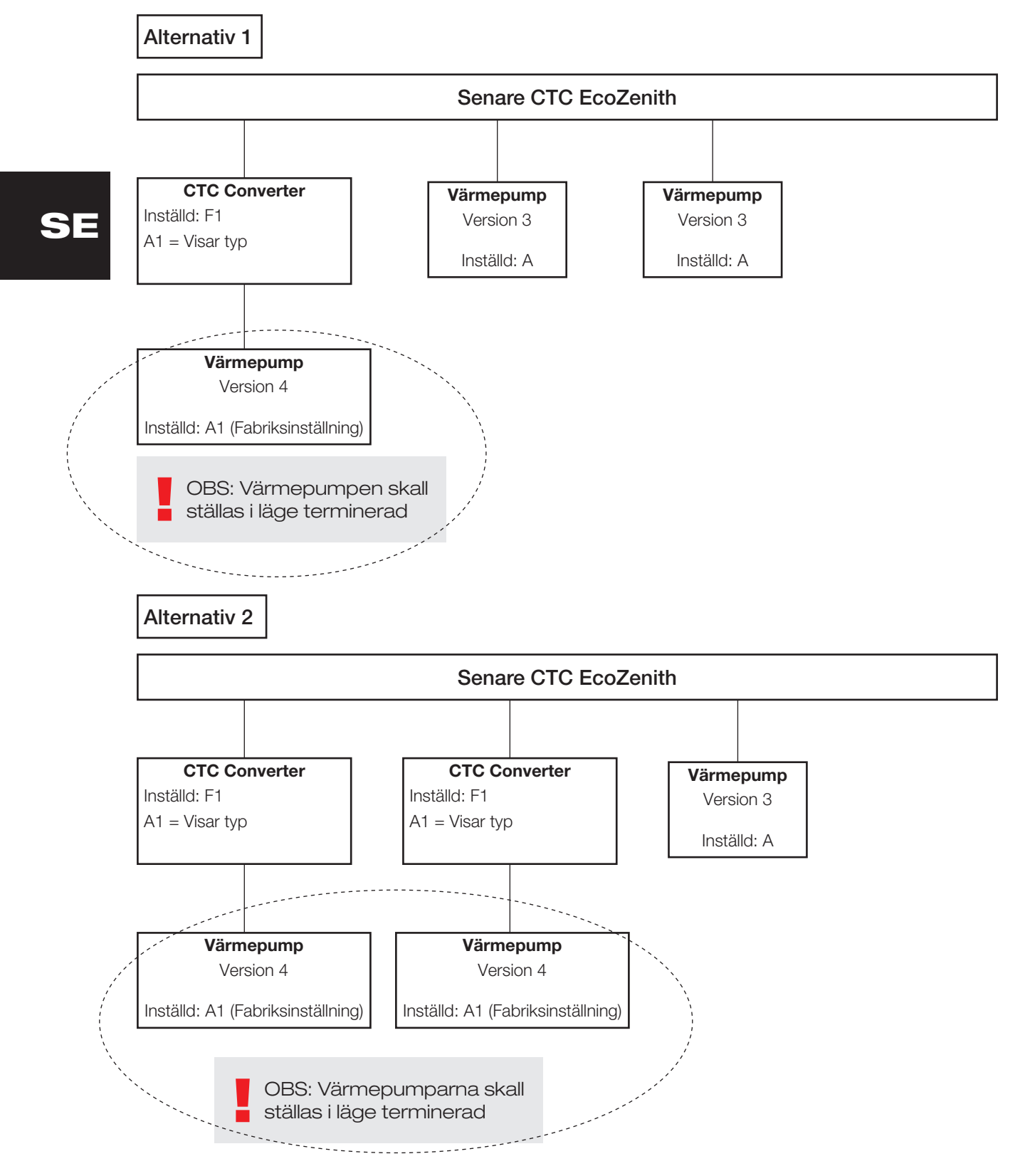

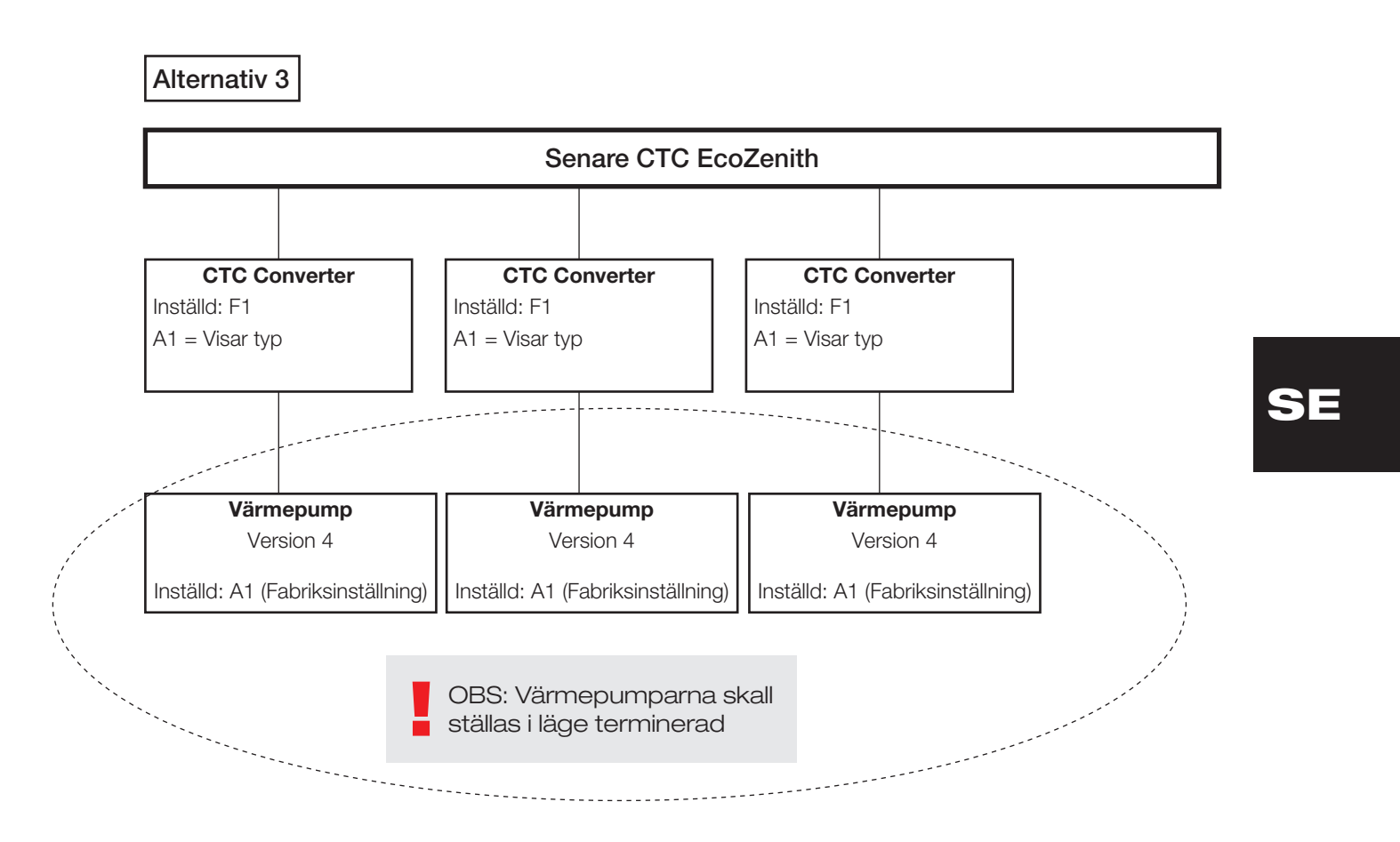

4.4 Möjliga konfigurationer CTC EcoEl

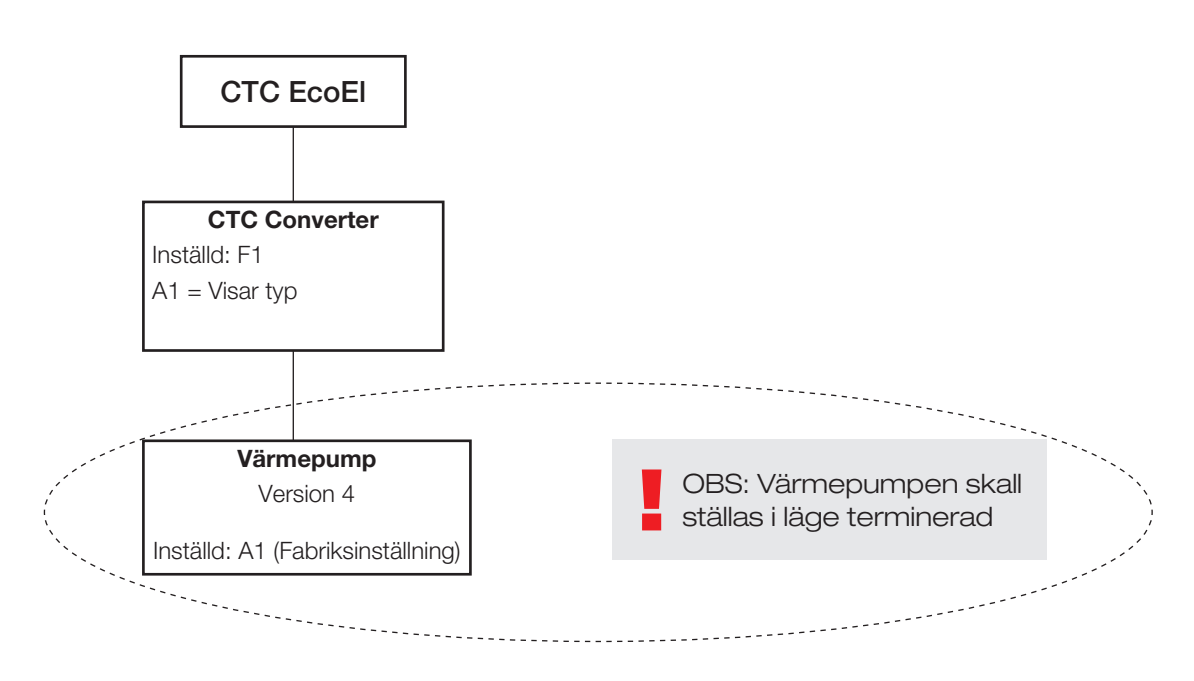

# 5. Funktioner

### 5.1 Lysdioder

ON Lyser då CTC Converter är spänningssatt.

RS485 TX blinkar då CTC Converter skickar till en värmepump

RS485 RX blinkar då CTC Converter tar emot från en värmepump

COM TX Blinkar då CTC Converter skickar till EcoEl/Ecologic/EcoZenith

COM RX Blinkar då CTC Converter tar emot från EcoEl/Ecologic/EcoZenith

#### 5.2 Display

SE

Vid spänningstillslag visar displayen systeminställning F1 eller F2 samt version av CTC Converter.

Normalt är den släckt.

Vid fel visar den felkoder

### 5.3 Knappar och inställningar

Vid tryck på någon knapp visar displayen systeminställning

Med ett kort tryck på OK stegar man mellan olika system.

Ett system väljs genom att hålla in OK mer än 3 sekunder.

Man kan lämna system inställningar genom att hålla in OK mer än 3 sekunder då Esc visas.

Om system F2 väljs stegar OK mellan de tre värmepumparna A1,A2 och A3.

OK mer än 3 sekunder väljer den visade värmepumpen.

Med pilarna kan man öka/minska det visade värdet.

0 = Värmepumpen urkopplad, används ej. Se: Not 1.

Ökas värdet visas "-" tills CTC Converter har läst in typen från värmepumpen

1 = Värmepumpen är av typ EcoPart

2 = Värmepumpen är av typ EcoAir

Vid tryck på OK sparas det visade värdet och man kommer tillbaka till val av värmepump.

Om system F1 för EcoEl eller senare EcoZenith väljs finns endast värmepump A1. Se: Not 1.

Not 1: A1 är alltid installerad dvs. värde 0 kan inte väljas.

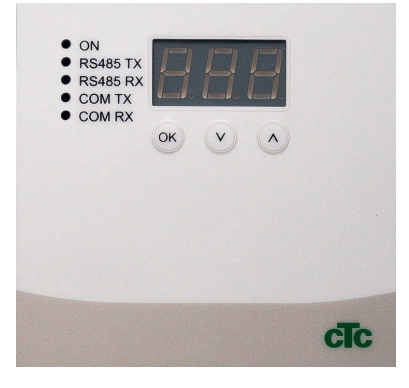

# 5.4 Menyer

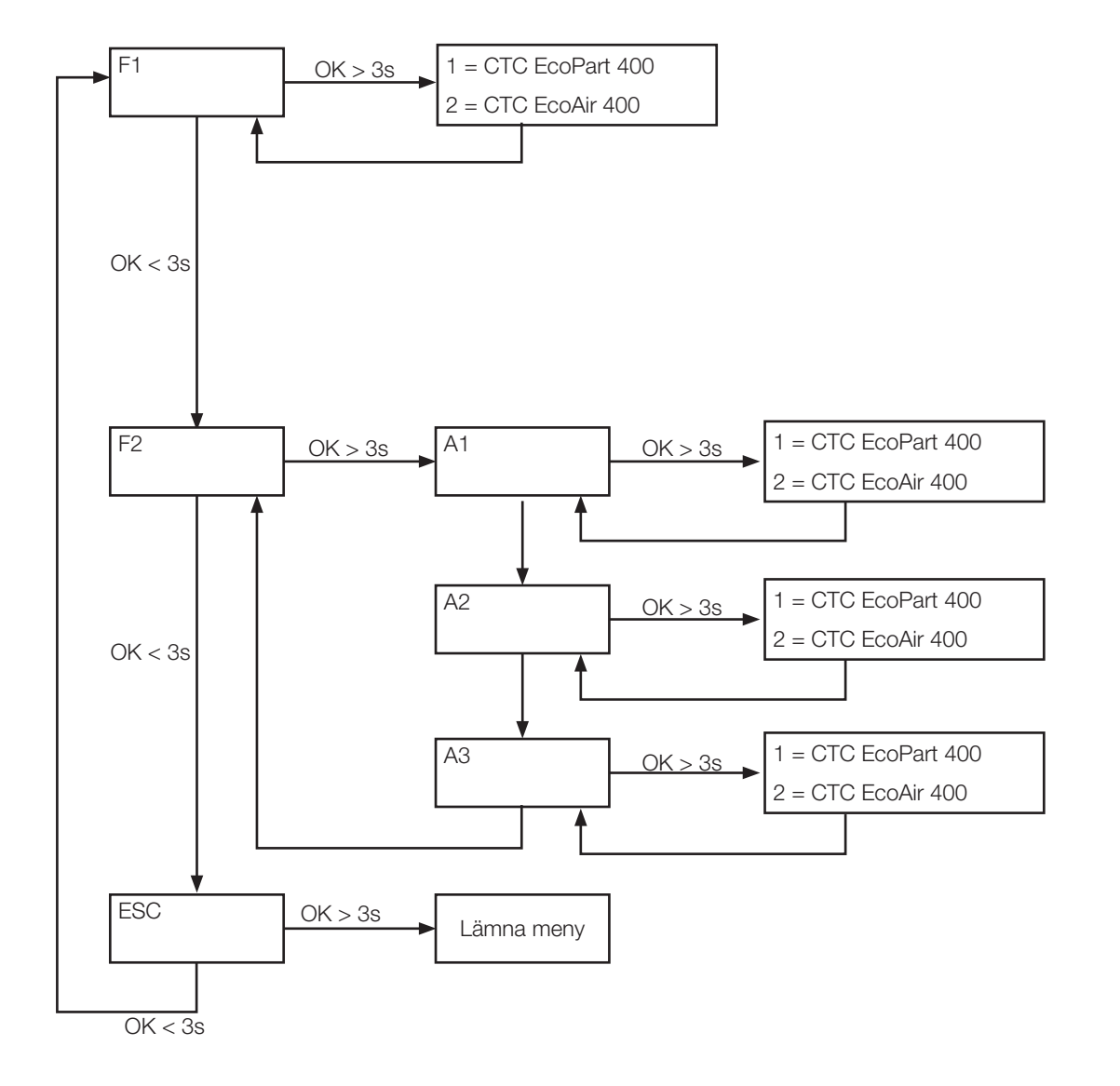

# SE

# 6. Larmkoder

Vid fel bläddrar displayen mellan Värmepump A1 och felkoder för denna värmepump. Därefter visas A2 om denna har något fel.

| Kod                                                  | Larm                                                                                                    | Beskrivning                                                                                                    |
|------------------------------------------------------|----------------------------------------------------------------------------------------------------|----------------------------------------------------------------------------------------------------|
| -8-                                                  | Enhetens minne raderat                                                                                                    | Gör inställningar, starta om                                                                                                    |
| E08                                                  | Högtryckspressostat                                                                                                    | Högtryckspressostaten har löst ut. Återställ larmet och kontrollera om det inträffar igen. Om det inträffar igen, kontakta din installatör.                                                                                                    |
| E12                                                  | Frysrisk                                                                                                    | Om en uteluftsvärmepump försöker avfrosta mot en för liten systemvolym uppkommer detta larm. Säkerställ att värmesystemet har en tillräcklig volym. Kontakta din installatör.                                                                                                    |
| E13                                                  | Lågt brineflöde                                                                                                    | Lågt brineflöde beror oftast på att luft finns i kollektorsystemet, speciellt<br>direkt efter installationen. Alltför långa kollektorer kan också vara en<br>orsak. Kontrollera även att brinepumpens hastighet. Tryck reset och<br>kontrollera om larmet återkommer igen. Kontrollera även installerat<br>brinefilter. Vid återkommande fel – kontakta din installatör.<br>I kombination med CTC EcoZenith i550 och CTC EcoPart 400 kan<br>larmet uppkomma felaktigt. I detta fall åtgärdas detta genom att givare<br>brine in och brine ut byter plats. |
| E14                                                  | Låg brinetemp                                                                                                    | Inkommande temperatur på köldbärare (brine) från borrhål/markslinga<br>är för låg. Tryck reset och kontrollera om larmet återkommer igen.<br>Vid återkommande fel – kontakta din installatör för kontroll av<br>dimensioneringen av den kalla sidan.                                                                                                    |
| E15<br>E16<br>E18<br>E21<br>E23<br>E24<br>E25<br>E26 | Givare brine ut<br>Givare brine in<br>Givare VP in<br>Givare VP ut<br>Givare hetgas<br>Givare suggas<br>Givare högtryck<br>Givare lågtryck | Vid fel på, inte ansluten eller kortsluten givare samt om värdet är<br>utanför givarens område visas larm. Om det är en givare som är viktig<br>för systemets drift stoppas kompressor. Då måste återställning ske<br>manuellt efter åtgärd. För dessa givare återställs larmet automatiskt<br>efter åtgärd.                                                                                                    |
| E30                                                  | 4-vägsventil                                                                                                    | Endast CTC EcoAir. Detta larm visas när det är fel på 4-vägsventilen, eller så har framledning och retur förväxlats.                                                                                                    |
| E37<br>E44                                           | EVO Motor<br>EVO Off                                                                                                    | Text visas vid fel på expansionsventilstyrningen.                                                                                                    |
| E47                                                  | Motorskydd kompressor<br>hög                                                                                                    | Hög ström har detekterats till kompressorn. Tryck reset och kontrollera<br>om larmet återkommer igen.<br>Vid återkommande fel –kontakta din installatör.                                                                                                    |
| E48                                                  | Motorskydd kompressor<br>låg                                                                                                    | Låg ström har detekterats till kompressorn. Tryck reset och kontrollera<br>om larmet återkommer igen.<br>Vid återkommande fel –kontakta din installatör.                                                                                                    |
| E49<br>E50<br>E51                                    | L1 fas saknas<br>L2 fas saknas<br>L3 fas saknas                                                                                            | Text visas vid fasbortfall.                                                                                                    |
| E52                                                  | Fel fasföljd kompressor                                                                                                    | Kompressormotorn i produkten måste gå på rätt håll. Produkten<br>kontrollerar att faserna är korrekt anslutna, om inte så utlöses ett<br>larm. Då måste två av faserna till produkten skiftas. Spänningen till<br>anläggningen måste brytas för att återställa detta fel. Felet uppträder i<br>regel endast vid installation.                                                                                                    |
| E53                                                  | Kommunikationsfel<br>motorskydd                                                                                                    | Text visas då VP-styrkort ej kan kommunicera med motorskyddet.                                                                                                    |

# SE

| E54 | Låg tryckdifferens                                                         | Kompressorn lyckas inte arbeta upp tillräcklig tryckskillnad. Vid<br>återkommande fel – kontakta din installatör. |    |
|-----|----------------------------------------------------------------------------|----------------------------------------------------------------------------------------------------|----|
| E70 | Hög kompr temp                                                             | Text visas vid hög kompressortemperatur.<br>Vid återkommande fel, kontakta din installatör.                       |    |
| E71 | Låg förångning                                                             | Text visas vid låg förångningstemperatur.<br>Vid återkommande fel, kontakta din installatör.                      |    |
| E72 | Hög förångning                                                             | Text visas vid hög förångningstemperatur.<br>Vid återkommande fel, kontakta din installatör.                      |    |
| E73 | Låg suggas expv.                                                           | Text visas vid låg suggastemperatur.<br>Vid återkommande fel, kontakta din installatör.                           | SE |
| E74 | Låg förångning expv.                                                       | Text visas vid låg förångningstemperatur expansionsventil.<br>Vid återkommande fel, kontakta din installatör.     |    |
| E75 | Hög förångning expv.                                                       | Text visas vid hög förångningstemperatur expansionsventil.<br>Vid återkommande fel, kontakta din installatör.     |    |
| E76 | Low superheat exp. valve                                                   | Text visas vid låg överhettningstemperatur expansionsventil.<br>Vid återkommande fel, kontakta din installatör.   |    |
| E90 | Kommunikationsfel<br>mellan CTC Converter och<br>värmepump                 | Text visas då CTC Converter ej kan kommunicera med värmepump/ar                                                   |    |
| E91 | Kommunikationsfel mellan<br>CTC Converter och EcoEl/<br>EcoLogic/EcoZenith | Text visas då CTC Converter ej kan kommunicera med EcoEl/EcoLogic/<br>EcoZenith                                   |    |

# 7. Informationstexter

För att skydda kompressorn, finns det tillfällen när styrsystemet stoppar komressorns drift, då visas även en informationstext.

| Kod | Text                   | Beskrivning                                                  |
|-----|------------------------|--------------------------------------------------------------|
| b0  | Hög returtemperatur    | Visas när returtemp är för hög för kompr.                    |
| b1  | Hög kompressor temp    | Visas vid hög kompressortemperatur                           |
| b2  | Låg utetemperatur      | Visas vid låg utetemperatur                                  |
| b3  | Hög utetemperatur      | Visas vid hög utetemperatur                                  |
| b4  | Låg förångningstemp    | This message appears when the evaporation temperature is low |
| b5  | Hög förångningstemp    | Visas vid hög förångningstemperatur                          |
| b6  | Hög kondenseringstemp  | Visas vid hög kondenseringstemperatur                        |
| b7  | Låg suggas expv.       | Visas vid låg suggastemperatur                               |
| b8  | Låg förångning expv.   | Visas vid låg förångningstemperatur expansionsventil         |
| b9  | Hög förångning expv.   | Visas vid hög förångningstemperatur expansionsventil         |
| b10 | Låg överhettning expv. | Visas vid låg överhettningstemperatur expansionsventil       |
| b11 | Hög kondenseringstemp  | Visas vid hög kondenseringstemperatur                        |
| b12 | Högt högtryck          | Visas vid för högt högtryck                                  |

# SE

Installations- und Wartungsanleitung

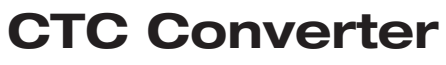

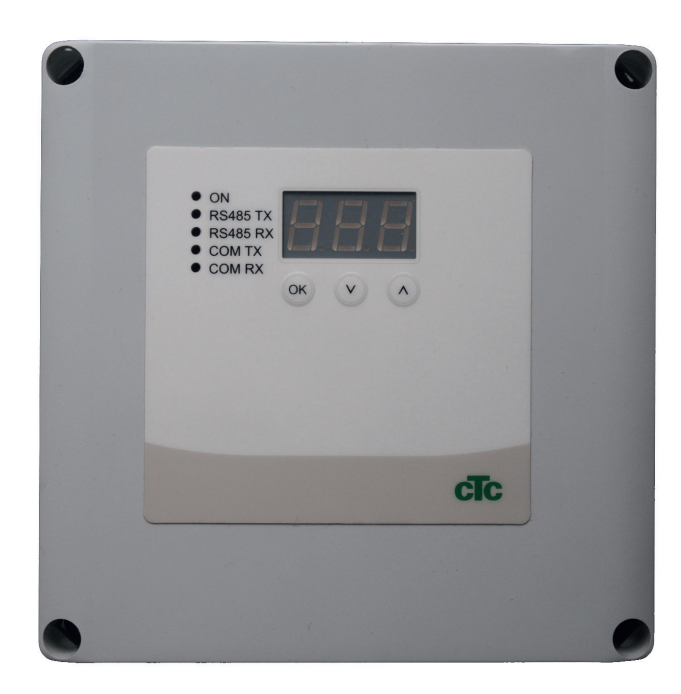

DE

WICHTIGER HINWEIS VOR DER VERWENDUNG SORGFÄLTIG LESEN FÜR SPÄTEREN GEBRAUCH AUFBEWAHREN

## Inhaltsverzeichnis

| 1. | Vers  | ion 3 und 4                                      | _24  |
|----|-------|--------------------------------------------------|------|
|    | 1.1   | 1 oder 3 Kommunikations-Klemmleisten             | 24   |
| 2. | Liefe | erumfang                                         | _25  |
| 3. | Mon   | tage                                             | 26   |
|    | 3.1   | Die Vorgängerprodukte CTC EcoZenith i550,        |      |
|    |       | CTC EcoLogic mit einer Kommunikations-Klem-      |      |
|    |       | menleiste                                        | _26  |
|    | 3.2   | CTC EcoZenith i550 / CTC Ecologic EXT mit        |      |
|    |       | 3 Kommunikations-Klemmleisten                    | _27  |
|    | 3.3   | CTC EcoEl V3                                     | _27  |
|    | 3.4   | CTC EcoLogic                                     | _28  |
|    | 3.5   | CTC EcoZenith                                    | _28  |
| 4. | Eins  | tellungen                                        | 29   |
|    | 4.1   | Konfiguration der Wärmepumpe Version 4           | 29   |
|    | 4.2   | CTC EcoLogic und CTC EcoZenith i550 mit eine     | er   |
|    |       | Kommunikations-Klemmenleiste                     | _29  |
|    | 4.3   | Mögliche Konfigurationen der aktuelleren Versior | ۱    |
|    |       | von CTC EcoZenith                                | _31  |
|    | 4.4   | Mögliche Konfigurationen von CTC EcoEl           | _ 32 |
| 5. | Funk  | ktionen                                          | _33  |
|    | 5.1   | Allgemeines                                      | _33  |
|    | 5.2   | Display                                          | _ 33 |
|    | 5.3   | Tasten und Einstellungen                         | _ 33 |
|    | 5.4   | Menüs                                            | _34  |
| 6. | Aları | mliste                                           | _35  |
| 7. | Infor | mationstexte                                     | 36   |

DE

#### Deutsch

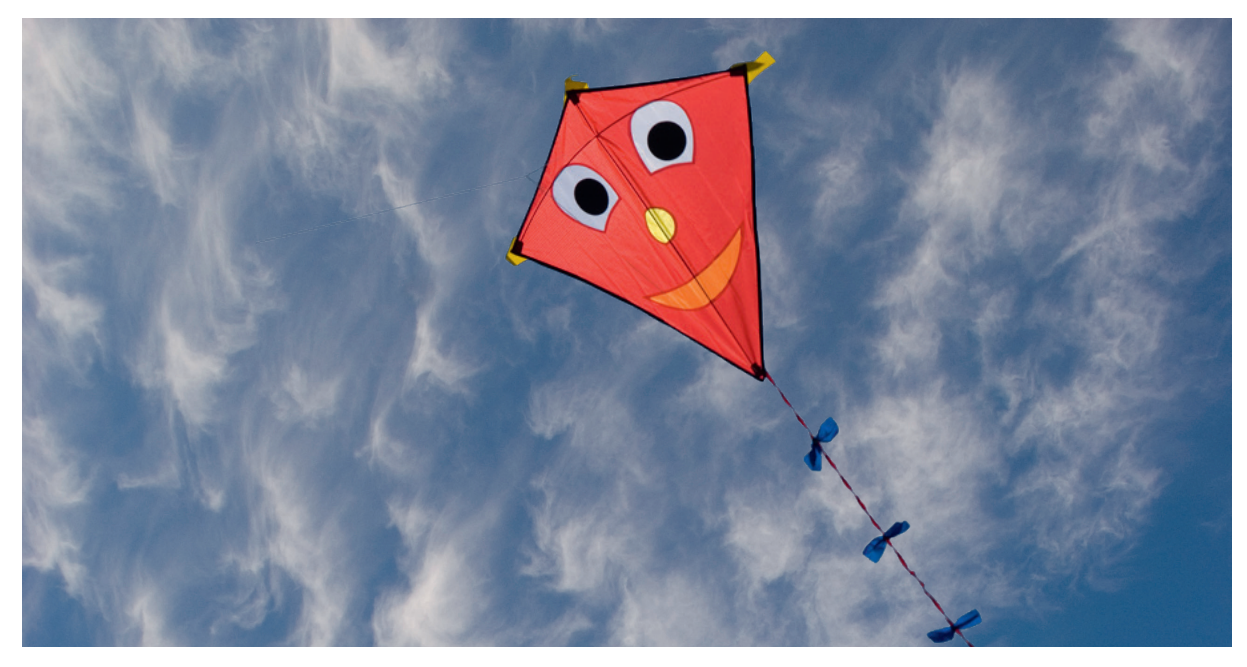

### Allgemeines

Mit der Version 4 des CTC Converter können Wärmepumpen an die Version 3 (V3) der Produkte CTC EcoEl, CTC EcoLogic, CTC EcoLogic EXT and CTC EcoZenith i550 angeschlossen werden.

Wärmepumpen Version 4 (V4)

| CTC EcoAir 406  | CTC EcoPart 406  |
|-----------------|------------------|
| CTC EcoAir 408  | CTC EcoPart 408  |
| CTC EcoAir 410  | CTC EcoPart 410  |
| CTC EcoAir 412  | CTC EcoPart 412  |
| CTC EcoAir 415* | CTC EcoPart 414* |
| CTC EcoAir 420* | CTC EcoPart 417* |
|                 | CTC EcoPart 425* |
|                 | CTC EcoPart 430* |
|                 | CTC EcoPart 435* |

Zur Beachtung:

\* Nicht für CTC EcoEl V3

#### Aufstellung

Die Steuerungseinheit muss im Innenbereich neben CTC EcoEl, CTC EcoLogic oder CTC EcoZenith montiert werden.

#### Sicherheit

Die Installation muss durch einen zertifizierten Installationstechiker erfolgen.

Dieses Gerät ist nicht für eine Verwendung durch Personen (einschließlich Kinder) mit eingeschränkten physischen, sensorischen oder geistigen Fähigkeiten oder mangelnder Erfahrung und Wissen vorgesehen – es sei denn, diese werden von einer für ihre Sicherheit zuständigen Person beaufsichtigt oder wurden von dieser hinsichtlich der Gerätenutzung unterwiesen.

Kinder sollten beaufsichtigt werden, um sicherzustellen, dass sie nicht mit dem Gerät spielen.

# DE

#### Separate Spannungsversorgungen!

Wärmepumpe und Steuerung müssen immer getrennt mit Strom versorgt werden.

#### CTC EcoZenith I 550

Die CTC EcoZenith Version 3 gibt in zwei verschiedenen Ausführungen, einer älteren Ausführung mit nur einem Kommunikationsanschluss, sowie einer neueren Ausführung mit drei Anschlüssen für die Kommunikation. Die Seriennummer der neueren Ausführungen beginnen mit:

| Tillvnr.       | Artnr.    | Modell                     |
|----------------|-----------|----------------------------|
| 7250-1222-0139 | 583700001 | CTC EcoZenith I 550 3x400V |
| 7250-1222-0169 | 584892001 | CTC EcoZenith I 550 3x230V |
| 7250-1222-0172 | 584890001 | CTC EcoZenith I 550 BBR    |
| 7250-1222-0172 | 584893001 | CTC EcoZenith I 550 1x230V |

Mit der neueren Ausführung der EcoZenith ist für jede Wärmepumpe Version 4 ein CTC Converter erforderlich.

# 1. Version 3 und 4

Der CTC Converter "übersetzt" die Steuerung von der Version 3 (V3) zur Wärmepumpenversion 4 (V4).

#### Version 3 (V3)

Die Geräte der Version 3 (V3) werden mit einer Steuerung mit "OK"-Taste bedient.

Siehe Abbildung 1 auf der rechten Seite.

Diese Steuerungsmodelle sind CTC EcoEl V3, CTC EcoZenith 550, CTC EcoLogic V3

#### Version 4 (V4)

Die Geräte der Version 4 werden mit einer Steuerung mit einem Display bedient. Siehe Abbildung 2 rechts.

Das sind die Wärmepumpen: CTC EcoAir 406, 408, 410, 415, 420 und CTC EcoPart 406, 408, 410, 412, 414, 417,

### 1.1 1 oder 3 Kommunikations-Klemmleisten

Die Vorgängerprodukte CTC EcoZenith 550, CTC EcoLogic V3 und CTC EcoLogic EXT haben nur eine Kommunikations-Klemmleiste zur Steuerung von bis zu 3 Wärmepumpen.

Die späteren CTC EcoZenith 550 und CTC EcoLogic EXT haben drei Kommunikations-Klemmleisten zur Steuerung von bis zu 3 Wärmepumpen.

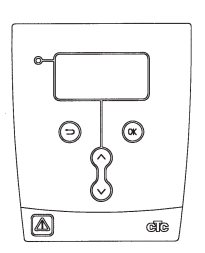

Abbildung 1 V3-Display

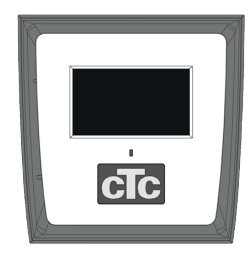

Abbildung 2 V4-Display

Deutsch

# 2. Lieferumfang

1 x Steuerungseinheit (H x B x T) 18 x 18 x 7 cm

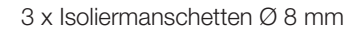

- 1 x Isoliermanschette Ø 10 mm
- 4 x Kabelverschraubungen

1 x Versorgungskabel für CTC EcoEl V3, 2,5 m

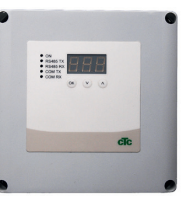

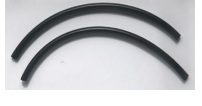

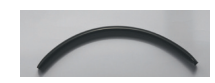

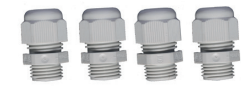

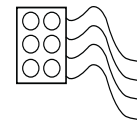

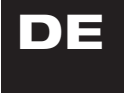

Verwenden Sie LiYCY (TP) als Kommunikationskabel zu EcoPart 400. Dabei handelt es sich um ein 4-adriges geschirmtes Kabel, bei dem die datenführenden Adern verdrillt sind. 

# 3. Montage

Die Steuerungseinheit öffnen und die Verschraubungen unten einpassen. Das Unterteil in Position bringen.

- Kabelführung: 240 V Wechselstrom Stromversorgung, Kommunikation Wärmepumpe Schwachstrom und 240 V Wechselstrom Kommunikation Kessel.
- 18 cm Ummantelung von den Kabeln entfernen. Schirmung abschneiden (diese muss mit einer Wärmepumpe verbunden sein).
- Die Kabel in den Isolationsschlauch einführen.

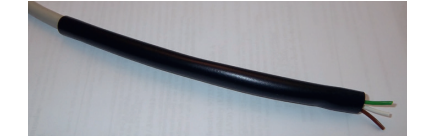

- Die Kabel an die zwei Verbindungsblöcke anschließen.
- Sicherstellen, dass die Terminierungsschleife im Converter in der terminierten Position (ON) ist.

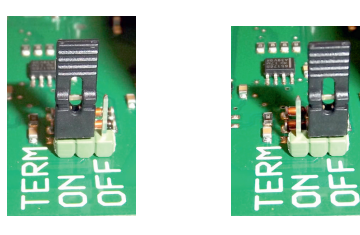

ON = terminiert OFF = nicht terminiert

Die Komponenten der Leiterplatte nicht berühren. Die Leiterplatte könnte durch elektrostatische Entladung beschädigt werden.

3.1 Die Vorgängerprodukte CTC EcoZenith i550, CTC EcoLogic mit einer Kommunikations-Klemmenleiste

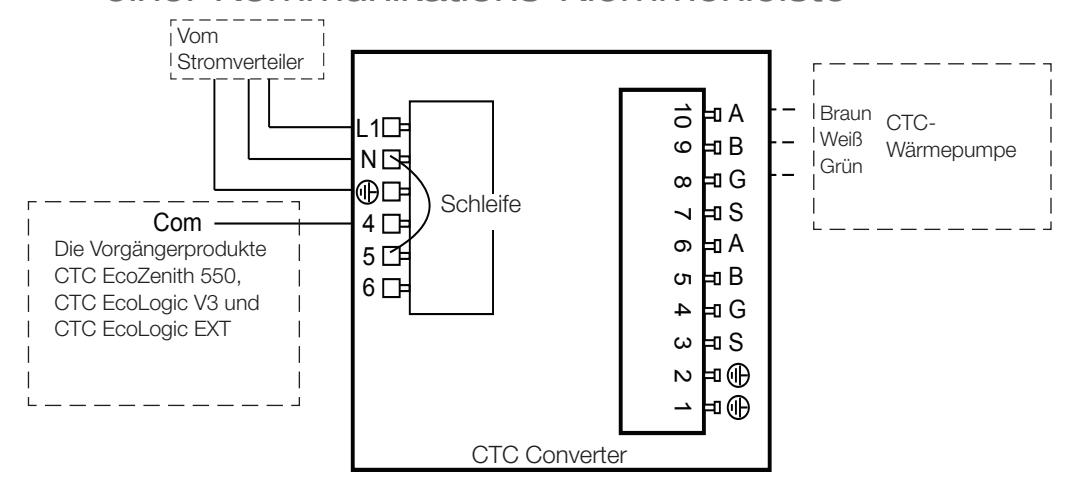

Vor der Installation der Einheit muss der Netzschalter abgeschaltet werden.

HINWEIS! CTC EcoAir 400. Die Ladepumpe darf nicht von der Innenregeleinheit (EcoEl v3, Ecologic v3 und EcoZenith i550 v3) mit Strom versorgt werden. Die Ladepumpe wird von der CTC EcoAir 400 mit Strom versorgt, siehe Bedienungsanleitung zu EcoAir 400. Es besteht ansonsten die Gefahr das ein schwerer Schaden an der Wärmepumpe auftritt.

### 3.2 CTC EcoZenith i550 / CTC Ecologic EXT mit 3 Kommunikations-Klemmleisten

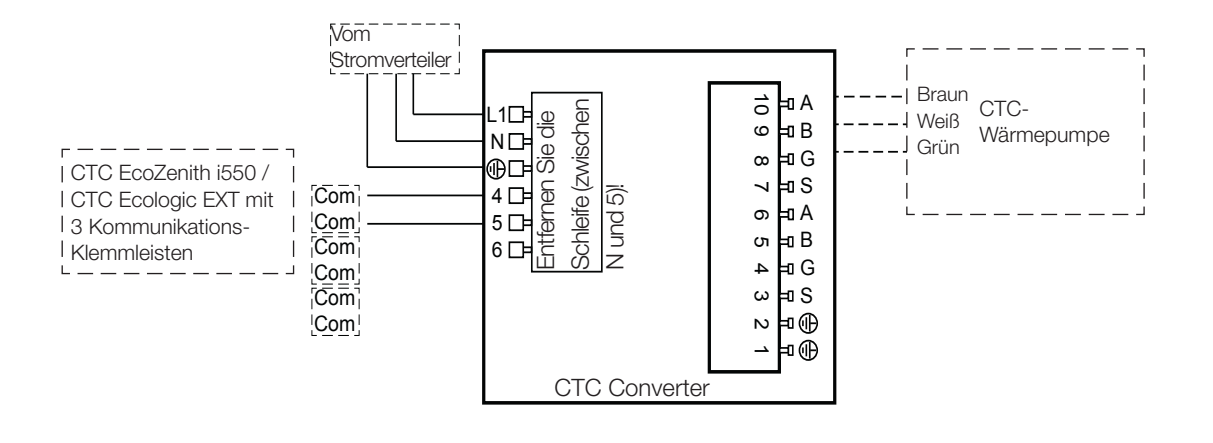

DE

### 3.3 CTC EcoEl V3

Das Stromkabel wird mit dem CTC Converter für den CTC EcoEl V3 zum CTC Converter mitgeliefert.

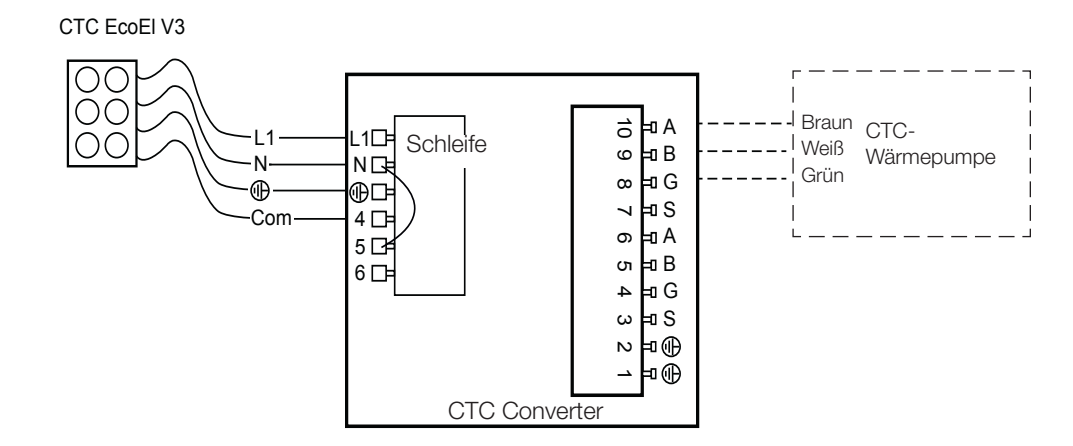

### 3.4 CTC EcoLogic

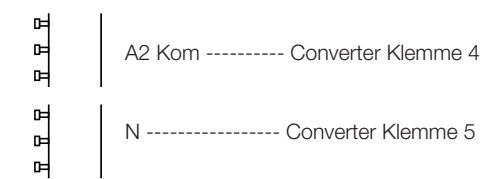

### 3.5 CTC EcoZenith

### **Ältere Version**

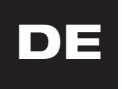

Converter Klemme 4 N Klemme — Converter Klemme 5

#### **Neuere Version**

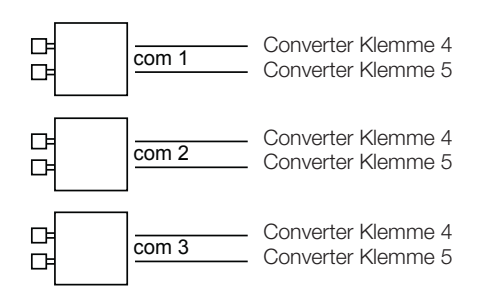

# 4. Einstellungen

Die Steuerungseinheit kann für verschiedene Systemkonfigurationen programmiert werden. Das System kann bis zu drei Wärmepumpen beinhalten.

### 4.1 Konfiguration der Wärmepumpe Version 4

Wärmepumpen Version 4 (CTC EcoPart 400und CTC EcoAir 400) sind fabrikseitig auf A1 eingestellt. In Systeme mit mehreren Wärmepumpen Version 4 müssen die beiden letzteren auf A2 und A3 eingestellt werden.

CTC EcoPart XL besteht aus 2 Wärmepumpen, die fabrikseitig folgendermaßen eingestellt sind:

- die obere auf A2
- die untere auf A1.

Die Wärmepumpen können über CTC Basic Display angesteuert werden. Dieser Vorgang wird im Handbuch von CTC Basic Display erläutert.

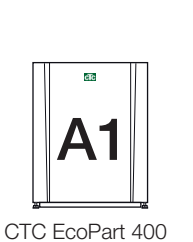

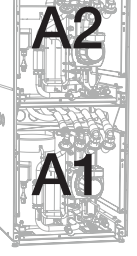

CTC EcoPart XL

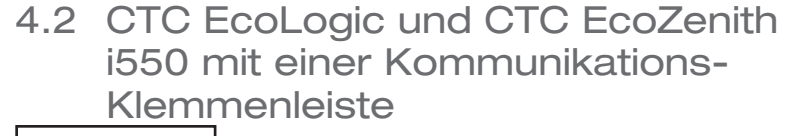

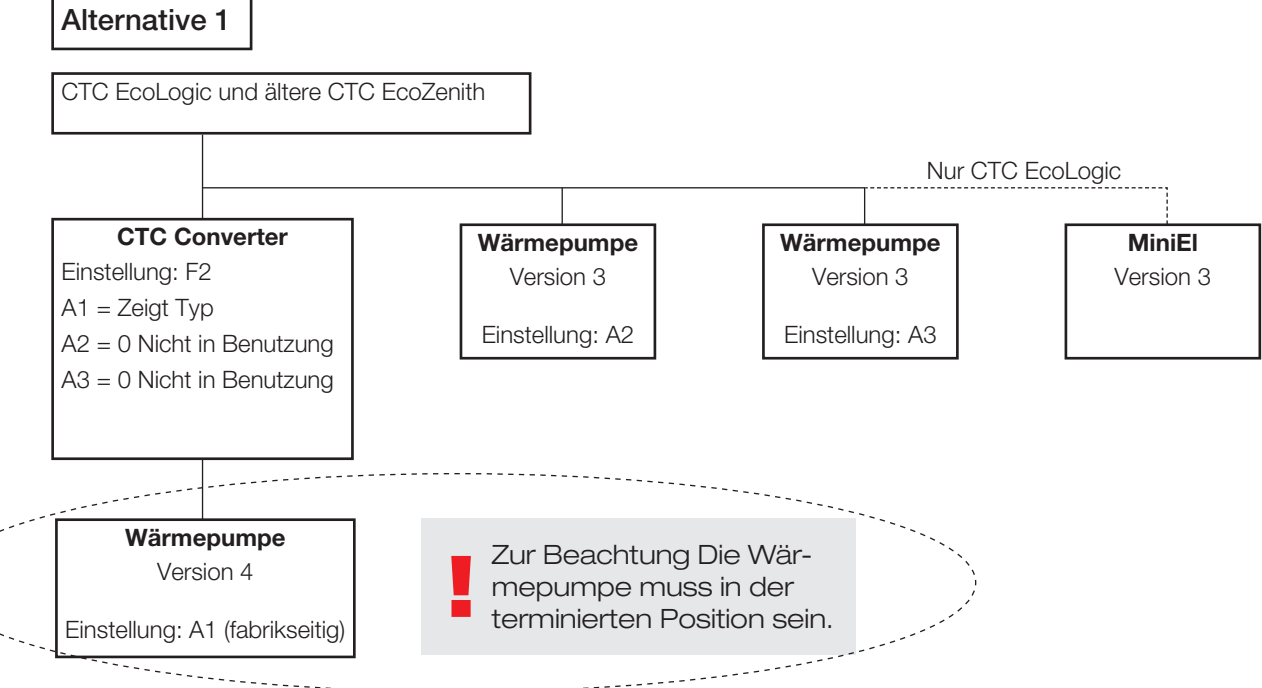

#### Deutsch

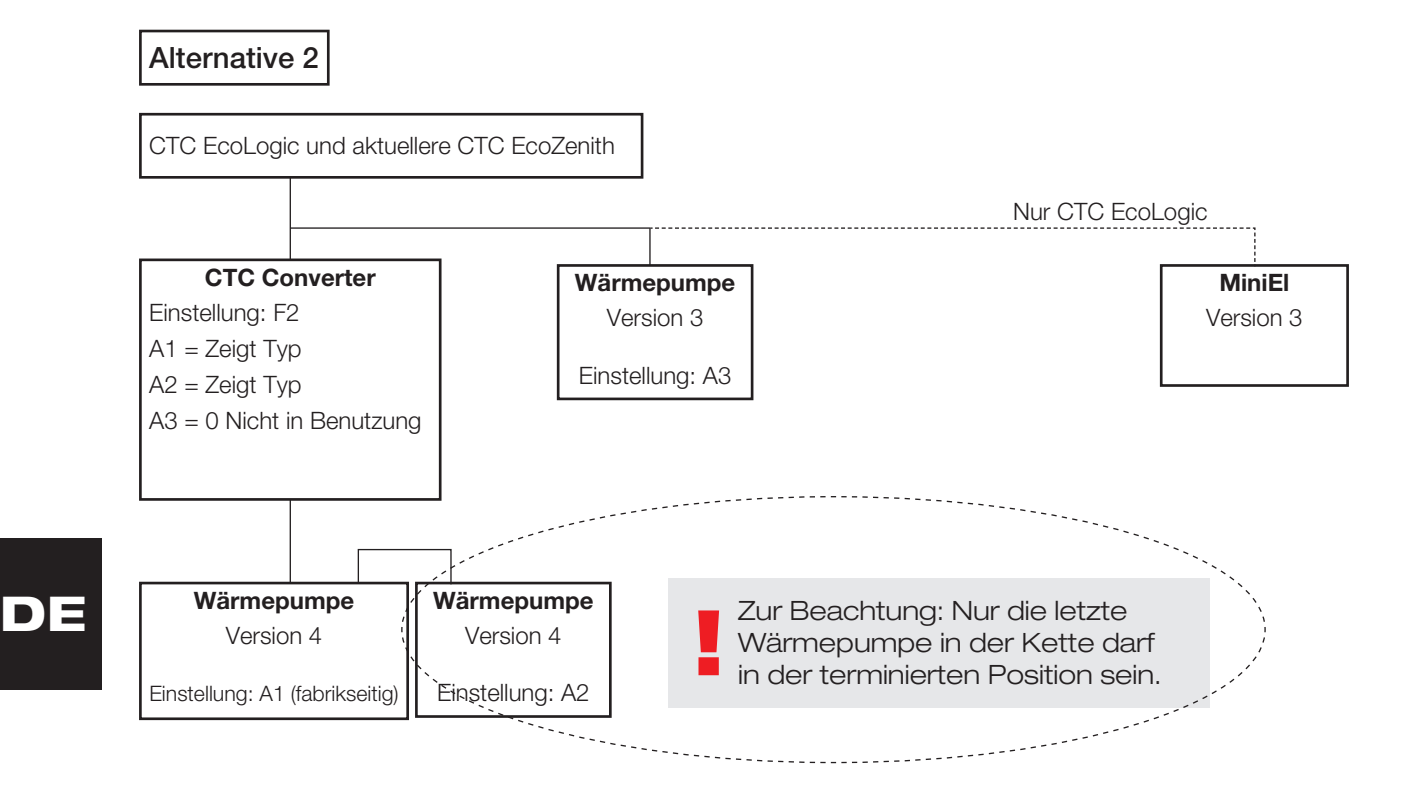

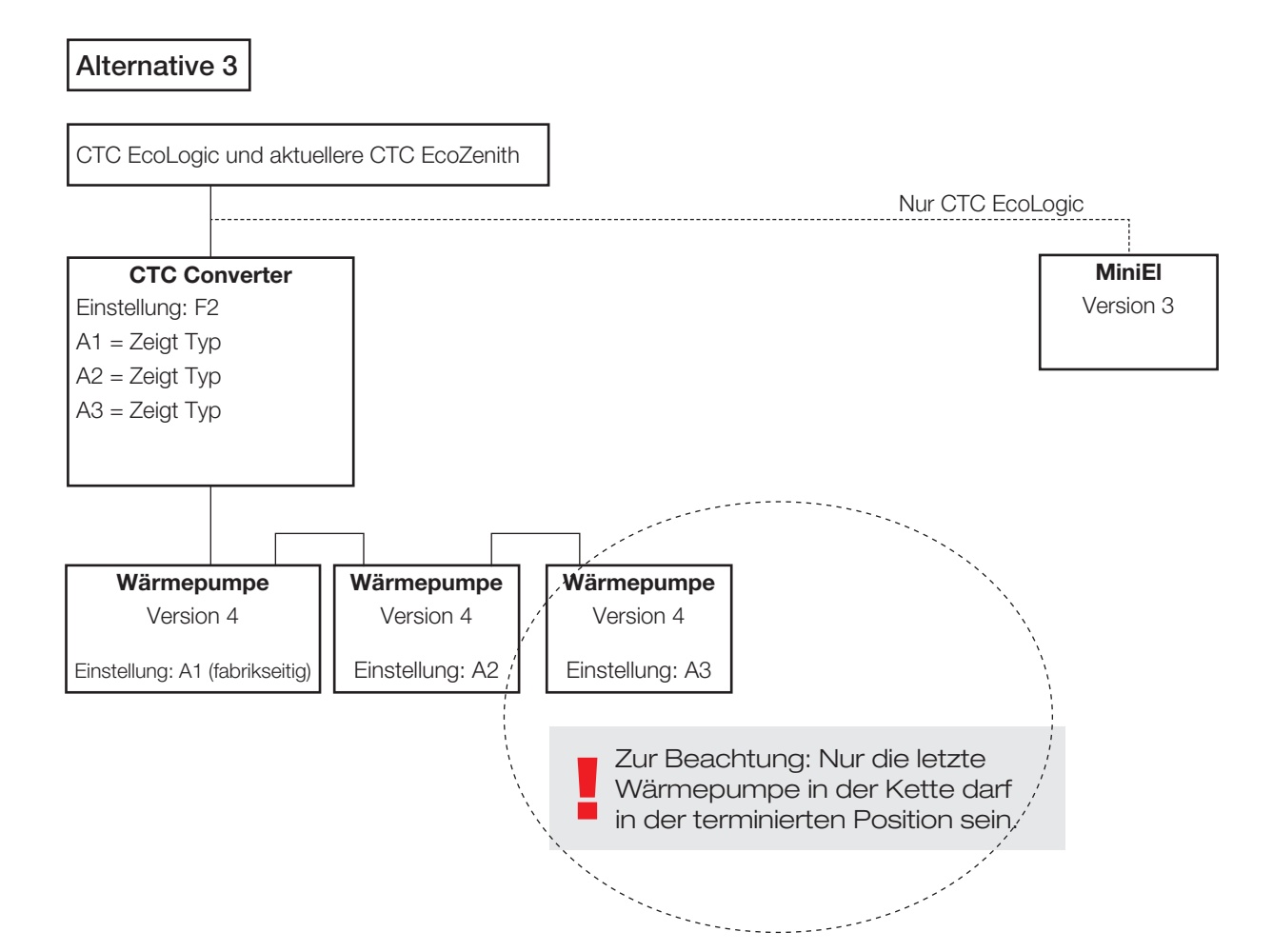

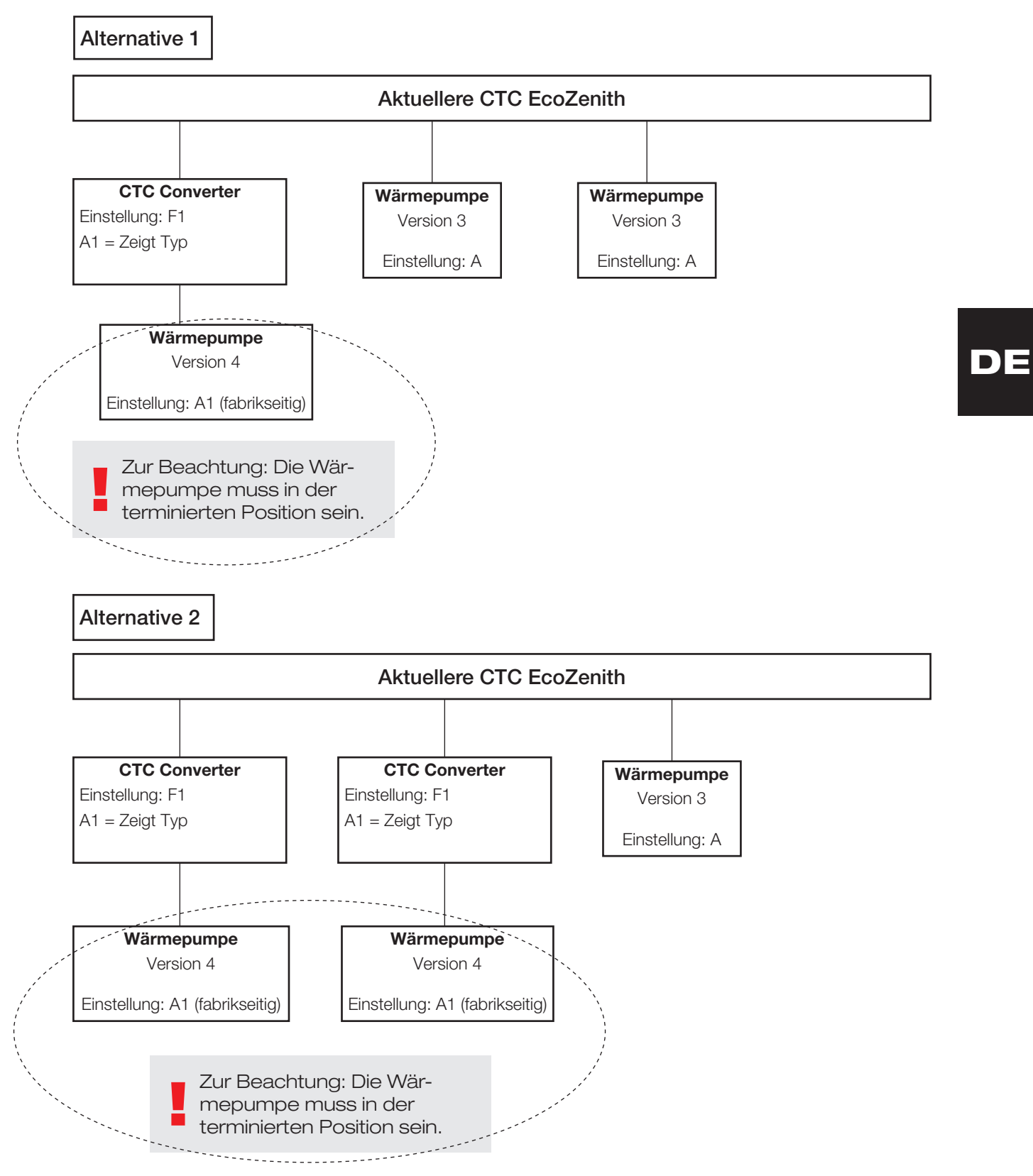

### 4.3 Mögliche Konfigurationen der aktuelleren Version von CTC EcoZenith

CTC Converter 31

#### Deutsch

Alternative 3

Aktuellere Version von CTC EcoZenith **CTC Converter CTC Converter CTC Converter** Einstellung: F1 Einstellung: F1 Einstellung: F1 A1 = Zeigt Typ A1 = Zeigt Typ A1 = Zeigt Typ Wärmepumpe Wärmepumpe Wärmepumpe Version 4 Version 4 Version 4 DE Einstellung: A1 (fabrikseitig) Einstellung: A1 (fabrikseitig) Einstellung: A1 (fabrikseitig) Zur Beachtung: Die Wärmepumpen müssen in der terminierten Position sein.

# 4.4 Mögliche Konfigurationen von CTC EcoEl

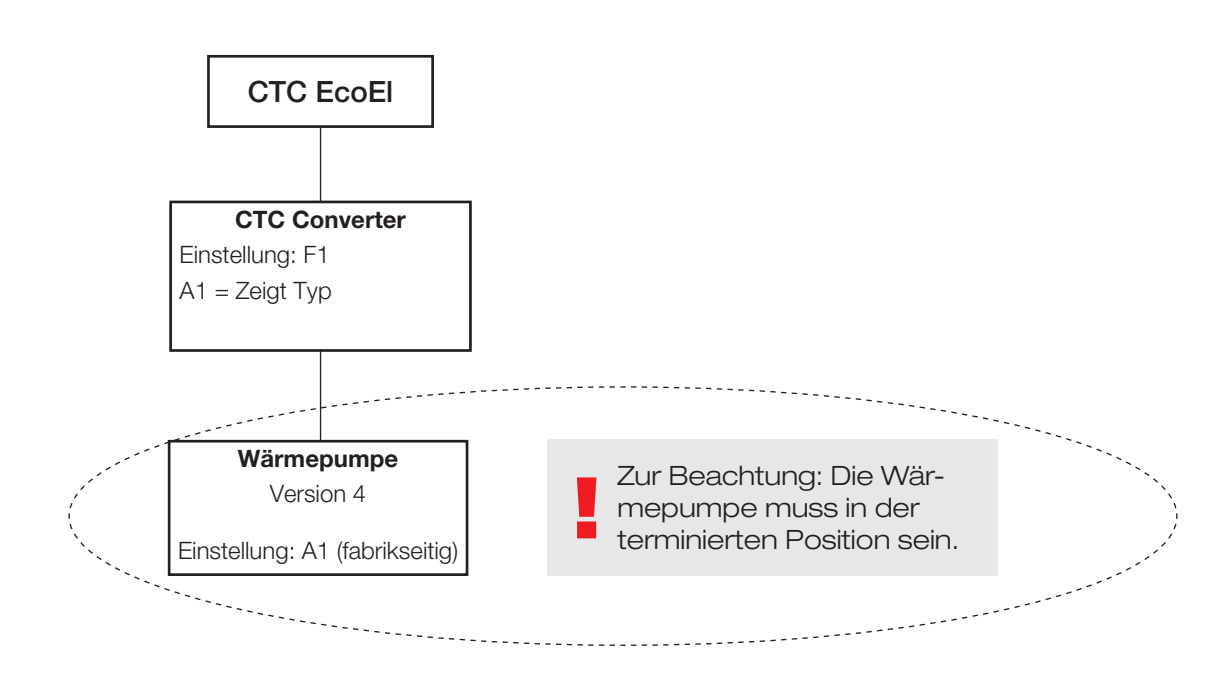

# 5. Funktionen

### 5.1 Allgemeines

ON leuchtet auf, wenn CTC Converter eingeschaltet wird.

RS485 TX blinkt, wenn CTC Converter an eine Wärmepumpe sendet.

RS485 RX blinkt, wenn CTC Converter von einer Wärmepumpe empfängt.

COM TX blinkt, wenn CTC Converter an EcoEl/EcoLogic/EcoZenith sendet.

COM RX blinkt, wenn CTC Converter von EcoEl/EcoLogic/EcoZenith empfängt.

### 5.2 Display

Beim Einschalten des Stroms werden auf dem Display die Einstellung (F1 oder F2) und die Version des CTC Converters angezeigt.

Normalerweise ist das Display aus.

Im Fall eines Fehlers, werden Fehlercodes angezeigt.

### 5.3 Tasten und Einstellungen

- Drücken Sie eine beliebige Taste, um die Systemeinstellung anzuzeigen.
- Drücken Sie kurz auf OK, um zwischen den verschiedenen Systemen umzuschalten.
- Wählen Sie ein System aus, indem Sie länger als drei Sekunden auf OK drücken.
- Sie verlassen die Systemeinstellungen, wenn Sie länger als drei Sekunden auf OK drücken, wenn Esc angezeigt wird.

Wenn das System F2 angezeigt wird, schalten Sie mit OK zwischen den drei Wärmepumpen A1, A2 und A3 um.

Halten Sie länger als drei Sekunden OK gedrückt, um die angezeigte Wärmepumpe auszuwählen.

Mit den Pfeiltasten können Sie den angezeigten Wert erhöhen/senken.

0 = Wärmepumpe nicht verbunden, nicht in Benutzung Siehe: Anmerkung 1

Wird der Wert erhöht, erscheint im Display "-" bist der CTC Converter den Typ aus der Wärmepumpe eingelesen hat.

1 = Die Wärmepumpe ist eine EcoPart

2 = Die Wärmepumpe ist eine EcoAir

Durch Drücken von OK wird der angezeigte Wert gespeichert und Sie gelangen zurück zur Wärmepumpenauswahl.

Wenn System F1 für EcoEl oder eine aktuellere Version von EcoZenith ausgewählt ist, ist nur die Wärmepumpe A1 verfügbar. Siehe: Anmerkung 1

Anmerkung 1: A1 ist immer installiert, d. h. 0 kann nicht ausgewählt werden.

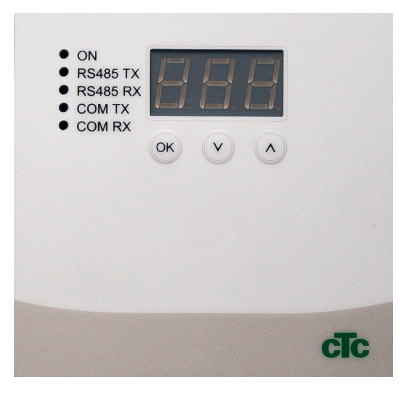

# DE

5.4 Menüs

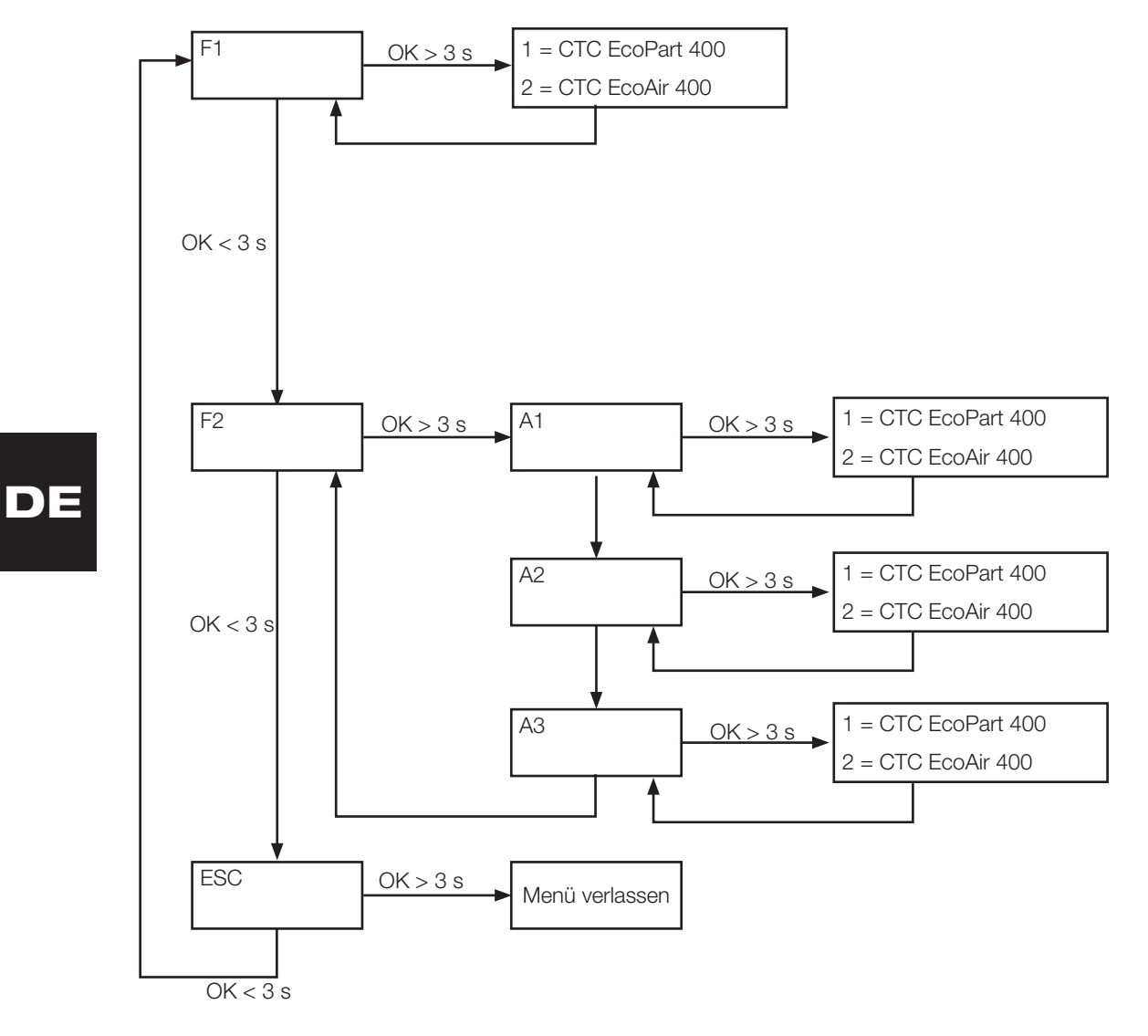

# 6. Alarmliste

Wenn ein Alarm ausgelöst wird, blinkt das Display zwischen A1 (dem Namen der fehlerhaften Wärmepumpe) und dem Fehlercode für die Wärmepumpe.

| Code                                                 | Alarm                                                                                                    | Beschreibung                                                                                                    |
|------------------------------------------------------|----------------------------------------------------------------------------------------------------|----------------------------------------------------------------------------------------------------|
| -8-                                                  | Speicher gelöscht                                                                                                    | Einstellungen erneut vornehmen, erneut starten                                                                                                    |
| E08                                                  | Hochdruck Pressostat                                                                                                    | Der Hochdruckschalter im Kältekreis hat ausgelöst. Setzen Sie den Alarm zurück<br>und beobachten Sie, ob er erneut auftaucht. Tritt dieser Fehler wiederholt auf,<br>setzen Sie sich mit dem Installateur in Verbindung.                                                                                                    |
| E12                                                  | Frostbildung                                                                                                    | Wenn eine Luft-/Wasserwärmepumpe versucht, das System aufzutauen und das Systemvolumen zu klein ist. Sicherstellen, dass das Volumen des Heizsystems ausreichend ist. Setzen Sie sich mit dem Installateur in Verbindung.                                                                                                    |
| E13                                                  | Soledurchfluss zu<br>niedrig                                                                                                    | Die Ursache für einen geringen Soledurchfluss ist sehr häufig Luft im<br>Kollektorsystem, insbesondere unmittelbar nach der Installation. Eine<br>weitere Ursache können zu lange Kollektoren sein. Prüfen Sie außerdem die<br>Geschwindigkeit der Solepumpe. Setzen Sie den Alarm zurück und beobachten<br>Sie, ob er erneut auftaucht. Prüfen Sie außerdem den installierten Solefilter.<br>Tritt dieser Fehler wiederholt auf, setzen Sie sich mit dem Installateur in<br>Verbindung. Die Kombination aus CTC Converter und CTC EcoPart 400 kann einen<br>Alarm auslösen. Durch Austausch von Sensor Sole Zulauf / Sole Ablauf beheben |
| E14                                                  | Niedrige Soletemp.                                                                                                    | Die Solevorlauftemperaur aus der Erwärmebohrung/dem Flächenkollektor ist zu<br>niedrig. Setzen Sie den Alarm zurück und beobachten Sie, ob er erneut auftaucht.<br>Tritt der Fehler wiederholt auf, beauftragen Sie den Installateur, um die Werte der<br>kalten Seite zu überprüfen.                                                                                                    |
| E15<br>E16<br>E18<br>E21<br>E23<br>E24<br>E25<br>E26 | Fühler Sole aus<br>Fühler Sole ein<br>Fühler WP ein<br>Fühler WP aus<br>Fühler Heissgas<br>Fühler Sauggas<br>Fühler Hochdruck<br>Fühler Niederdruck | Ein Alarm wird angezeigt, wenn eine Störung an einem Fühler auftritt, der nicht<br>angeschlossen ist oder einen Kurzschluss hat und wenn sich der Wert außerhalb<br>des Bereichs des Fühlers befindet. Wenn dieser Fühler für den Systembetrieb<br>wichtig ist, wird der Kompressor angehalten. In diesem Fall wird der Alarm nach<br>Beheben der Störung manuell zurückgesetzt. Der Alarm wird nach Behebung der<br>Störung der anderen Fühler automatisch zurückgesetzt.                                                                                                    |
| E30                                                  | Vierwegeventil                                                                                                    | Nur CTC EcoAir. Dieser Alarm wird angezeigt, wenn eine Störung am<br>Vierwegeventil vorliegt oder der Rückfluss und der Primärfluss vertauscht wurden.                                                                                                    |
| E37<br>E44                                           | EVO Motor<br>EVO Off                                                                                                    | Dieser Alarm wird angezeigt, wenn eine Störung bei der Steuerung des Expansionsventils vorliegt.                                                                                                    |
| E47                                                  | Motorenschutz hohes<br>Strom                                                                                                    | Am Kompressor wurde Starkstrom erkannt. Setzen Sie den Alarm zurück und beobachten Sie, ob er erneut auftaucht. Tritt dieser Fehler wiederholt auf, setzen Sie sich mit dem Installateur in Verbindung.                                                                                                    |
| E48                                                  | Motorenschutz niedrig<br>Strom                                                                                                    | Am Kompressor wurde Schwachstrom erkannt. Setzen Sie den Alarm zurück und beobachten Sie, ob er erneut auftaucht. Tritt dieser Fehler wiederholt auf, setzen Sie sich mit dem Installateur in Verbindung.                                                                                                    |
| E49<br>E50<br>E51                                    | Phase L1 fehlt<br>Phase L2 fehlt<br>Phase L3 fehlt                                                                                                  | Diese Meldung wird bei einem Phasenfehler angezeigt.                                                                                                    |
| E52                                                  | Falsche<br>Phasenreihenfolge am<br>Kompressor                                                                                                    | Der Kompressormotor in der Wärmepumpe muss sich in die richtige Richtung<br>drehen. Das Produkt überprüft, ob die Phasen ordnungsgemäß angeschlossen<br>sind. Ist dies nicht der Fall, wird ein Alarm ausgelöst. In diesem Fall müssen<br>zwei Phasen zum Produkt vertauscht werden. Bei Beheben dieses Fehlers muss<br>die Stromversorgung des Systems abgeschaltet werden. Dieser Fehler tritt im<br>Allgemeinen nur bei der Installation auf.                                                                                                    |
| E53                                                  | Kom. Fehler<br>Motorenschutz                                                                                                    | Dieser Alarm erscheint, wenn die WP-Steuerplatine nicht mit dem Motorenschutz kommunizieren kann.                                                                                                    |
| E54                                                  | Niedrige Druckdifferenz                                                                                                    | Der Kompressor konnte keine ausreichende Druckdifferenz erzeugen. Tritt dieser Fehler wiederholt auf, setzen Sie sich mit dem Installateur in Verbindung.                                                                                                    |

#### Deutsch

DE

| E70 | Hohe KompTemp.                                                                     | Diese Meldung wird angezeigt, wenn die Kompressortemperatur hoch ist.<br>Tritt dieser Fehler auf, setzen Sie sich mit dem Installateur in Verbindung.                               |
|-----|------------------------------------------------------------------------------------|----------------------------------------------------------------------------------------------------|
| E71 | Niedr. Verdampfung                                                                 | Diese Meldung wird angezeigt, wenn die Verdampfungstemperatur niedrig ist.<br>Tritt dieser Fehler auf, setzen Sie sich mit dem Installateur in Verbindung.                          |
| E72 | Hohe Verdampfung                                                                   | Diese Meldung wird angezeigt, wenn die Verdampfungstemperatur hoch ist.<br>Tritt dieser Fehler auf, setzen Sie sich mit dem Installateur in Verbindung.                             |
| E73 | Niedr. Sauggas Exp.<br>Ventil                                                      | Diese Meldung wird angezeigt, wenn die Sauggastemperatur niedrig ist.<br>Tritt dieser Fehler auf, setzen Sie sich mit dem Installateur in Verbindung.                               |
| E74 | Niedr.Verdampf. Exp.<br>Ventil                                                     | Diese Meldung wird angezeigt, wenn die Verdampfungstemperatur am<br>Expansionsventil niedrig ist. Tritt dieser Fehler auf, setzen Sie sich mit dem<br>Installateur in Verbindung.   |
| E75 | Hohe Verdampf. Exp.<br>Ventil                                                      | Diese Meldung wird angezeigt, wenn die Verdampfungstemperatur des<br>Expansionsventils hoch ist. Tritt dieser Fehler auf, setzen Sie sich mit dem<br>Installateur in Verbindung.    |
| E76 | Niedr. Überhitz. Exp.<br>Ventil                                                    | Diese Meldung wird angezeigt, wenn die Überhitzungstemperatur des<br>Expansionsventils niedrig ist. Tritt dieser Fehler auf, setzen Sie sich mit dem<br>Installateur in Verbindung. |
| E90 | Kommunikationsfehler<br>zwischen CTC<br>Converter und<br>Wärmepumpe                | Diese Meldung wird angezeigt, wenn der CTC Converter nicht mit der/den Wärmepumpe/n kommunizieren kann.                                                                             |
| E91 | Kommunikationsfehler<br>zwischen CTC<br>Converter und EcoEl/<br>EcoLogic/EcoZenith | Diese Meldung wird angezeigt, wenn der CTC Converter nicht mit EcoEl/EcoLogic/<br>EcoZenith kommunizieren kann.                                                                     |

# 7. Informationstexte

Manchmal unterbricht das Steuerungssystem den Kompressorbetrieb, um Schäden zu vermeiden. Dann wird ein Informationstext angezeigt.

| Code | Text                              | Beschreibung                                                                                                    |
|------|-----------------------------------|----------------------------------------------------------------------------------------------------|
| b0   | Hohe Rücklauftemp.                | Im eigenständigen Modus, wenn fester Rücklaufpunkt ausgewählt<br>ist. Dieser Text erscheint, wenn die gewünschte Rücklauftemperatur<br>erreicht ist. |
| b1   | Hohe Kompressortemp.              | Diese Meldung wird angezeigt, wenn die Kompressortemperatur hoch ist.                                                                                |
| b2   | Niedrige Außentemp.               | Diese Meldung wird angezeigt, wenn die Außentemperatur niedrig ist.                                                                                  |
| b3   | Hohe Außentemp.                   | Diese Meldung wird angezeigt, wenn die Außentemperatur hoch ist.                                                                                     |
| b4   | Niedrige<br>Verdampfungstemp.     | Diese Meldung wird angezeigt, wenn die Verdampfungstemperatur niedrig ist.                                                                           |
| b5   | Hohe Verdampfungstemp.            | Diese Meldung wird angezeigt, wenn die Verdampfungstemperatur hoch ist.                                                                              |
| b6   | Hohe Kondensationstemp.           | Diese Meldung wird angezeigt, wenn die Kondensationstemperatur hoch ist.                                                                             |
| b7   | Niedrige Saugtemp. EVO            | Diese Meldung wird angezeigt, wenn die Sauggastemperatur des<br>Expansionsventils niedrig ist.                                                       |
| b8   | Niedrige<br>Verdampfungstemp. EVO | Diese Meldung wird angezeigt, wenn die Verdampfungstemperatur am Expansionsventil niedrig ist.                                                       |
| b9   | Hohe Verdampfungstemp.<br>EVO     | Diese Meldung wird angezeigt, wenn die Verdampfungstemperatur des Expansionsventils hoch ist.                                                        |
| b10  | Überhitzung tief EVO              | Diese Meldung wird angezeigt, wenn die Überhitzungstemperatur des Expansionsventils niedrig ist.                                                     |
| b11  | Hohe VerdampfTemp.                | Diese Meldung erscheint, wenn die Verdampfungstemperatur hoch ist.                                                                                   |
| b12  | Hoher Druck                       | Diese Meldung wird angezeigt, wenn der Druck zu hoch ist.                                                                                            |
Installations- og vedligeholdelsesvejledning

## **CTC Converter**

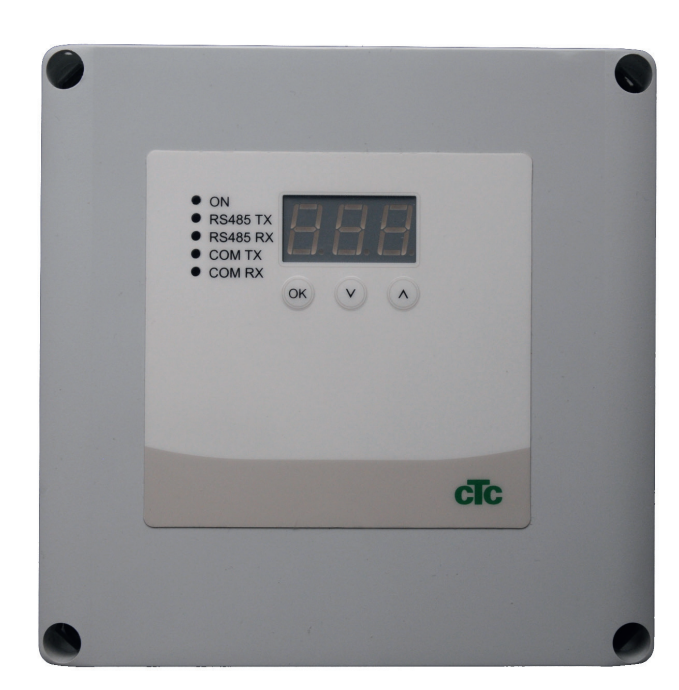

DK

**VIGTIGT** SKAL LÆSES OMHYGGELIGT FØR BRUG SKAL OPBEVARES TIL FREMTIDIG REFERENCE

### Indholdsfortegnelse

| 1. | Version 3 og 440 |                                                 |      |
|----|------------------|-------------------------------------------------|------|
|    | 1.1              | 1 eller 3 kommunikationsklemrækker              | _40  |
| 2. | Leve             | eringens omfang                                 | _41  |
| 3. | Inst             | allation                                        | _42  |
|    | 3.1              | CTC EcoLogic og                                 |      |
|    |                  | CTC EcoZenith i550 med én kommunikationskl      | em-  |
|    |                  | række                                           | _ 42 |
|    | 3.2              | CTC EcoZenith i550/CTC Ecologic EXT med         |      |
|    |                  | 3 x kommunikationsklemrækker                    | _ 43 |
|    | 3.3              | CTC EcoEl V3                                    | _43  |
|    | 3.4              | CTC EcoLogic                                    | _ 44 |
|    | 3.5              | CTC EcoZenith                                   | _ 44 |
| 4. | Sett             | ings                                            | _45  |
|    | 4.1              | Konfiguration af varmepumpe version 4           | _ 45 |
|    | 4.2              | CTC EcoLogic og                                 |      |
|    |                  | CTC EcoZenith i550 med én kommunikationskl      | em-  |
|    |                  | række                                           | _ 45 |
|    | 4.3              | Mulige konfigurationer af den senere version af |      |
|    |                  | CTC EcoZenith                                   | 47   |
|    | 4.4              | Mulige konfigurationer af CTC EcoEl             | _ 48 |
| 5. | Fun              | ktioner                                         | _49  |
|    | 5.1              | Generelt                                        | _ 49 |
|    | 5.2              | Display                                         | _ 49 |
|    | 5.3              | Knapper og indstillinger                        | _ 49 |
|    | 5.4              | Menuer                                          | _ 50 |
| 6. | Liste            | e over alarmer                                  | _51  |
| 7. | Info             | rmationstekster                                 | _52  |

#### Dansk

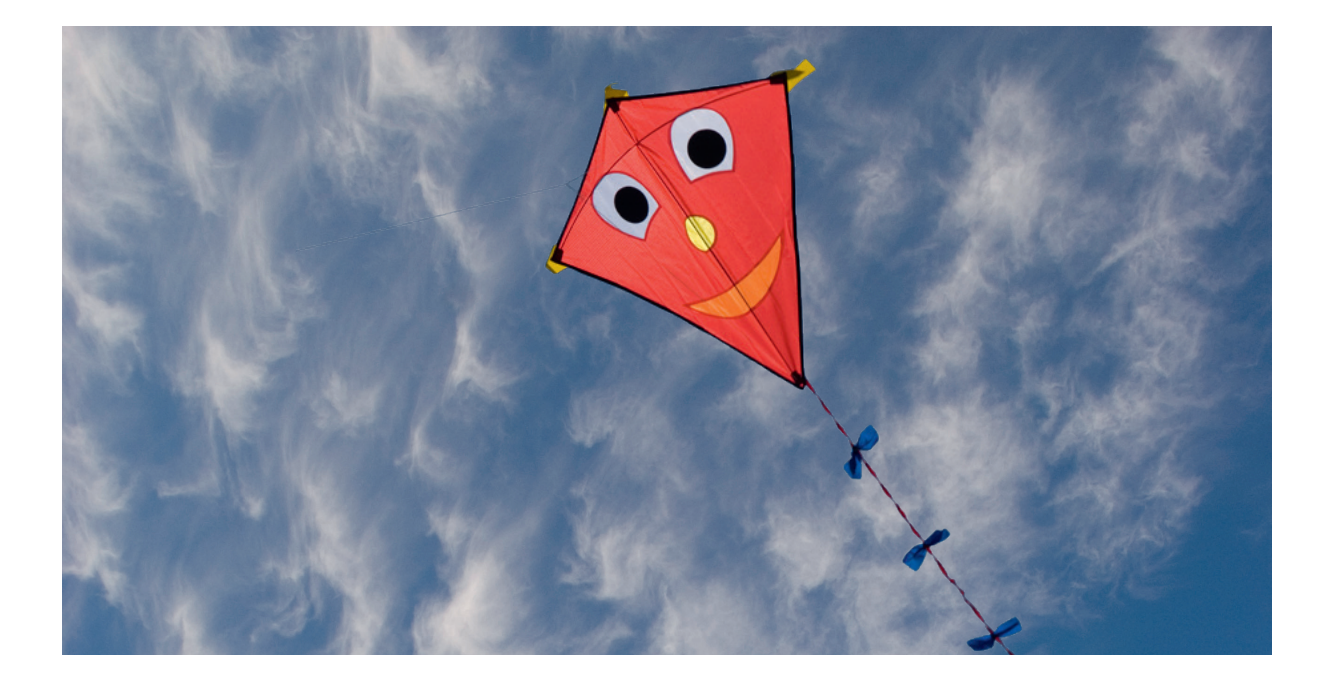

#### Generelt

Med CTC converter kan version 4-varmepumper sluttes til version 3 (V3) af CTC EcoEl, CTC EcoLogic, CTC EcoLogic EXT og CTC EcoZenith i550.

Varmepumper version 4 (V4)

| CTC EcoAir 406  | CTC EcoPart 406  |
|-----------------|------------------|
| CTC EcoAir 408  | CTC EcoPart 408  |
| CTC EcoAir 410  | CTC EcoPart 410  |
| CTC EcoAir 412  | CTC EcoPart 412  |
| CTC EcoAir 415* | CTC EcoPart 414* |
| CTC EcoAir 420* | CTC EcoPart 417* |
|                 | CTC EcoPart 425* |
|                 | CTC EcoPart 430* |
|                 | CTC EcoPart 435* |

\* Ikke til CTC EcoEl V3

#### Placering

Styreenheden skal monteres på en væg indendørs ved siden af CTC EcoEl, CTC EcoLogic eller CTC EcoZenith.

#### Sikkerhed

Installationen skal foretages af en autoriseret installatør.

Dette udstyr er ikke beregnet til brug af personer (herunder børn) med nedsatte fysiske, sensoriske eller mentale evner eller manglende erfaring og viden, medmindre de er under overvågning eller har fået instruktioner angående brug af systemet af en person, som er ansvarlig for deres sikkerhed.

Børn skal være under opsyn for at sikre, at de ikke leger med udstyret.

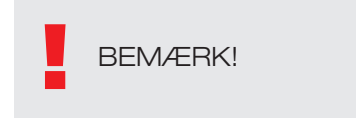

#### Separat strømforsyning!

Varmepumpen og styringen skal altid have separat strømforsyning.

#### CTC EcoZenith I 550

CTC EcoZenith version 3 fås i to forskellige udførelser. En tidligere version med kun én kommunikationsport og en senere version med tre kommunikationsporte. Den senere version har serienumre, som starter med:

| Serienummer    | Varenummer | Model                      |
|----------------|------------|----------------------------|
| 7250-1222-0139 | 583700001  | CTC EcoZenith I 550 3x400V |
| 7250-1222-0169 | 584892001  | CTC EcoZenith I 550 3x230V |
| 7250-1222-0172 | 584890001  | CTC EcoZenith I 550 BBR    |
| 7250-1222-0172 | 584893001  | CTC EcoZenith I 550 1x230V |

Til den sidstnævnte version af EcoZenith kræves en konverter til hver varmepumpe i version 4.

## 1. Version 3 og 4

CTC Converter "oversætter" styringen fra Version 3 (V3) til varmepumpen i version 4 (V4).

#### Version 3 (V3)

Fælles for version 3 (V3) er, at de har en styring, der er forsynet med en "OK"-knap.

Se figur 1 til højre.

Disse styringsmodeller er CTC EcoEl V3, CTC EcoZenith 550 og CTC EcoLogic V3

#### Version 4 (V4)

Fælles for version V4 er, at de har en styring med et display. Se figur 2 til højre.

Disse varmepumper er: CTC EcoAir 406, 408, 410, 415, 420 og CTC EcoPart 406, 408, 410, 412, 414, 417,

### 1.1 1 eller 3 kommunikationsklemrækker

De første CTC EcoZenith 550-, CTC EcoLogic V3- og CTC EcoLogic EXTprodukter havde kun én kommunikationsklemrække til at styre op til 3 varmepumper.

De senere CTC EcoZenith 550- og CTC EcoLogic EXT-produkter havde tre kommunikationsklemrækker til at styre op til 3 varmepumper.

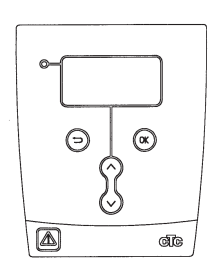

Figur 1 V3-display

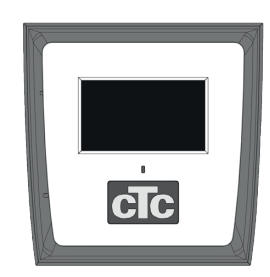

Figur 2 V4-display

# 2. Leveringens omfang

1 x styreenhed (H x B x D) 18 x 18 x 7 cm

3 x isolationsovertræk Ø8 mm

1 x isolationsovertræk Ø10 mm

4 x kabelpakninger

1 x forsyningskabel til CTC EcoEl V3, 2,5 m

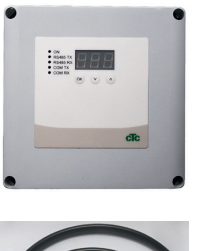

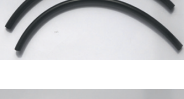

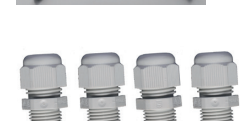

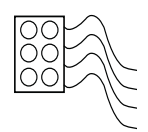

DK

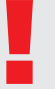

Som kommunikationskabel til EcoPart 400 skal du bruge LiYCY (TP), som er et afskærmet 4-lederkabel, hvor de kommunikationsbærende ledere er snoede.

#### Installation 3.

Åbn styreenheden, og monter pakningerne i bunden af boksen. Placer bunden rigtigt.

- Før kablerne: 240 V AC strømforsyning, kommunikation med svagstrømsvarmepumpe og kommunikation med 240 V AC kedel.
- Fjern 18 cm af kappen fra kablerne. Klip kabelskærmen af (skal tilsluttes en varmepumpe).
- Sæt de forskellige kabler ind i isolationsovertrækket.

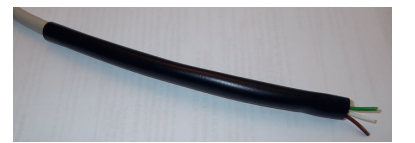

- Tilslut kablerne til de to forbindelsesklemmer.
- Kontrollér, at termineringssløjfen i konverteren er i den terminerede position (ON).

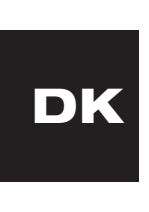

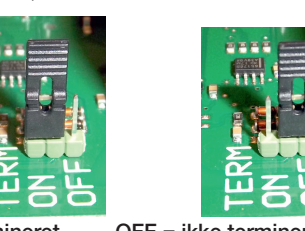

ON = termineret

OFF = ikke termineret

Du må ikke røre ved kredsløbskortets komponenter. Kredsløbskortet kan blive beskadige af statisk afladning.

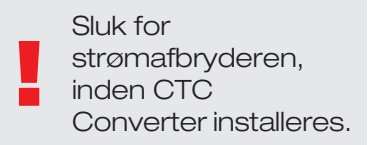

### **BEMÆRK!**

Ladepumpen til CTC EcoAir 400 må ikke strømforsynes fra kedlen (EcoEl v3, Ecologic v3 og EcoZenith I550 v3). Ladepumpen skal betjenes/ strømforsynes fra CTC EcoAir 400, se manualen til EcoAir 400. Hvis dette ikke overholdes, kan varmepumpen blive alvorligt beskadiget!

#### 3.1 CTC EcoLogic og CTC EcoZenith i550 med én kommunikationsklemrække

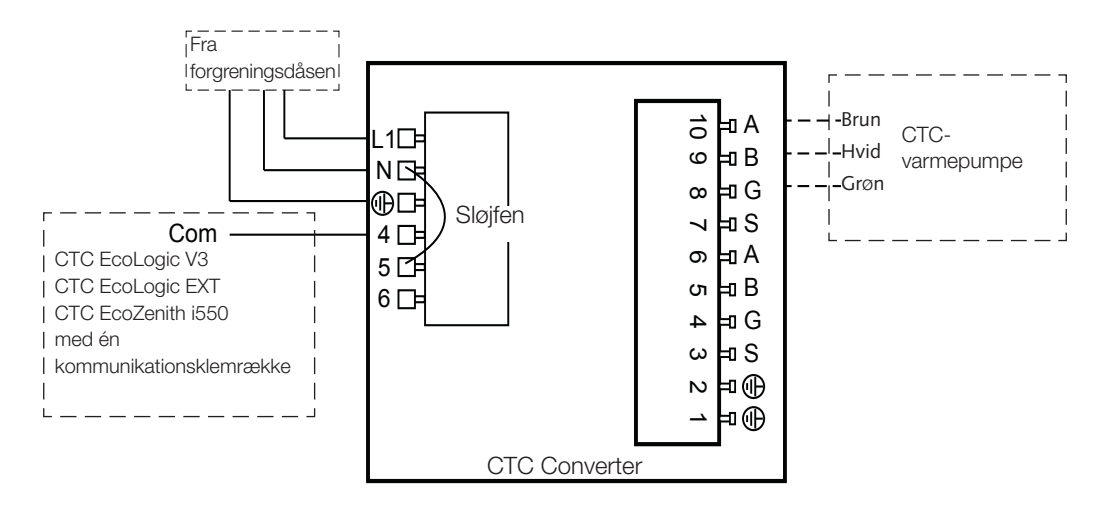

### 3.2 CTC EcoZenith i550/CTC Ecologic EXT med 3 x kommunikationsklemrækker

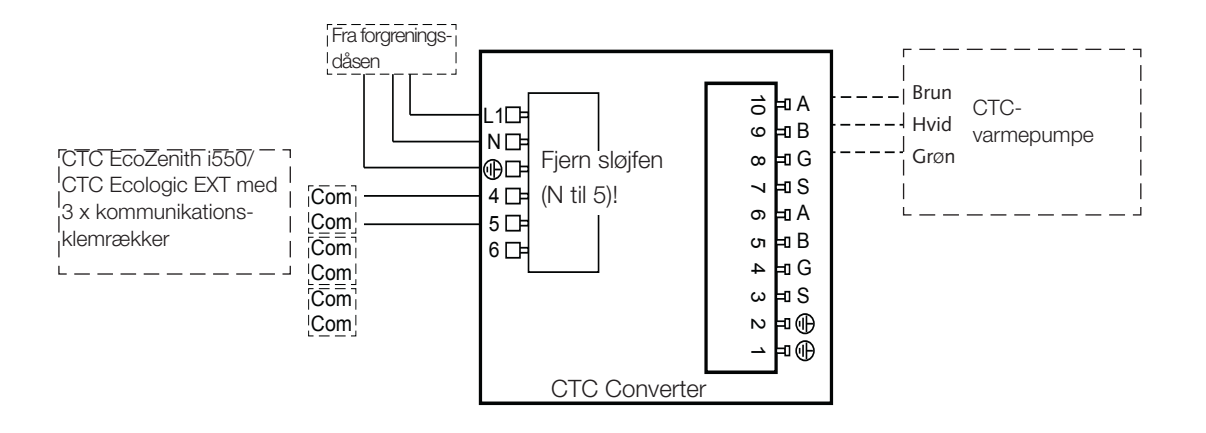

DK

#### 3.3 CTC EcoEl V3

Strømforsyningskablet leveres sammen med CTC Converter til CTC EcoEl V3-enheden til CTC Converter.

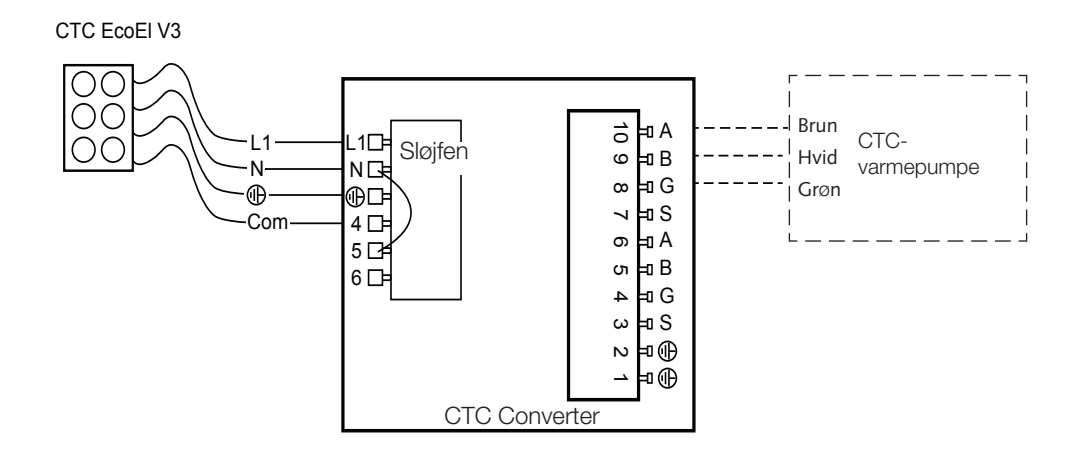

#### Dansk

### 3.4 CTC EcoLogic

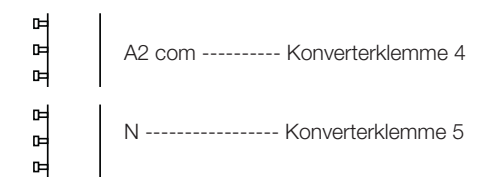

### 3.5 CTC EcoZenith

#### **Tidligere version**

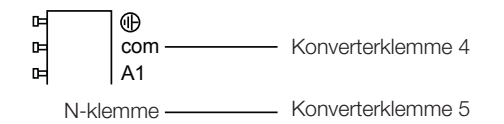

#### Senere version

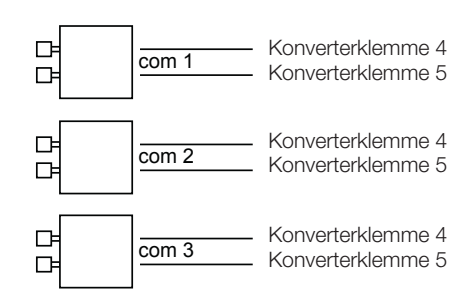

## 4. Settings

Styreenheden kan programmeres til forskellige systemkonfigurationer. Systemet kan indeholde op til tre varmepumper.

# 4.1 Konfiguration af varmepumpe version 4

Varmepumper i version 4 (CTC EcoPart 400 og CTC EcoAir 400) er fabriksindstillede til A1. I systemer med mere end én varmepumpe i version 4 skal de sidste indstilles til henholdsvis A2 og A3.

CTC EcoPart XL består af 2 varmepumper, som er fabriksindstillet til:

- Den øverste A2
- Den nederste A1

Varmepumperne kan adresseres ved at bruge CTC Basic Display. Proceduren er beskrevet i den tilhørende manual.

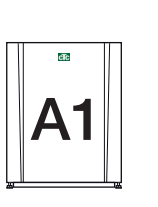

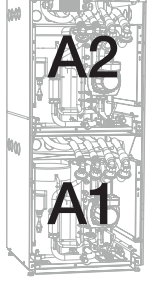

CTC EcoPart 400

CTC EcoPart XL

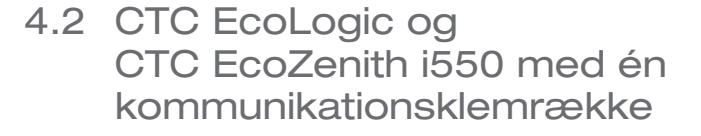

Alternativ 1

CTC EcoLogic og den tidligere version af CTC EcoZenith

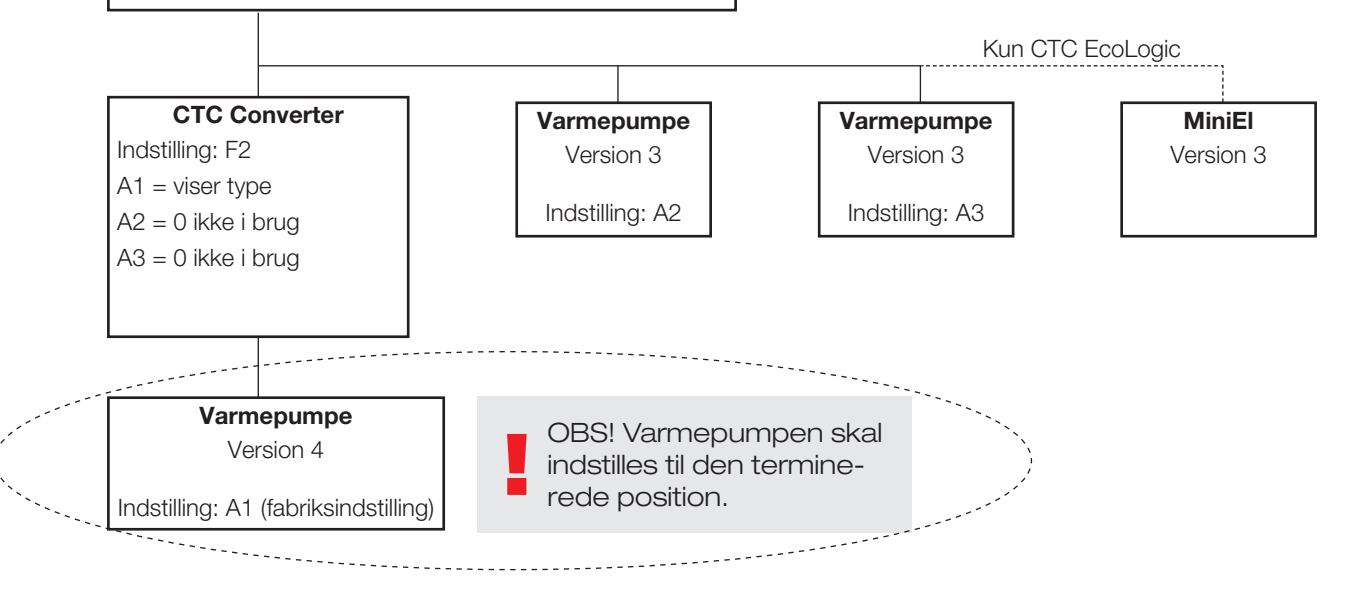

#### Dansk

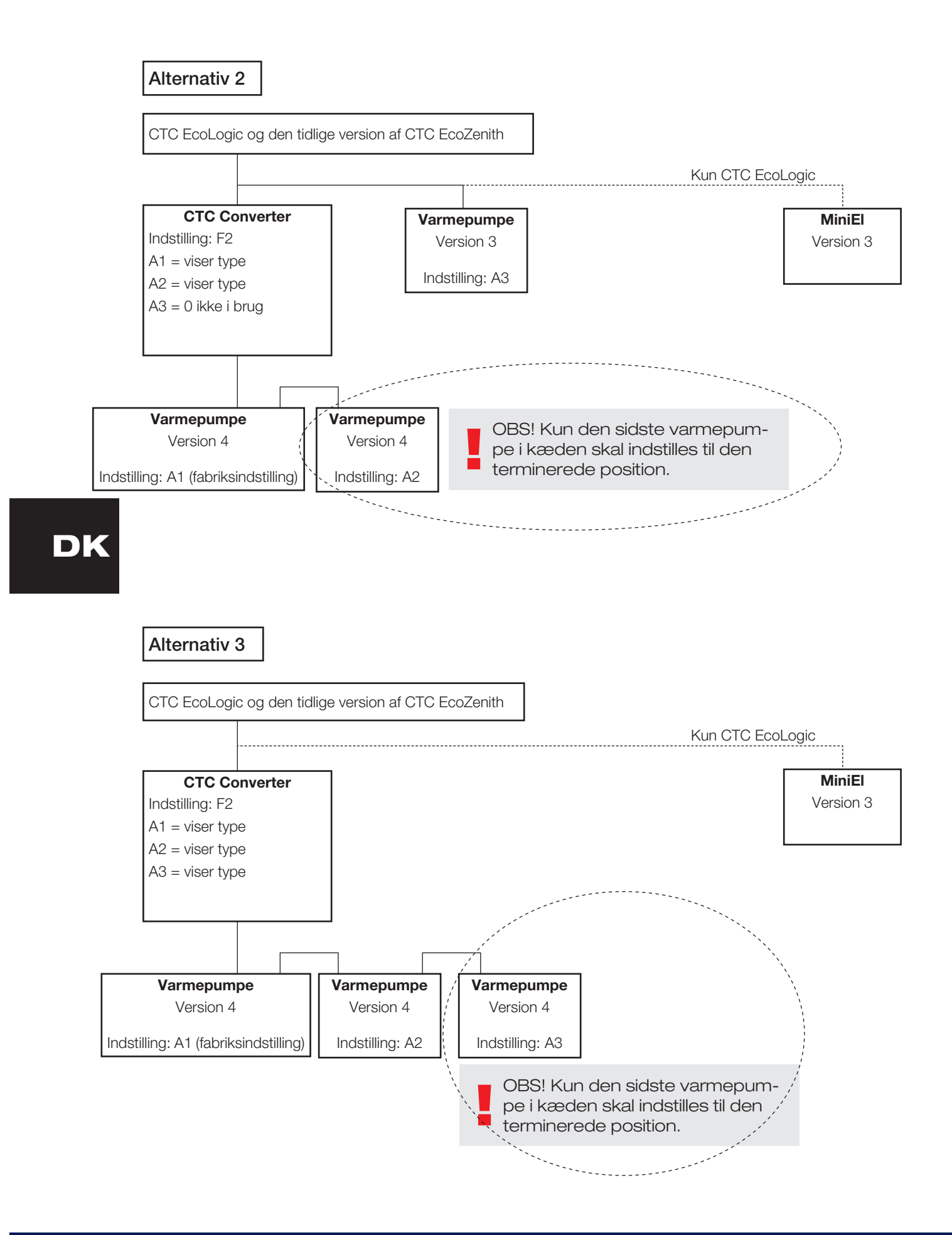

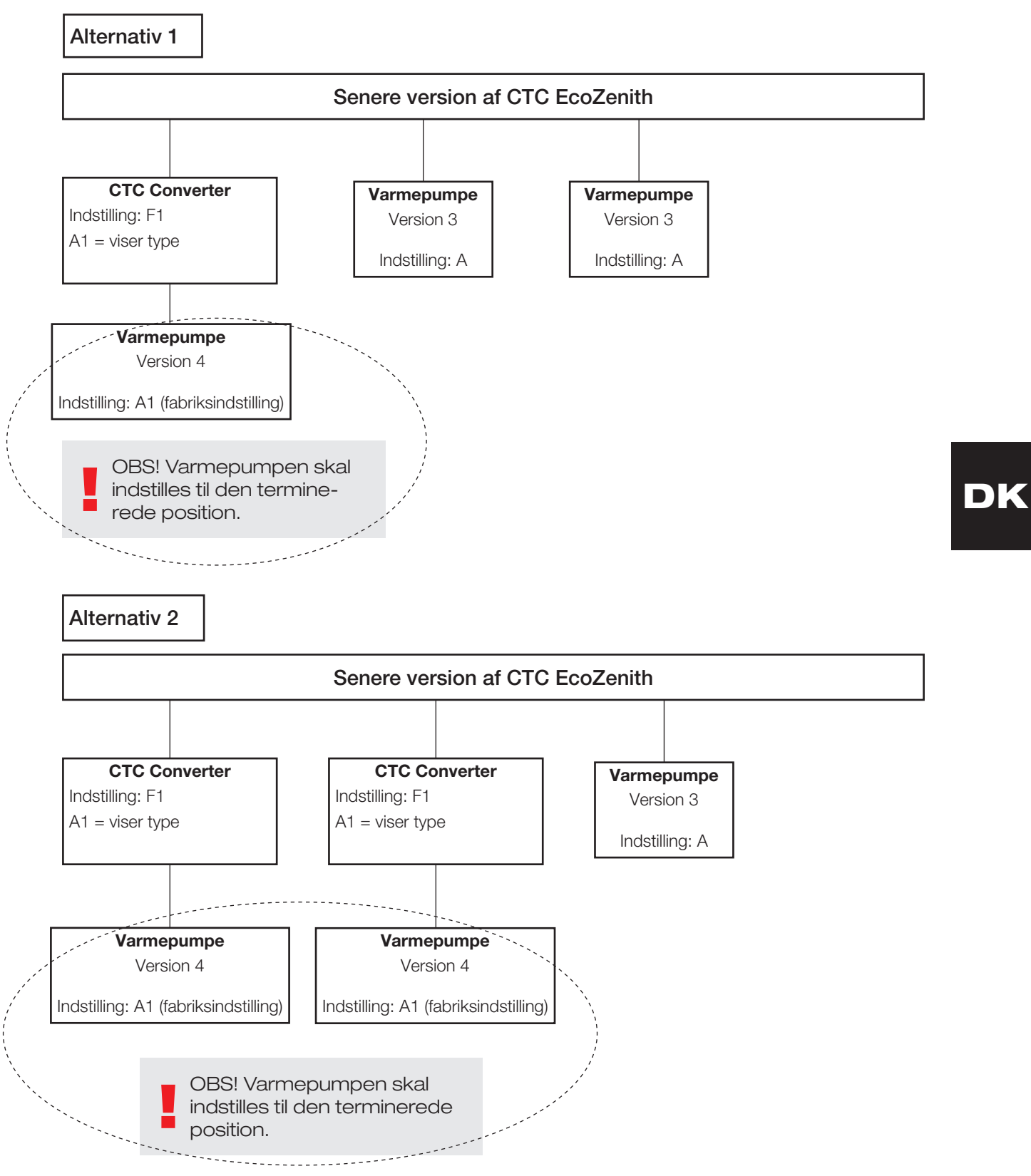

# 4.3 Mulige konfigurationer af den senere version af CTC EcoZenith

CTC Converter 47

#### Dansk

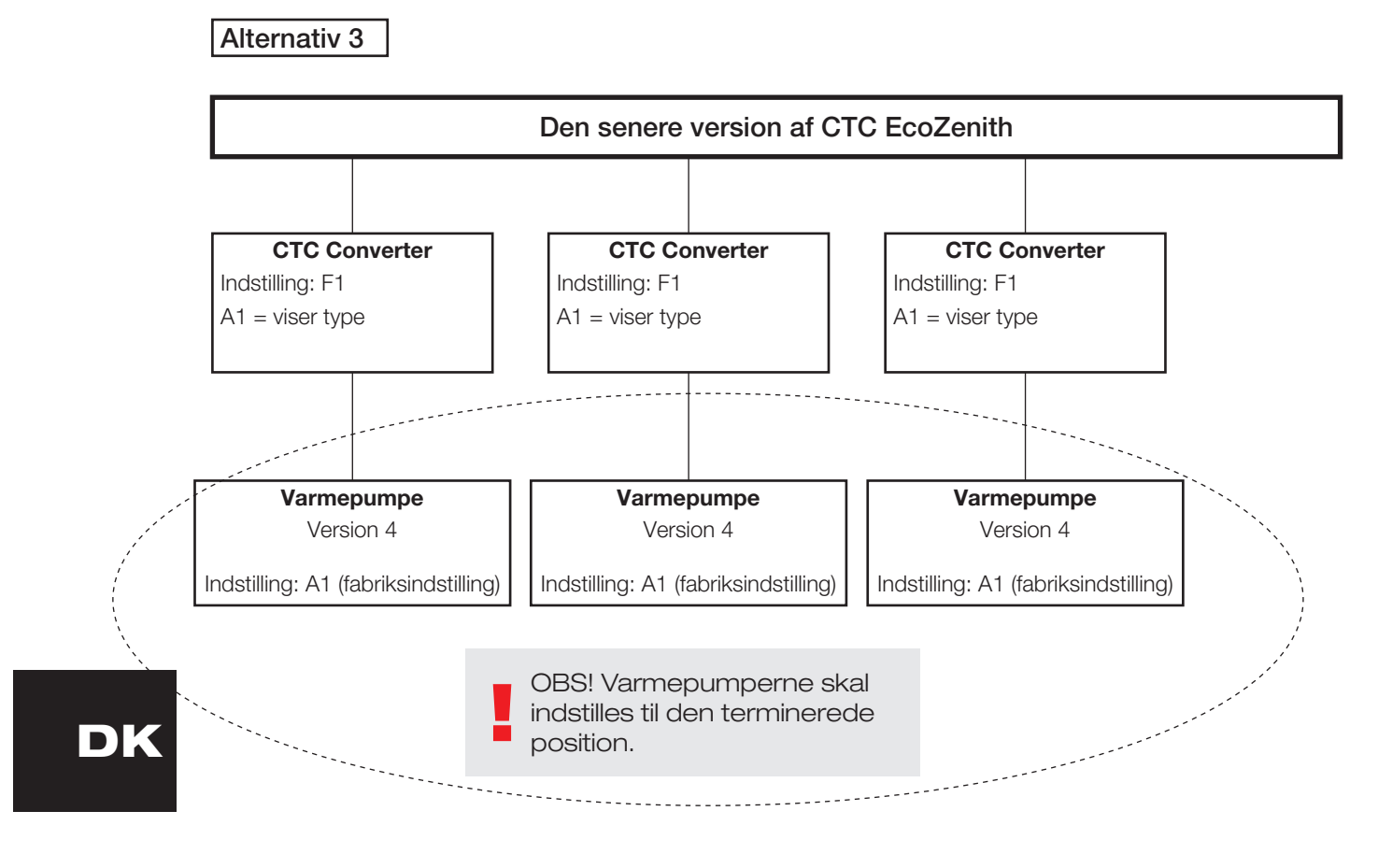

### 4.4 Mulige konfigurationer af CTC EcoEl

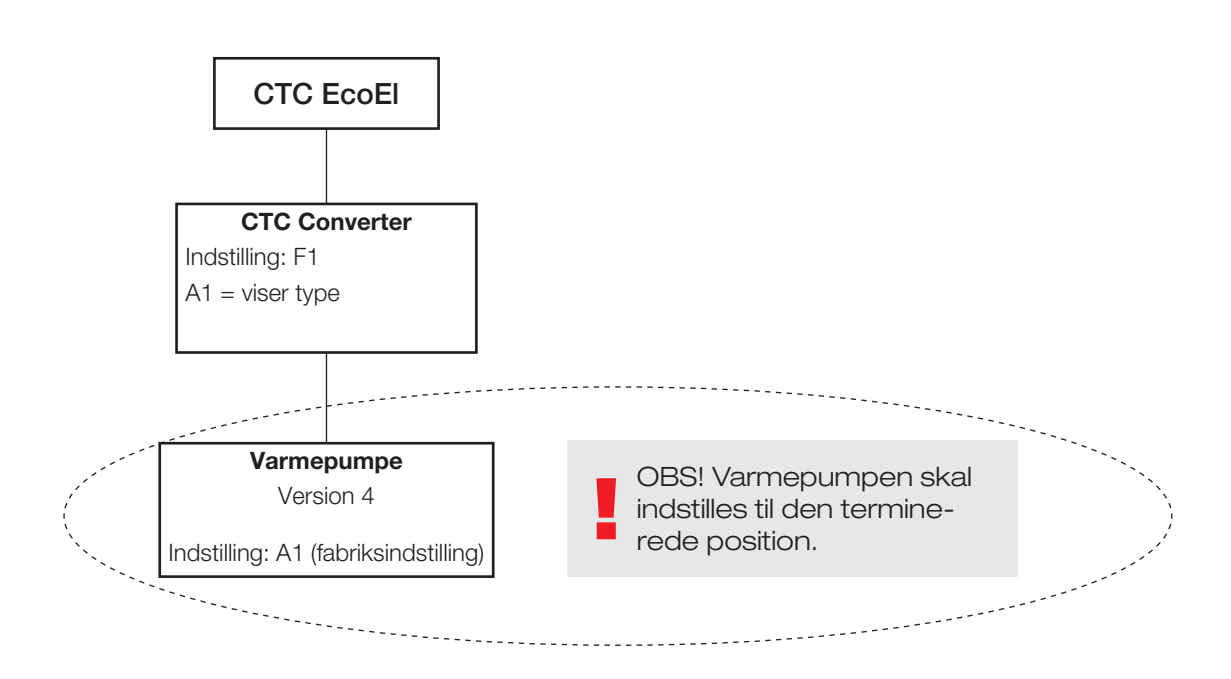

## 5. Funktioner

#### 5.1 Generelt

ON lyser, når der tændes for CTC Converter.

RS485 TX blinker, når CTC Converter sender til en varmepumpe.

RS485 RX blinker, når CTC Converter modtager fra en varmepumpe.

COM TX blinker, når CTC Converter sender til EcoEl/Ecologic/EcoZenith.

COM TX blinker, når CTC Converter modtager fra EcoEl/Ecologic/EcoZenith.

### 5.2 Display

Når der tændes for strømmen, viser displayet systemindstillingen F1 eller F2 samt CTC Converterens version.

Normalt er displayet slukket.

I tilfælde af en fejltilstand, viser det fejlkoderne.

#### 5.3 Knapper og indstillinger

- Når du trykker på en af knapperne, viser displayet systemindstillingen.
- Hvis du trykker på OK, kan du skifte mellem forskellige systemer.
- Der vælges system ved at holde OK nede i mere end 3 sekunder.
- Du kan afslutte Systemindstillinger ved at holde OK nede i mere end 3 sekunder, når Esc vises.

Hvis system F2 er valgt, skifter OK mellem tre varmepumper: A1, A2 og A3.

Ved at holde OK nede i mere end 3 sekunder vælges den angivne varmepumpe.

Du kan øge/mindske den viste værdi med pileknapperne.

0 = varmepumpe frakoblet; ikke i brug. Se Note 1.

Hvis værdien øges, vises " - ", indtil CTC Converter har indlæst typen fra varmepumpen.

1 = varmepumpen er en EcoPart

2 = varmepumpen er en EcoAir

Ved at trykke på OK gemmes den viste værdi, og du vender tilbage til valg af varmepumpe.

Hvis der vælges system F1 til EcoEl eller den senere version af EcoZenith, er kun varmepumpe A1 til stede. Se Note 1.

Note 1: A1 er altid installeret, hvilket betyder, at 0 ikke kan vælges.

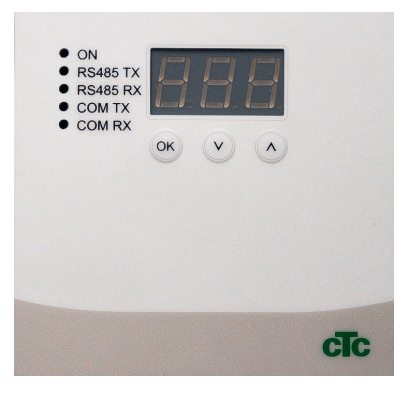

5.4 Menuer

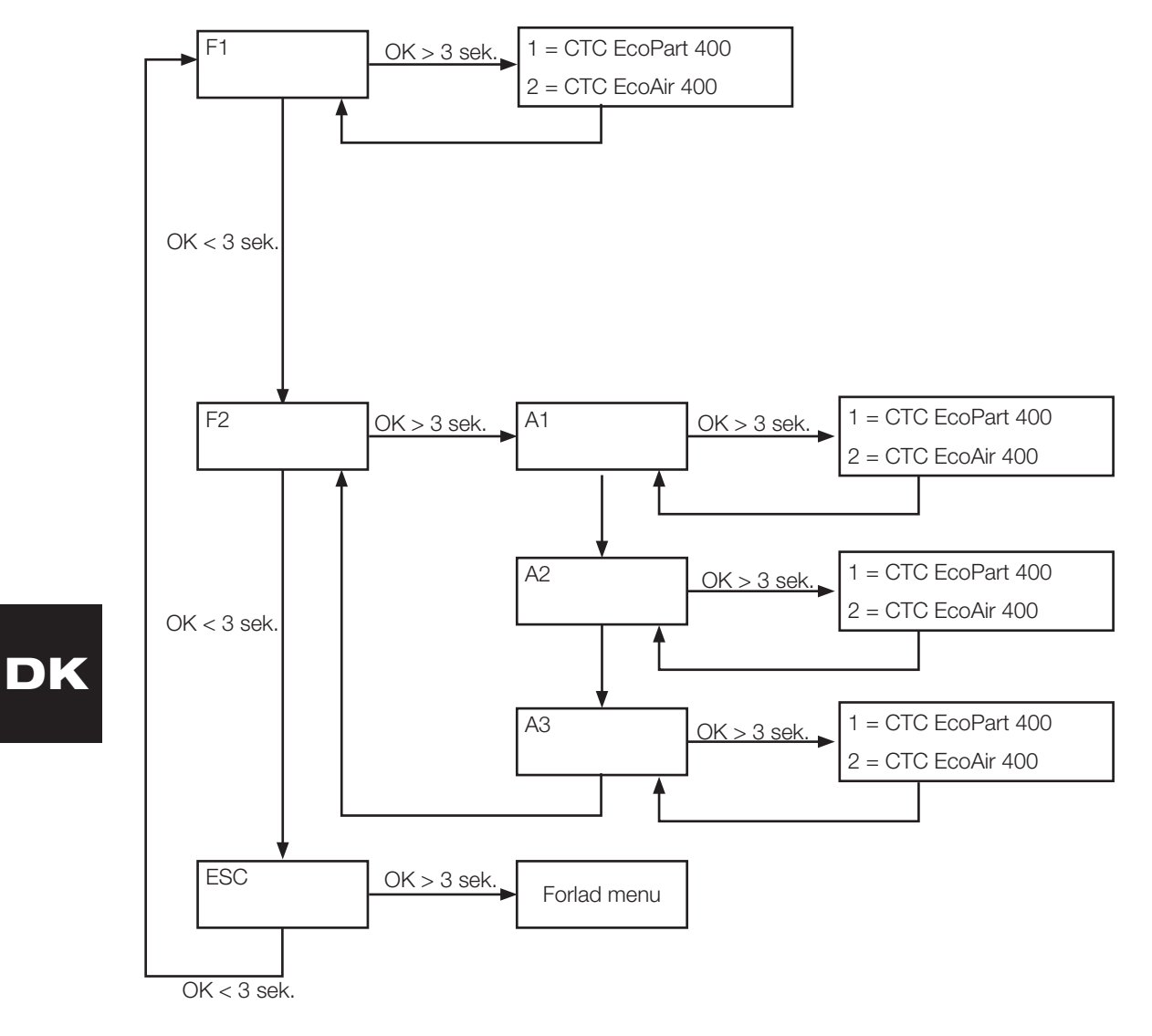

# 6. Liste over alarmer

Når en alarm udløses, viser displayet skiftevis A1 (navnet på den defekte varmepumpe) og fejlkoden for varmepumpen.

| Kode                                                 | Alarm                                                                                                    | Beskrivelse                                                                                                    |
|------------------------------------------------------|----------------------------------------------------------------------------------------------------|----------------------------------------------------------------------------------------------------|
| -8-                                                  | Hukommelse slettet                                                                                                    | Foretag indstillingerne igen, genstart.                                                                                                    |
| E08                                                  | Pressostat højtryk                                                                                                    | Kølemediets højtryksvagt er udløst. Tryk på nulstil, og kontrollér,<br>om alarmen kommer igen. Hvis fejlen gentager sig, skal du kontakte<br>installatøren.                                                                                                    |
| E12                                                  | Fryse risiko.                                                                                                    | Denne meddelelse vises hvis en luftvarmepumpe forsøger afisning mod<br>et for lille vandvolumen i systemet. Det kontrolleres at varmesystem har<br>tilstrækkelig volumen og flow. Hvis denne fejl opstår, skal du kontakte<br>installatøren                                                                                                    |
| E13                                                  | Lavt brineflow                                                                                                    | Lavt brineflow skyldes meget ofte luft i jordslangen, især lige efter<br>installeringen. Alt for lange jordslanger kan også være årsagen.<br>Kontrollér også brinepumpens hastighed. Tryk på nulstil, og kontrollér,<br>om alarmen kommer igen. Kontrollér også det brinefilter, der er<br>installeret. CTC Converter og CTC EcoPart 400 kombineret kan<br>forårsage alarm. Afhjælpes ved at udskifte sensor brine ind/brine ud.<br>Hvis fejlen gentager sig, skal du kontakte installatøren. |
| E14                                                  | Lav brinetemp.                                                                                                    | Indgående brinetemperatur fra borehul/jordslange er for lav. Tryk på<br>nulstil, og kontrollér, om alarmen kommer igen. Hvis fejlen gentager sig,<br>skal installatøren kontaktes for at kontrollere dimensioneringen på den<br>kolde side.                                                                                                    |
| E15<br>E16<br>E18<br>E21<br>E23<br>E24<br>E25<br>E26 | Føler brine ud<br>Føler brine ind<br>Føler VP ind<br>Føler VP ud<br>Føler hedgas<br>Føler sugegas<br>Føler højtryk<br>Føler lavtryk | Der vises en alarm, hvis der opstår en fejl på en føler, som har mistet<br>forbindelsen eller er kortsluttet, og hvis værdien er uden for følerens<br>område. Hvis denne føler er afgørende for driften af systemet, stopper<br>kompressoren. I så fald nulstilles alarmen manuelt, når fejlen er blevet<br>rettet. Alarmen nulstilles automatisk, når fejlen er blevet rettet for de<br>andre følere.                                                                                        |
| E30                                                  | 4-vejsventil                                                                                                    | Kun CTC EcoAir. Denne alarm vises, når der er en fejl med<br>4-vejsventilen, eller når returløbet og det primære fremløb er blevet<br>omskiftet.                                                                                                    |
| E37<br>E44                                           | EVO-motor<br>EVO fra                                                                                                    | Denne alarm vises, når der er en fejl i ekspansionsventilstyringen.                                                                                                    |
| E47                                                  | Motorbeskyttelse<br>højspænding                                                                                                    | Der er detekteret højspænding for kompressoren. Tryk på nulstil, og<br>kontrollér, om alarmen kommer igen. Hvis fejlen vender tilbage, skal du<br>kontakte installatøren.                                                                                                    |
| E48                                                  | Motorbeskyttelse<br>lavspænding                                                                                                    | Der er detekteret lavspænding for kompressoren. Tryk på nulstil, og<br>kontrollér, om alarmen kommer igen. Hvis fejlen gentager sig, skal du<br>kontakte installatøren.                                                                                                    |
| E49<br>E50<br>E51                                    | L1 fase mangler<br>L2 fase mangler<br>L3 fase mangler                                                                               | Denne meddelelse vises i tilfælde af en fasefejl.                                                                                                    |
| E52                                                  | Fejl fasefølge kompressor                                                                                                    | Produktets kompressormotor skal dreje i den rigtige retning. Produktet<br>kontrollerer, at faserne er korrekt forbundet; ellers udløses en alarm. I så<br>fald skal to af faserne til produktet vendes. Strømmen til systemet skal<br>afbrydes, mens fejlen udbedres. Denne fejl opstår almindeligvis kun<br>under installationen.                                                                                                    |
| E53                                                  | Kommunikationsfejl<br>motorbeskyttelse                                                                                              | Denne meddelelse vises, når VP-styrekortet ikke kan kommunikere med motorbeskyttelse.                                                                                                    |

#### Dansk

| E54 | Lav trykdifferens                                                              | Denne meddelelse vises når kompressor ikke kan oparbejde<br>tilstrækkelig tryk forskel. Hvis denne fejl opstår, skal du kontakte<br>installatøren. |
|-----|--------------------------------------------------------------------------------|----------------------------------------------------------------------------------------------------|
| E70 | Høj kompr.temp                                                                 | Denne meddelelse vises, når kompressortemperaturen er høj.<br>Hvis denne fejl optræder, skal du kontakte installatøren.                            |
| E71 | Lav fordampning                                                                | Denne meddelelse vises, når fordampningstemperaturen er lav.<br>Hvis denne fejl optræder, skal du kontakte installatøren.                          |
| E72 | Høj fordampning                                                                | Denne meddelelse vises, når fordampningstemperaturen er høj.<br>Hvis denne fejl optræder, skal du kontakte installatøren.                          |
| E73 | Lav sugegas ekspv.                                                             | Denne meddelelse vises, når sugegastemperaturen er lav.<br>Hvis denne fejl optræder, skal du kontakte installatøren.                               |
| E74 | Lav fordamp. ekspv.                                                            | Denne meddelelse vises, når ekspansionsventilens<br>fordampningstemperatur er lav. Hvis denne fejl optræder, skal du<br>kontakte installatøren.    |
| E75 | Høj fordamp. ekspv.                                                            | Denne meddelelse vises, når ekspansionsventilens<br>fordampningstemperatur er høj. Hvis denne fejl optræder, skal du<br>kontakte installatøren.    |
| E76 | Lav overhed. ekspv.                                                            | Denne meddelelse vises, når ekspansionsventilens<br>overhedningstemperatur er lav. Hvis denne fejl optræder, skal du<br>kontakte installatøren.    |
| E90 | Kommunikationsfejl<br>mellem CTC Converter og<br>varmepumpen.                  | Denne meddelelse vises, når CTC Converter ikke kan kommunikere med varmepumpen/varmepumperne.                                                      |
| E91 | Kommunikationsfejl<br>mellem CTC Converter<br>og EcoEl/EcoLogic/<br>EcoZenith. | Denne meddelelse vises, når CTC Converter ikke kan kommunikere med EcoEl/EcoLogic/EcoZenith.                                                       |

# 7. Informationstekster

For at beskytte kompressoren er der tidspunkter, hvor styresystemet stopper kompressoren, hvorefter en informationstekst vises.

| Kode | Tekst                 | Beskrivelse                                                                                                    |
|------|-----------------------|----------------------------------------------------------------------------------------------------|
| b0   | Høj returtemp         | l stand alone-tilstand, når der er valgt fast retur stop. Denne tekst vises,<br>når den ønskede returtemperatur er nået. |
| b1   | Høj kompr.temp        | Denne meddelelse vises, når kompressortemperaturen er høj.                                                               |
| b2   | Lav udetemp.          | Denne meddelelse vises, når den udendørs temperatur er lav.                                                              |
| b3   | Høj udetemp.          | Denne meddelelse vises, når den udendørs temperatur er høj.                                                              |
| b4   | Lav fordampning       | Denne meddelelse vises, når fordampningstemperaturen er lav.                                                             |
| b5   | Høj fordampning       | Denne meddelelse vises, når fordampningstemperaturen er høj.                                                             |
| b6   | Høj kondenseringstemp | Denne meddelelse vises, når kondenseringstemperaturen er høj.                                                            |
| b7   | Lav sugegas ekspv.    | Denne meddelelse vises, når ekspansionsventilens sugegastemperatur er lav.                                               |
| b8   | Lav fordamp. ekspv.   | Denne meddelelse vises, når ekspansionsventilens<br>fordampningstemperatur er lav.                                       |
| b9   | Høj fordamp. ekspv.   | Denne meddelelse vises, når ekspansionsventilens<br>fordampningstemperatur er høj.                                       |
| b10  | Lav overhed. ekspv.   | Denne meddelelse vises, når ekspansionsventilens<br>overhedningstemperatur er lav.                                       |
| b11  | Høj kondenseringstemp | Denne meddelelse vises, når kondenseringstemperaturen er høj.                                                            |
| b12  | Højt højtryk          | Denne meddelelse vises når tryk på højtryksside er for højt. Hvis denne fejl<br>opstår, skal du kontakte installatøren.  |

Installation- and maintenance instructions

# **CTC Converter**

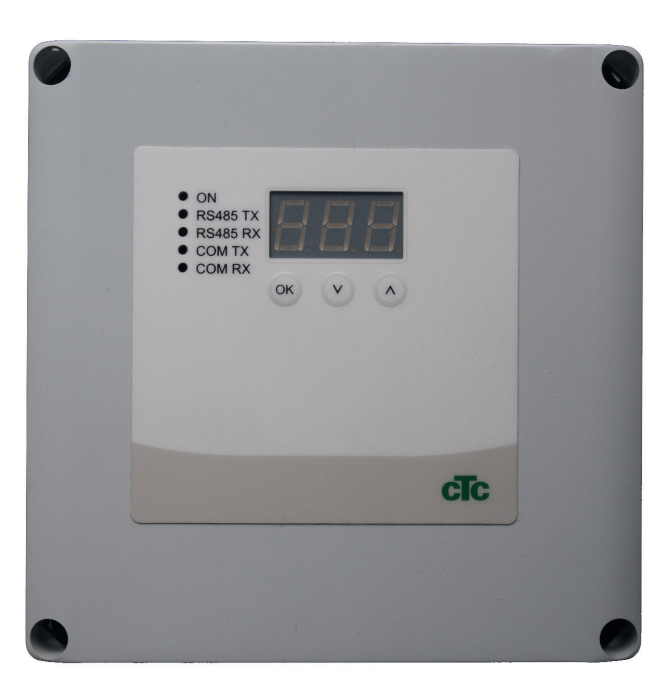

# EN

#### **IMPORTANT** READ CAREFULLY BEFORE USE KEEP FOR FUTURE REFERENCE

### Table of contents

| 1. | Vers  | ion 3 and 4                                         | _ 57  |
|----|-------|-----------------------------------------------------|-------|
|    | 1.1   | 1 or 3 communication terminal blocks                | _57   |
| 2. | Sco   | pe of delivery                                      | 58    |
| 3. | Insta | allation                                            | _ 59  |
|    | 3.1   | CTC EcoLogic and                                    |       |
|    |       | CTC EcoZenith i550 with one communication t         | ermi- |
|    |       | nal block                                           | 59    |
|    | 3.2   | CTC EcoZenith i550 / CTC Ecologic EXT with          |       |
|    |       | 3 x communication terminal blocks                   | 60    |
|    | 3.3   | CTC EcoEl V3                                        | 60    |
|    | 3.4   | CTC EcoLogic                                        | 61    |
|    | 3.5   | CTC EcoZenith                                       | 61    |
| 4. | Sett  | ings                                                | _62   |
|    | 4.1   | Configuration of heat pump version 4                | 62    |
|    | 4.2   | CTC EcoLogic and                                    |       |
|    |       | CTC EcoZenith i550 with one communication           | ermi- |
|    |       | nal block                                           | _62   |
|    | 4.3   | Possible configurations of the later version of the | ne    |
|    |       | CTC EcoZenith                                       | _64   |
|    | 4.4   | Possible configurations of CTC EcoEl                | _65   |
| 5. | Fun   | ctions                                              | _66   |
|    | 5.1   | General                                             | 66    |
|    | 5.2   | Display                                             | 66    |
|    | 5.3   | Buttons and settings                                | 66    |
|    | 5.4   | Menus                                               | 67    |
| 6. | Alar  | m list                                              | _ 68  |
| 7. | Info  | rmation texts                                       | 69    |

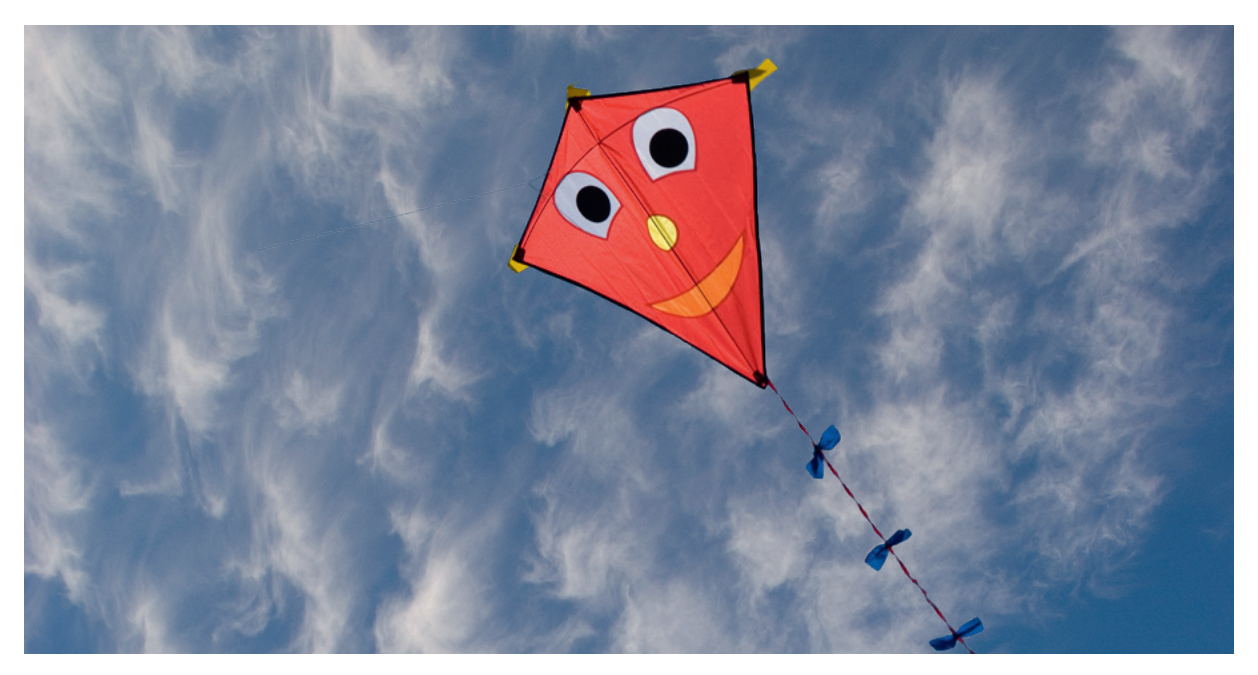

#### General

With the CTC converter, version 4 heat pumps can be connected to version 3 (V3) of CTC EcoEl, CTC EcoLogic, CTC EcoLogic EXT and CTC EcoZenith i550.

#### Heat pumps version 4 (V4)

| CTC EcoAir 406  | CTC EcoPart 406  |
|-----------------|------------------|
| CTC EcoAir 408  | CTC EcoPart 408  |
| CTC EcoAir 410  | CTC EcoPart 410  |
| CTC EcoAir 412  | CTC EcoPart 412  |
| CTC EcoAir 415* | CTC EcoPart 414* |
| CTC EcoAir 420* | CTC EcoPart 417* |
|                 | CTC EcoPart 425* |
|                 | CTC EcoPart 430* |
|                 | CTC EcoPart 435* |

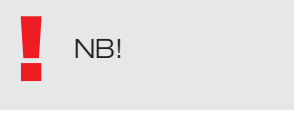

\* Not for CTC EcoEl V3

#### Placement

The control unit must be wall mounted indoors next to CTC EcoEl, CTC EcoLogic or CTC EcoZenith.

#### Safety

Installation must be performed by an authorised installation engineer. This appliance is not intended for use by persons (including children) with reduced physical, sensory or mental capabilities, or lack of experience and knowledge, unless they have been given supervision or instruction concerning use of the appliance by a person responsible for their safety.

Children should be supervised to ensure that they do not play with the appliance.

#### **Powered separately!**

The heat pump and control must always be powered separately.

#### CTC EcoZenith I 550

The CTC EcoZenith version 3 is available in two different variants. An earlier variant with only one communication port, and a later one with three such ports. The later one will have a serial number starting from:

| Serial no.     | Item no.  | Model                      |
|----------------|-----------|----------------------------|
| 7250-1222-0139 | 583700001 | CTC EcoZenith I 550 3x400V |
| 7250-1222-0169 | 584892001 | CTC EcoZenith I 550 3x230V |
| 7250-1222-0172 | 584890001 | CTC EcoZenith I 550 BBR    |
| 7250-1222-0172 | 584893001 | CTC EcoZenith I 550 1x230V |

For the later variant a CTC Converter is needed for each version 4 heat pump.

### 1. Version 3 and 4

The CTC Converter "translates" the control from Version 3 (V3) to the heat pump version 4 (V4).

#### Version 3 (V3)

Common to version 3 (V3) is that they have a control with an "OK" button.

See figure 1 to the right.

These control models are CTC EcoEl V3, CTC EcoZenith 550, CTC EcoLogic V3

#### Version 4 (V4)

Common to version V4 is that they have a control with a display. See figure 2 to the right.

These heat pumps are: CTC EcoAir 406, 408, 410, 415, 420 and CTC EcoPart 406, 408, 410, 412, 414, 417,

# 1.1 1 or 3 communication terminal blocks

The first CTC EcoZenith 550, CTC EcoLogic V3 and CTC EcoLogic EXT products only had one communication terminal block to control up to 3 heat pumps.

The later CTC EcoZenith 550 and CTC EcoLogic EXT products had three communication terminal blocks to control up to 3 heat pumps.

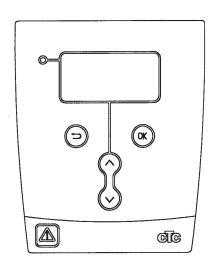

Figure 1 V3 display

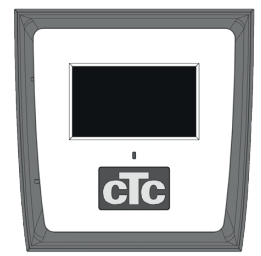

Figure no.2. V4 display

# 2. Scope of delivery

1 x control unit (H x W x D) 18 x 18 x 7 cm

3 x Insulation sleeves Ø8 mm

1 x Insulation sleeve Ø10 mm

4 x cable glands

1 x supply cable for the CTC EcoEl V3, 2.5 m

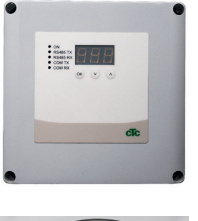

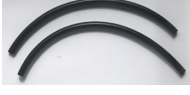

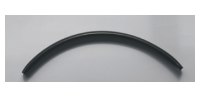

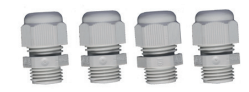

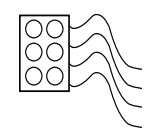

# EN

As a com cable to EcoPart 400 use LiYCY (TP) which is a 4-wire with shield, where communication carrying conductors are twisted.

## 3. Installation

Open the control unit and fit the glands in the bottom of the box. Put the bottom in position.

- Route the cables: 240 V AC Power Supply, Low Current Heat Pump Communication and 240 V AC Boiler Communication.
- Remove 18 cm of sheathing from the cables. Cut off the shielding, (this must be connected in a heat pump.)
- Insert the various cables into the insulating tubing

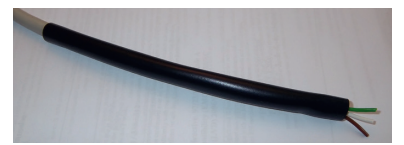

- Connect the cables to the two connection blocks.
- Check that the termination loop in the Converter is in the terminated position (ON).

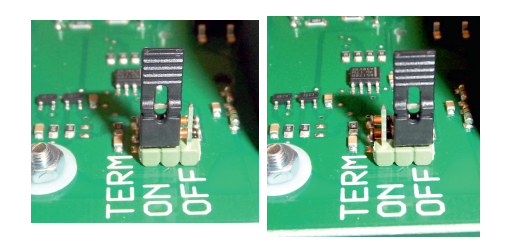

ON = Terminated OFF =

OFF = Not terminated

Do not touch the circuit card's components. The circuit card can be damaged by static discharge

Turn off the power switch before installing the CTC Converter.

NB: The charge pump for CTC EcoAir 400 must not be supplied with power from the boiler (EcoEl v3, Ecologic v3 and EcoZenith I550 v3). The charge pump **must** be operated/ supplied with power from CTC EcoAir 400, see the manual for EcoAir 400. If this is not observed the heat pump may suffer serious damage!

EN

### 3.1 CTC EcoLogic and

CTC EcoZenith i550 with one communication terminal block

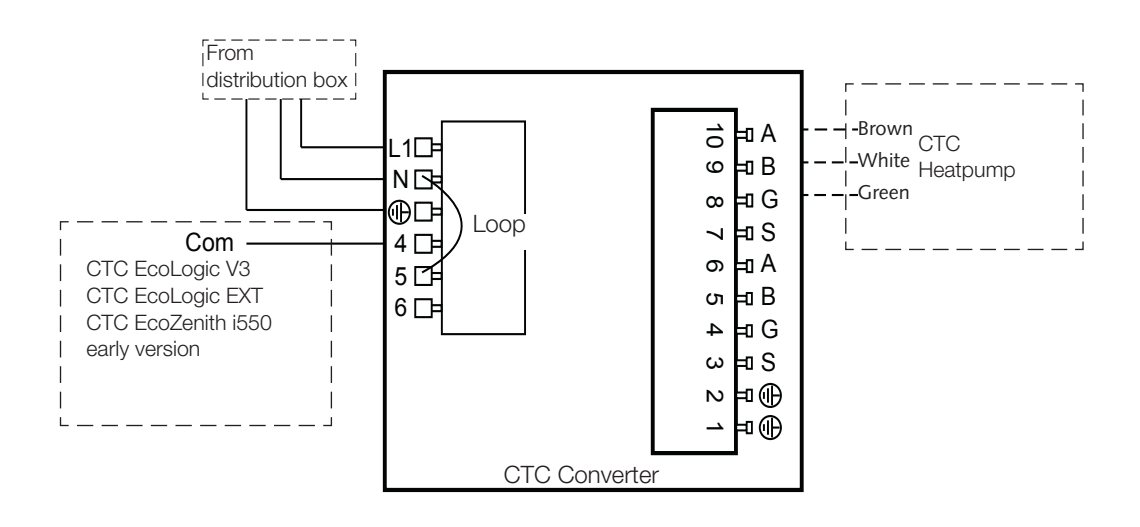

### 3.2 CTC EcoZenith i550 / CTC Ecologic EXT with 3 x communication terminal blocks

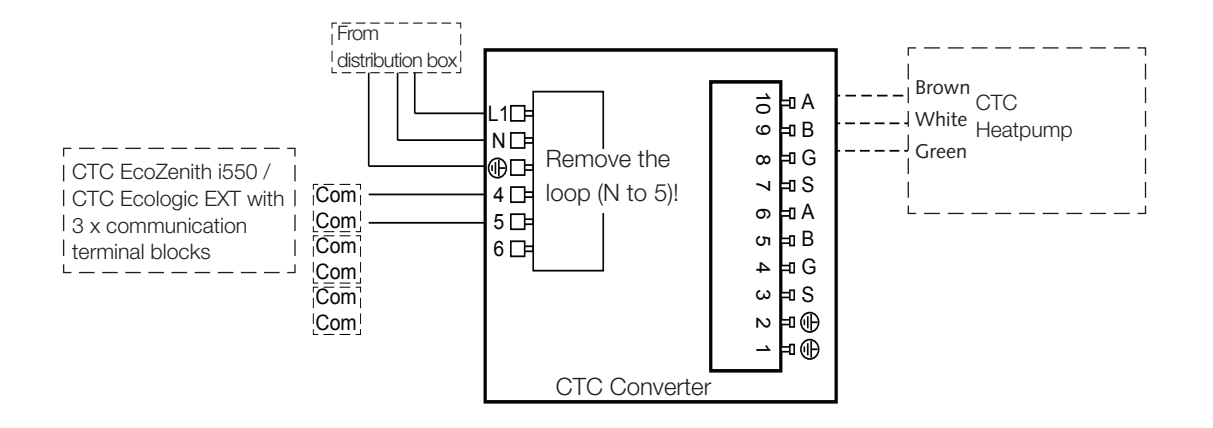

3.3 CTC EcoEl V3

### EN

The power supply cable is supplied with the CTC Converter for the CTC EcoEl V3 to CTC Converter.

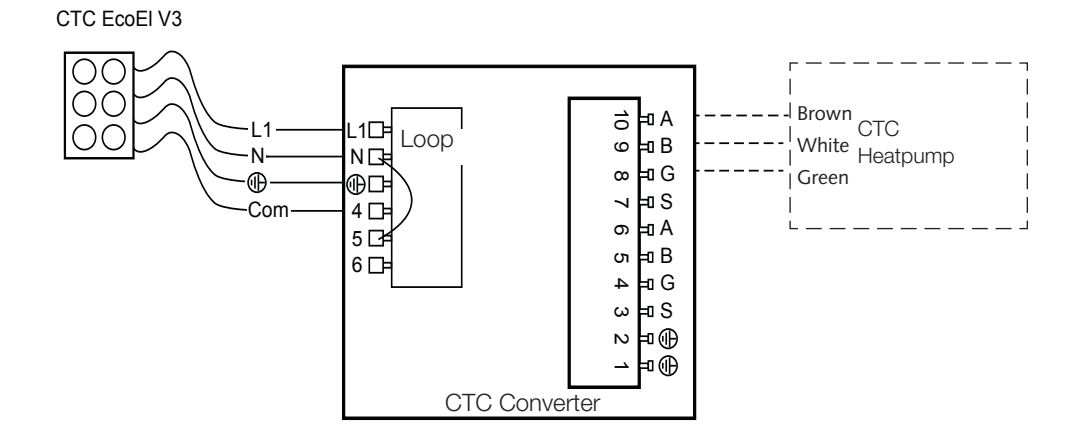

### 3.4 CTC EcoLogic

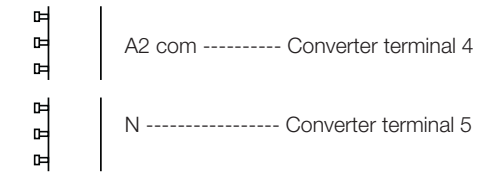

### 3.5 CTC EcoZenith

#### Earlier version

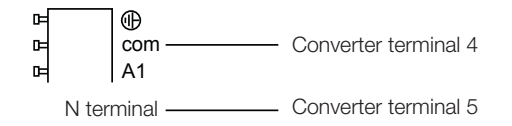

#### Later version

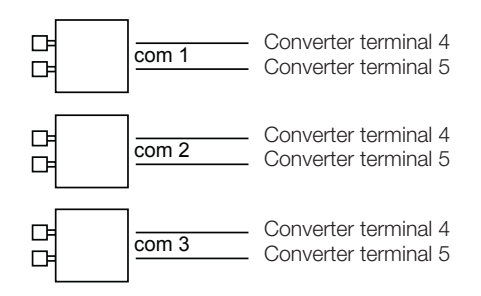

## 4. Settings

The control unit can be programmed for various system configurations. The system can contain up to three heat pumps.

### 4.1 Configuration of heat pump version 4

Version 4 heat pumps (CTC EcoPart 400 and CTC EcoAir 400) are factory set to A1. In systems containing more than one version 4 heat pump, the latter must be set to A2 and A3, respectively.

CTC EcoPart XL consists of 2 heat pumps that are factory set to:

- The top one A2
- The bottom one A1

Adressing the heat pumps can be done using the CTC Basic Display. The procedure is described in the latter's manual.

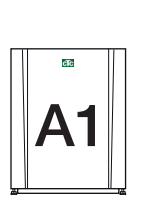

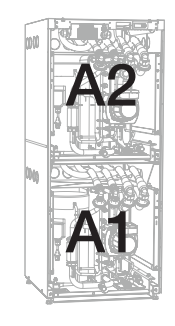

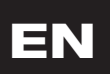

CTC EcoPart 400

CTC EcoPart XL

4.2 CTC EcoLogic and CTC EcoZenith i550 with one communication terminal block

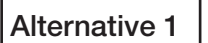

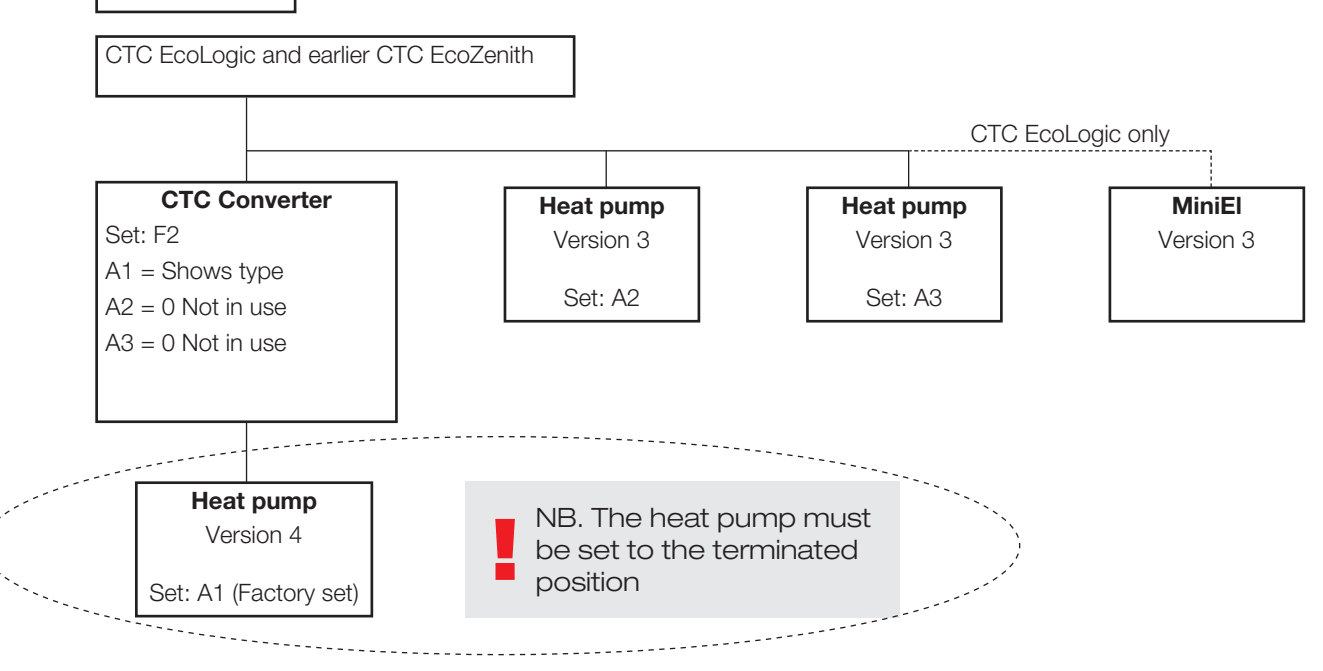

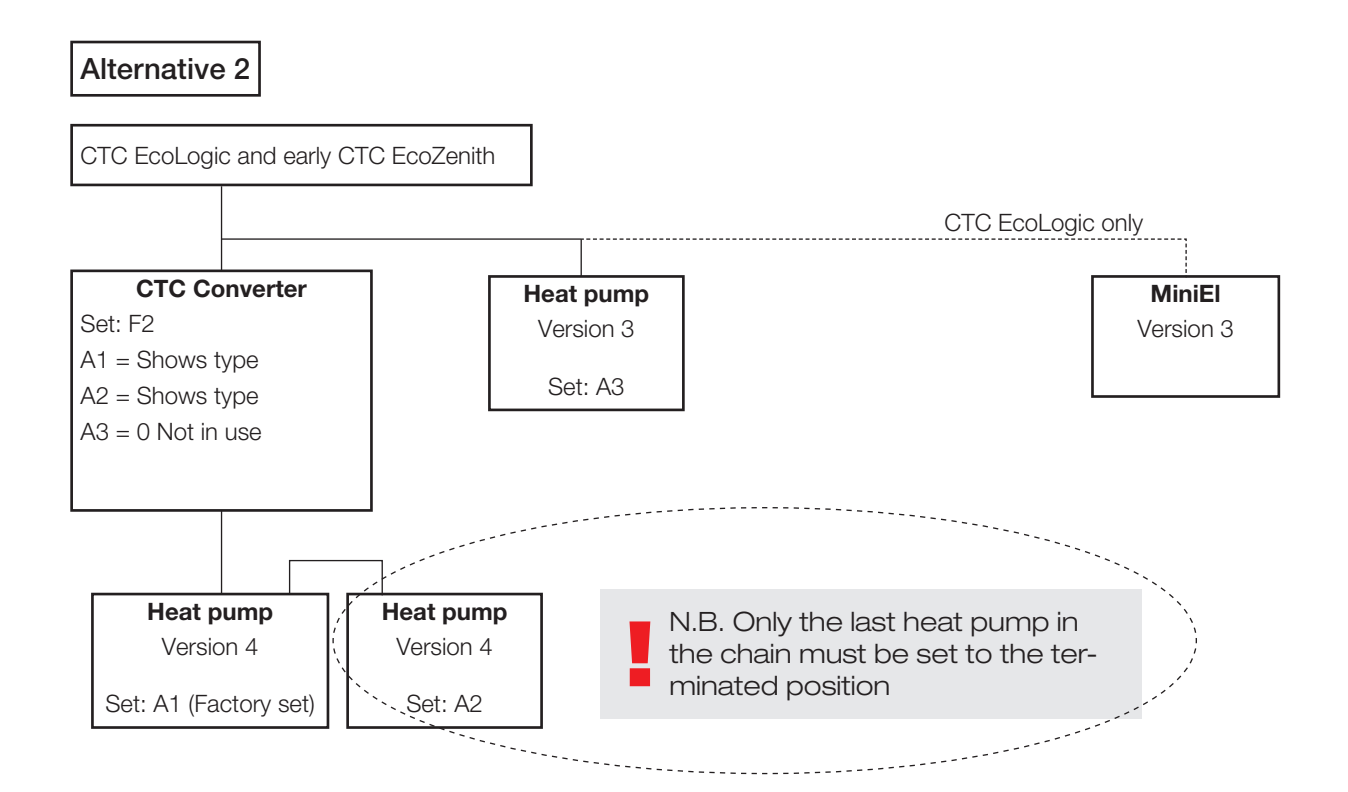

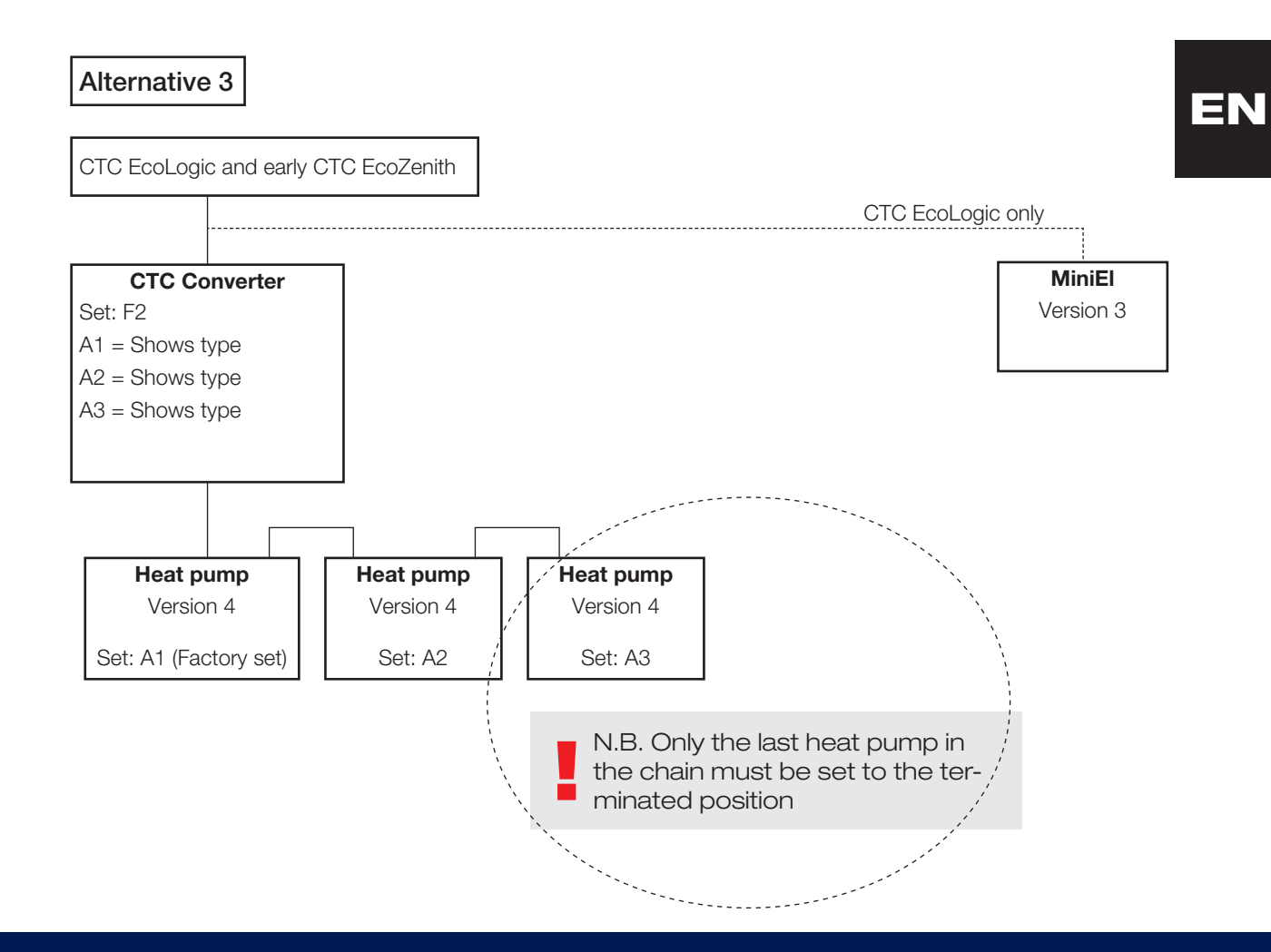

# 4.3 Possible configurations of the later version of the CTC EcoZenith

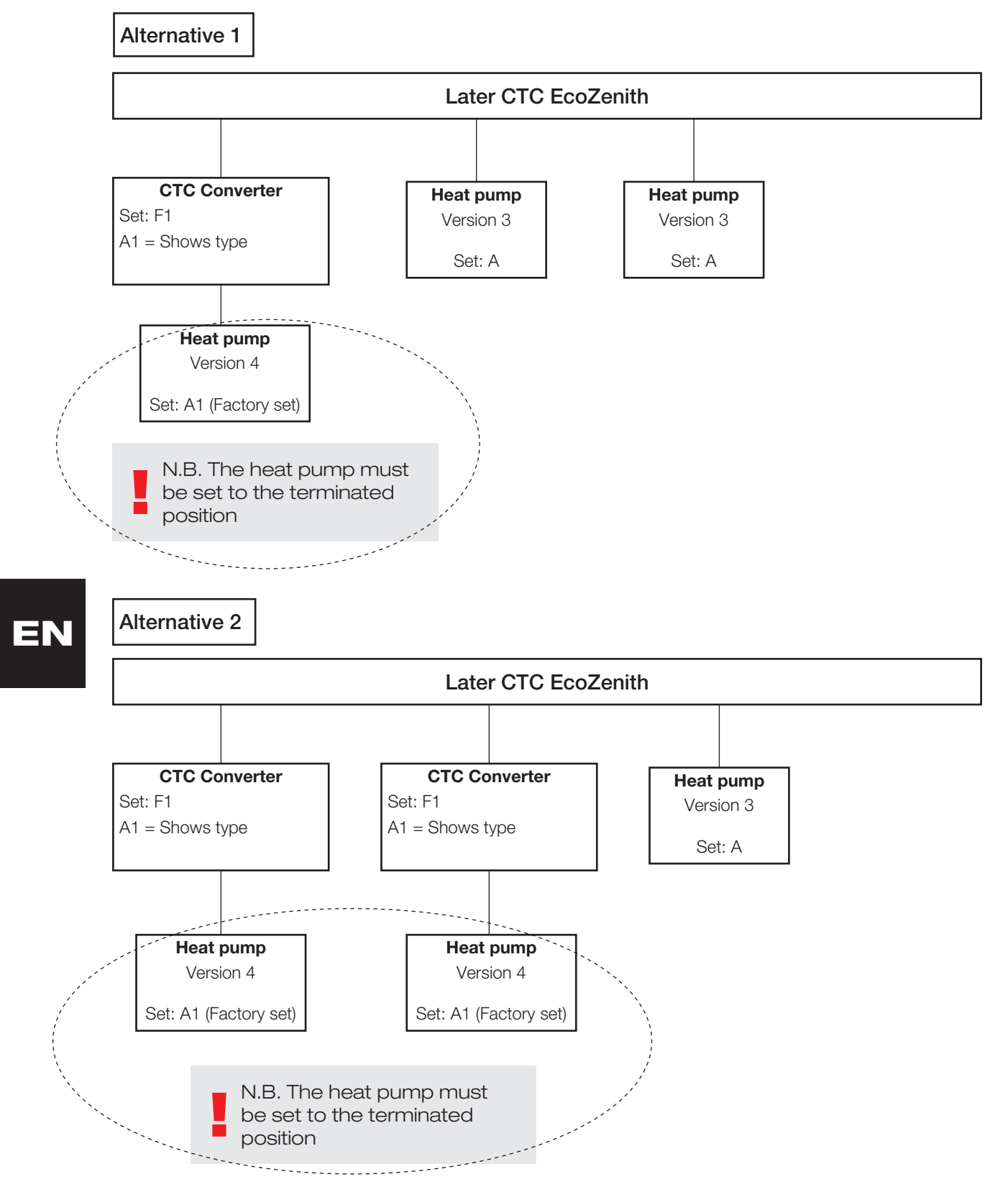

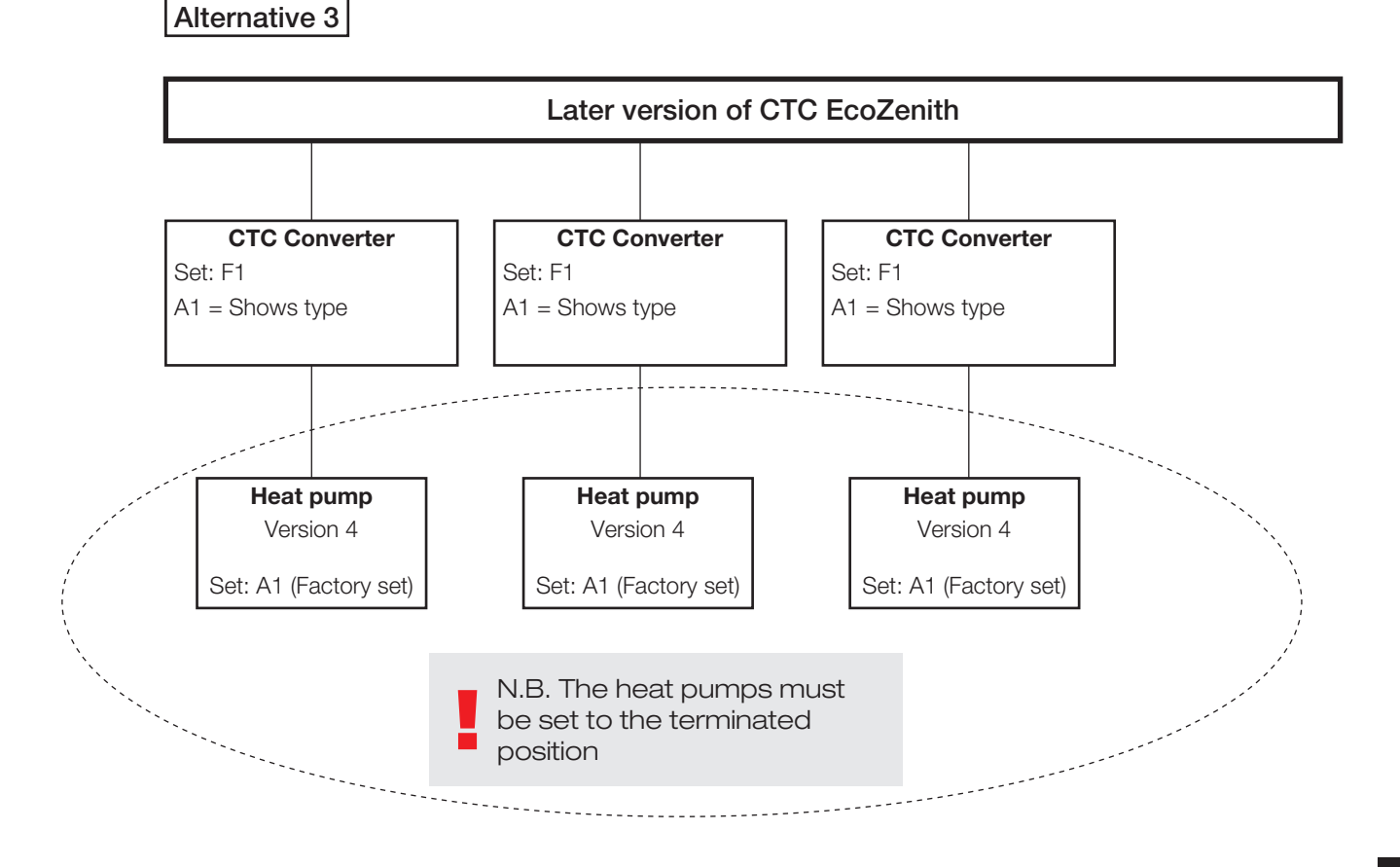

### 4.4 Possible configurations of CTC EcoEl

 CTC EcoEl

 CTC Converter

 Set: F1

 A1 = Shows type

 Heat pump

 Version 4

 Set: A1 (Factory set)

### 5. Functions

#### 5.1 General

ON comes on when the CTC Converter is powered on.

RS485 TX flashes when the CTC Converter is sending to a heat pump

RS485 RX flashes when the CTC Converter is receiving from a heat pump

COM TX flashes when the CTC Converter is sending to EcoEl/Ecologic/ EcoZenith

COM RX flashes when the CTC Converter is receiving from EcoEl/Ecologic/ EcoZenith

### 5.2 Display

As the power is turned on, the display indicates the system setting F1 or F2, together with the CTC Converter version.

Normally the display is off.

In the event of a error, it indicates error codes

#### 5.3 Buttons and settings

- When you press any button, the display will indicate the system setting
- If you briefly press OK, you can toggle between different systems.
- A system is selected by holding OK down for more than three seconds.
- You can exit System Settings by holding down OK for more than three seconds once Esc is displayed.

If system F2 is selected, OK toggles between the three heat pumps A1, A2 and A3.

Holding down OK for more than three seconds selects the heat pump indicated.

Using the arrow buttons, you can increase/reduce the indicated value.

0 = Heat pump disconnected; not used. See: Note 1.

If the value is increased, "-" is displayed until the CTC Converter has read in in the type from the heat pump

1 = The heat pump is an EcoPart

2 = The heat pump is an EcoAir

Pressing OK saves the indicated value and brings you back to Heat pump selection.

If system F1 for EcoEl or later version of EcoZenith, is selected, only the heat pump A1 is present. See: Note 1.

Note 1: A1 is always installed, i.e. 0 cannot be selected

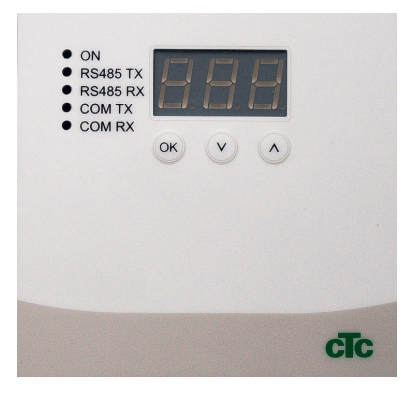

5.4 Menus

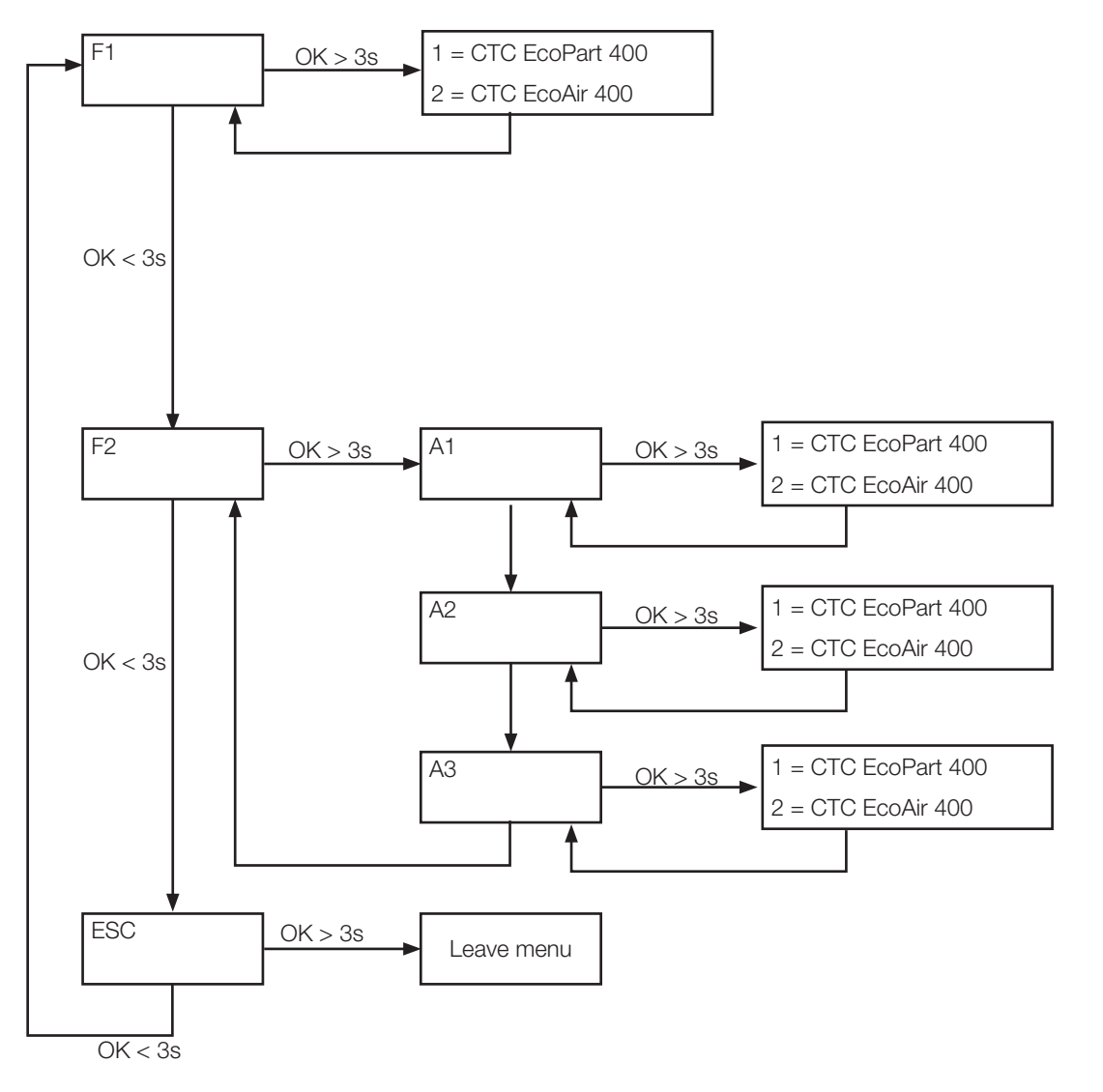

## 6. Alarm list

When an alarm is triggered the display flashes between the A1 (the faulty heat pump's name) and the error code for the heat pump.

| Code                                                 | Alarm                                                                                                    | Description                                                                                                    |
|------------------------------------------------------|----------------------------------------------------------------------------------------------------|----------------------------------------------------------------------------------------------------|
| -8-                                                  | Memory deleted                                                                                                    | Redo settings, restart.                                                                                                    |
| E08                                                  | High pressure switch                                                                                                    | The refrigerant's high pressure switch has been triggered. Press reset<br>and check whether the alarm recurs. If the error recurs, contact your<br>installer.                                                                                                    |
| E12                                                  | Freezing                                                                                                    | If an air/water heat pump tries to defrost and the system volume is too<br>small. Ensure that the heating system has a sufficient volume. Contact<br>your installer.                                                                                                    |
| E13                                                  | Low brine flow                                                                                                    | Low brine flow is very often due to air in the collector system,<br>particularly just after installation. Collectors which are too long can<br>also be a cause. Check also the brine pump speed. Press reset and<br>check whether the alarm recurs. Also check the brine filter that has<br>been installed. If the error recurs, contact your installer. CTC Converter<br>and CTC EcoPart 400 in combination can cause alarm. Fix by replace<br>sensor brine in / brine out |
| E14                                                  | Low brine temp                                                                                                    | Incoming brine temperatures from borehole/ground circuits are too low.<br>Press reset and check whether the alarm recurs. If the error recurs,<br>contact your installer to check the dimensions of the cold side.                                                                                                    |
| E15<br>E16<br>E18<br>E21<br>E23<br>E24<br>E25<br>E26 | Sensor brine out<br>Sensor brine in<br>Sensor HP in<br>Sensor HP out<br>Sensor discharge<br>Sensor suction gas<br>Sensor high pressure<br>Sensor low pressure | An alarm is displayed if a error occurs with a sensor that is not<br>connected or has short-circuited and if the value is outside the sensor's<br>range. If this sensor is significant to the system's operation, the<br>compressor stops. In this case, the alarm is reset manually after the<br>error has been rectified. The alarm is reset automatically after the error<br>has been rectified for the other sensors.                                                   |
| E30                                                  | 4-Way valve                                                                                                    | CTC EcoAir only. This alarm appears when there is a error with<br>the 4-way valve, or the return flow and the primary flow have been<br>switched.                                                                                                    |
| E37<br>E44                                           | EVO Motor<br>EVO Off                                                                                                    | This alarm appears when there is a error with the expansion valve control.                                                                                                    |
| E47                                                  | Motor protect high current                                                                                                    | High current has been detected for the compressor. Press reset and check whether the alarm recurs. If the error recurs, contact your installer.                                                                                                    |
| E48                                                  | Motor protect low current                                                                                                    | Low current has been detected for the compressor. Press reset and check whether the alarm recurs. If the error recurs, contact your installer.                                                                                                    |
| E49<br>E50<br>E51                                    | L1 phase missing<br>L2 phase missing<br>L3 phase missing                                                                                                    | This message appears in the event of a phase failure.                                                                                                    |
| E52                                                  | Wrong phase order<br>compressor                                                                                                    | The product's compressor motor must rotate in the right direction. The<br>product checks that the phases are connected correctly; otherwise, an<br>alarm is triggered. In this case, two of the phases to the product need<br>to be changed. The power supply to the system must be shut off when<br>rectifying this error. This error generally only occurs during installation.                                                                                           |

| E53 | Communication error<br>motor protect                                             | This message appears when the HP control card cannot communicate with motor protection.                                       |
|-----|----------------------------------------------------------------------------------|----------------------------------------------------------------------------------------------------|
| E54 | Low pressure difference                                                          | The compressor has failed to produce a sufficient pressure difference. If the error recurs - contact your installer.          |
| E70 | High compr.temp                                                                  | This message appears when the compressor temperature is high.<br>If the error occurs, contact your installer.                 |
| E71 | Low evaporation                                                                  | This message appears when the evaporation temperature is low.<br>If the error occurs, contact your installer.                 |
| E72 | High evaporation                                                                 | This message appears when the evaporation temperature is high.<br>If the error occurs, contact your installer.                |
| E73 | Low suct gas exp. valve                                                          | This message appears when the suction gas temperature is low.<br>If the error occurs, contact your installer.                 |
| E74 | Low evapor exp. valve                                                            | This message appears when the expansion valve's evaporation temperature is low. If the error occurs, contact your installer.  |
| E75 | High evapor exp. valve                                                           | This message appears when the expansion valve's evaporation temperature is high. If the error occurs, contact your installer. |
| E76 | Low superheat exp. valve                                                         | This message appears when the expansion valve's superheat temperature is low. If the error occurs, contact your installer.    |
| E90 | Communication error<br>between CTC Converter<br>and heat pump                    | This message appears when CTC Converter cannot communicate with heat pump/s                                                   |
| E91 | Communication error<br>between CTC Converter<br>and EcoEl/EcoLogic/<br>EcoZenith | This message appears when CTC Converter cannot communicate with EcoEl/EcoLogic/EcoZenith                                      |

# 7. Information texts

To protect the compressor, there are times when the control system stops the compressor from operating, then an information text is shown.

| Code | Text                  | Description                                                                                                    |
|------|-----------------------|----------------------------------------------------------------------------------------------------|
| b0   | High return temp      | In stand alone mode, when fixed return stop is chosen. This text shows when desired return temperature is reached. |
| b1   | High compressor temp  | This message appears when the compressor temperature is high.                                                      |
| b2   | Low outdoor temp.     | This message appears when the outdoor temperature is low.                                                          |
| b3   | High outdoor temp     | This message appears when the outdoor temperature is high.                                                         |
| b4   | Low evaporation temp  | This message appears when the evaporation temperature is low.                                                      |
| b5   | High evaporation temp | This message appears when the evaporation temperature is high.                                                     |
| b6   | High condensing temp  | This message appears when the condensing temperature is high.                                                      |
| b7   | Low suction temp. EVO | This message appears when the expansion valve's suction gas temperature is low.                                    |
| b8   | Low evap. temp. EVO   | This message appears when the expansion valve's evaporation temperature is low.                                    |
| b9   | High evap. temp. EVO  | This message appears when the expansion valve's evaporation temperature is high.                                   |
| b10  | Low superheat EVO     | This message appears when the expansion valve's superheat temperature is low.                                      |
| b11  | High evaporation temp | This message appears when the evaporation temperature is high.                                                     |
| b12  | High pressure         | This message appears when the pressure is to high.                                                                 |

71

CTC Converter

### Asennus- ja käyttöohjeet CTC Converter

FI

## FI
Asennus- ja käyttöohjeet
CTC Converter

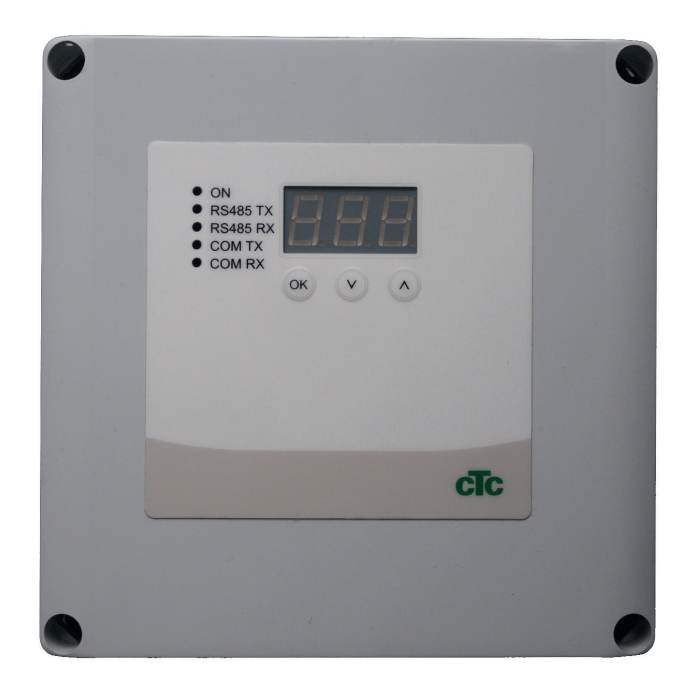

FI

#### **TÄRKEÄÄ** LUE HUOLELLISESTI ENNEN KÄYTTÖÄ SÄILYTÄ MYÖHEMPÄÄ KÄYTTÖÄ VARTEN

## Sisällysluettelo

|    |                 | -                                                 |       |
|----|-----------------|---------------------------------------------------|-------|
| 1. | . Versio 3 ja 4 |                                                   |       |
|    | 1.1             | Yksi tai kolme tiedonsiirtoliitäntää              | _76   |
| 2. | Toin            | nituksen sisältö                                  | _77   |
| 3. | Ase             | nnus                                              | 78    |
|    | 3.1             | CTC EcoLogic ja                                   |       |
|    |                 | CTC EcoZenith i550 yhdellä tiedonsiirtoliitännäll | ä 78  |
|    | 3.2             | CTC EcoZenith i550 / CTC Ecologic EXT kolme       | lla   |
|    |                 | tiedonsiirtoliitännällä                           | 79    |
|    | 3.3             | CTC EcoEl V3                                      | 79    |
|    | 3.4             | CTC EcoLogic                                      | _ 80  |
|    | 3.5             | CTC EcoZenith                                     | _ 80  |
| 4. | Ase             | tukset                                            | 81    |
|    | 4.1             | Version 4 lämpöpumpun asetukset                   | _ 81  |
|    | 4.2             | CTC EcoLogic ja aiempi versio CTC EcoZenith-      | lait- |
|    |                 | teesta                                            | _ 81  |
|    | 4.3             | Mahdolliset kokoonpanot CTC EcoZenithin myö       | ò-    |
|    |                 | hemmässä versiossa                                | 83    |
|    | 4.4             | Mahdolliset kokoonpanot CTC EcoEl                 | _ 84  |
| 5. | Toin            | ninnot                                            | 85    |
|    | 5.1             | Valodiodit                                        | 85    |
|    | 5.2             | Näyttö                                            | _ 85  |
|    | 5.3             | Painikkeet ja asetukset                           | _ 85  |
|    | 5.4             | Valikot                                           | 86    |
| 6. | Häly            | /tyskoodit                                        | _87   |
| 7. | Ilmo            | oitustekstit                                      | _88   |

FI

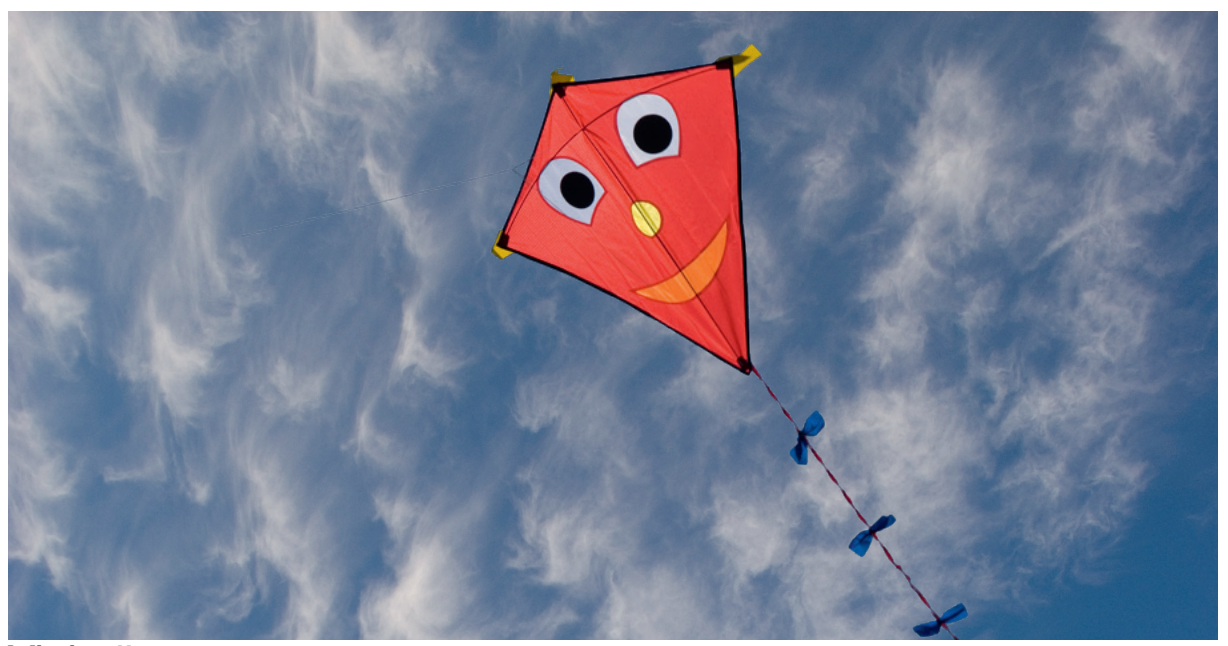

#### Yleistä

CTC Converterin avulla version 4 lämpöpumput voidaan kytkeä laitteiden CTC EcoEl, CTC EcoLogic, CTC EcoLogic EXT ja CTC EcoZenith i550 versioihin 3 (V3).

#### Version 4 (V4) lämpöpumput

| CTC EcoAir 406  | CTC EcoPart 406  |
|-----------------|------------------|
| CTC EcoAir 408  | CTC EcoPart 408  |
| CTC EcoAir 410  | CTC EcoPart 410  |
| CTC EcoAir 412  | CTC EcoPart 412  |
| CTC EcoAir 415* | CTC EcoPart 414* |
| CTC EcoAir 420* | CTC EcoPart 417* |
|                 | CTC EcoPart 425* |
|                 | CTC EcoPart 430* |
|                 | CTC EcoPart 435* |

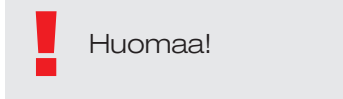

FI

\* Ei CTC EcoEl V3

#### Asennuspaikka

Ohjausyksikkö sijoitetaan sisätilaan seinälle CTC EcoEl, CTC EcoLogic tai CTC EcoZenith -laitteen viereen.

#### Turvallisuusmääräykset

Asennuksen saa suorittaa vain valtuutettu sähköasentaja.

Laitetta ei ole tarkoitettu sellaisten henkilöiden käytettäväksi (mukaan lukien lapset), joiden fyysiset tai henkiset kyvyt tai aistit ovat heikentyneet tai joilla ei ole tarvittavaa kokemusta tai taitoa, sikäli kun he eivät ole saaneet opastusta tai ohjeita laitteen käyttöön heidän turvallisuudestaan vastaavilta henkilöiltä. On valvottava, etteivät lapset leiki laitteella.

#### Erillinen syöttö!

Lämpöpumpulle ja ohjaukselle on aina oltava erillinen virransyöttö.

#### CTC EcoZenith I 550

CTC EcoZenith versio 3 on saatavana kahtena eri mallina. Aiemmassa mallissa on vain yksi tiedonsiirtoportti, ja uudessa mallissa on kolme tiedonsiirtoporttia. Myöhemmän mallin valmistusnumerot alkavat seuraavista:

| Valmistusnro   | Tuotenro  | Malli                      |
|----------------|-----------|----------------------------|
| 7250-1222-0139 | 583700001 | CTC EcoZenith I 550 3x400V |
| 7250-1222-0169 | 584892001 | CTC EcoZenith I 550 3x230V |
| 7250-1222-0172 | 584890001 | CTC EcoZenith I 550 BBR    |
| 7250-1222-0172 | 584893001 | CTC EcoZenith I 550 1x230V |

Myöhemmän mallin käyttäminen edellyttää CTC Converter -laitteen käyttämistä kunkin version 4 lämpöpumpun kohdalla..

## 1. Versio 3 ja 4

CTC Converter "kääntää" version 3 (V3) ohjauksen lämpöpumpun versiolle 4 (V4).

#### Versio 3 (V3)

Yhteistä version 3 (V3) kanssa on, että niissä ohjaus tapahtuu "OK"painikkeella.

Katso kuva 1 oikealla.

Nämä ohjaavat mallit ovat CTC EcoEl V3, CTC EcoZenith 550 ja CTC EcoLogic V3

#### Versio 4 (V4)

Yhteistä version V4 kanssa on, että niissä ohjaus tapahtuu näytöltä. Katso kuva 2 oikealla.

Näitä lämpöpumppuja ovat: CTC EcoAir 406, 408, 410, 415, 420 ja CTC EcoPart 406, 408, 410, 412, 414, 417,

### 1.1 Yksi tai kolme tiedonsiirtoliitäntää

Ensimmäisissä CTC EcoZenith 550-, CTC EcoLogic V3- ja CTC EcoLogic EXT -tuotteissa oli ainoastaan yksi tiedonsiirtoliitäntä, jolla ohjattiin jopa kolmea lämpöpumppua.

Uusissa CTC EcoZenith 550- ja CTC EcoLogic EXT -tuotteissa on kolme tiedonsiirtoliitäntää jopa kolmen lämpöpumpun ohjaamiseen.

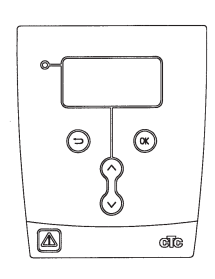

Kuva 1 V3-näyttö

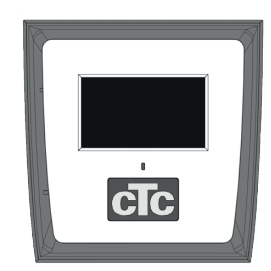

Kuva 2. V4-näyttö

## 2. Toimituksen sisältö

1 kpl ohjausyksikkö (KxLxS) 18x18x7 cm

3 kpl eristeletkuja Ø8 mm

1 kpl eristeletku Ø10 mm

4 kpl ruuviliitoksia

1 syöttökaapeli laitteelle CTC EcoEl V3, 2,5 m

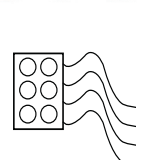

esens tx Riess tx Constx Constx

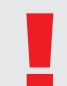

Tiedonsiirtokaapelina CTC EcoPart 400:aan on käytettävä LiYCY (TP) -kaapelia. LiYCY (TP) -kaapeli on nelijohtiminen kaapeli, jonka tietoa siirtävät johtimet ovat kierteiset.

FI

## 3. Asennus

Avaa ohjausyksikkö ja asenna ruuviliitokset kotelon pohjaosaan. Aseta pohjaosa paikalleen.

- Vedä kaapelit, virtalähde 240V AC, lämpöpumpun heikkovirran tiedonsiirto ja kattilan tiedonsiirto 240V AC.
- Poista kaapeleiden pinnoitteesta 18 cm. Leikkaa irti suojus (se kytketään lämpöpumppuun).

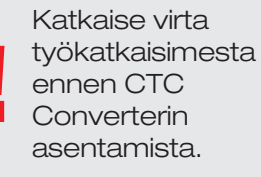

Peitä kaapelit eristeletkuilla.

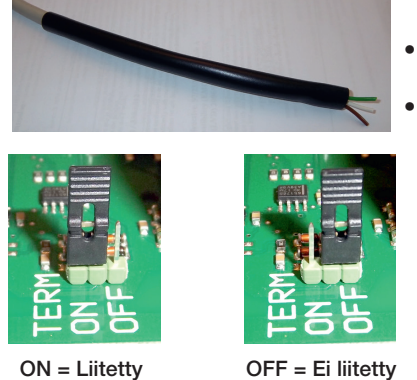

hyppyliitos on asennossa liitetty

(ON)

Kytke kaapelit 2 liittimeen.

Tarkista, että muuntimen

Tiedote! EcoAir 400 Latauspumpun jännitettä ei saa ottaa suoraan varaajasta (EcoEl v3, Ecologic v3 ja EcoZenith i550 v3). Latauspumpun jännite ja ohjaus täytyy ottaa suoraan EcoAirista. Katso ohje

käyttöohjekirjasta.

Älä kosketa piirikortin osia. Staattinen varaus voi vahingoittaa piirikorttia.

## 3.1 CTC EcoLogic ja CTC EcoZenith i550 yhdellä tiedonsiirtoliitännällä

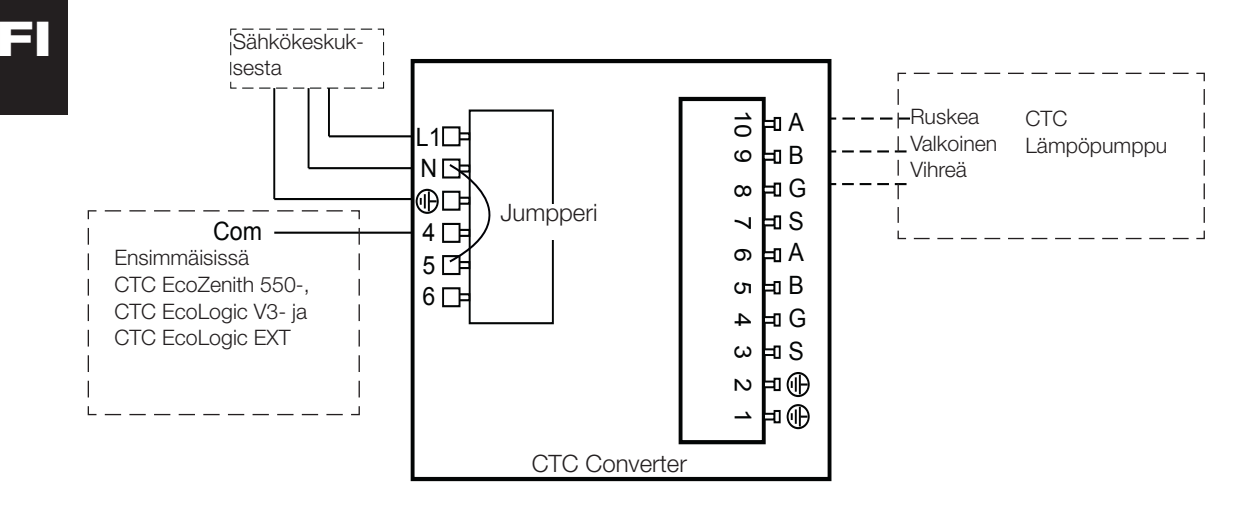

# 3.2 CTC EcoZenith i550 / CTC Ecologic EXT kolmella tiedonsiirtoliitännällä

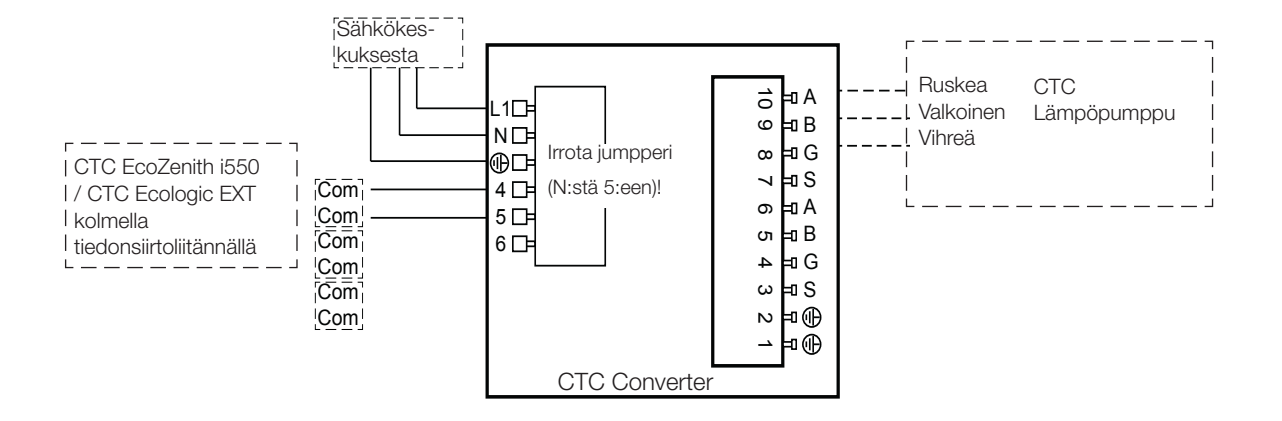

### 3.3 CTC EcoEl V3

CTC Converterin mukana toimitetaan syöttökaapeli, jolla CTC EcoEl V3 kytketään CTC Converteriin.

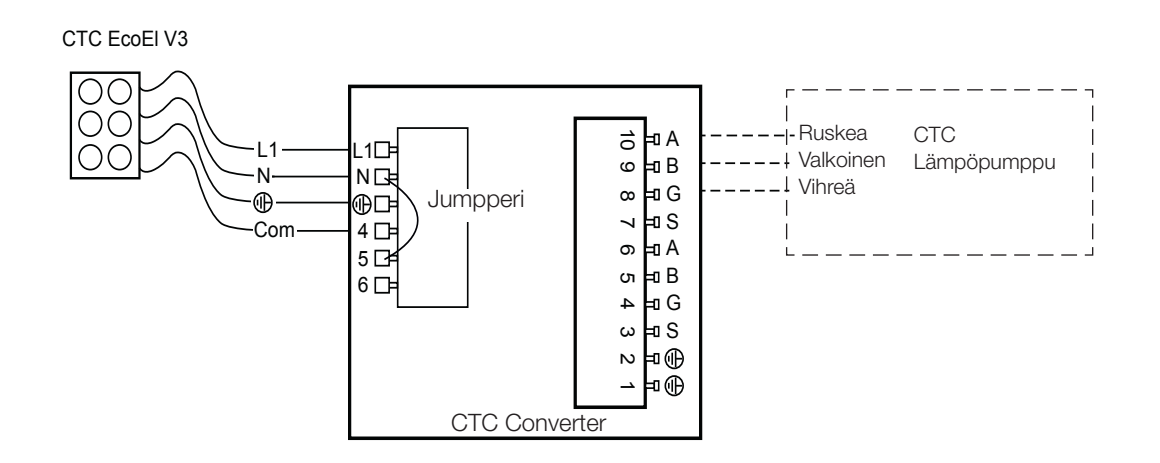

## FI

## 3.4 CTC EcoLogic

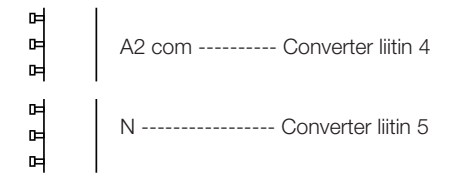

## 3.5 CTC EcoZenith

### Aiempi versio

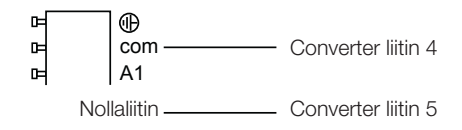

#### Myöhempi versio

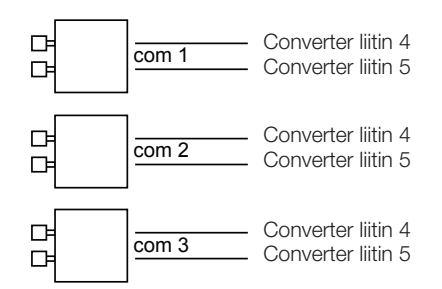

FI

## 4. Asetukset

Ohjausyksikkö voidaan ohjelmoida järjestelmän eri kokoonpanoille. Järjestelmässä voi olla enintään 3 lämpöpumppua.

## 4.1 Version 4 lämpöpumpun asetukset

Version 4 lämpöpumput (CTC EcoPart 400 ja CTC EcoAir 400) toimitetaan asetettuina kuten A1. Asetuksissa, joissa version 4 lämpöpumppuja on useampi kuin yksi, tämä on asetettava kuten A2 tai A3.

CTC EcoPart XL käsittää 2 kpl lämpöpumppuja, joissa on tehdasasetukset:

- Ylempi A2
- Alempi A1

Lämpöpumput nimetään oikein CTC Basic Display -välineellä, jonka käyttöohjeessa kerrotaan, miten.

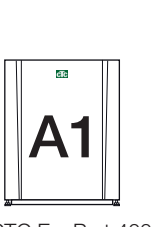

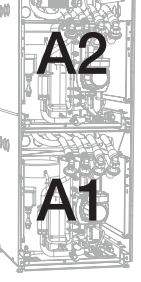

CTC EcoPart 400

CTC EcoPart XL

### 4.2 CTC EcoLogic ja aiempi versio CTC EcoZenith-laitteesta.

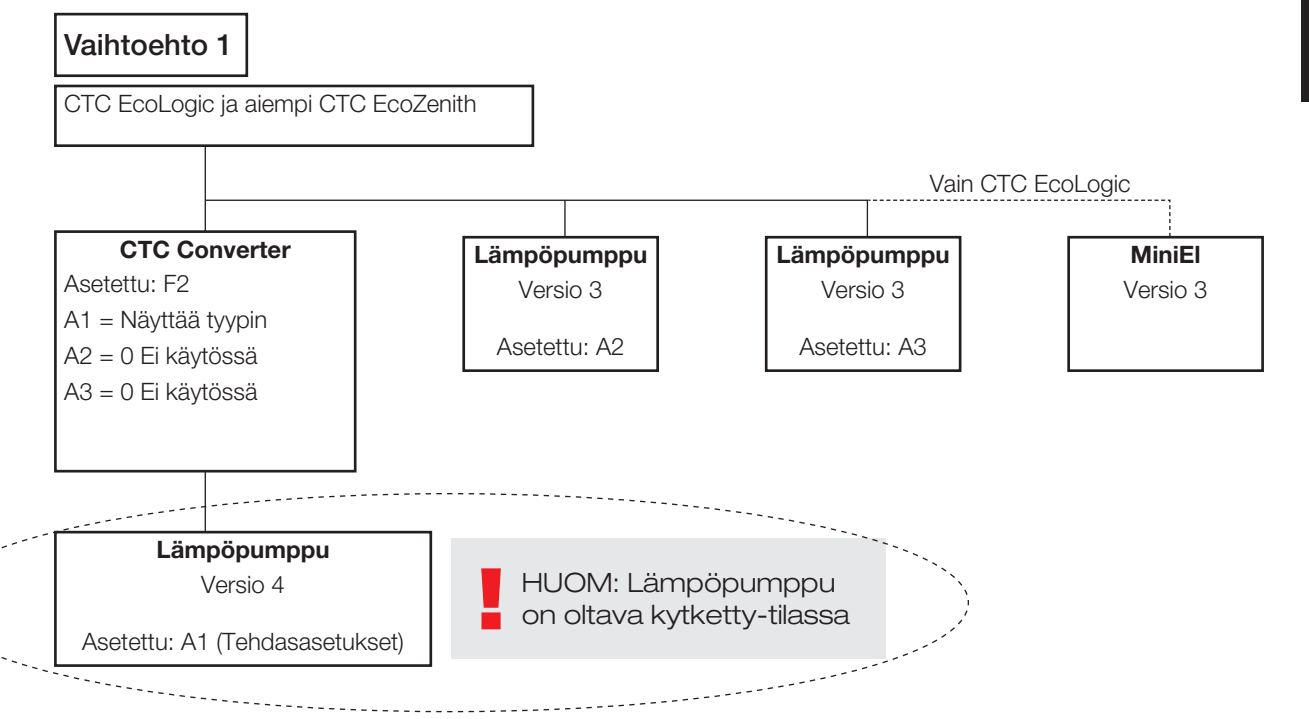

#### Suomi

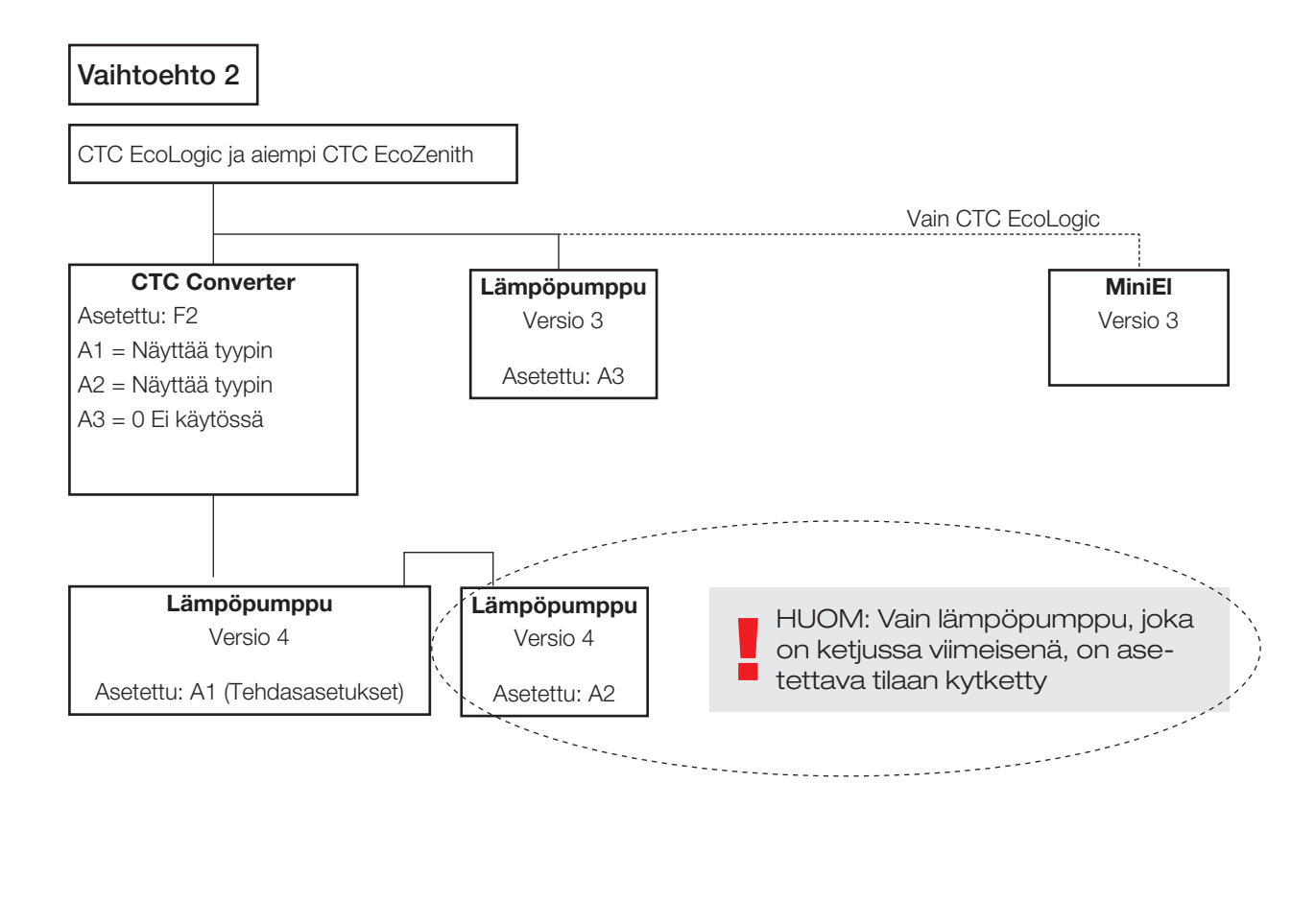

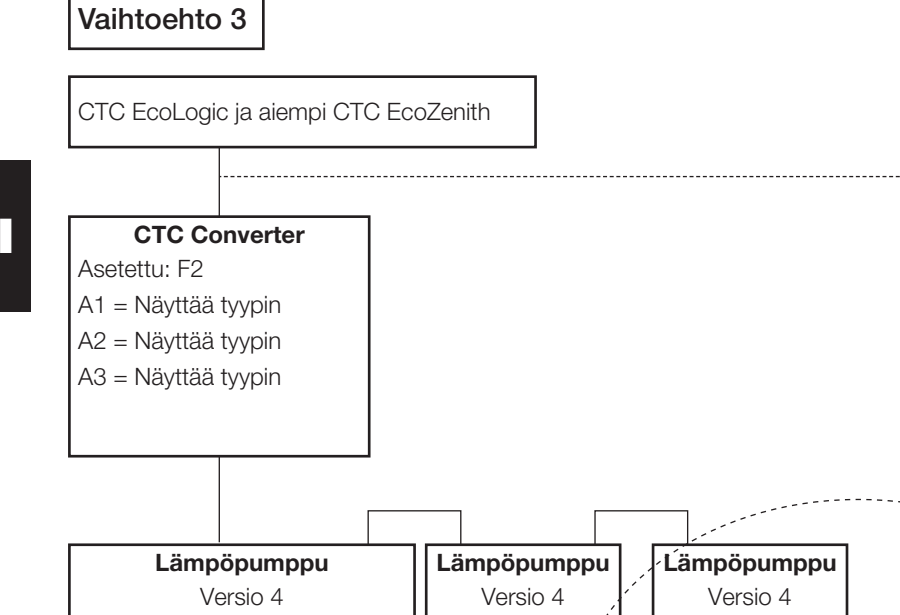

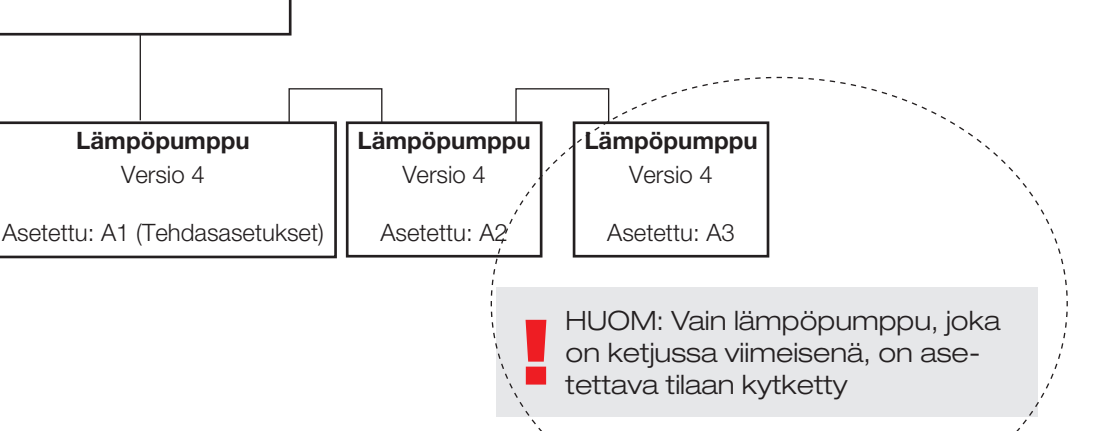

Vain CTC EcoLogic

MiniEl Versio 3

FI

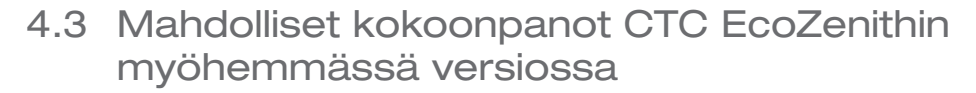

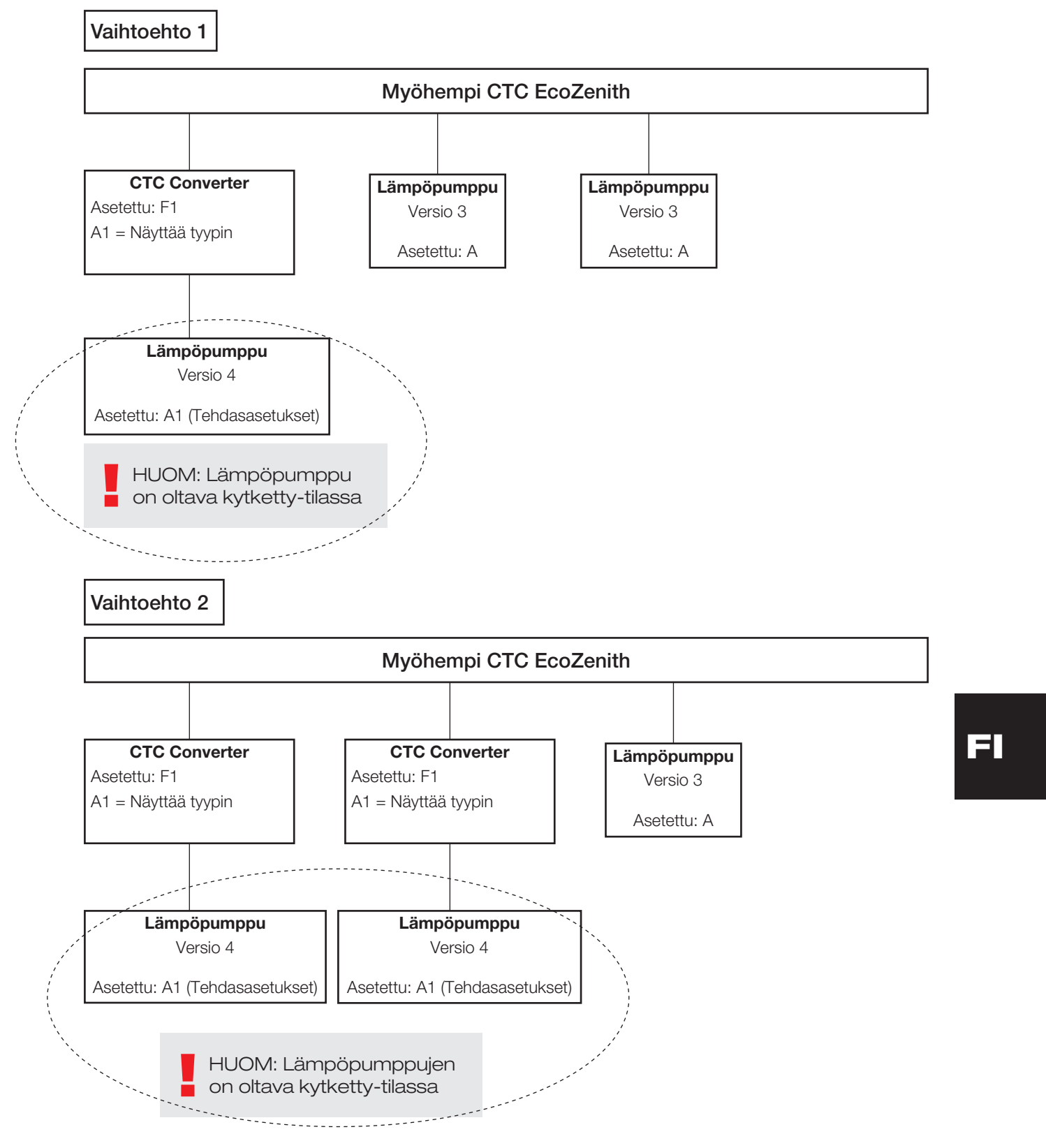

#### Suomi

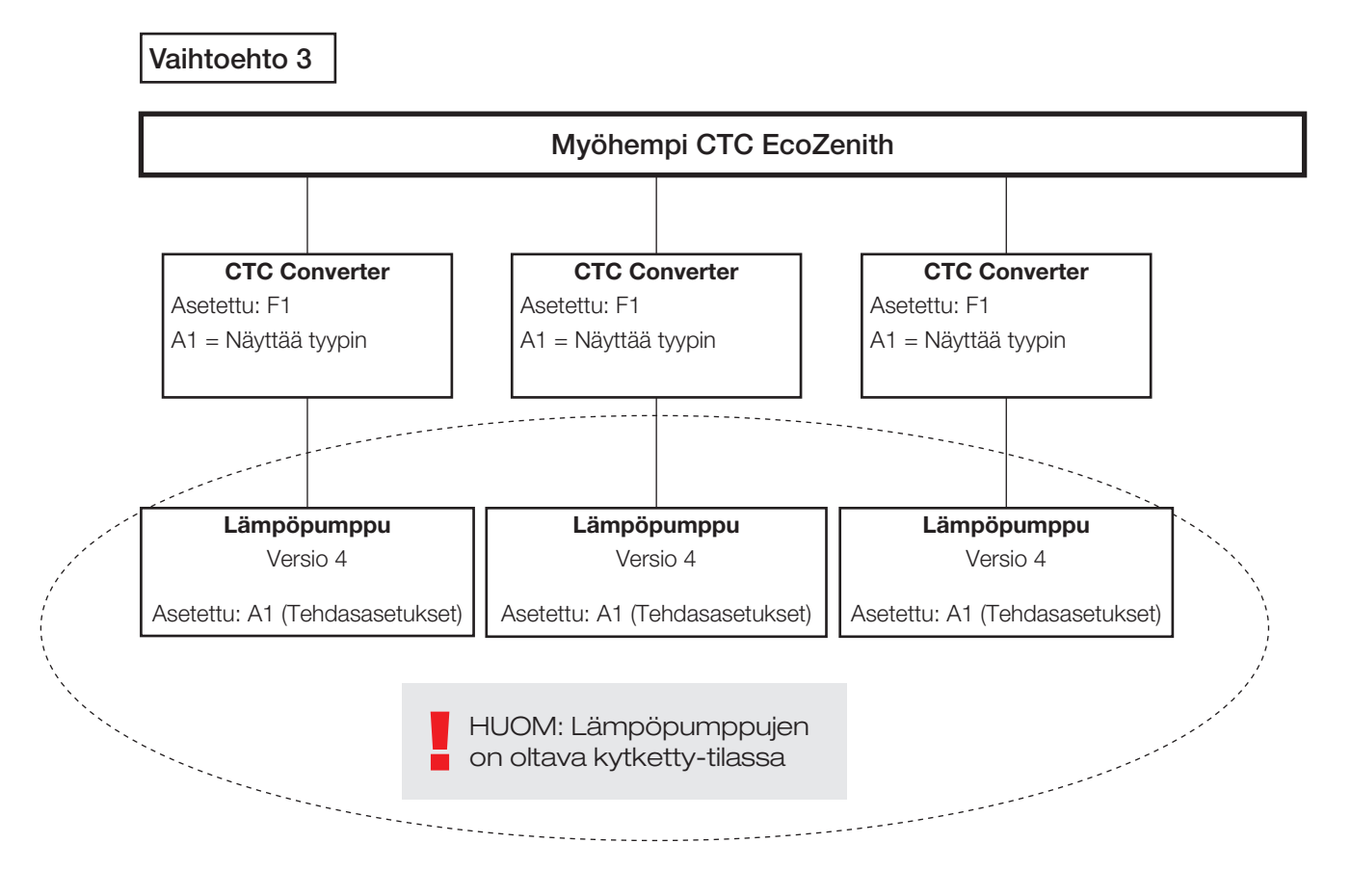

4.4 Mahdolliset kokoonpanot CTC EcoEl

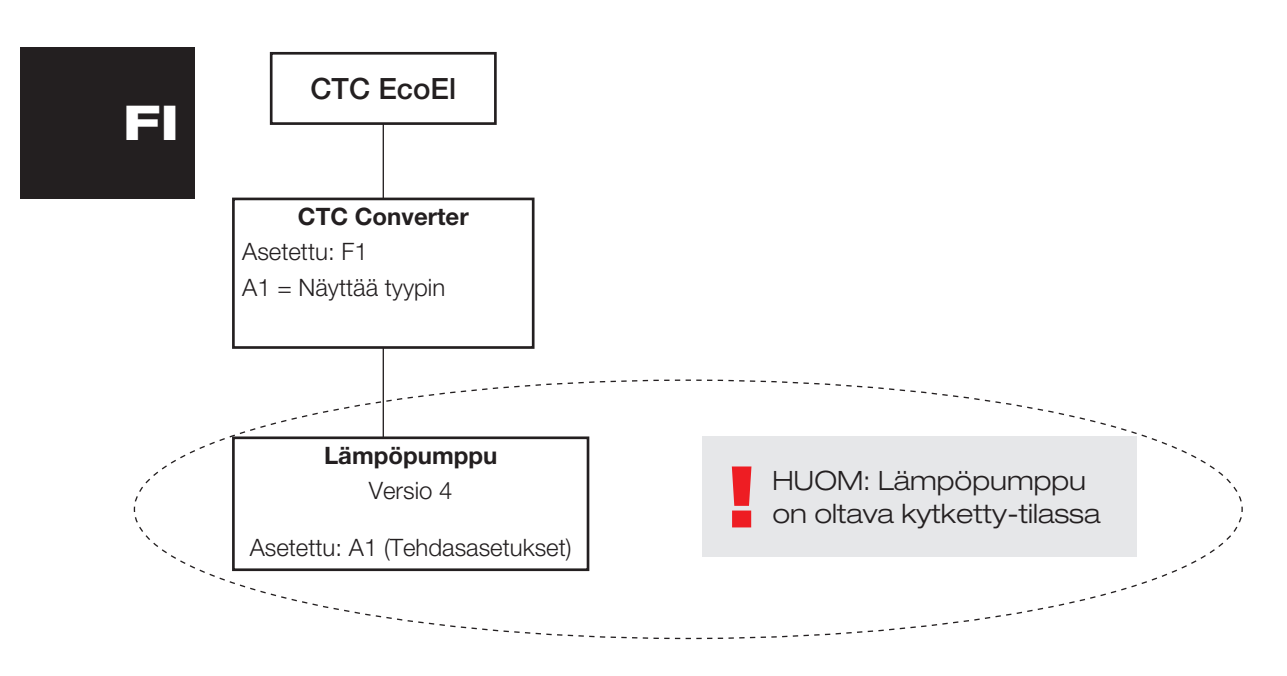

## 5. Toiminnot

#### 5.1 Valodiodit

ON palaa, kun CTC Converter on jännitteinen.

RS485 TX vilkkuu, kun CTC Converter lähettää lämpöpumppuun

RS485 RX vilkkuu, kun CTC Converter ottaa vastaan lämpöpumpusta

COM TX vilkkuu, kun CTC Converter lähettää laitteeseen EcoEl/Ecologic/ EcoZenith

COM RX vilkkuu, kun CTC Converter ottaa vastaan laitteesta EcoEl/Ecologic/ EcoZenith

### 5.2 Näyttö

Kun jännite kytketään, näytössä näkyy järjestelmäasetus F1 tai F2 sekä CTC Converterin versio.

Normaalitilassa se on sammuksissa.

Vikatilanteissa siinä näkyvät vikakoodit

### 5.3 Painikkeet ja asetukset

Kun jotain painikkeista painetaan, näytössä näkyvät järjestelmän asetukset

Painamalla lyhyesti OK voidaan siirtyä järjestelmästä toiseen.

Järjestelmä valitaan pitämällä OK alas painettuna yli 3 sekuntia.

Järjestelmän asetuksista poistutaan pitämällä OK alas painettuna yli 3 sekuntia, kun näytössä on Esc.

Valittaessa järjestelmä F2 OK-painike vaihtelee kolmen lämpöpumpun A1, A2 ja A3 välillä.

OK yli 3 sekuntia valitsee näytössä olevan lämpöpumpun.

Näytön arvoa voidaan kasvattaa/pienentää nuolinäppäimillä.

0 = Lämpöpumppu on kytketty pois käytöstä. Katso: Huomautus 1.

Jos arvoa kasvatetaan, näytössä on "-" kunnes CTC Converter on lukenut tyypin lämpöpumpusta

1 = Lämpöpumppu on tyyppiä EcoPart

2 = Lämpöpumppu on tyyppiä EcoAir

Painamalla OK näytön arvo tallentuu ja järjestelmä palautuu lämpöpumpun valintaan.

Jos järjestelmä F1valitaan EcoEl- tai myöhemmälle EcoZenith-laitteelle, käytössä on vain lämpöpumppu A1. Katso: Huomautus 1.

Huomautus 1. A1 on aina asennettuna, eli arvoa 0 ei voida valita.

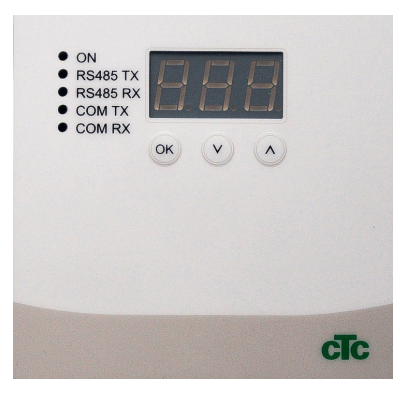

5.4 Valikot

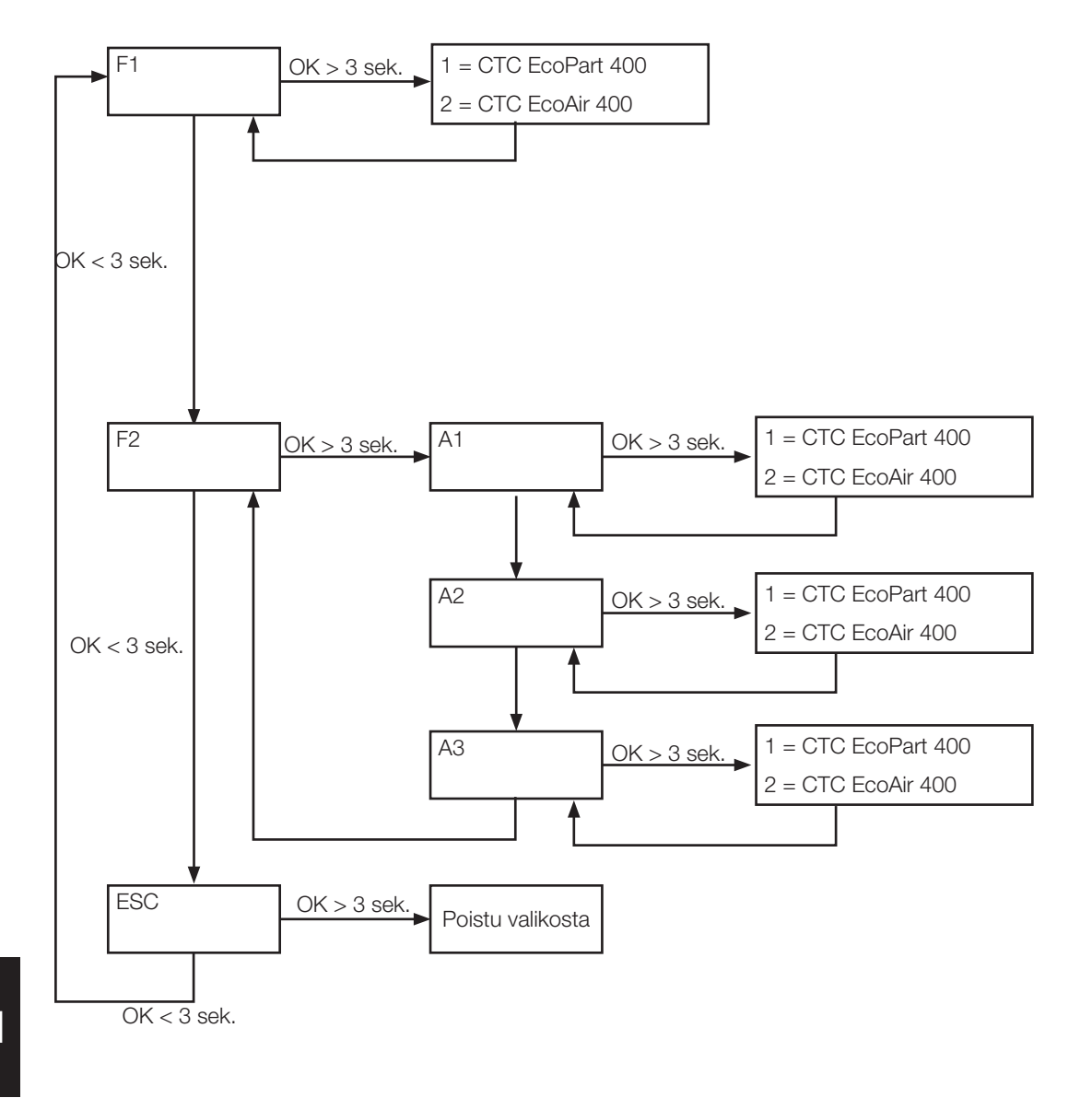

FI

## 6. Hälytyskoodit

Vikatilanteissa näyttö vaihtelee lämpöpumpun A1 ja sitä koskevien vikakoodien välillä. Sen jälkeen näkyy A2, jos siinä on vikaa.

| Koodi                                                | Hälytykset                                                                                                    | Kuvaus                                                                                                    |
|------------------------------------------------------|----------------------------------------------------------------------------------------------------|----------------------------------------------------------------------------------------------------|
| -8-                                                  | Yksikön muisti tyhjennetty                                                                                                    | Tee asetukset, aloita alusta                                                                                                    |
| E08                                                  | Korkeapainepressostaatti                                                                                                    | Korkeapainepressostaatti on lauennut Kuittaa hälytys ja seuraa,<br>toistuuko se. Jos hälytys toistuu, ota yhteys asentajaan.                                                                                                    |
| E12                                                  | Jäätymisriski                                                                                                    | Jos järjestelmän vesitilavuus on liian pieni ja lämpöpumppu yrittää<br>sulatusta, tulee tämä hälytys. Ota yhteys asentajaan.                                                                                                    |
| E13                                                  | Alhainen liuosvirtaus                                                                                                    | Alhainen liuosvirtaus johtuu usein keruujärjestelmässä olevasta ilmasta,<br>joka on tavallista varsinkin heti asennuksen jälkeen. Liian pitkät kerääjät<br>saattavat myös olla syynä. Tarkista myös liuospumpun nopeus. Paina<br>kuittauspainiketta ja seuraa, laukeaako hälytys uudelleen. Tarkista myös<br>asennettu liuossuodatin. Jos vika toistuu, ota yhteys asentajaan. CTC<br>Converterin ja CTC EcoPart 400:n yhteydessä hälytys voi käynnistyä<br>virheellisesti. Tällöin tilanne korjataan siten, että "anturi liuos sisään" ja<br>"anturi liuos ulos" vaihtavat paikkaa. |
| E14                                                  | Matala liuoslämpö                                                                                                    | Porausreiästä/maakierukasta tulevan kylmäaineen (liuoksen) lämpötila<br>on liian matala. Paina kuittauspainiketta ja seuraa, laukeaako hälytys<br>uudelleen. Jos vika toistuu, ota yhteys asentajaan kylmäpuolen<br>mitoituksen tarkistusta varten.                                                                                                    |
| E15<br>E16<br>E18<br>E21<br>E23<br>E24<br>E25<br>E26 | Anturi liuos ulos<br>Anturi liuos sisään<br>Anturi VP sisään<br>Anturi VP ulos<br>Anturi kuumakaasu<br>Anturi imukaasu<br>Anturi korkeapaine<br>Anturi matalapaine | Anturissa oleva vika tai kytkemätön tai oikosulkuun joutunut anturi<br>aiheuttaa hälytyksen, samoin anturin toiminta-alueen ylittävä<br>mittausarvo. Jos kyseessä on järjestelmän toiminnan kannalta tärkeä<br>anturi, kompressori pysähtyy. Silloin uudelleenkäynnistys on tehtävä<br>käsin toimenpiteen jälkeen. Näiden antureiden lähettämät hälytykset<br>palautuvat automaattisesti toimenpiteen jälkeen.                                                                                                    |
| E30                                                  | 4-tieventtiili                                                                                                    | Vain CTC EcoAir. Tämä hälytys näkyy, kun 4-tieventtiilissä on vikaa, tai<br>jos lähtö- ja tuloliitännät ovat vaihtuneet.                                                                                                    |
| E37<br>E44                                           | EVO-moottori<br>EVO pois                                                                                                    | Teksti näkyy, kun paisuntaventtiilin ohjauksessa tapahtuu virhe                                                                                                    |
| E47                                                  | Moottorinsuoja<br>kompressori korkea                                                                                                    | Kompressoriin on havaittu tulevan korkea virtaus. Paina<br>kuittauspainiketta ja seuraa, laukeaako hälytys uudelleen.<br>Jos vika toistuu, ota yhteys asentajaan.                                                                                                    |
| E48                                                  | Moottorinsuoja<br>kompressori matala                                                                                                    | Kompressoriin on havaittu tulevan matala virtaus. Paina<br>kuittauspainiketta ja seuraa, laukeaako hälytys uudelleen.<br>Jos vika toistuu, ota yhteys asentajaan.                                                                                                    |
| E49<br>E50<br>E51                                    | L1-vaihe puuttuu<br>L2-vaihe puuttuu<br>L3-vaihe puuttuu                                                                                                    | Teksti näkyy, kun vaihe jää pois.                                                                                                    |
| E52                                                  | Väärä kompressorin<br>vaihejärjestys                                                                                                    | Laitteen kompressorin moottorin on pyörittävä oikeaan suuntaan. Laite<br>tarkistaa, että vaiheet on kytketty oikein, muussa tapauksessa se antaa<br>hälytyksen. Silloin on laitteen kaksi vaihetta vaihdettava keskenään.<br>Laitteeseen tuleva jännite on katkaistava ennen tämän vian korjaamista.<br>Vika esiintyy tavallisesti vain asennuksen yhteydessä.                                                                                                    |
| E53                                                  | Tiedonsiirtovirhe<br>moottorinsuoja                                                                                                    | Teksti näkyy, kun VP-ohjauskortti ei saa yhteyttä moottorinsuojaan.                                                                                                    |
| E54                                                  | Matala paineero                                                                                                    | Kompressori ei saavuta riittävää paine-eroa. Toistuva hälytys – ota<br>vhtevs asentaiaan.                                                                                                    |

#### Suomi

| E70 | Korkea kompressorin<br>Iämpö                                                      | Teksti näkyy, kun kompressorin lämpötila on korkea.<br>Jos vika toistuu, ota yhteys asentajaan.                |
|-----|-----------------------------------------------------------------------------------|----------------------------------------------------------------------------------------------------|
| E71 | Matala höyrystys                                                                  | Teksti näkyy, kun höyrystyslämpötila on matala.<br>Jos vika toistuu, ota yhteys asentajaan.                    |
| E72 | Korkea höyrystys                                                                  | Teksti näkyy, kun höyrystyslämpötila on korkea.<br>Jos vika toistuu, ota yhteys asentajaan.                    |
| E73 | Matala imukaasu<br>paisuntaventtiili                                              | Teksti näkyy, kun imukaasun lämpötila on matala.<br>Jos vika toistuu, ota yhteys asentajaan.                   |
| E74 | Matala höyrystys<br>paisuntaventtiili                                             | Teksti näkyy, kun paisuntaventtiilin höyrystyslämpötila on matala.<br>Jos vika toistuu, ota yhteys asentajaan. |
| E75 | Korkea höyrystys<br>paisuntaventtiili                                             | Teksti näkyy, kun paisuntaventtiilin höyrystyslämpötila on korkea.<br>Jos vika toistuu, ota yhteys asentajaan. |
| E76 | Matala tulistuslämpötila<br>paisuntaventtiili                                     | Teksti näkyy, kun paisuntaventtiilin tulistuslämpötila on matala.<br>Jos vika toistuu, ota yhteys asentajaan.  |
| E90 | Tiedonsiirtovirhe<br>CTC Converterin ja<br>lämpöpumpun välillä                    | Teksti näkyy, kun CTC Converter ei pysty kommunikoimaan lämpöpumpun<br>/ -pumppujen kanssa                     |
| E91 | Tiedonsiirtovirhe CTC<br>Converterin ja EcoEl/<br>EcoLogic/EcoZenithin<br>välillä | Teksti näkyy, kun CTC Converter ei pysty kommunikoimaan EcoEl/<br>EcoLogic/EcoZenithin kanssa                  |

## 7. Ilmoitustekstit

Kompressorin suojaamiseksi ohjausjärjestelmä pysäyttää joissakin tilanteissa kompressorin, ja ilmoitusteksti näkyy myös silloin.

| Koodi | Teksti                                | Kuvaus                                                     |
|-------|---------------------------------------|------------------------------------------------------------|
| b0    | Korkea paluulämpötila                 | Näkyy, kun paluulämpötila on kompressorille liian korkea   |
| b1    | Korkea kompressorin<br>Iämpö          | Näkyy, kun kompressorin lämpötila on korkea                |
| b2    | Matala ulkolämpötila                  | Näkyy, kun ulkolämpötila on matala                         |
| b3    | Korkea ulkolämpötila                  | Näkyy, kun ulkolämpötila on korkea                         |
| b4    | Matala höyrystyslämpötila             | Teksti näkyy, kun höyrystyslämpötila on matala             |
| b5    | Korkea höyrystyslämpötila             | Näkyy, kun höyrystyslämpötila on korkea                    |
| b6    | Korkea<br>lauhdutuslämpötila          | Näkyy, kun lauhdutuslämpötila on korkea                    |
| b7    | Matala imukaasu<br>paisuntaventtiili  | Näkyy, kun imukaasun lämpötila on matala                   |
| b8    | Matala höyrystys<br>paisuntaventtiili | Näkyy, kun paisuntaventtiilin höyrystyslämpötila on matala |
| b9    | Korkea höyrystys<br>paisuntaventtiili | Näkyy, kun paisuntaventtiilin höyrystyslämpötila on korkea |
| b10   | Matala tulistus<br>paisuntaventtiili  | Näkyy, kun paisuntaventtiilin tulistuslämpötila on matala  |
| b11   | Korkea<br>Iauhdutuslämpötila          | Näkyy, kun lauhdutuslämpötila on korkea.                   |
| b12   | Korkeapaine                           | Näkyy kun kompressorinpaine on liian korkea.               |

Consignes d'installation et de maintenance **CTC Converter** 

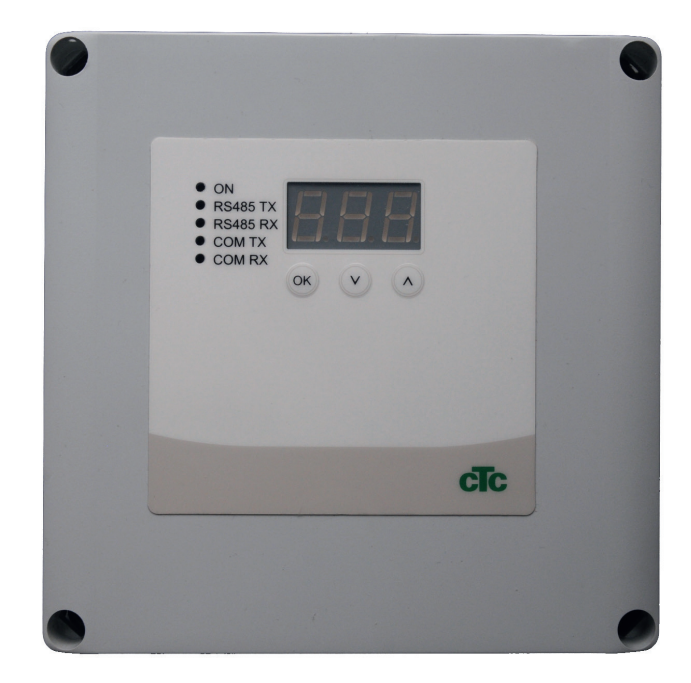

FR

**IMPORTANT** LIRE ATTENTIVEMENT AVANT UTILISATION CONSERVER POUR RÉFÉRENCE ULTÉRIEURE

## Table des matières

| 1. | Versi | ion 3 et 4                                       | 92   |
|----|-------|--------------------------------------------------|------|
|    | 1.1   | 1 ou 3 borniers de connexion de communication    | ו 92 |
| 2. | Cont  | enu de la livraison                              | 93   |
| 3. | Insta | Illation                                         | _94  |
|    | 3.1   | CTC EcoLogic et CTC EcoZenith i550 avec un k     | )or- |
|    |       | nier de connexion de communication               | _94  |
|    | 3.2   | CTC EcoZenith i550 / CTC Ecologic EXT avec       |      |
|    |       | 3 x borniers de connexion de communication       | _ 95 |
|    | 3.3   | CTC EcoEl V3                                     | _ 95 |
|    | 3.4   | CTC EcoLogic                                     | 96   |
|    | 3.5   | CTC EcoZenith                                    | _96  |
| 4. | Régl  | ages                                             | 97   |
|    | 4.1   | Configuration d'une pompe à chaleur version 4    | _97  |
|    | 4.2   | CTC EcoLogic et CTC EcoZenith i550 avec un k     | or-  |
|    |       | nier de connexion de communication               | _97  |
|    | 4.3   | Configurations possible de la version récente de |      |
|    |       | CTC EcoZenith                                    | 99   |
|    | 4.4   | Configurations possibles de la CTC EcoEl         | 100  |
| 5. | Fond  | tions                                            | 101  |
|    | 5.1   | Généralités                                      | 101  |
|    | 5.2   | Affichage                                        | 101  |
|    | 5.3   | Boutons et réglages                              | 101  |
|    | 5.4   | Menus                                            | 102  |
| 6. | Liste | des alarmes                                      | 103  |
| 7. | Texte | es d'information                                 | 104  |

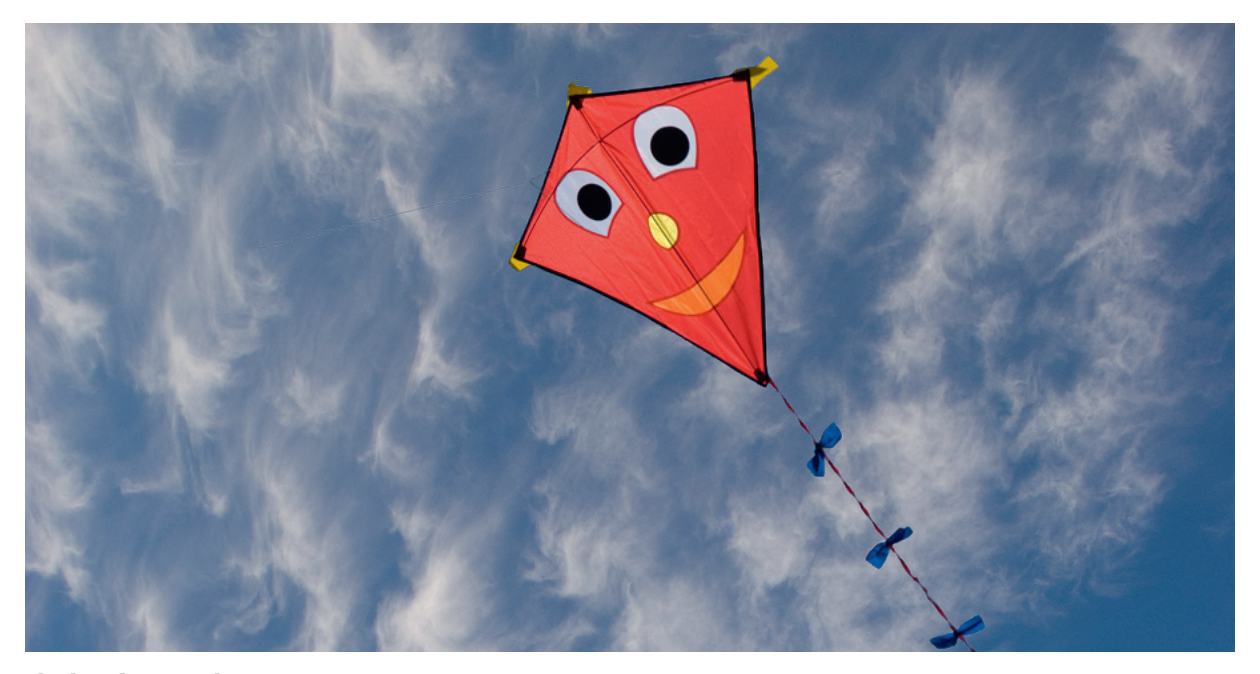

#### Généralités

Avec le CTC Converter, les pompes de version 4 peuvent être connectées à la version 3 (V3) de CTC EcoEl, CTC EcoLogic, CTC EcoLogic EXT et CTC EcoZenith i550.

#### Pompes à chaleur version 4 (V4)

| CTC EcoAir 406  | CTC EcoPart 406  |
|-----------------|------------------|
| CTC EcoAir 408  | CTC EcoPart 408  |
| CTC EcoAir 410  | CTC EcoPart 410  |
| CTC EcoAir 412  | CTC EcoPart 412  |
| CTC EcoAir 415* | CTC EcoPart 414* |
| CTC EcoAir 420* | CTC EcoPart 417* |
|                 | CTC EcoPart 425* |
|                 | CTC EcoPart 430* |
|                 | CTC EcoPart 435* |

\* Pas pour CTC EcoEl V3

#### Implantation

L'unité de commande doit être installée sur un mur intérieur, à proximité de CTC EcoEl, de CTC EcoLogic ou de CTC EcoZenith.

#### Sécurité

L'installation doit être confiée à un ingénieur installateur agréé.

Cet appareil n'est pas destiné à être utilisé par des personnes (y compris les enfants) présentant des capacités physiques, sensorielles ou mentales réduites ou un manque d'expérience ou de connaissances, sauf si elles ont reçu une supervision ou des instructions concernant l'utilisation de l'appareil de la part d'une personne responsable de leur sécurité.

Surveillez les enfants afin de vous assurer qu'ils ne jouent pas avec l'appareil.

NB :

#### CTC Converter 91

#### Alimentée séparément !

La pompe à chaleur et la commande doivent toujours être alimentées séparément.

#### CTC EcoZenith I 550

La CTC EcoZenith version 3 est disponible en deux variantes. Une première variante avec un seul port de communication et une variante ultérieure avec trois ports de ce type. La version ultérieure est indiquée par un numéro de série commençant à partir de :

| N° de série    | N° d'article | Modèle                     |
|----------------|--------------|----------------------------|
| 7250-1222-0139 | 583700001    | CTC EcoZenith I 550 3x400V |
| 7250-1222-0169 | 584892001    | CTC EcoZenith I 550 3x230V |
| 7250-1222-0172 | 584890001    | CTC EcoZenith I 550 BBR    |
| 7250-1222-0172 | 584893001    | CTC EcoZenith I 550 1x230V |

Pour la dernière variante, un CTC Converter est nécessaire pour chaque pompe à chaleur version 4.

## 1. Version 3 et 4

Le CTC Converter « traduit » la commande de la version 3 (V3) pour la pompe à chaleur version 4 (V4).

#### Version 3 (V3)

Un point commun avec la version 3 (V3), est la commande avec un bouton «  $\ensuremath{\mathsf{OK}}$  ».

Voir figure 1 à droite.

Ces modèles de commande sont CTC EcoEl V3, CTC EcoZenith 550, CTC EcoLogic V3

#### Version 4 (V4)

Un point commun avec la version V4 est la commande avec un affichage. Voir figure 2 à droite.

Ces pompes à chaleur sont : CTC EcoAir 406, 408, 410, 415, 420 et CTC EcoPart 406, 408, 410, 412, 414, 417,

# 1.1 1 ou 3 borniers de connexion de communication

Les premiers produits CTC EcoZenith 550, CTC EcoLogic V3 et CTC EcoLogic EXT comportent seulement un bornier de connexion de communication pour contrôler jusqu'à 3 pompes à chaleur.

Les produits suivants CTC EcoZenith 550 et CTC EcoLogic EXT comportent trois borniers de connexion de communication pour contrôler jusqu'à 3 pompes à chaleur.

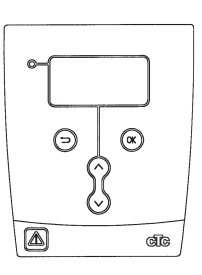

Figure 1 affichage V3

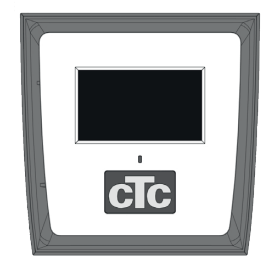

Figure n° 2. Affichage V4

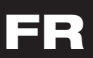

## 2. Contenu de la livraison

1 x unité de commande (H x I x p) 18 x 18 x 7 cm

3 x gaines isolantes Ø 8 mm

1 x gaines isolantes  $\varnothing$  10 mm

4 x goupilles de câble

1 x câble d'alimentation pour la CTC EcoEl V3, 2,5 m

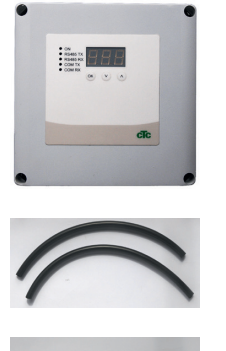

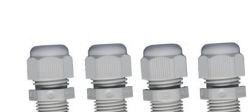

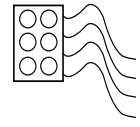

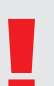

En tant que câble de communication, EcoPart 400 utilise un câble LiYCY (TP) blindé à 4 fils lorsque les conducteurs de communication sont torsadés.

#### Installation 3.

Ouvrez l'unité de commande et montez les goupilles au fond du boîtier. Mettez le fond en place.

- Acheminez les câbles : Alimentation 240 V CA, Communication pompe à chaleur basse tension et Communication chaudière 240 V CA.
- Retirez 18 cm de la gaine des câbles. Coupez pour retirer le blindage (à connecter à une pompe à chaleur).
- Insérez les câbles dans le tube d'isolation.

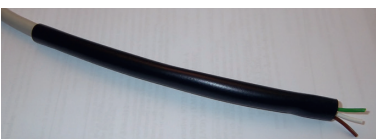

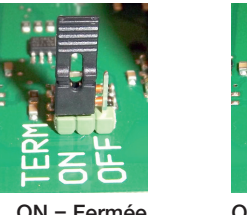

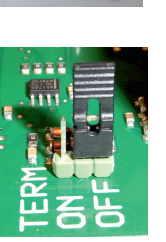

ON = Fermée

OFF = Non fermée

Ne touchez pas les composants de la carte de circuits imprimés. La carte de circuits imprimés risquerait d'être endommagée par une décharge d'électricité statique.

Désactivez l'interrupteur d'alimentation avant d'installer le CTC Converter.

NB: La pompe de charge pour la CTC EcoAir 400 **ne doit** pas être fournie avec l'alimentation depuis la chaudière (EcoEl v3, Ecologic v3 et EcoZenith I550 v3). La pompe à charge doit être opérée/ alimentée depuis la CTC EcoAir 400, consulter le manuel de l'EcoAir 400. Si cette instruction n'est pas respectée, la pompe à chaleur pourrait subir des dégâts graves !

3.1 CTC EcoLogic et CTC EcoZenith i550 avec un bornier de connexion de communication

Connectez les câbles aux

deux blocs de connexion.

Vérifiez que la boucle de

est en position fermée.

fermeture dans le Converter

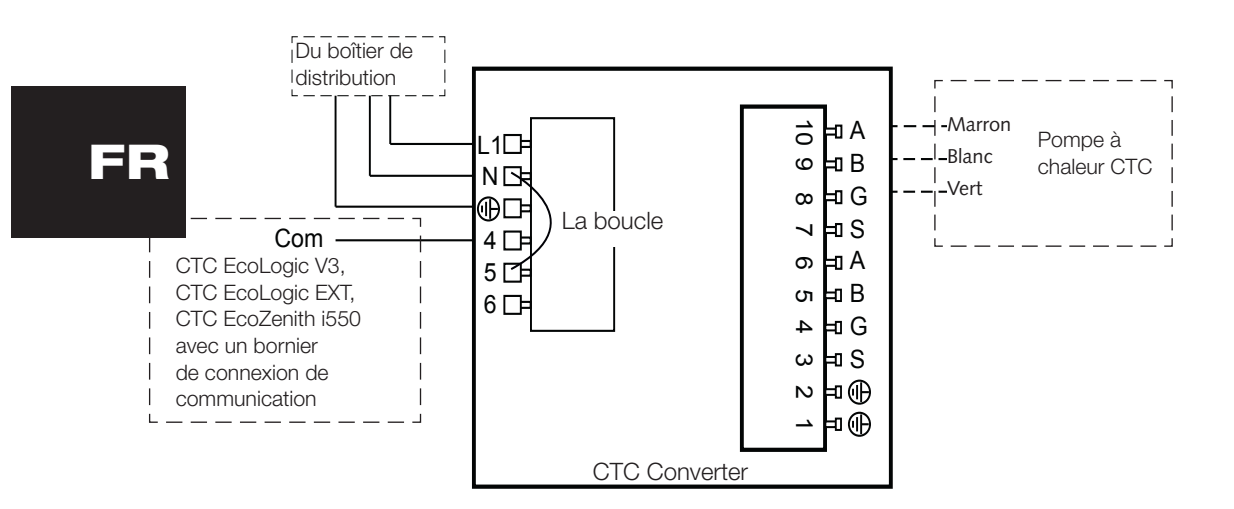

### 3.2 CTC EcoZenith i550 / CTC Ecologic EXT avec 3 x borniers de connexion de communication

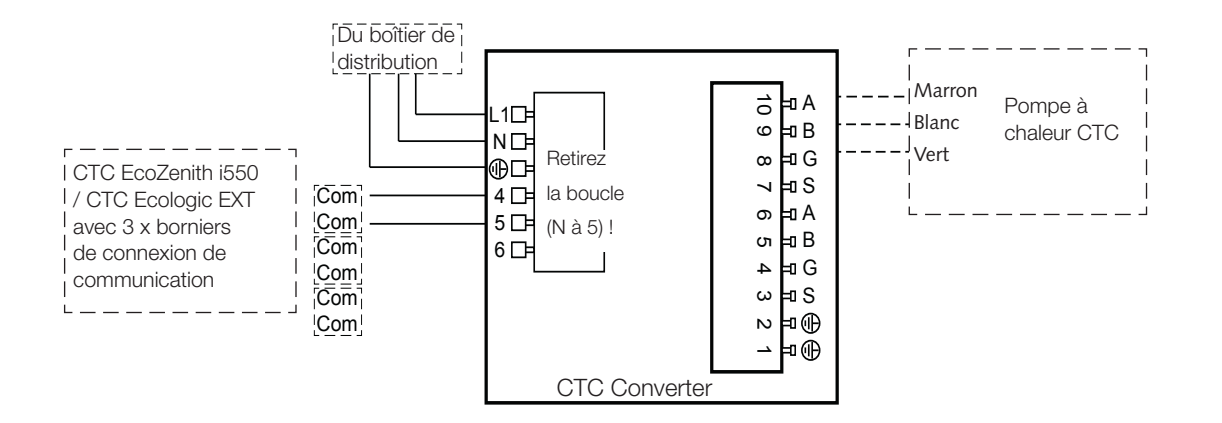

### 3.3 CTC EcoEl V3

Le câble d'alimentation électrique est fourni avec le CTC Converter pour la CTC EcoEl V3 au CTC Converter.

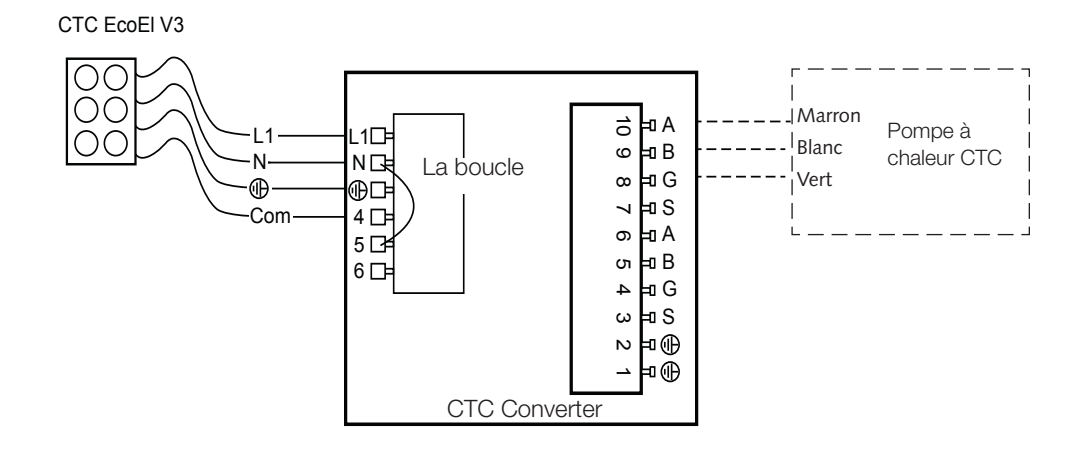

## 3.4 CTC EcoLogic

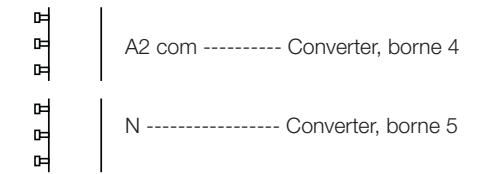

### 3.5 CTC EcoZenith

### Version précédente

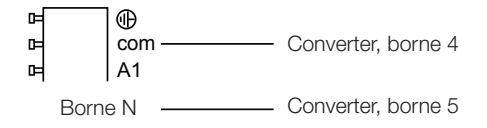

#### Version récente

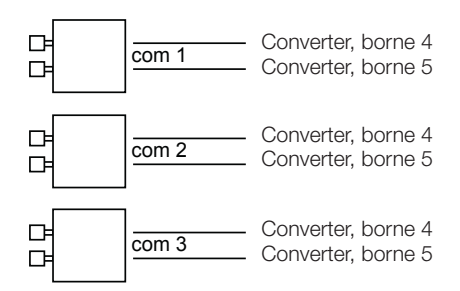

## 4. Réglages

L'unité de commande peut être programmée pour diverses configurations système. Le système peut comporter jusqu'à trois pompes à chaleur.

# 4.1 Configuration d'une pompe à chaleur version 4

Les pompes à chaleur version 4 (CTC EcoPart 400 et CTC EcoAir 400) sont paramétrées en usine sur A1. Dans les systèmes contenant plus d'une pompe à chaleur version 4, les plus récentes doivent être paramétrées, respectivement, sur A2 et A3.

CTC EcoPart XL est constituée de 2 pompes à chaleur paramétrées en usine sur :

- A2 pour la supérieure
- A1 pour l'inférieure

Vous pouvez traiter les pompes à chaleur avec le CTC Basic Display. La procédure est décrite dans le manuel de ce dernier.

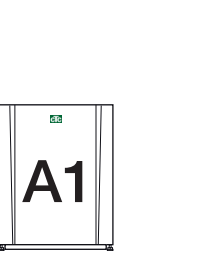

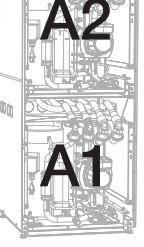

CTC EcoPart 400

CTC EcoPart XL

4.2 CTC EcoLogic et CTC EcoZenith i550 avec un bornier de connexion de communication

### Alternative 1

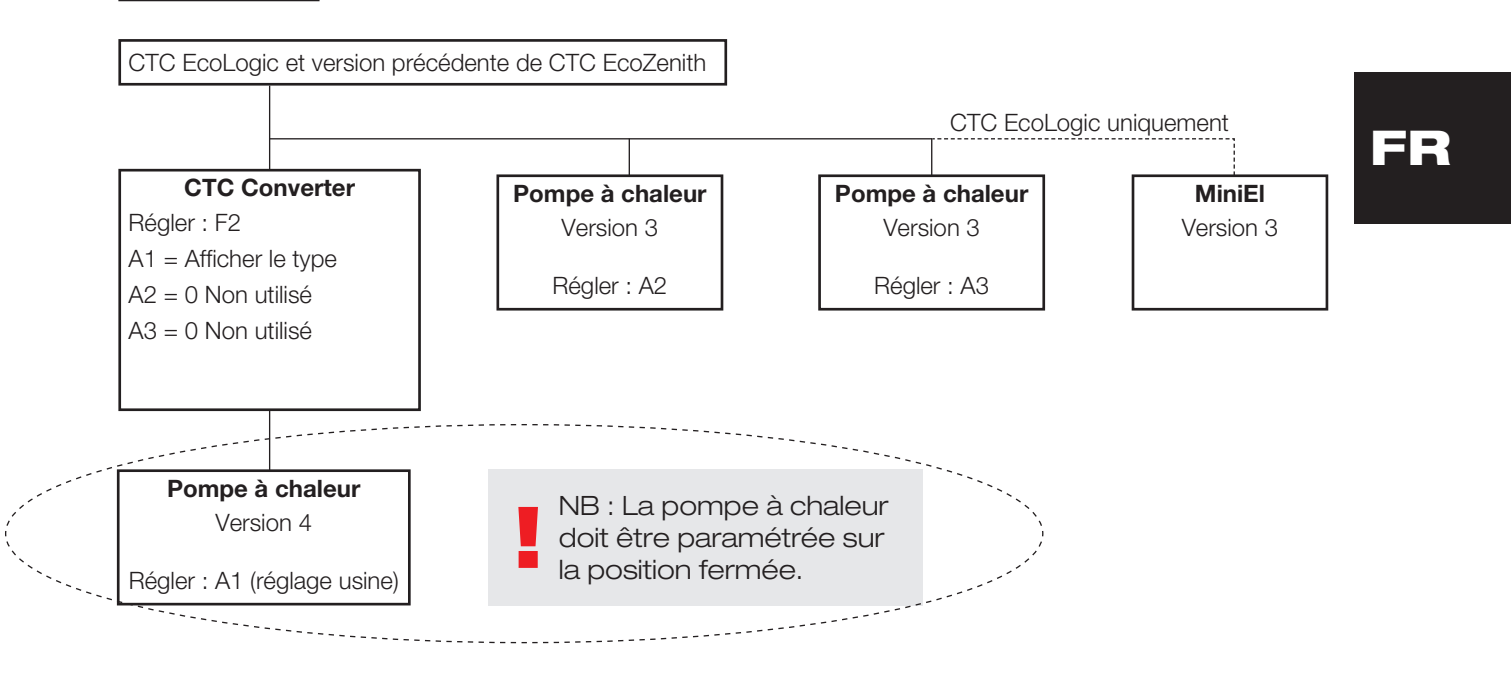

#### Français

Alternative 2 CTC EcoLogic et version ancienne de CTC EcoZenith CTC EcoLogic uniquement **CTC** Converter Pompe à chaleur MiniEl Régler : F2 Version 3 Version 3 A1 = Afficher le type Régler : A3 A2 = Afficher le typeA3 = 0 Non utilisé Pompe à chaleur Pompe à chaleur NB : seule la dernière pompe à Version 4 Version 4 chaleur de la série doit être paramétrée sur la position fermée. Régler : A1 (réglage usine) Régler : A2

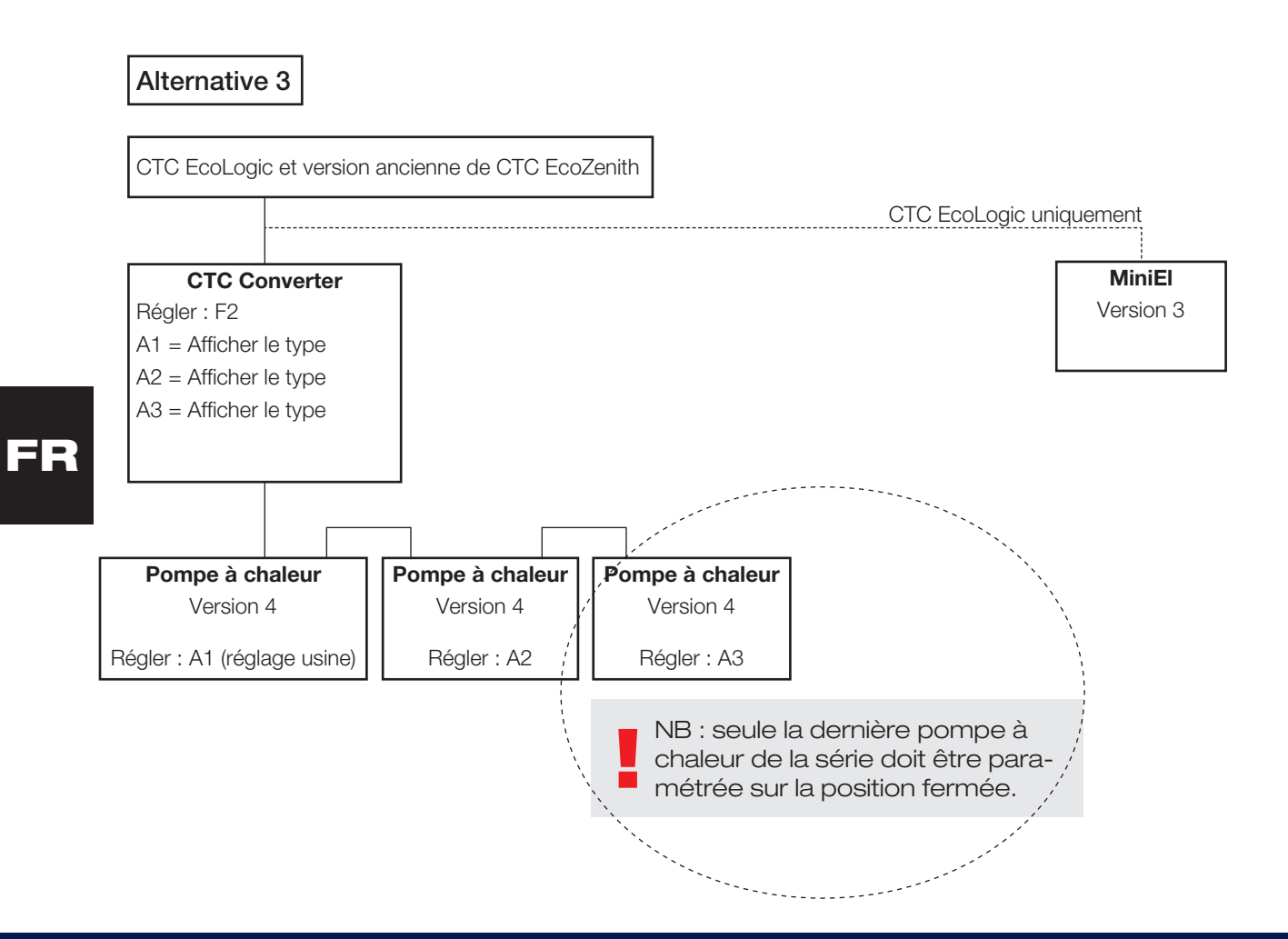

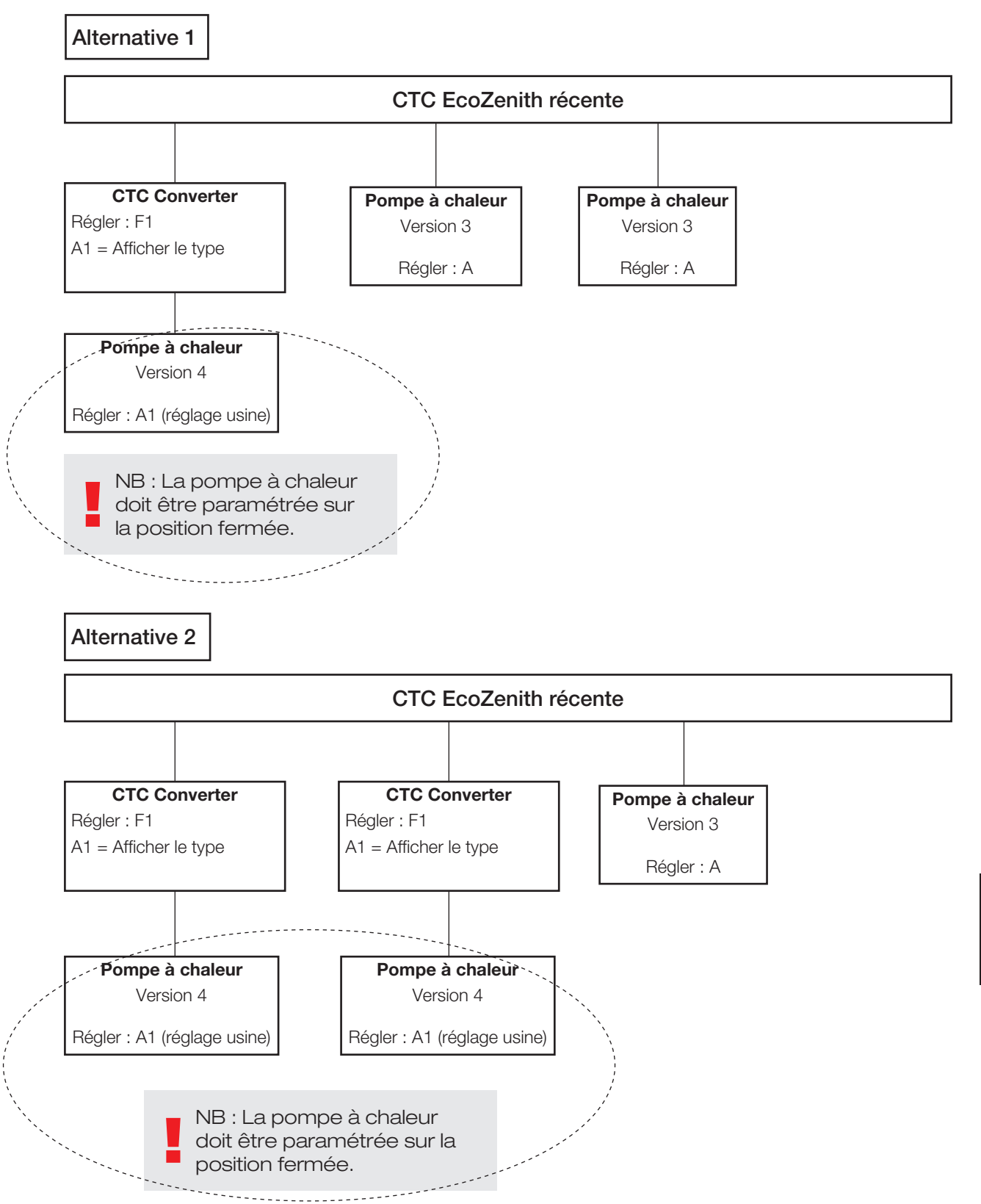

# 4.3 Configurations possible de la version récente de CTC EcoZenith

CTC Converter 99

Alternative 3

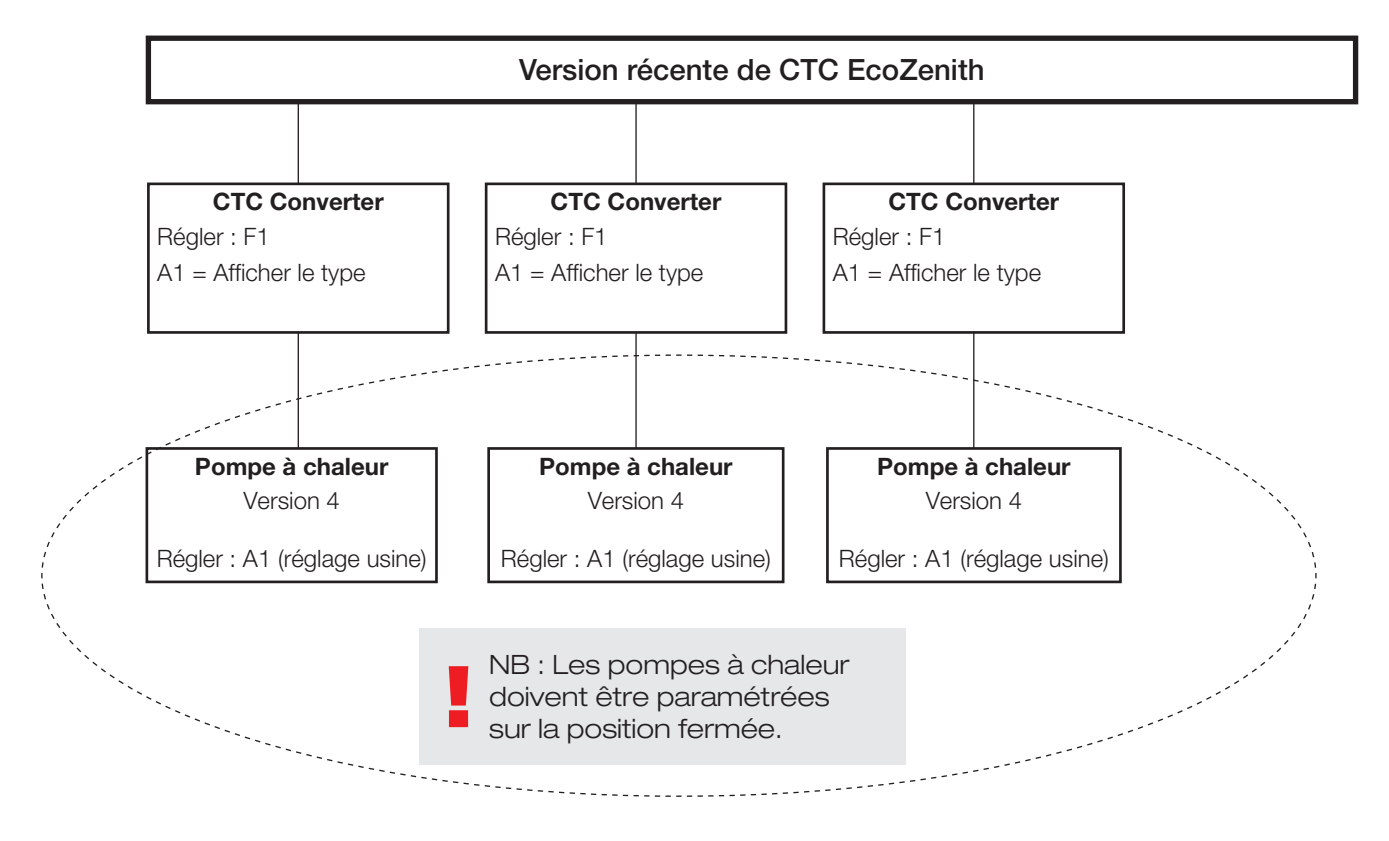

4.4 Configurations possibles de la CTC EcoEl

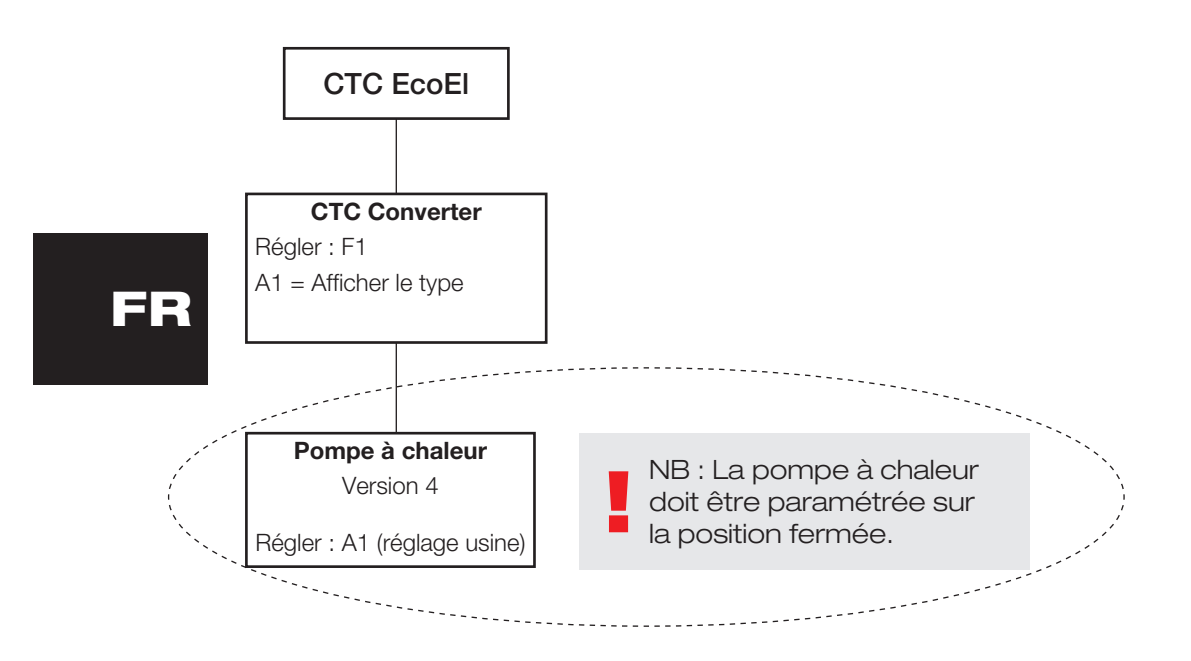

## 5. Fonctions

### 5.1 Généralités

ON apparaît lorsque le CTC Converter est activé.

RS485 TX clignote lorsque le CTC Converter émet vers une pompe à chaleur.

RS485 RX clignote lorsque le CTC Converter reçoit depuis une pompe à chaleur.

COM TX clignote lorsque le CTC Converter émet vers EcoEl/Ecologic/ EcoZenith.

COM RX clignote lorsque le CTC Converter reçoit depuis EcoEl/Ecologic/ EcoZenith.

### 5.2 Affichage

Lorsque le système est en marche, l'affiche indique la configuration adoptée, F1 ou F2, ainsi que la version du CTC Converter.

Normalement, l'affichage est éteint.

En cas d'erreur, il affiche des codes d'erreur.

### 5.3 Boutons et réglages

- Lorsque vous appuyez sur un bouton, l'affichage indiquera la configuration du système.
- Si vous appuyez brièvement sur le bouton OK, vous pouvez alterner entre les différents systèmes.
- Vous pouvez sélectionner un système en maintenant le bouton OK enfoncé pendant au moins trois secondes.
- Vous pouvez quitter les Paramètres de système en maintenant le bouton OK enfoncé pendant au moins trois secondes après l'apparition de Esc.

Si le système F2 est sélectionné, le bouton OK permet d'alterner entre les trois pompes à chaleurs A1, A2 et A3.

En maintenant le bouton OK enfoncé pendant au moins trois secondes, vous pouvez sélectionner la pompe à chaleur affichée.

Les touches fléchées permettent d'augmenter ou de réduire la valeur affichée.

0 = pompe à chaleur déconnectée ; non utilisée. Voir : Note 1.

Si vous augmentez la valeur, « - » s'affiche jusqu'à ce que le CTC Converter ait relevé le type de la pompe à chaleur.

1 = La pompe à chaleur est une EcoPart.

2 = La pompe à chaleur est une EcoAir.

Une pression sur le bouton OK permet d'enregistrer la valeur affichée et vous renvoie à la sélection de la pompe à chaleur.

Si le système F1 pour l'EcoEl ou la version récente d'EcoZenith est sélectionné, seule la pompe à chaleur A1 est présente. Voir : Note 1.

Note 1 : A1 est toujours installée, ce qui signifie que 0 ne peut pas être sélectionné.

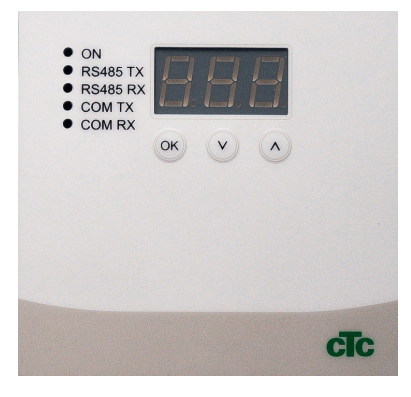

5.4 Menus

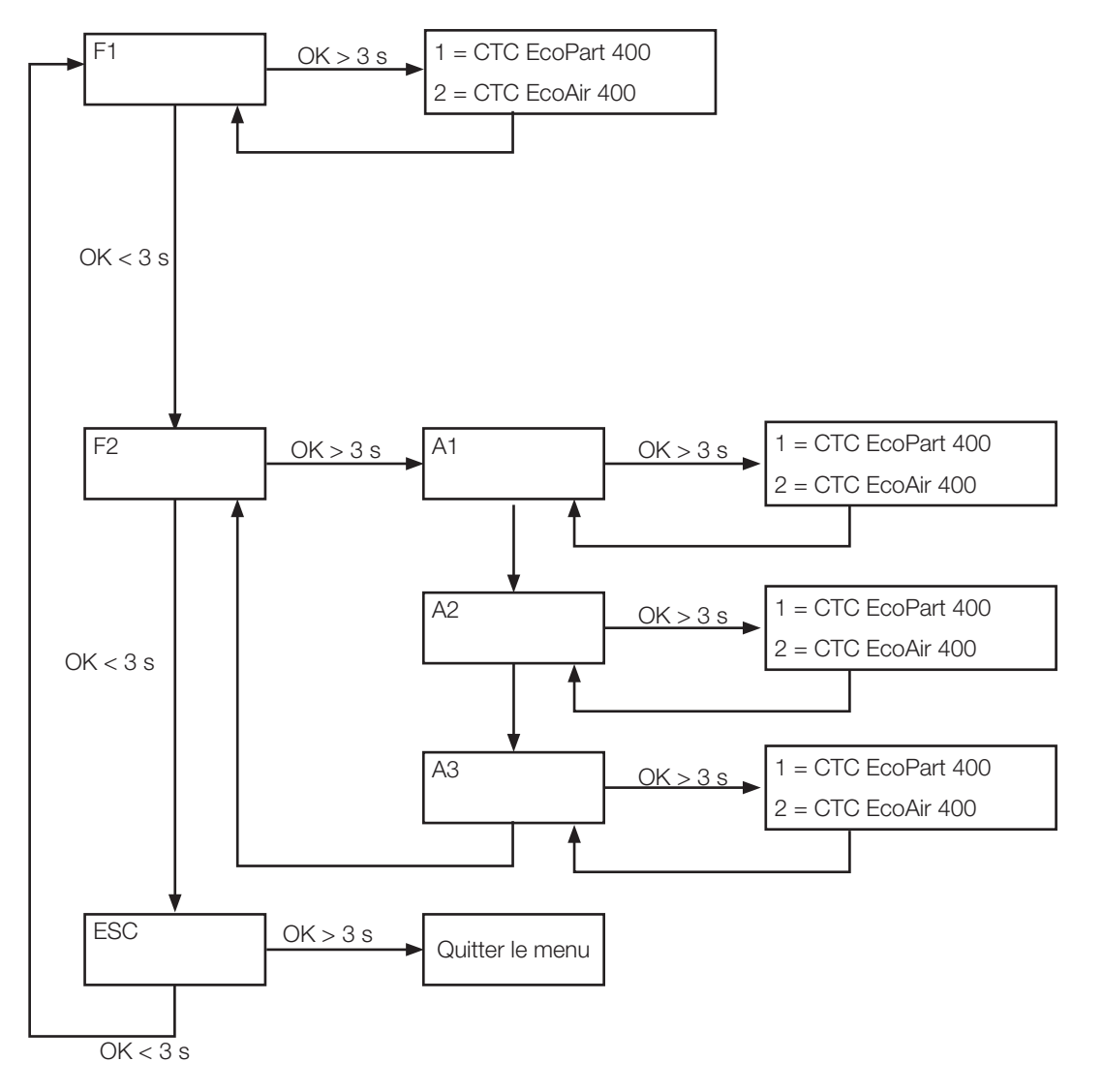

## 6. Liste des alarmes

Au déclenchement d'une alarme, l'affichage alterne entre le nom de la pompe à chaleur défectueuse (A1 par exemple) et le code d'erreur correspondant.

| Code                                                 | Alarme                                                                                                    | Description                                                                                                    |
|------------------------------------------------------|----------------------------------------------------------------------------------------------------|----------------------------------------------------------------------------------------------------|
| -8-                                                  | Mémoire effacée                                                                                                    | Reparamétrez, redémarrez.                                                                                                    |
| E08                                                  | Pressostat Haute Press                                                                                                    | Le pressostat haute pression du réfrigérant s'est déclenché. Appuyez<br>sur Reset et contrôlez si l'alarme se déclenche de nouveau. Si l'erreur<br>réapparaît, contactez votre installateur.                                                                                                    |
| E12                                                  | Gel                                                                                                    | Si une pompe à chaleur air/eau tente le dégivrage et que le volume du système est trop faible. Veillez à ce que le volume du système de chauffage soit suffisant. Contactez votre installateur.                                                                                                    |
| E13                                                  | Débit Capteur Bas                                                                                                    | Le Débit Capteur Bas est très souvent dû à de l'air dans le système du collecteur, en particulier juste après l'installation. Les collecteurs trop longs peuvent aussi être une cause. Contrôlez également le régime de pompe du capteur. Appuyez sur Reset et contrôlez si l'alarme se déclenche de nouveau. Contrôlez également le filtre du capteur qui a été installé. Si l'erreur réapparaît, contactez votre installateur. La combinaison du convertisseur CTC et de CTC EcoPart 400 peut causer une alarme. Réparez en remplaçant le capteur Eau glyc en/sor. |
| E14                                                  | Temp. Capteur Basse                                                                                                    | Les températures de l'eau glycolée entrant depuis les circuits de forage/sol<br>sont trop faibles. Appuyez sur Reset et contrôlez si l'alarme se déclenche<br>de nouveau. Si l'erreur persiste, contactez votre installateur pour qu'il vérifie<br>les dimensions du côté froid.                                                                                                    |
| E15<br>E16<br>E18<br>E21<br>E23<br>E24<br>E25<br>E26 | Sonde Sortie Capt.<br>Sonde Entrée Capt.<br>Sonde Entrée HP<br>Sonde Sortie HP<br>Sonde Refoulement<br>Sonde Aspiration<br>Sonde Haute Pression<br>Sonde Basse Pression | Une alarme est affichée en cas d'erreur au niveau d'une sonde qui n'est<br>pas connectée ou a court-circuité et si la valeur est hors de la plage<br>de la sonde. Si cette sonde est importante pour le fonctionnement du<br>système, le compresseur s'arrête. Dans ce cas, l'alarme est réinitialisée<br>manuellement une fois l'erreur corrigée. Pour les autres sondes, l'alarme est<br>automatiquement réinitialisée une fois l'erreur corrigée.                                                                                                    |
| E30                                                  | Vanne 4 voies                                                                                                    | CTC EcoAir uniquement Cette alarme est déclenchée lorsqu'il y a un problème avec la vanne 4 voies ou si le flux de retour et le flux primaire ont été inversés.                                                                                                    |
| E37<br>E44                                           | Moteur EVO<br>EVO désactivé                                                                                                    | Cette alarme est déclenchée en cas d'erreur dans le contrôle du détendeur.                                                                                                    |
| E47                                                  | Protec. Moteur Haute<br>Intensité                                                                                                    | Un courant élevé a été détecté pour le compresseur. Appuyez sur Reset et contrôlez si l'alarme se déclenche de nouveau. Si l'erreur réapparaît, contactez votre installateur.                                                                                                    |
| E48                                                  | Protec. Moteur Basse<br>Intensité                                                                                                    | Un courant faible a été détecté pour le compresseur. Appuyez sur Reset<br>et contrôlez si l'alarme se déclenche de nouveau. Si l'erreur réapparaît,<br>contactez votre installateur.                                                                                                    |
| E49<br>E50<br>E51                                    | Phase L1 absente<br>Phase L2 absente<br>Phase L3 absente                                                                                                    | Ce message apparaît en cas d'une défaillance de phase.                                                                                                    |
| E52                                                  | Commande de<br>phase incorrecte,<br>compresseur                                                                                                    | Le moteur du compresseur du produit doit tourner dans la bonne direction.<br>Le produit vérifie que les phases sont connectées correctement ; sinon, une<br>alarme est déclenchée. Dans ce cas, deux des phases au produit doivent<br>être modifiées. L'alimentation électrique du système doit être coupée<br>lorsque cette erreur est corrigée. Cette erreur ne se produit généralement<br>que pendant l'installation.                                                                                                    |
| E53                                                  | Erreur de<br>communication, protec.<br>moteur                                                                                                    | Ce message apparaît lorsque la carte de contrôle HP ne peut pas communiquer avec la protection du moteur.                                                                                                    |

#### Français

| E54 | Différentiel de pression<br>faible                                                      | Le compresseur n'a pas pu produire un différentiel de pression suffisant. Si l'erreur se reproduit, contactez votre installateur.       |
|-----|-----------------------------------------------------------------------------------------|----------------------------------------------------------------------------------------------------|
| E70 | Temp. compr. élevée                                                                     | Ce message apparait lorsque la température du compresseur est élevée.<br>Si l'erreur se produit, contactez votre installateur.          |
| E71 | Évaporation basse                                                                       | Ce message apparait lorsque la température d'évaporation est basse.<br>Si l'erreur se produit, contactez votre installateur.            |
| E72 | Évaporation élevée                                                                      | Ce message apparait lorsque la température d'évaporation est élevée.<br>Si l'erreur se produit, contactez votre installateur.           |
| E73 | Basse Aspi. Gaz<br>Détend.                                                              | Ce message apparait lorsque la température de gaz d'aspiration est basse.<br>Si l'erreur se produit, contactez votre installateur.      |
| E74 | Basse Évap. Détend.                                                                     | Ce message apparait lorsque la température d'évaporation de détendeur est basse. Si l'erreur se produit, contactez votre installateur.  |
| E75 | Haute Évap. Détend.                                                                     | Ce message apparait lorsque la température d'évaporation de détendeur est élevée. Si l'erreur se produit, contactez votre installateur. |
| E76 | Bas Surchauffe Détend.                                                                  | Ce message apparait lorsque la température de surchauffe de détendeur est basse. Si l'erreur se produit, contactez votre installateur.  |
| E90 | Erreur de<br>communication entre<br>le CTC Converter et la<br>pompe à chaleur           | Ce message apparaît lorsque le CTC Converter ne peut pas communiquer avec la ou les pompes à chaleur.                                   |
| E91 | Erreur de<br>communication entre<br>le CTC Converter<br>et EcoEl/EcoLogic/<br>EcoZenith | Ce message apparaît lorsque le CTC Converter ne peut pas communiquer avec EcoEl/EcoLogic/EcoZenith.                                     |

## 7. Textes d'information

Pour protéger le compresseur, il peut arriver que le système de contrôle le désactive. Dans ce cas, un texte d'information apparaît.

| Code | Texte                               | Description                                                                                                    |
|------|-------------------------------------|----------------------------------------------------------------------------------------------------|
| b0   | Temp. Retour Haute                  | En mode indépendant, lorsque l'arrêt retour fixe est sélectionné. Ce texte apparaît lorsque la température de retour souhaitée est atteinte. |
| b1   | Temp. Compresseur<br>Haute          | Ce message apparait lorsque la température du compresseur est<br>élevée.                                                                     |
| b2   | Temp. Extérieure Basse              | Ce message apparait lorsque la température extérieure est basse.                                                                             |
| b3   | Temp. Extérieure Haute              | Ce message apparait lorsque la température extérieure est élevée.                                                                            |
| b4   | Temp. Évaporation Basse             | Ce message apparait lorsque la température d'évaporation est basse.                                                                          |
| b5   | Temp. Évaporation Haute             | Ce message apparait lorsque la température d'évaporation est élevée.                                                                         |
| b6   | Temp. Condensation<br>Haute         | Ce message apparait lorsque la température de condensation est<br>élevée.                                                                    |
| b7   | Temp. Aspiration Basse<br>EVO       | Ce message apparait lorsque la température d'aspiration de détendeur est basse.                                                              |
| b8   | Temp. Évaporation Basse<br>EVO      | Ce message apparait lorsque la température d'évaporation de détendeur est basse.                                                             |
| b9   | Temp. Évaporation Haute<br>EVO      | Ce message apparait lorsque la température d'évaporation de<br>détendeur est élevée.                                                         |
| b10  | Surchauffe Basse EVO                | Ce message apparait lorsque la température de surchauffe de détendeur est basse.                                                             |
| b11  | Température<br>d'évaporation élevée | Ce message apparaît quand la température d'évaporation est élevée.                                                                           |
| b12  | Haute pression                      | Ce message apparaît lorsque la pression est trop élevée.                                                                                     |

Installatie- en onderhoudsinstructies

## **CTC Converter**

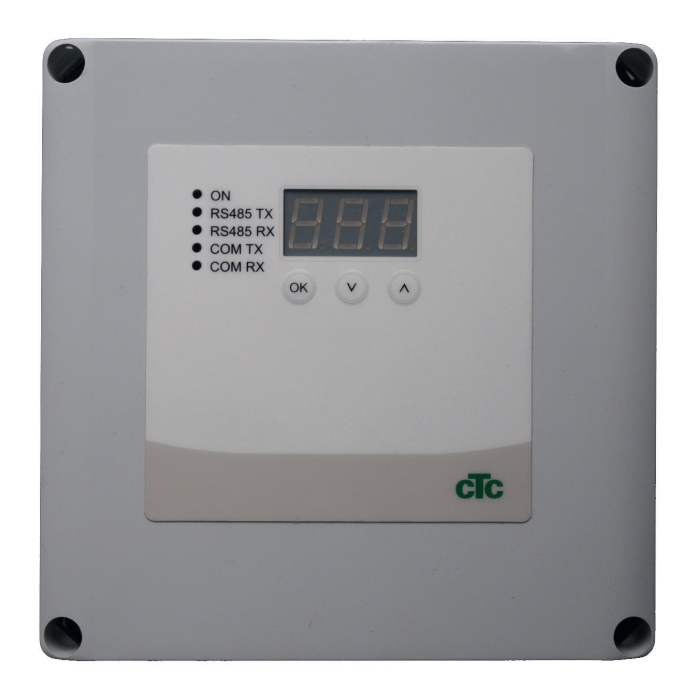

NL

**BELANGRIJK** VOOR GEBRUIK ZORGVULDIG LEZEN BEWAREN OM LATER IN TE KIJKEN

## Inhoudsopgave

| 1. | Versie 3 en 410        |                                                 |       |  |
|----|------------------------|-------------------------------------------------|-------|--|
|    | 1.1                    | 1 of 3 communicatie-klemmenstroken              | 108   |  |
| 2. | Omvang van de levering |                                                 |       |  |
| 3. | Insta                  | _110                                            |       |  |
|    | 3.1                    | CTC EcoLogic en CTC EcoZenith i550 met e        | en    |  |
|    |                        | communicatie-klemmenstrook                      | 110   |  |
|    | 3.2                    | CTC EcoZenith i550 / CTC EcoLogic EXT me        | et    |  |
|    |                        | 3 x communicatie-klemmenstroken                 | 111   |  |
|    | 3.3                    | CTC EcoEl V3                                    | 111   |  |
|    | 3.4                    | CTC EcoLogic                                    | 112   |  |
|    | 3.5                    | CTC EcoZenith                                   | 112   |  |
| 4. | Inste                  | _113                                            |       |  |
|    | 4.1                    | Configuratie van warmtepomp versie 4            | 113   |  |
|    | 4.2                    | CTC EcoLogic en CTC EcoZenith i550 met e        | en    |  |
|    |                        | communicatie-klemmenstrook                      | 113   |  |
|    | 4.3                    | Mogelijke configuraties van de latere versie va | an de |  |
|    |                        | CTC EcoZenith                                   | 115   |  |
|    | 4.4                    | Mogelijke configuraties van de CTC EcoEl        | 116   |  |
| 5. | Fund                   | _117                                            |       |  |
|    | 5.1                    | Algemeen                                        | 117   |  |
|    | 5.2                    | Scherm                                          | 117   |  |
|    | 5.3                    | Knoppen en instellingen                         | 117   |  |
|    | 5.4                    | Menu's                                          | 118   |  |
| 6. | Alarmenlijst11         |                                                 |       |  |
| 7. | Informatieve teksten1  |                                                 | 120   |  |

NL

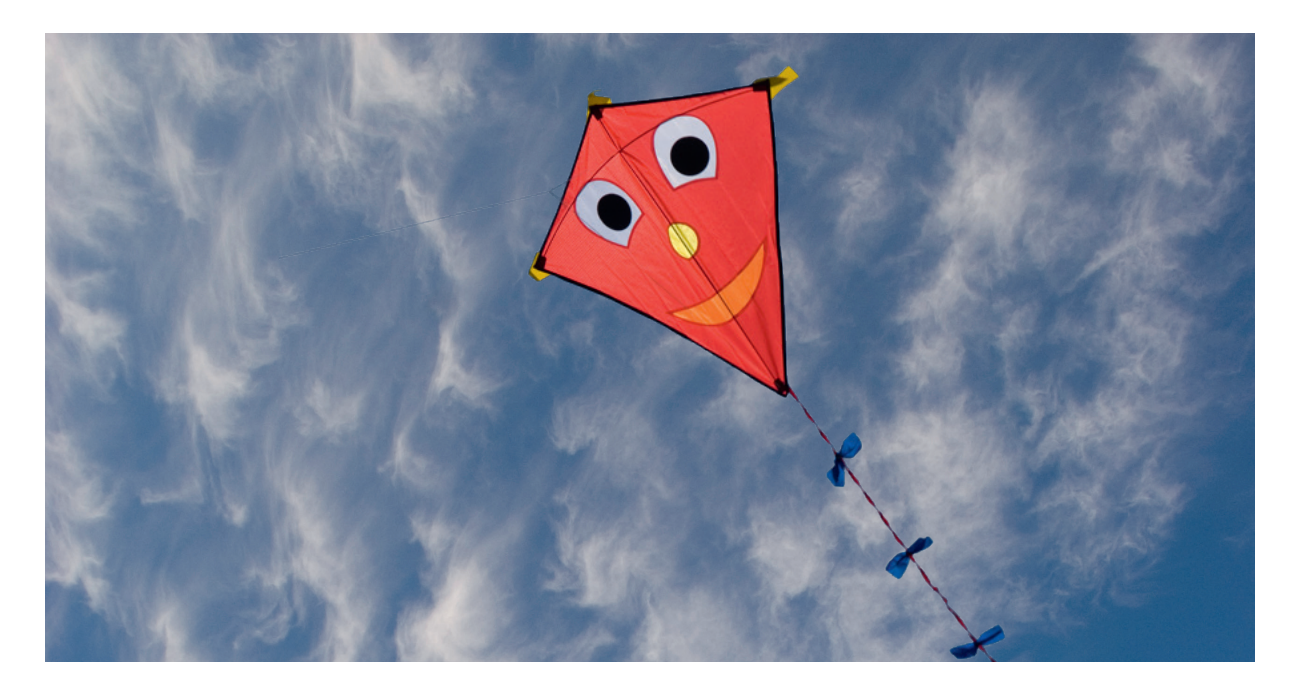

### Algemeen

Met de CTC Converter, versie 4 kunnen warmtepompen aangesloten worden op versie 3 (V3) van CTC EcoEl, CTC EcoLogic, CTC EcoLogic EXT en CTC EcoZenith i550.

#### Warmtepompen versie 4 (V4)

| CTC EcoAir 406  | CTC EcoPart 406  |
|-----------------|------------------|
| CTC EcoAir 408  | CTC EcoPart 408  |
| CTC EcoAir 410  | CTC EcoPart 410  |
| CTC EcoAir 412  | CTC EcoPart 412  |
| CTC EcoAir 415* | CTC EcoPart 414* |
| CTC EcoAir 420* | CTC EcoPart 417* |
|                 | CTC EcoPart 425* |
|                 | CTC EcoPart 430* |
|                 | CTC EcoPart 435* |

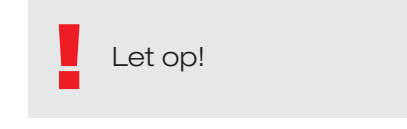

\* Niet voor CTC EcoEl V3

#### Plaatsing

De besturingseenheid moet binnenshuis aan de wand worden gemonteerd naast de CTC EcoEl, de CTC EcoLogic of de CTC EcoZenith.

#### Veiligheid

De installatie moet worden uitgevoerd door een erkende installatietechnicus.

Deze is niet bedoeld voor gebruik door personen (waaronder kinderen) met verminderde fysieke, sensorische of mentale mogelijkheden, of die ervaring en kennis tekort komen, tenzij zij onder toezicht staan van of instructies hebben gekregen over het gebruik van de toepassing van een persoon die verantwoordelijk is voor hun veiligheid.

Kinderen moeten onder toezicht staan zodat ze niet met toepassing gaan spelen.

NL

#### Apart gevoed!

De warmtepomp en de regeling moeten altijd apart gevoed worden.

#### CTC EcoZenith I 550

De CTC EcoZenith versie 3 is verkrijgbaar in twee verschillende varianten. Een eerdere variant met slechts één communicatiepoort en een latere versie met drie van die poorten. De latere versie heeft een serienummer vanaf:

| Serienr.       | Artikelnr. | Model                      |
|----------------|------------|----------------------------|
| 7250-1222-0139 | 583700001  | CTC EcoZenith I 550 3x400V |
| 7250-1222-0169 | 584892001  | CTC EcoZenith I 550 3x230V |
| 7250-1222-0172 | 584890001  | CTC EcoZenith I 550 BBR    |
| 7250-1222-0172 | 584893001  | CTC EcoZenith I 550 1x230V |

Voor de latere variant is een CTC Converter nodig voor iedere warmtepomp versie 4.

## 1. Versie 3 en 4

De CTC Converter "vertaalt" de aansturing van Versie 3 (V3) naar de warmtepomp versie 4 (V4).

#### Versie 3 (V3)

Gemeenschappelijk bij versie 3 (V3) is dat ze een regeling hebben met een "OK"-knop.

Zie afbeelding 1.aan de rechterkant.

Dit zijn de regelingen CTC EcoEl V3, CTC EcoZenith 550, CTC EcoLogic V3

#### Versie 4 (V4)

Gemeenschappelijk bij versie V4 is dat ze een regeling hebben met een display. Zie afbeelding 2.aan de rechterkant.

Deze warmtepompen zijn: CTC EcoAir 406, 408, 410, 415, 420 en CTC EcoPart 406, 408, 410, 412, 414, 417,

### 1.1 1 of 3 communicatieklemmenstroken

De eerste CTC EcoZenith 550, CTC EcoLogic V3 en CTC EcoLogic EXT hadden slechts één communicatie-klemmenstrook.voor het regelen van max. drie warmtepompen.

De latere versies van CTC EcoZenith 550, CTC EcoLogic V3 en CTC EcoLogic EXT hadden drie communicatie-klemmenstroken.voor het regelen van max. drie warmtepompen.

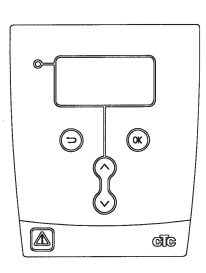

Afbeelding 1 V3-scherm

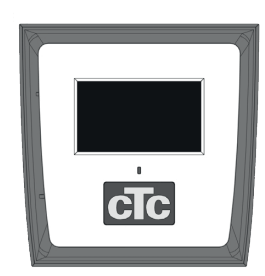

Afbeelding no.2. V4scherm
## 2. Omvang van de levering

1 x besturingseenheid (H x B x D) 18 x 18 x 7 cm

3 x isolatieslangen Ø8 mm

1 x isolatieslangen Ø10 mm

4 x kabelwartels

1 x voedingskabel voor de CTC EcoEl V3, 2,5 m

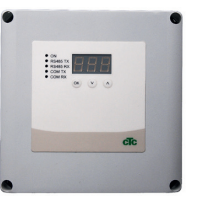

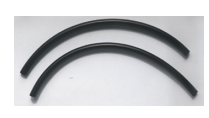

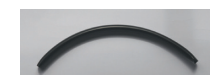

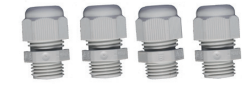

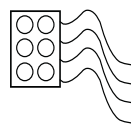

Gebruik een LiYCY (TP) com-kabel naar de EcoPart 400. Dit is een 4-aderige kabel met afscherming, waarin de communicatiegeleiders zijn gedraaid.

## 3. Installatie

Open de besturingseenheid en plaats de wartels in de bodem van de kast. Zet de bodem op zijn plaats.

- Leid de kabels: 240 V AC voeding, lage stroom communicatie met warmtepomp en 240 V AC communicatie met ketel.
- Verwijder 18 cm van de kabelmantel. Snijd de bescherming weg, (die moet in een warmtepomp worden aangesloten.)
- Breng de verschillende kabels aan in de isolatiebuizen

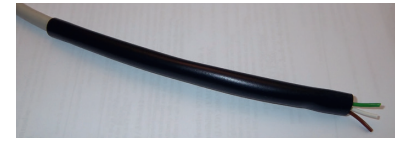

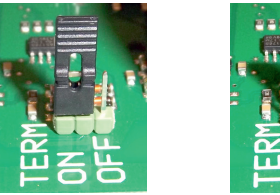

AAN = Afgesloten

lusaansluiting in de Converter in de afgesloten positie staat (AAN).

UIT = Niet afgesloten

Raak de componenten van de printplaat niet aan. De printplaat kan worden beschadigd door statische ontlading Zet de voedingsschakelaar uit voordat u de CTC Converter installeert.

Let op: De laadpomp voor CTC EcoAir 400 mag niet worden gevoed door de CV-ketel (EcoEl v3, Ecologic v3 en EcoZenith I550 v3). De laadpomp moet worden bestuurd/ gevoed door de CTC EcoAir 400, zie de handleiding voor de EcoAir 400. Als dit niet in acht wordt genomen, kan er ernstige schade ontstaan aan de warmtepomp!

3.1 CTC EcoLogic en CTC EcoZenith i550 met een communicatie-klemmenstrook

Sluit de kabels aan op de

twee aansluitblokken.

Controleer of de

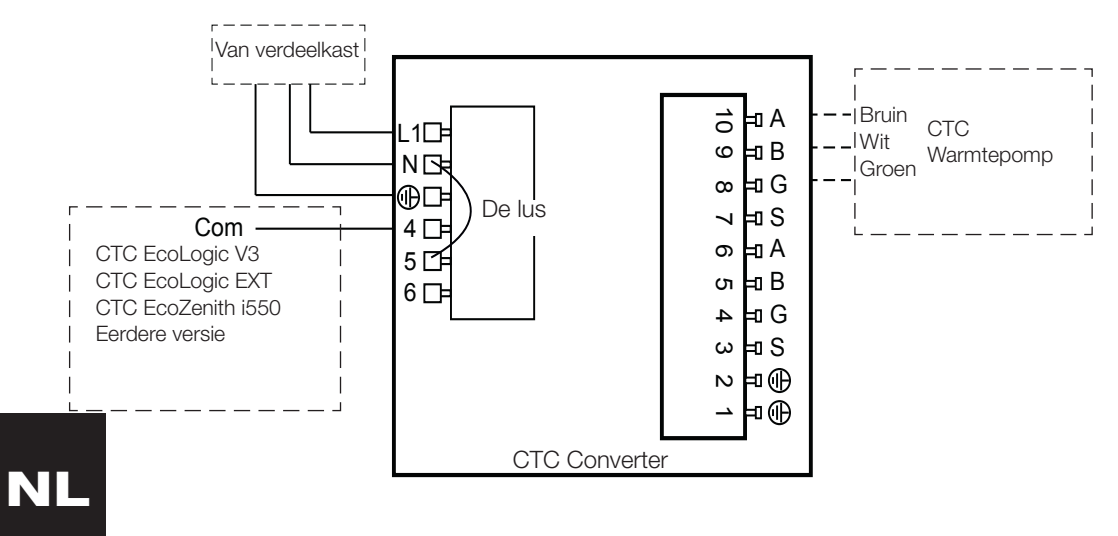

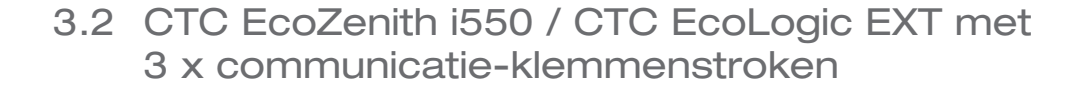

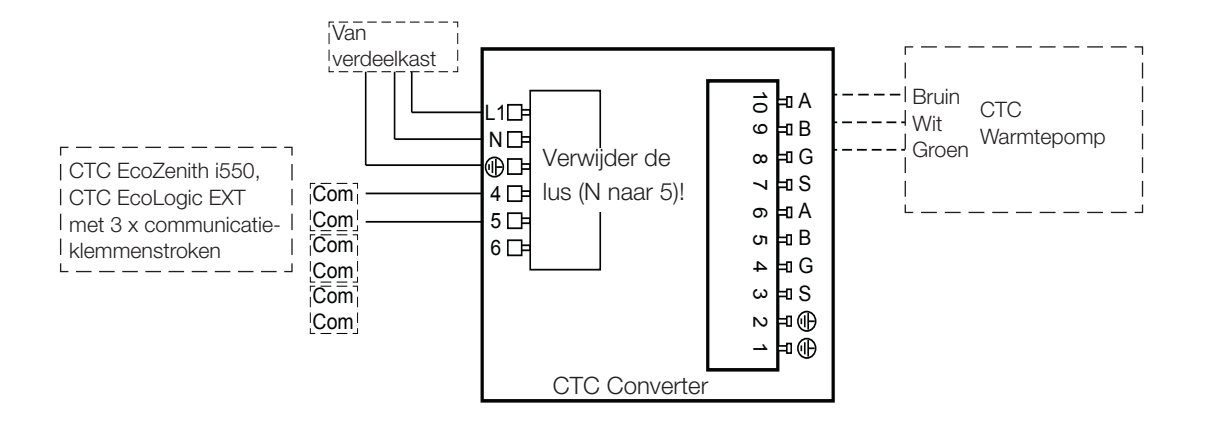

### 3.3 CTC EcoEl V3

Bij de CTC Converter wordt een voedingskabel meegeleverd voor de CTC EcoEl V3 naar CTC Converter.

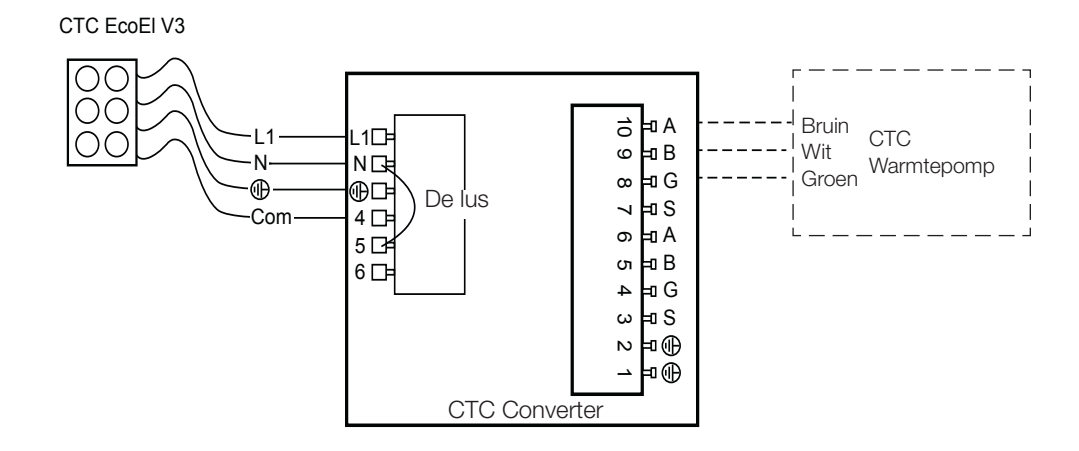

## 3.4 CTC EcoLogic

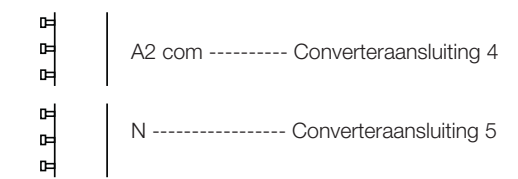

## 3.5 CTC EcoZenith

#### Eerdere versie

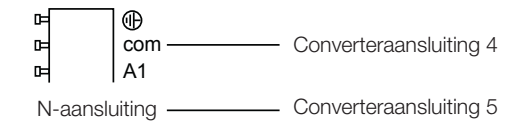

#### Latere versie

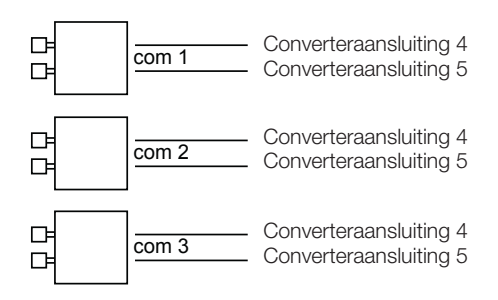

## 4. Instellingen

De besturingseenheid kan worden geprogrammeerd voor verschillende systeemconfiguraties. Het systeem kan tot drie warmtepompen bevatten.

## 4.1 Configuratie van warmtepomp versie 4

Warmtepompen versie 4 (CTC EcoPart 400 en CTC EcoAir 400) zijn in de fabriek ingesteld op A1. In systemen met meer dan één warmtepomp versie 4, moeten de volgende worden ingesteld op respectievelijk A2 en A3.

De CTC EcoPart XL bestaat uit 2 warmtepompen die in de fabriek zijn ingesteld op:

- De bovenste A2
- De onderste A1

Het adresseren van de warmtepompen kan worden uitgevoerd met het CTC Basic Display. De procedure wordt beschreven in de manual van het CTC Basic Display.

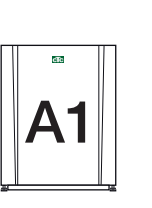

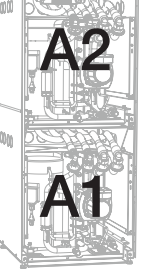

CTC EcoPart 400

CTC EcoPart XL

## 4.2 CTC EcoLogic en CTC EcoZenith i550 met een communicatie-klemmenstrook

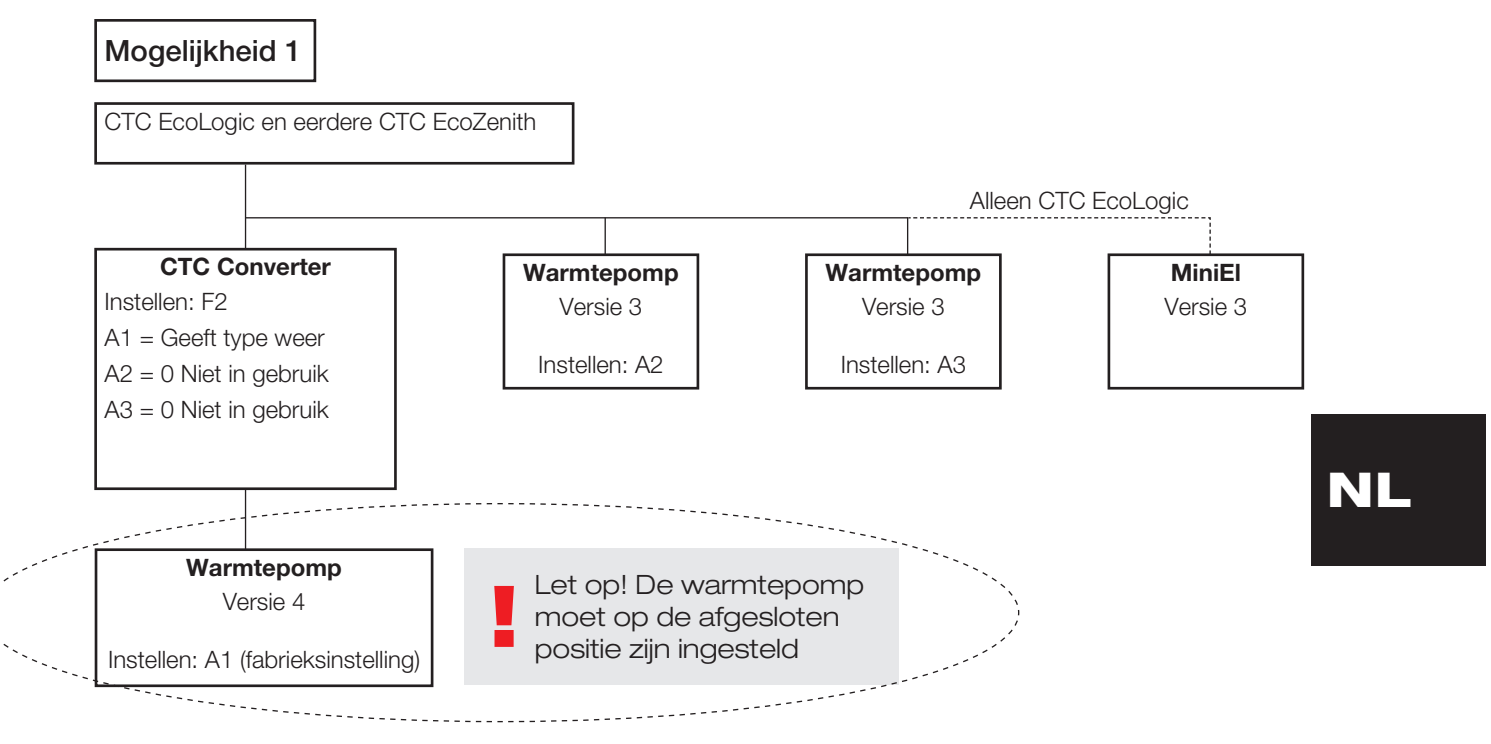

#### Nederlands

Mogelijkheid 2 CTC EcoLogic en eerdere CTC EcoZenith Alleen CTC EcoLogic **CTC Converter** Warmtepomp MiniEl Instellen: F2 Versie 3 Versie 3 A1 = Geeft type weer Instellen: A3 A2 = Geeft type weer A3 = 0 Niet in gebruik Warmtepomp Warmtepomp Let op: alleen de laatste warmte-Versie 4 Versie 4 pomp van de keten moet op de afgesloten positie worden gezet Instellen: A1 (fabrieksinstelling) Instellen: A2

### Mogelijkheid 3

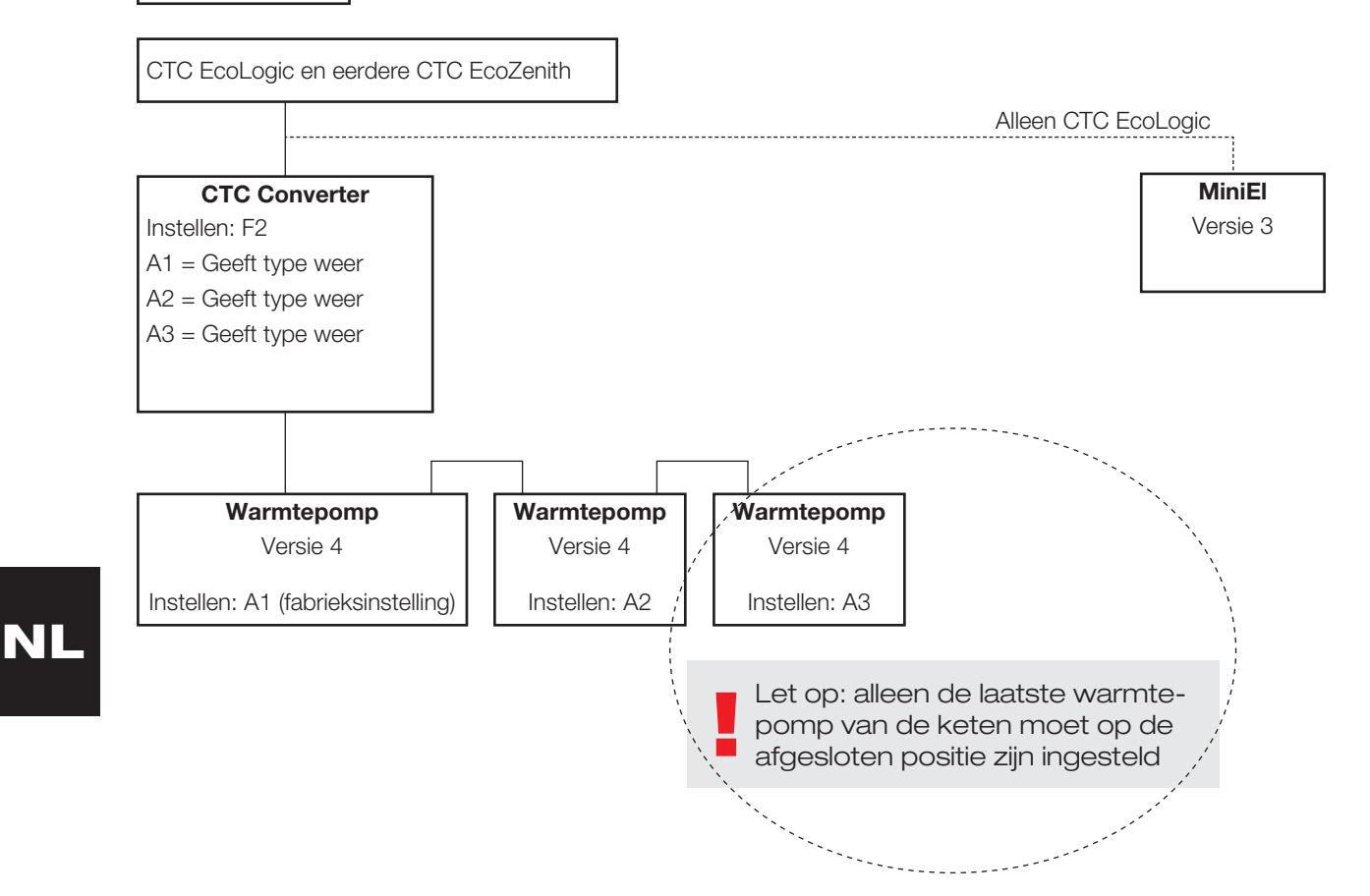

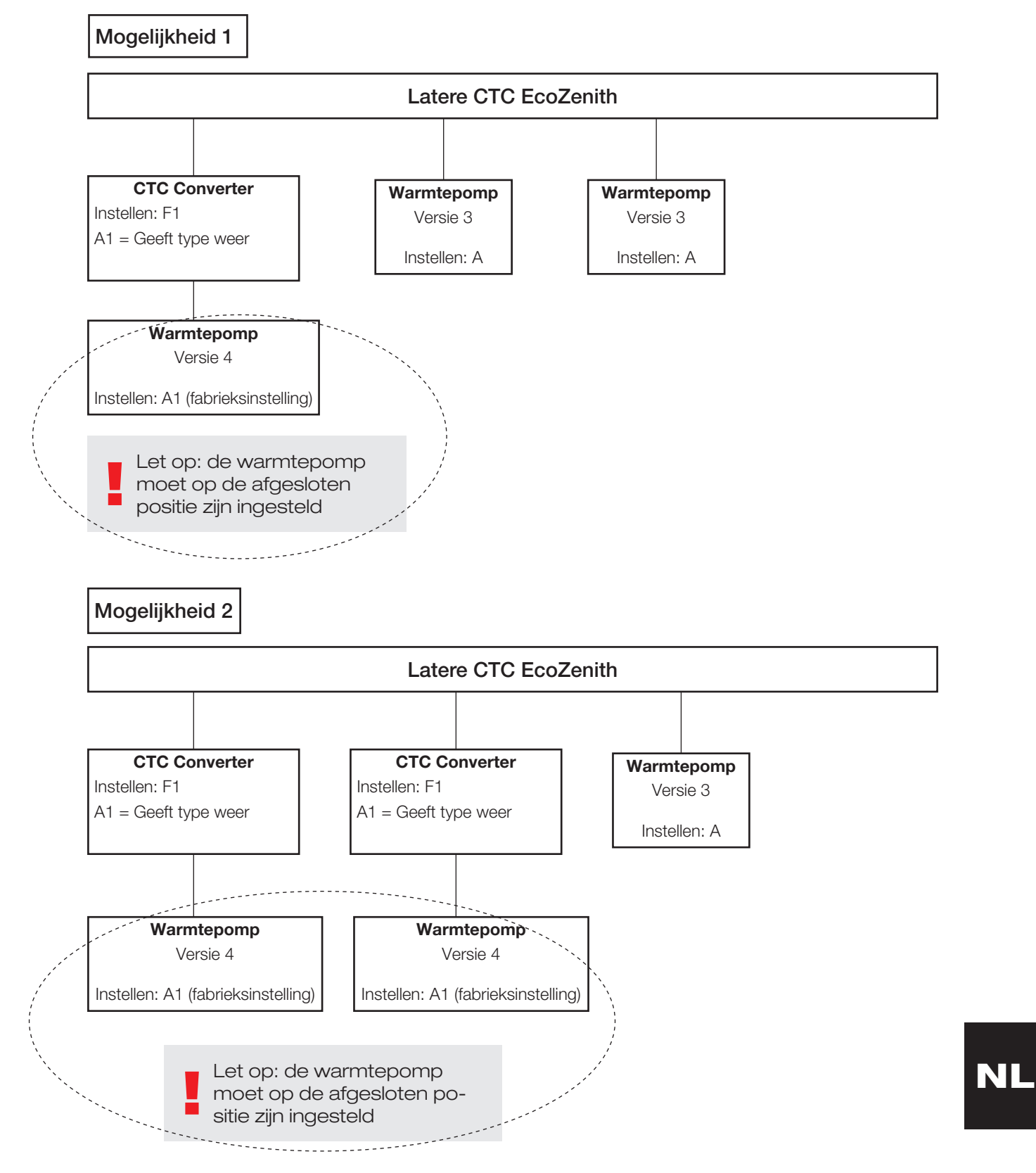

# 4.3 Mogelijke configuraties van de latere versie van de CTC EcoZenith

CTC Converter 115

Mogelijkheid 3

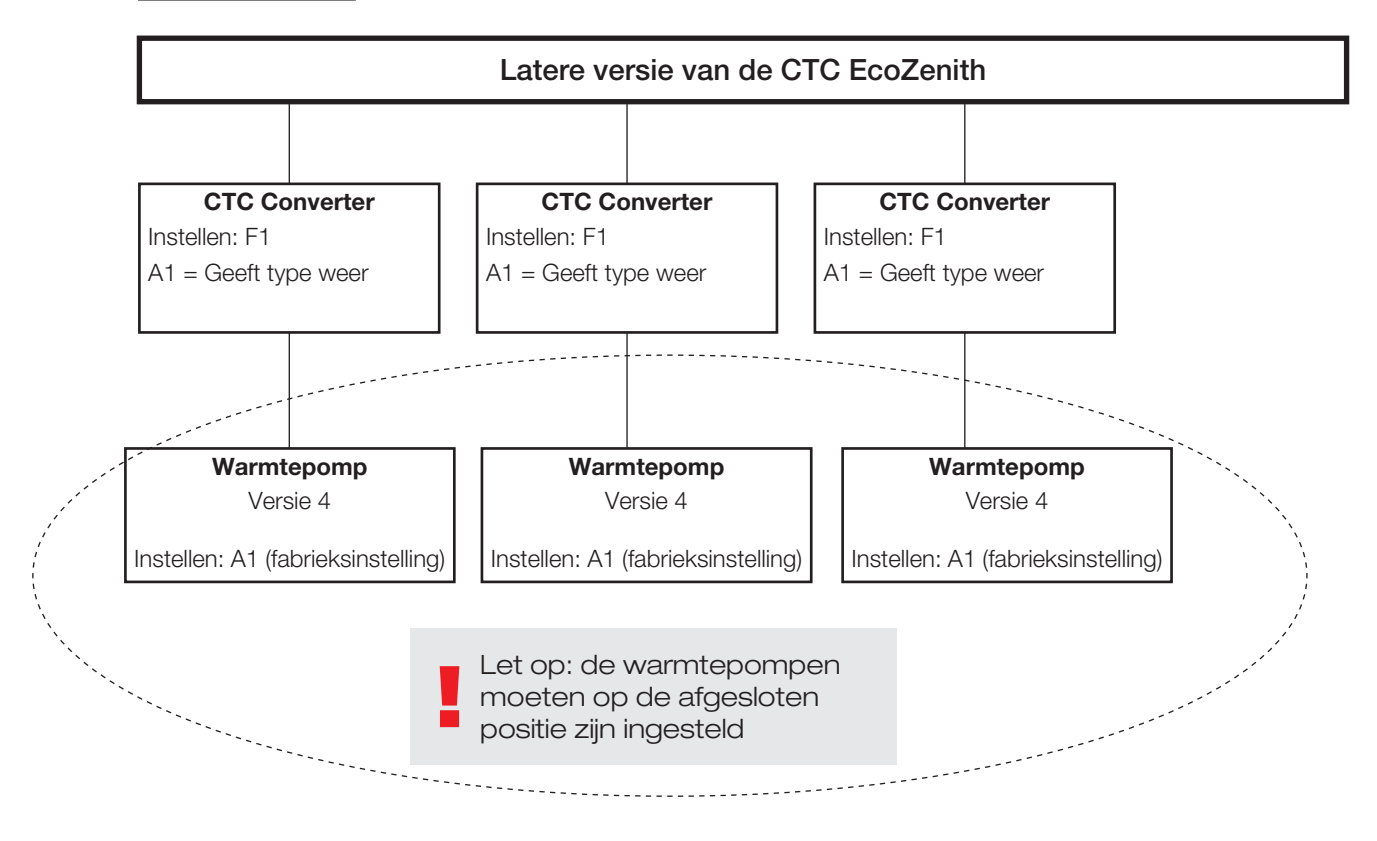

## 4.4 Mogelijke configuraties van de CTC EcoEl

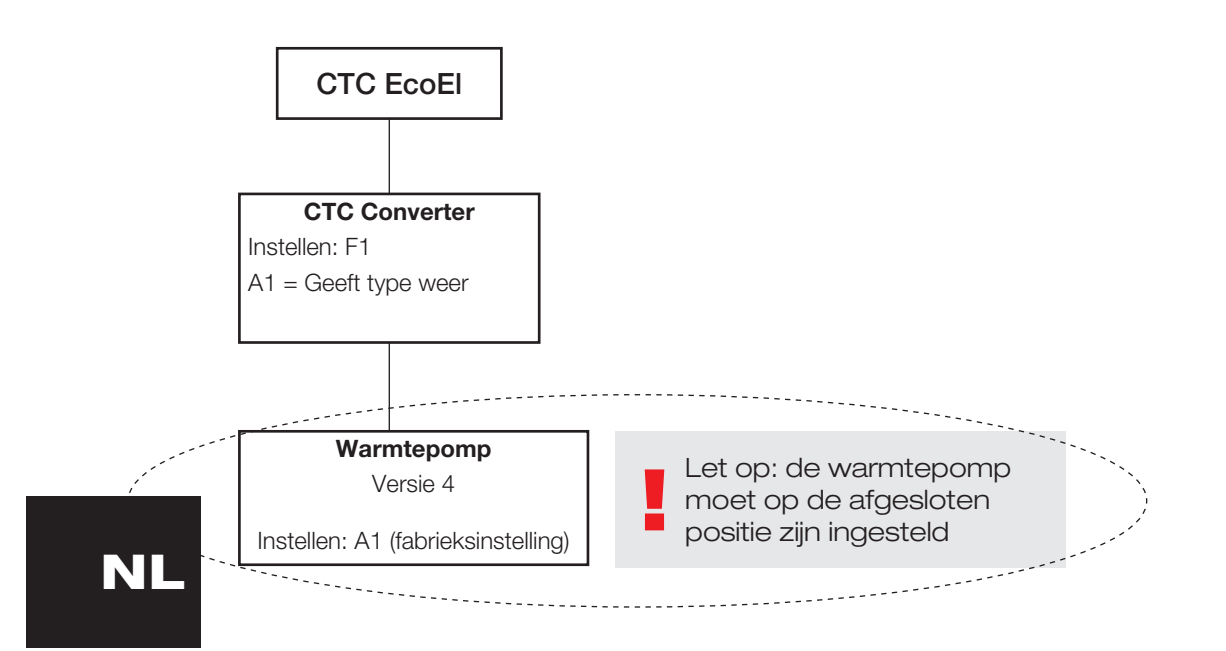

## 5. Functies

### 5.1 Algemeen

AAN gaat branden wanneer de CTC Converter wordt ingeschakeld.

RS485 TX knippert wanneer de CTC Converter naar een warmtepomp zendt RS485 RX knippert wanneer de CTC Converter van een warmtepomp

ontvangt COM TX knippert wanneer de CTC Converter naar de EcoEl/Ecologic/

EcoZenith zendt

COM RX knippert wanneer de CTC Converter van de EcoEl/Ecologic/ EcoZenith ontvangt

## 5.2 Scherm

Wanneer de voeding wordt ingeschakeld, geeft het display de systeeminstelling F1 of F2 aan, samen met de CTC Converter-versie.

Gewoonlijk is het display uit.

Bij een storing geeft het foutcodes aan

### 5.3 Knoppen en instellingen

- Wanneer u op een knop drukt, geeft het display de systeeminstelling aan
- Als u kort op OK drukt, kunt u schakelen tussen verschillende systemen.
- Een systeem wordt geselecteerd door OK langer dan drie seconden ingedrukt te houden.
- U kunt de systeeminstellingen verlaten door OK langer dan drie seconden ingedrukt te houden nadat Esc wordt weergegeven.

Als systeem F2 is geselecteerd, schakelt u met OK tussen de drie warmtepompen A1, A2 en A3.

Als u OK langer dan drie seconden ingedrukt houdt, wordt de aangegeven warmtepomp geselecteerd.

Met de pijltoetsen kunt u de aangegeven waarde verhogen/verlaten.

0 = Warmtepomp losgekoppeld; niet gebruikt. Zie: Opmerking 1

Als de waarde wordt verhoogd, wordt "-" weergegeven totdat de CTC Converter het type van de warmtepomp heeft ingelezen

1= De warmtepomp is een EcoPart

2= De warmtepomp is een EcoAir

Als u op OK drukt, wordt de aangegeven waarde opgeslagen en gaat u terug naar Warmtepomp selecteren.

Als systeem F1 voor de EcoEl of de latere versie van de EcoZenith wordt geselecteerd, is alleen warmtepomp A1 aanwezig. Zie: Opmerking 1

Opmerking 1 A1 is altijd geïnstalleerd, dat betekent dat 0 niet kan worden geselecteerd

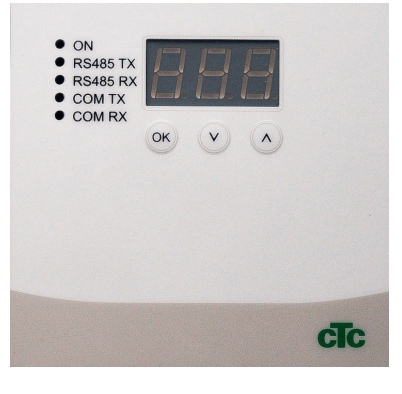

5.4 Menu's

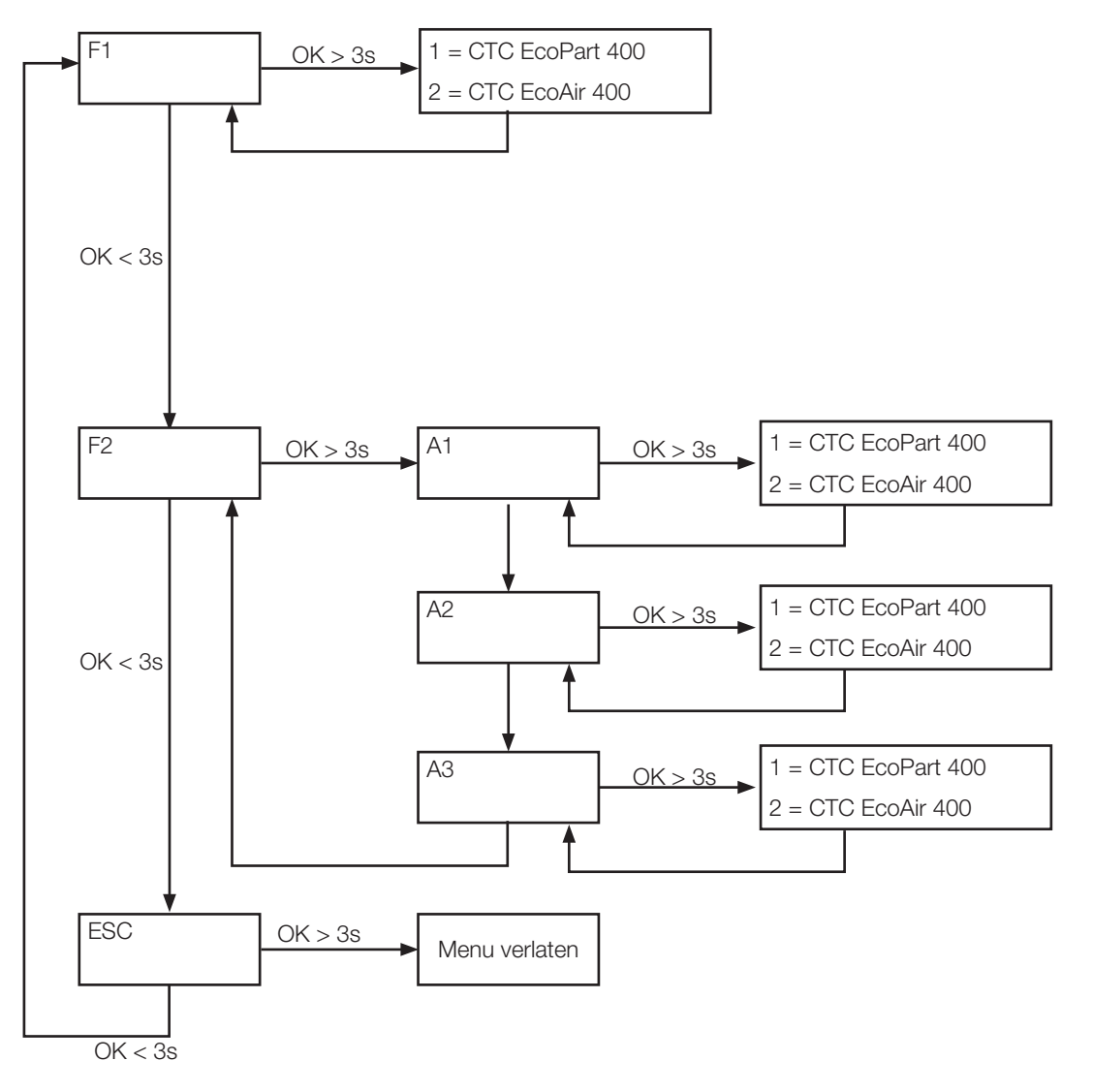

6. Alarmenlijst Wanneer een alarm wordt ingeschakeld, knippert het display tussen de A1 (de naam van de defecte warmtepomp) en de foutcode voor de warmtepomp.

| Code                                                                                                    | Alarm:                                                      | Beschrijving                                                                                                    |
|----------------------------------------------------------------------------------------------------|-------------------------------------------------------------|----------------------------------------------------------------------------------------------------|
| -8-                                                                                                    | Geheugen gewist                                             | Instellingen opnieuw uitvoeren, herstarten.                                                                                                    |
| E08                                                                                                    | Hogedrukschakelaar                                          | De hogedrukschakelaar van het koudemiddel is ingeschakeld. Druk op<br>reset en controleer of het alarm weer optreedt. Als de storing opnieuw<br>optreedt, neem dan contact op met uw installateur.                                                                                                    |
| E12                                                                                                    | Vriezen                                                     | Vriezen Als een lucht/water warmtepomp probeert te ontdooien<br>en de inhoud van het systeem te klein is. Controleer of het<br>verwarmingssysteem voldoende inhoud heeft. Neem contact op met uw<br>installateur.                                                                                                    |
| E13                                                                                                    | Debiet captatie laag                                        | Een laag captatiedebiet wordt zeer vaak veroorzaakt door lucht in<br>het collectorsysteem, in het bijzonder vlak na de installatie. Te lange<br>collectoren kunnen ook een oorzaak zijn. Controleer ook de snelheid<br>van de captatiepomp. Druk op reset en controleer of het alarm weer<br>optreedt. Controleer ook het captatiepompfilter dat is geïnstalleerd.<br>Als de storing opnieuw optreedt, neem dan contact op met uw<br>installateur. De combinatie CTC Converter met CTC EcoPart 400 kan<br>een alarm veroorzaken. Verhelp dit door de sensor captatie in / captatie<br>uit te vervangen. |
| E14                                                                                                    | Temp. captatie laag                                         | Inkomende captatievloeistoftemperaturen uit boorgat-/grondcircuits zijn te laag. Druk op reset en controleer of het alarm weer optreedt. Als de storing opnieuw optreedt, neemt u contact op met uw installateur om de afmetingen van de koude zijde te controleren.                                                                                                    |
| E15 Sensor captatie uit<br>E16 Sensor captatie in<br>E18 Sensor HP in<br>E21 Sensor HP uit<br>E23 Sensor heetgas<br>E24 Sensor zuiggas<br>E25 Sensor hoge druk<br>E26 Sensor lage druk |                                                             | Er wordt een alarm weergegeven als er een storing optreedt aan een<br>sensor die niet is aangesloten of die kortsluiting heeft en als de waarde<br>buiten het bereik van de sensor ligt. Als deze sensor belangrijk is voor<br>de werking van het systeem, stopt de compressor. In dat geval wordt<br>het alarm handmatig gereset nadat de storing is verholpen. Het alarm<br>wordt automatisch gereset nadat de storing is verholpen voor de<br>andere sensoren.                                                                                                    |
| E30                                                                                                    | 4-wegklep                                                   | Alleen CTC EcoAir. Dit alarm verschijnt als de 4-wegklep een storing heeft of als het retour- en vertrekdebiet zijn omgewisseld.                                                                                                    |
| E37<br>E44                                                                                                    | EVO Motor<br>EVO Uit                                        | Dit alarm verschijnt wanneer er een storing is aan de besturing van het expansieventiel.                                                                                                    |
| E47                                                                                                    | Motorbeveiliging hoge stroom                                | Hoge stroom is gedetecteerd voor de compressor. Druk op reset en controleer of het alarm weer optreedt. Als de storing opnieuw optreedt, neem dan contact op met uw installateur.                                                                                                    |
| E48                                                                                                    | Motorbeveiliging lage stroom                                | Lage stroom is gedetecteerd voor de compressor. Druk op reset en controleer of het alarm weer optreedt. Als de storing opnieuw optreedt, neem dan contact op met uw installateur.                                                                                                    |
| E49<br>E50<br>E51                                                                                                    | L1 fase ontbreekt<br>L2 fase ontbreekt<br>L3 fase ontbreekt | Dit bericht verschijnt bij een fasestoring.                                                                                                    |
| E52                                                                                                    | Verkeerde fasevolgorde<br>compressor                        | De compressormotor van het product moet in de juiste richting draaien.<br>Het product controleert of de fasen juist zijn aangesloten; anders<br>treedt er een alarm op. In dat geval moeten twee van de fasen naar<br>het product worden omgewisseld. De voeding naar het systeem moet<br>worden afgesloten tijdens het rechtzetten van deze storing. Deze<br>storing treedt over het algemeen alleen op tijdens de installatie                                                                                                    |

| E53 | Communicatiefout<br>motorbeveiliging                                              | Dit bericht verschijnt wanneer de HP-besturingskaart niet kan<br>communiceren met de motorbeveiliging.                                                            |
|-----|-----------------------------------------------------------------------------------|----------------------------------------------------------------------------------------------------|
| E54 | Laag drukverschil                                                                 | De compressor is er niet in geslaagd om voldoende drukverschil te<br>produceren. Als de storing opnieuw optreedt, neem dan contact op met<br>uw installateur.     |
| E70 | Hoge compr.temp                                                                   | Dit bericht verschijnt wanneer de compressortemperatuur hoog is.<br>Als de storing optreedt, neem dan contact op met uw installateur.                             |
| E71 | Lage verdamping                                                                   | Dit bericht verschijnt wanneer de verdampingstemperatuur laag is.<br>Als de storing optreedt, neem dan contact op met uw installateur.                            |
| E72 | Hoge verdamping                                                                   | Dit bericht verschijnt wanneer de verdampingstemperatuur hoog is.<br>Als de storing optreedt, neem dan contact op met uw installateur.                            |
| E73 | Lage zuiggas exp.ventiel                                                          | Dit bericht verschijnt wanneer de zuiggastemperatuur laag is.<br>Als de storing optreedt, neem dan contact op met uw installateur.                                |
| E74 | Lage verdamping exp.<br>ventiel                                                   | Dit bericht verschijnt wanneer de verdampingstemperatuur van het expansieventiel laag is. Als de storing optreedt, neem dan contact op met uw installateur.       |
| E75 | Hoge verdamping exp.<br>ventiel                                                   | Dit bericht verschijnt wanneer de verdampingstemperatuur van het<br>expansieventiel hoog is. Als de storing optreedt, neem dan contact op<br>met uw installateur. |
| E76 | Lage oververhitting exp.<br>ventiel                                               | Dit bericht verschijnt wanneer de oververhittingstemperatuur van het expansieventiel laag is. Als de storing optreedt, neem dan contact op met uw installateur.   |
| E90 | Communicatiefout tussen<br>de CTC Converter en de<br>warmtepomp                   | Dit bericht verschijnt wanneer de CTC Converter niet kan communiceren met de warmtepomp(en)                                                                       |
| E91 | Communicatiefout tussen<br>de CTC Converter en<br>de EcoEl/EcoLogic/<br>EcoZenith | Dit bericht verschijnt wanneer de CTC Converter niet kan communiceren met de EcoEl/EcoLogic/EcoZenith                                                             |

## 7. Informatieve teksten

Om de compressor te beschermen, zijn er tijden dat het besturingssysteem de compressor uitschakelt; er wordt dan een informatieve tekst weergegeven.

| Code | Tekst                   | Beschrijving                                                                                                    |
|------|-------------------------|----------------------------------------------------------------------------------------------------|
| b0   | Hoge retourtemp         | In een zelfstandig model, wanneer vaste-retourstop is gekozen. Deze tekst geeft aan of de gewenste retourtemperatuur is bereikt. |
| b1   | Hoge compressortemp     | Dit bericht verschijnt wanneer de compressortemperatuur hoog is.                                                                 |
| b2   | Lage buitentemp.        | Dit bericht verschijnt wanneer de buitentemperatuur laag is.                                                                     |
| b3   | Hoge buitentemp         | Dit bericht verschijnt wanneer de buitentemperatuur hoog is.                                                                     |
| b4   | Lage verdampingstemp    | Dit bericht verschijnt wanneer de verdampingstemperatuur laag is.                                                                |
| b5   | Hoge verdampingstemp    | Dit bericht verschijnt wanneer de verdampingstemperatuur hoog is.                                                                |
| b6   | Hoge condensatietemp    | Dit bericht verschijnt wanneer de condensatietemperatuur hoog is.                                                                |
| b7   | Lage zuiggastemp. EVO   | Dit bericht verschijnt wanneer de zuiggastemperatuur van het expansieventiel laag is.                                            |
| b8   | Lage verd.temp. EVO     | Dit bericht verschijnt wanneer de verdampingstemperatuur van het expansieventiel laag is.                                        |
| b9   | Hoge verd.temp. EVO     | Dit bericht verschijnt wanneer de verdampingstemperatuur van het expansieventiel hoog is.                                        |
| b10  | Lage oververhitting EVO | Dit bericht verschijnt wanneer de oververhittingstemperatuur van het expansieventiel laag is.                                    |
| b11  | Hoge verdampingstemp    | Dit bericht verschijnt wanneer de verdampingstemperatuur hoog is.                                                                |
| - 10 | Hone druk               | Dit boright verschildt woonser de druk te boog is                                                                                |

Installasjons- og vedlikeholdsanvisning

## **CTC Converter**

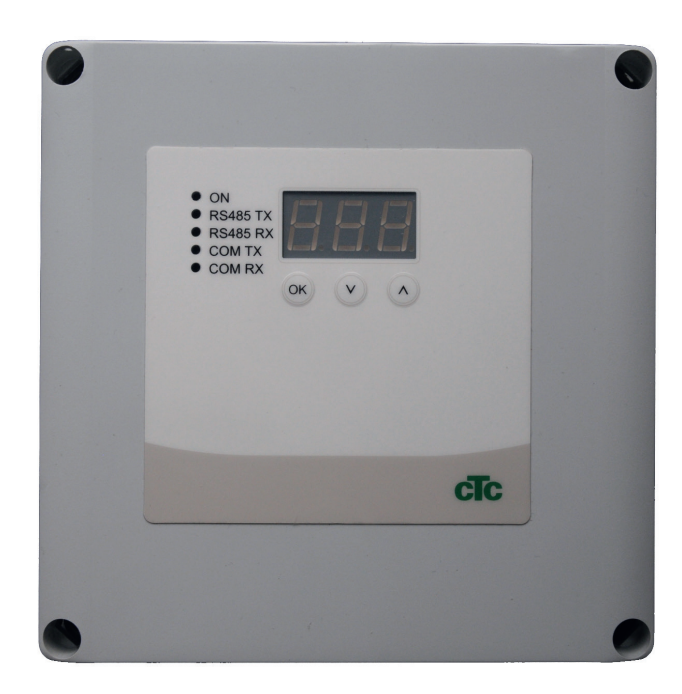

**VIKTIG** LES NØYE FØR BRUK OPPBEVAR TIL FREMTIDIG BRUK

NO

## Innholdsfortegnelse

| 1. | Versjon 3 og 4124 |                                                | 124  |
|----|-------------------|------------------------------------------------|------|
|    | 1.1               | En eller tre kommunikasjonsklemmer             | 124  |
| 2. | Insta             | Illasjon                                       | 126  |
|    | 2.1               | CTC EcoLogic og CTC EcoZenith i550 med ér      | ٦    |
|    |                   | kommunikasjonsklemme                           | 126  |
|    | 2.2               | CTC EcoZenith i550 / CTC Ecologic EXT med      | tre  |
|    |                   | kommunikasjonsklemmer                          | 127  |
|    | 2.3               | CTC EcoEl V3                                   | _127 |
|    | 2.4               | CTC EcoLogic                                   | _128 |
|    | 2.5               | CTC EcoZenith                                  | 128  |
| 3. | Innst             | tillinger                                      | 129  |
|    | 3.1               | Innstilling av varmepumpe versjon 4            | 129  |
|    | 3.2               | CTC EcoLogic og CTC EcoZenith i550 med ér      | n    |
|    |                   | kommunikasjonsklemme                           | 129  |
|    | 3.3               | Mulige konfigurasjoner i den senere utførelsen | av   |
|    |                   | CTC EcoZenith                                  | _131 |
|    | 3.4               | Mulige konfigurasjoner CTC EcoEl               | 132  |
| 4. | Funk              | sjoner                                         | 133  |
|    | 4.1               | Lysdioder                                      | 133  |
|    | 4.2               | Display                                        | _133 |
|    | 4.3               | Knapper og innstillinger                       | _133 |
|    | 4.4               | Menyer                                         | _134 |
| 5. | Alarr             | nkoder                                         | 135  |
| 6. | Infor             | masjonstekster                                 | 136  |

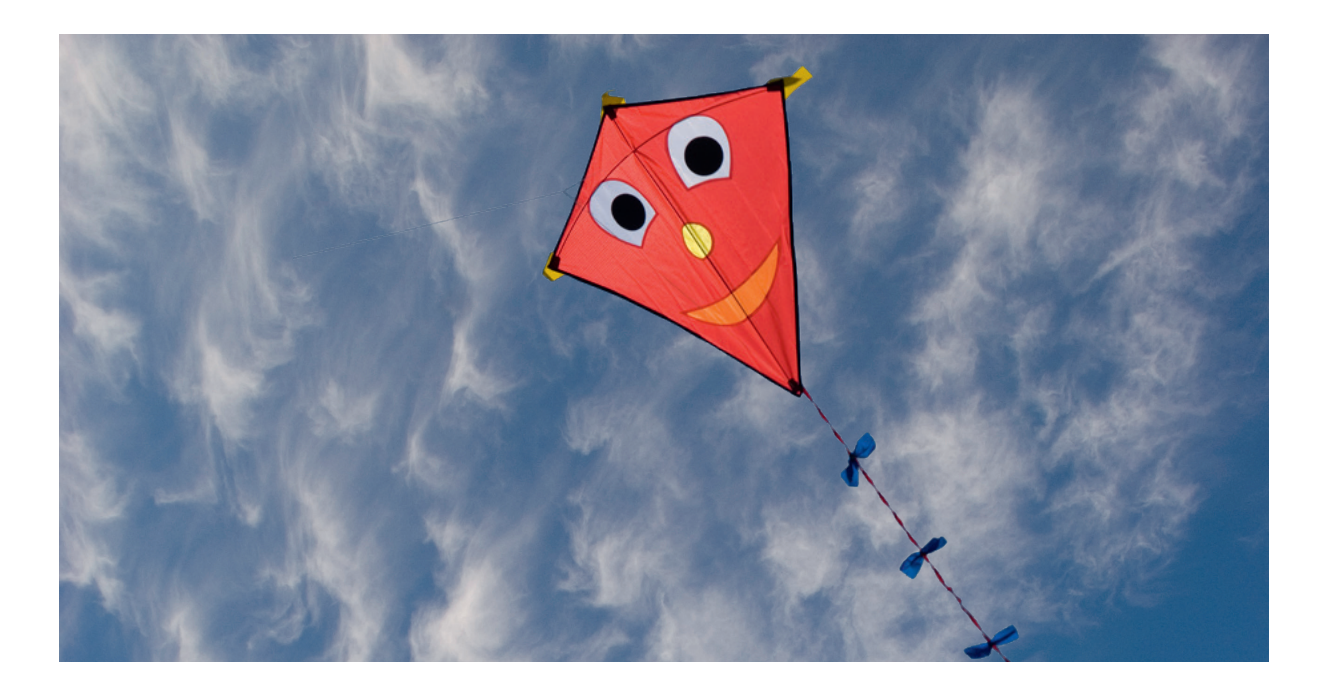

### Generelt

Med CTC Converter kan varmepumper med versjon 4 kobles til versjon 3 (V3) av CTC EcoEl, CTC EcoLogic, CTC EcoLogic EXT og CTC EcoZenith i550.

#### Varmepumper versjon 4 (V4)

| CTC EcoAir 406  | CTC EcoPart 406  |
|-----------------|------------------|
| CTC EcoAir 408  | CTC EcoPart 408  |
| CTC EcoAir 410  | CTC EcoPart 410  |
| CTC EcoAir 412  | CTC EcoPart 412  |
| CTC EcoAir 415* | CTC EcoPart 414* |
| CTC EcoAir 420* | CTC EcoPart 417* |
|                 | CTC EcoPart 425* |
|                 | CTC EcoPart 430* |
|                 | CTC EcoPart 435* |

Obs!

\* Ikke for CTC EcoEl V3

#### Plassering

Styringsenheten plasseres innendørs på vegg ved siden av CTC EcoEl, CTC EcoLogic eller CTC EcoZenith.

#### Sikkerhetsforskrifter

Installasjonen skal utføres av autorisert installatør.

Dette apparatet er ikke tiltenkt bruk av personer (inklusive barn)med nedsatt fysiske, sensoriske eller mentale evner eller som har en manglende erfaring og kunnskap så lenge de ikke har fått rettledning og instruksjoner om bruken av apparatet fra en person som er ansvarlig for deres sikkerhet.

Barn skal holdes under oppsikt slik at de ikke leker med apparatet.

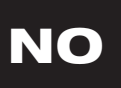

#### Separat mating!

Varmepumpe og styring skal alltid ha separate strømforsyninger.

#### CTC EcoZenith I 550

CTC EcoZenith versjon 3 er tilgjengelig i to ulike utførelser. En tidligere variant med bare én kommunikasjonsport, og en nyere variant med tre kommunikasjonsporter. Den nyere varianten har produksjonsnummer fra og med:

| Prod. nr.      | Art. nr.  | Modell                     |
|----------------|-----------|----------------------------|
| 7250-1222-0139 | 583700001 | CTC EcoZenith I 550 3x400V |
| 7250-1222-0169 | 584892001 | CTC EcoZenith I 550 3x230V |
| 7250-1222-0172 | 584890001 | CTC EcoZenith I 550 BBR    |
| 7250-1222-0172 | 584893001 | CTC EcoZenith I 550 1x230V |

I den nyere utførelsen trenger man en CTC Converter til hver varmepumpe av versjon 4.

## 1. Versjon 3 og 4

CTC Converter «oversetter» styringen fra versjon 3 (V3) til varmepumpe versjon 4 (V4).

#### Versjon 3 (V3)

Felles for versjon 3 (V3) er at disse har styring med «OK»-knapp.

Se bilde 1 til høyre.

Disse styrende modellene er CTC EcoEl V3, CTC EcoZenith 550, CTC EcoLogic V3

#### Versjon 4 (V4)

Felles for versjon V4 er at disse har styring med display. Se bilde 2 til høyre.

Disse varmepumpene er: CTC EcoAir 406, 408, 410, 415, 420 og CTC EcoPart 406, 408, 410, 412, 414, 417,

### 1.1 En eller tre kommunikasjonsklemmer

De første produktene av CTC EcoZenith 550, CTC EcoLogic V3 og CTC EcoLogic EXT hadde bare én kommunikasjonsklemme for å styre inntil tre varmepumper.

De nyere produktene av CTC EcoZenith 550 og CTC EcoLogic EXT har tre kommunikasjonsklemmer for å styre inntil tre varmepumper.

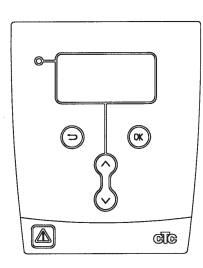

Bilde 1. V3 display

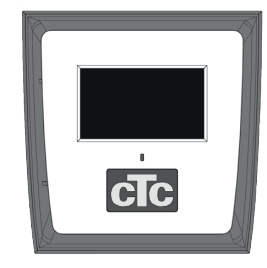

Bilde 2. V4 display

## Komponentliste

1 styringsenhet (HxBxD) 18x18x7 cm

3 isoleringsslanger Ø8 mm

1 isoleringsslange Ø10 mm

4 skruer

1 stk. matekabel for CTC EcoEl V3, 2,5 m

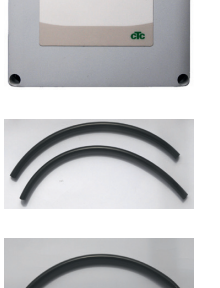

esens tx Riess tx Constx Constx

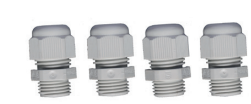

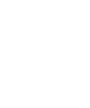

Som kommunikasjonskabel til CTC EcoPart 400 må du bruke LiYCY (TP). LiYCY (TP) er en 4-leder med skjerm, der kommunikasjonsbærende leder er tvunnet.

## 2. Installasjon

Åpne styringsenheten, og monter skruene i bunnen boksen. Sett bunndelen på plass.

- Trekk kablene, Strømforsyning 240V AC, Kommunikasjon varmepumpe, Svakstrøm og Kommunikasjon Kjel 240V AC.
- Fjern 18 cm av mantelen på kablene. Klipp bort skjermen (denne skal kobles til i en varmepumpe).
- Tre isoleringsslanger over de aktuelle kablene.

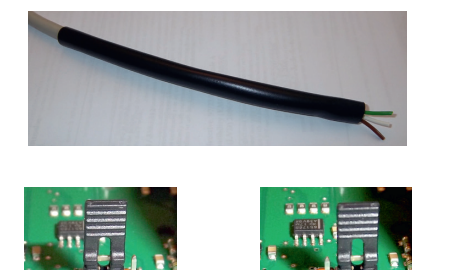

OFF

erminert

- Koble kablene til de to koblingsplintene.
- Kontroller at termineringsbøylen i omformeren er i posisjonen terminert (ON)

Ta ikke på kretskortets komponenter. Kretskortet kan skades av statisk utlading

= Ikke terminert

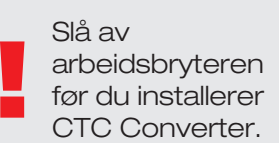

Ladepumpen til CTC EcoAir 400 MÅ IKKE styres / strømforsynes fra kjelen (EcoElv3, EcoLogic v3 og EcoZenith i550 v3).Ladepumpen MÅ styres / strømforsynes fra CTC EcoAir 400. Se dokumentasjonen for EcoAir 400. Hvis den ikke strømforsynes / styres fra CTC EcoAir 400, er det stor risiko for alvorlig skade på varmepumpen.

### 2.1 CTC EcoLogic og CTC EcoZenith i550 med én kommunikasjonsklemme

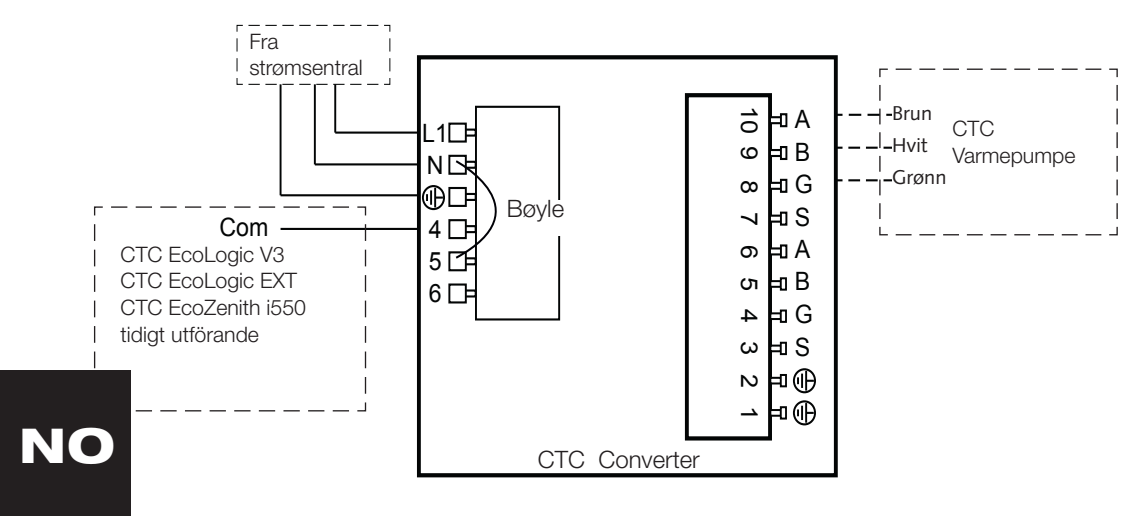

# 2.2 CTC EcoZenith i550 / CTC Ecologic EXT med tre kommunikasjonsklemmer

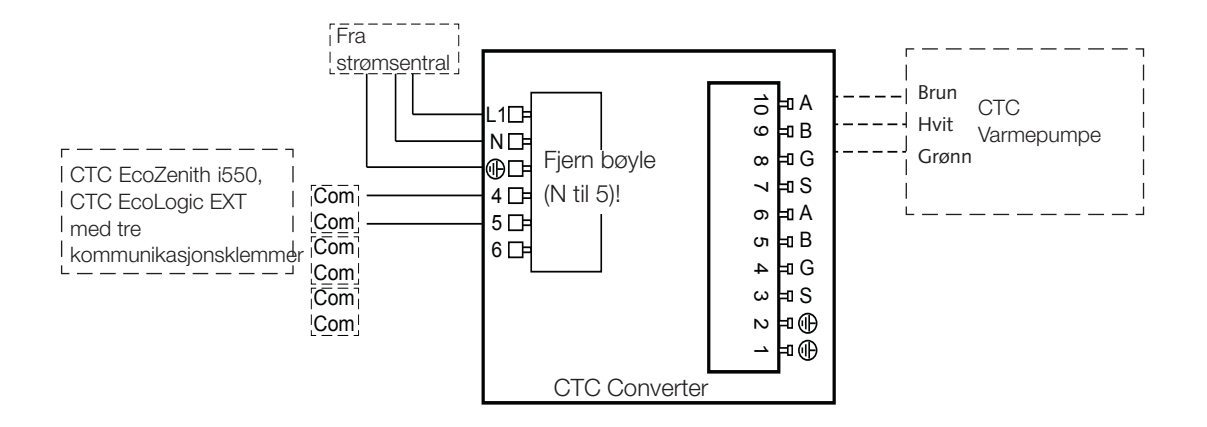

### 2.3 CTC EcoEl V3

Matekabel leveres med CTC Converter, for CTC EcoEl V3 til CTC Converter.

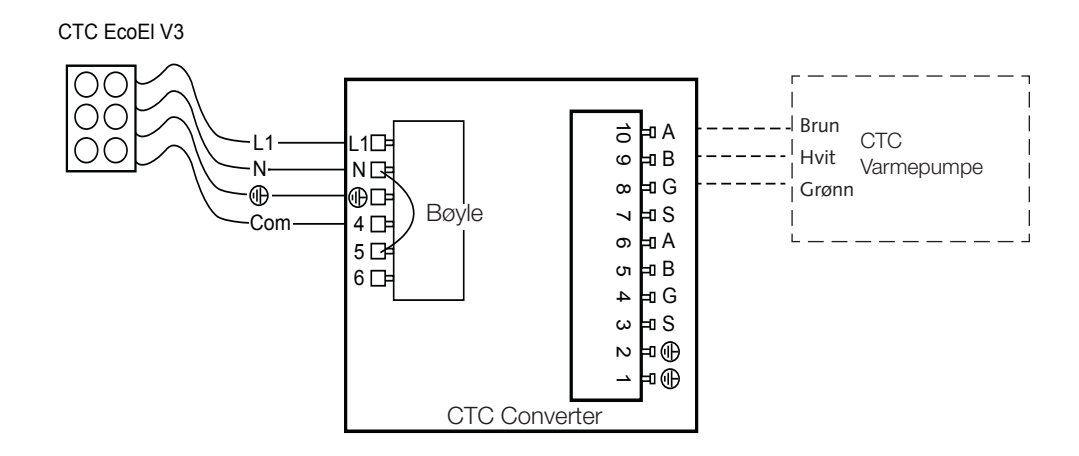

## 2.4 CTC EcoLogic

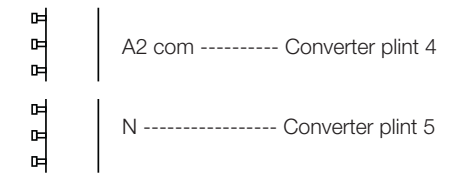

### 2.5 CTC EcoZenith

## Tidligere utførelse

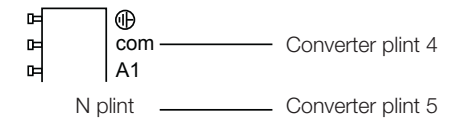

#### Senere utførelse

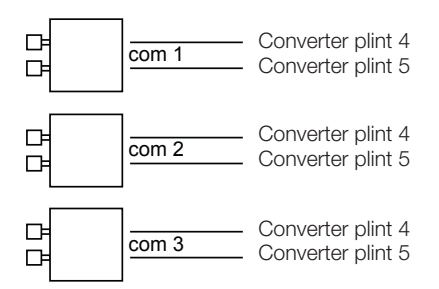

## 3. Innstillinger

Styringsenheten kan programmeres for ulike systemkonfigurasjoner. I systemet kan det være opptil 3 varmepumper.

### 3.1 Innstilling av varmepumpe versjon 4

Varmepumper versjon 4 (CTC EcoPart 400 og CTC EcoAir 400) leveres innstilt som A1. I konfigurasjoner med mer enn en varmepumpe av versjon 4 må denne stilles inn som A2 eller A3.

CTC EcoPart XL består av 2 varmepumper som fra fabrikken er stilt inn som:

- Den øverste A2
- Den nederste A1

Riktig adressering av varmepumpene gjøres med tilbehøret CTC Basic Display. Se fremgangsmåte i håndboken.

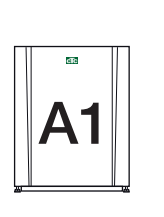

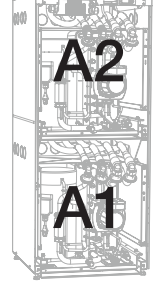

CTC EcoPart 400

CTC EcoPart XL

## 3.2 CTC EcoLogic og CTC EcoZenith i550 med én kommunikasjonsklemme

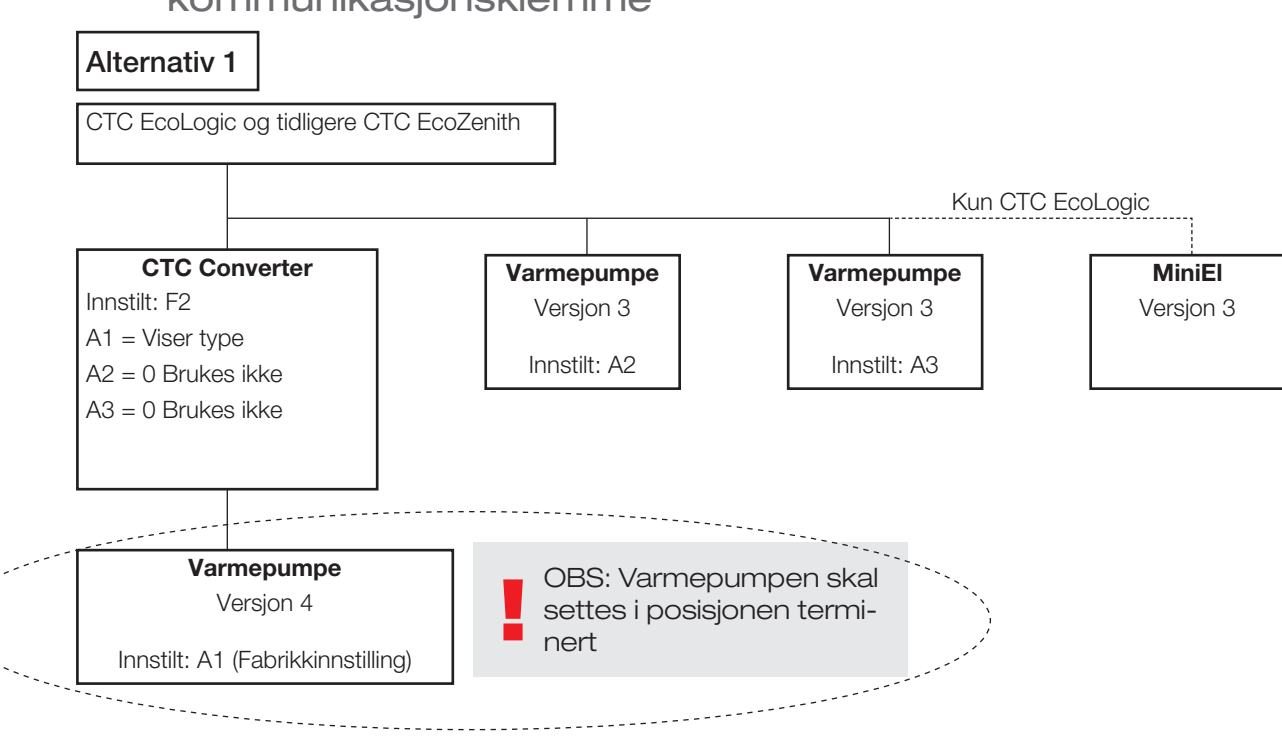

#### Norsk

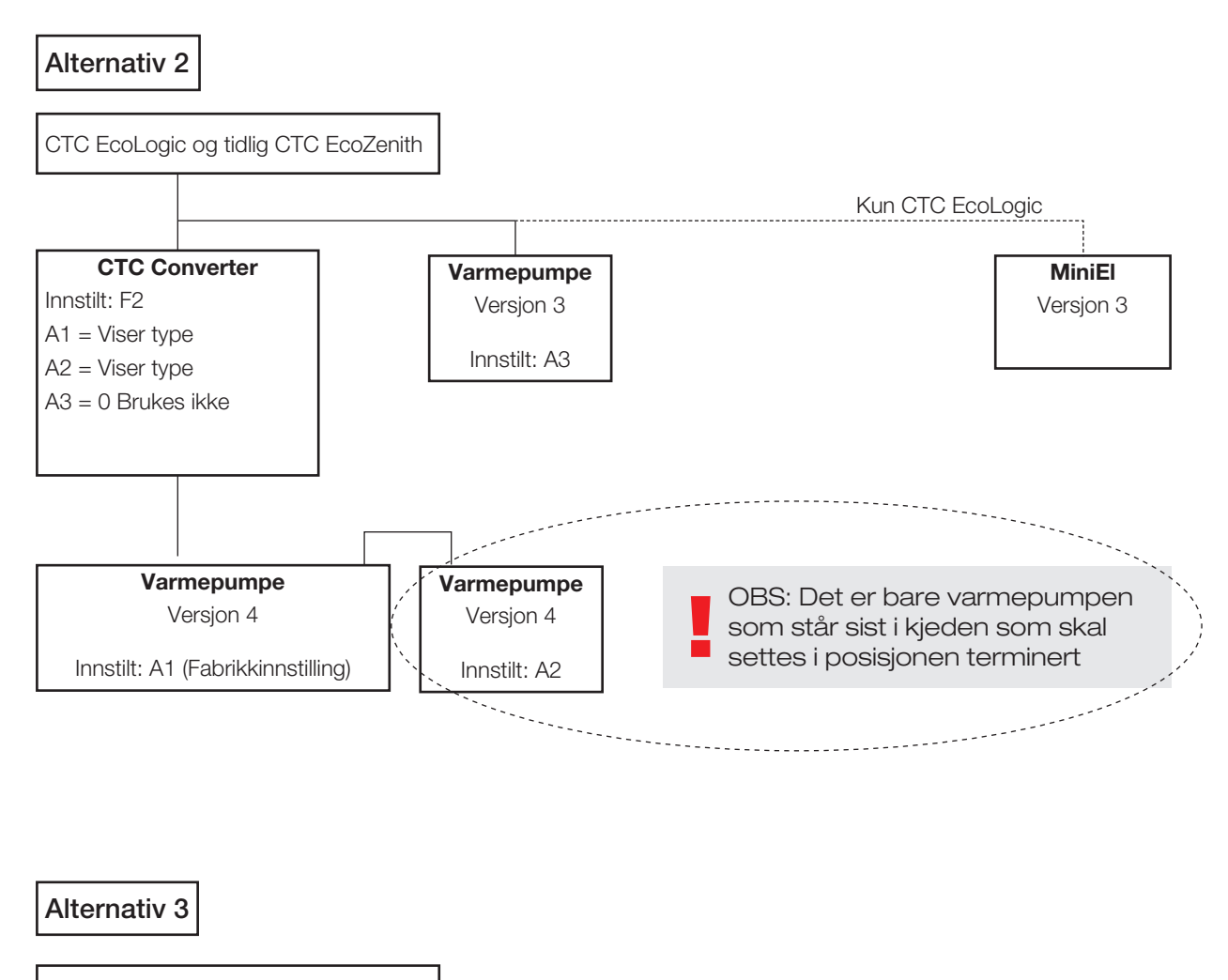

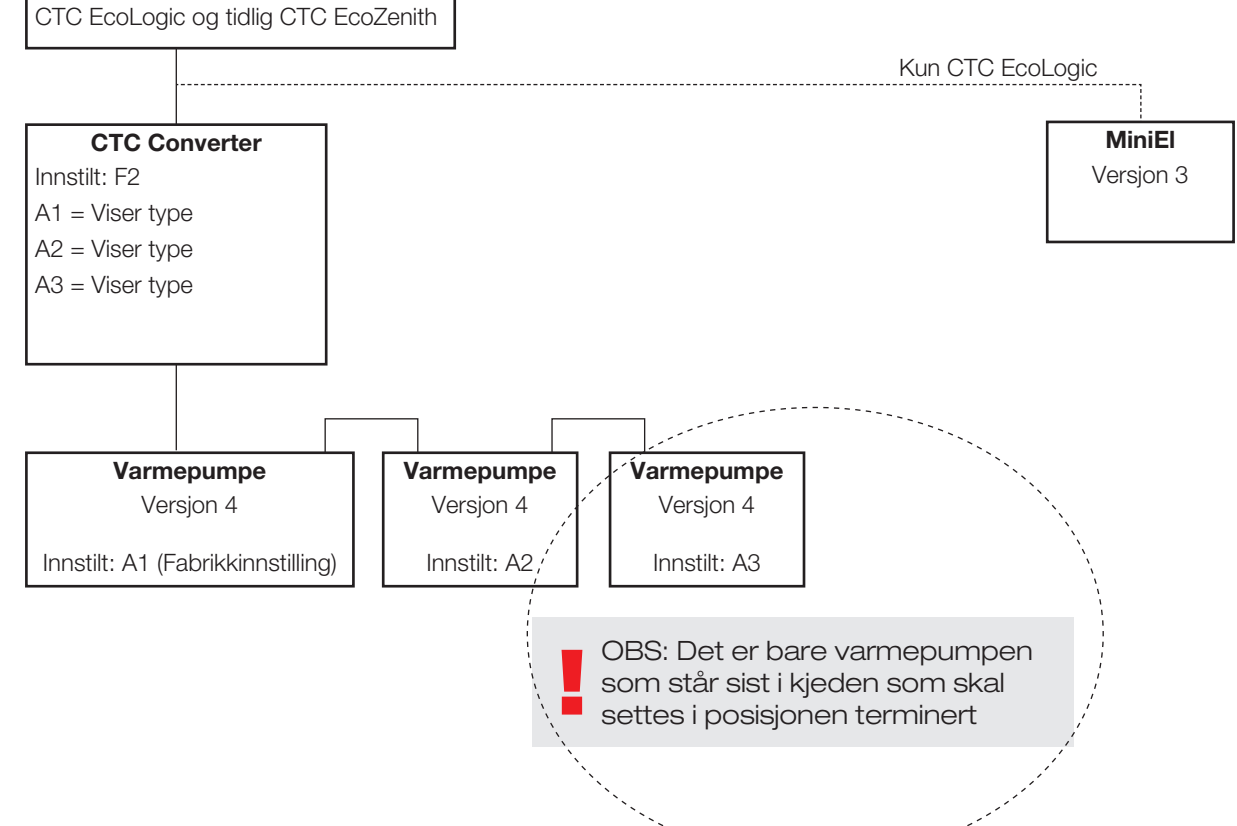

NC

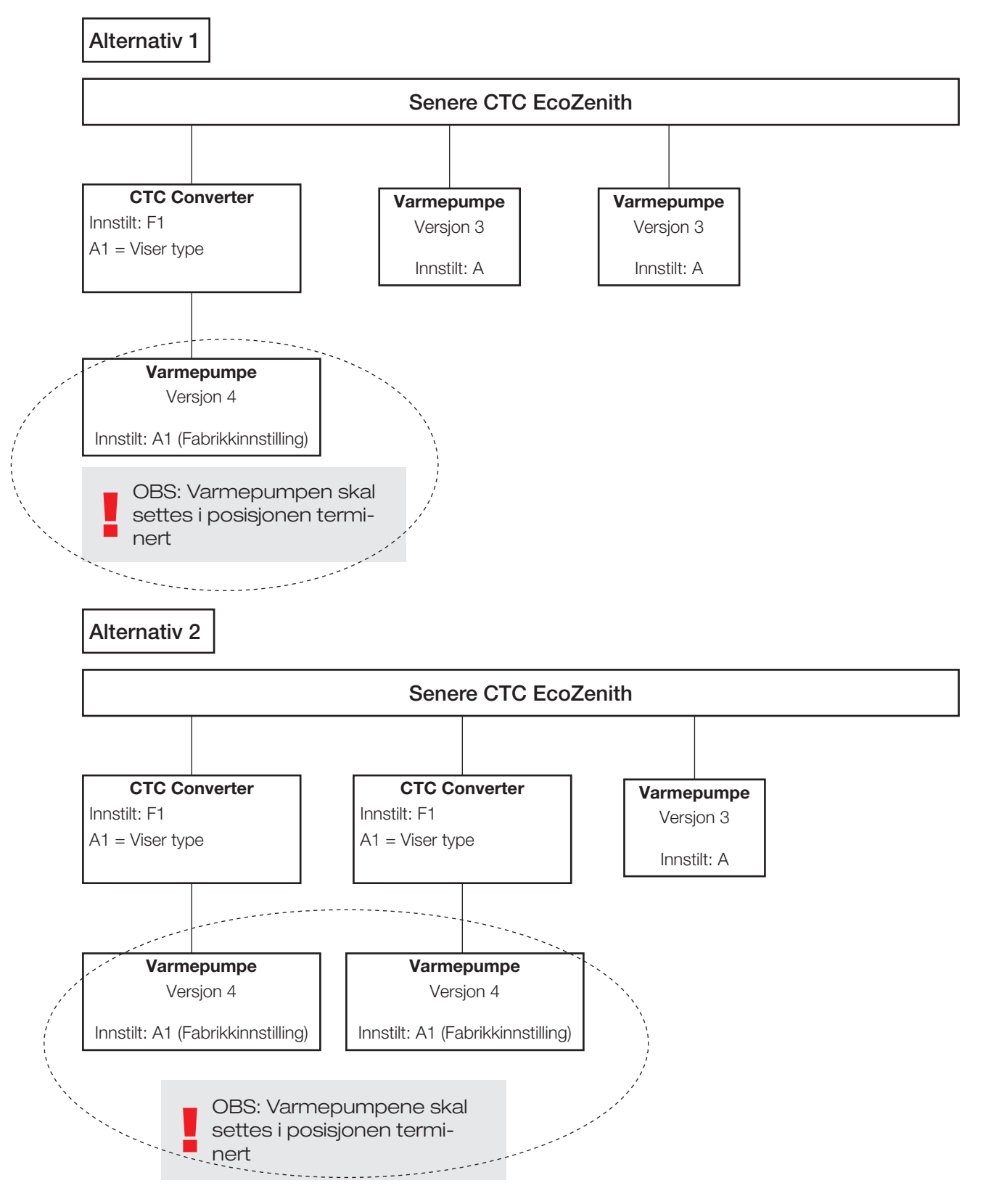

## 3.3 Mulige konfigurasjoner i den senere utførelsen av CTC EcoZenith

CTC Converter 131

#### Norsk

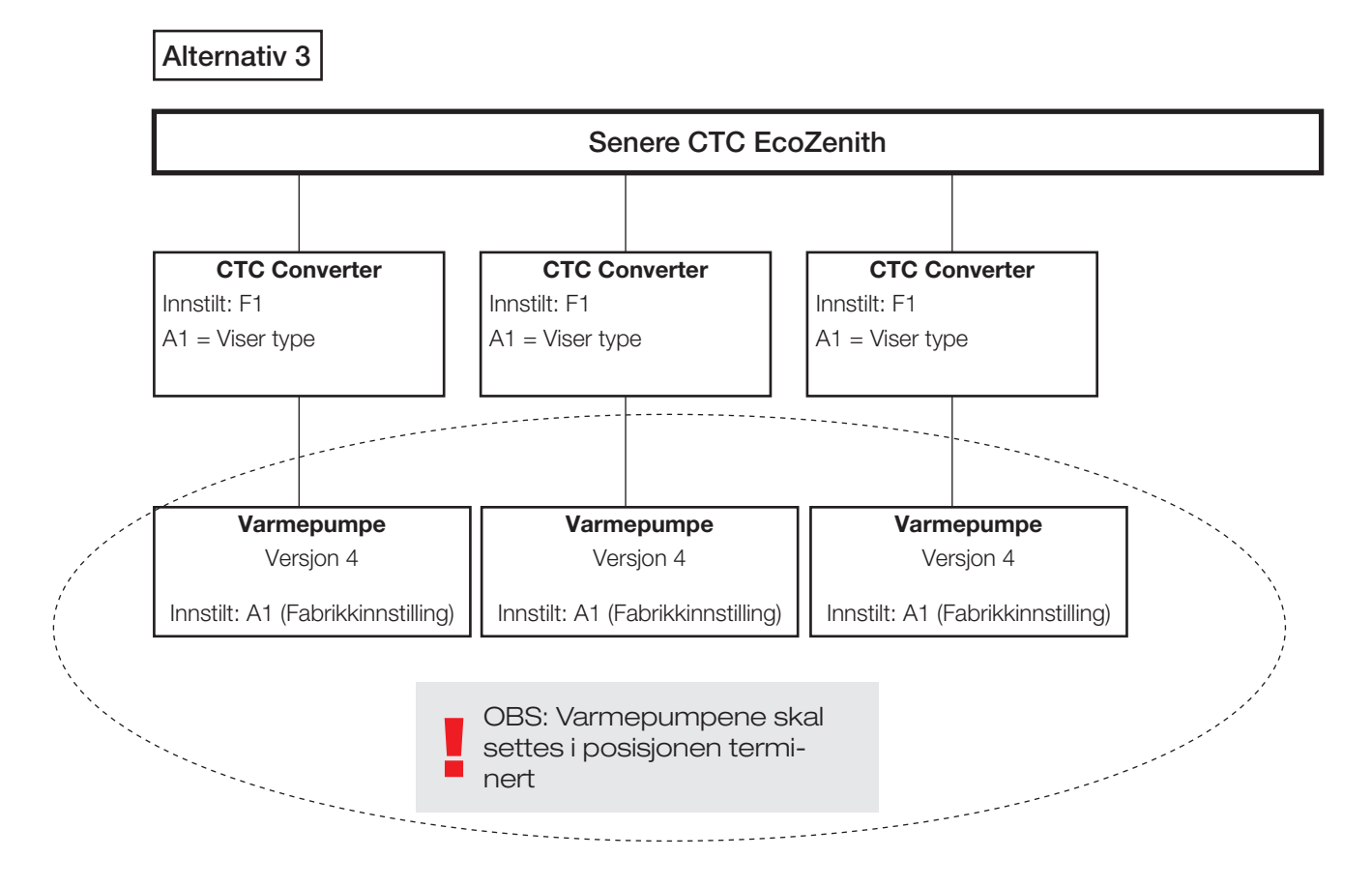

3.4 Mulige konfigurasjoner CTC EcoEl

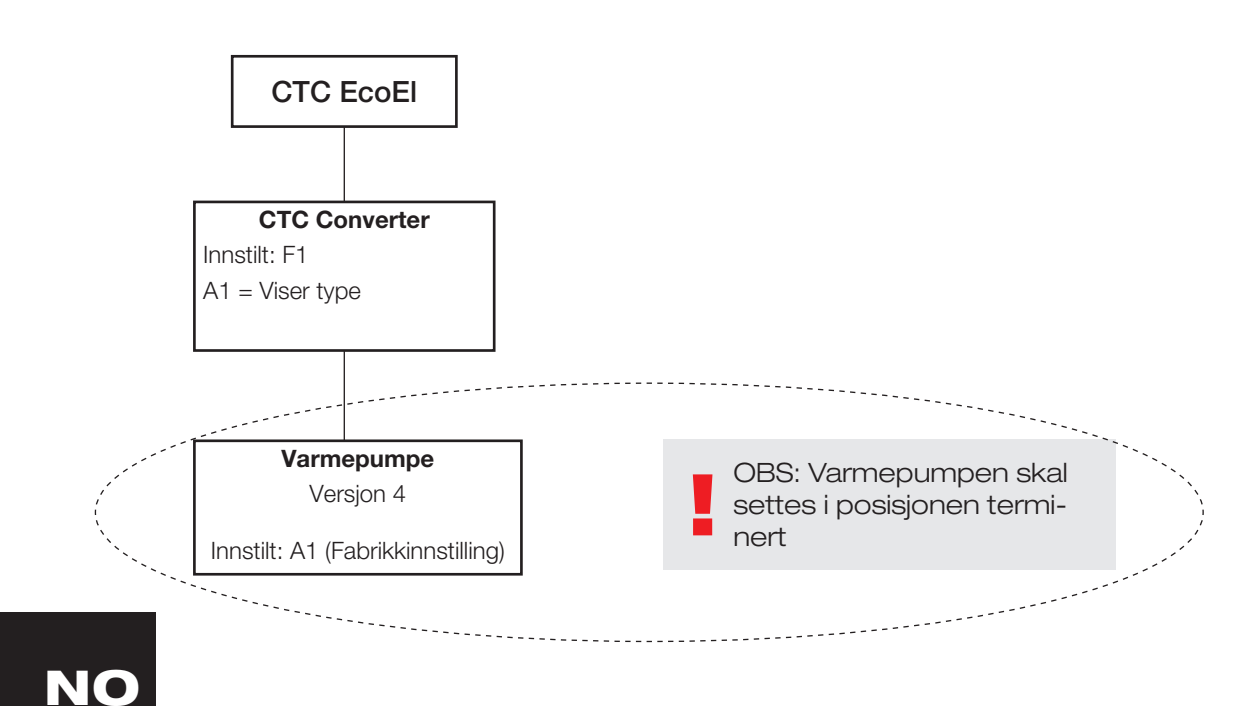

## 4. Funksjoner

### 4.1 Lysdioder

ON lyser når CTC Converter er spenningssatt.

RS485 TX blinker når CTC Converter sender til en varmepumpe

RS485 RX blinker når CTC Converter mottar fra en varmepumpe

COM TX blinker når CTC Converter sender til EcoEl/Ecologic/EcoZenith

COM RX blinker når CTC Converter mottar fra EcoEl/Ecologic/EcoZenith

### 4.2 Display

Ved spenningspåslag viser displayet systeminnstilling F1 eller F2 samt versjon av CTC Converter.

Normalt er den av.

Ved feil viser den feilkoder

### 4.3 Knapper og innstillinger

Når det trykkes på en knapp, viser displayet systeminnstilling

Med et kort trykk på OK navigerer man mellom ulike systemer.

Du velger et system ved å holde OK inn i mer enn 3 sekunder.

Du kan gå ut av systeminnstillinger ved å holde OK inne i mer enn 3 sekunder når Esc vises.

Hvis du velger system F2, kan du med OK veksle mellom de tre varmepumpene A1, A2 og A3.

OK i mer enn 3 sekunder velger den viste varmepumpen.

Med pilene kan du øke/redusere den viste verdien.

0 = Varmepumpen frakoblet, brukes ikke. Se: Note 1.

Hvis verdien økes, vises "-" til CTC Converter har lest inn typen fra varmepumpen

1 = Varmepumpen er av type EcoPart

2 = Varmepumpen er av type EcoAir

Når du trykker på OK, lagres den viste verdien og du kommer tilbake til valg av varmepumpe.

Hvis du velger system F1 for EcoEl eller senere EcoZenith, finnes kun varmepumpe A1. Se: Note 1.

Note 1: A1 er alltid installert, dvs. verdi 0 kan ikke velges.

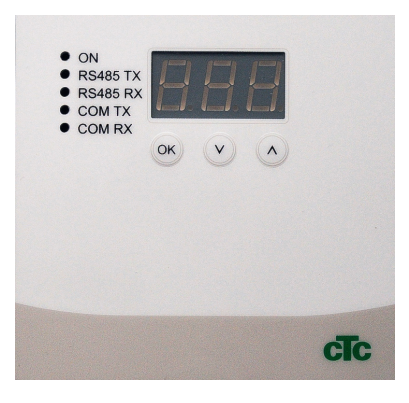

## 4.4 Menyer

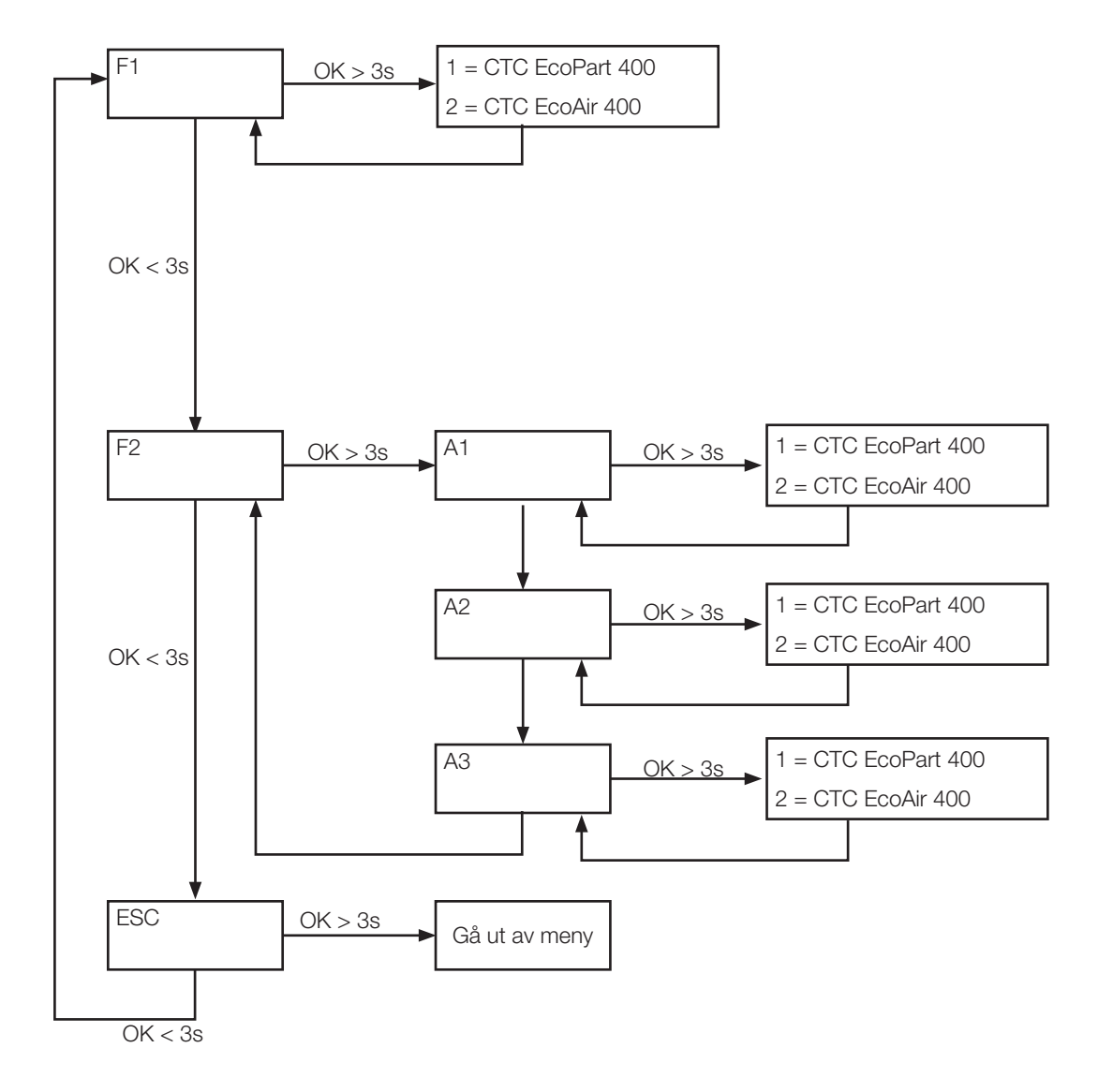

## 5. Alarmkoder

Ved feil veksler displayet mellom Varmepumpe A1 og feilkoder for denne varmepumpen. Deretter vises A2 hvis denne har noen feil.

| Kode                                                 | Alarm                                                                                                    | Beskrivelse                                                                                                    |
|------------------------------------------------------|----------------------------------------------------------------------------------------------------|----------------------------------------------------------------------------------------------------|
| -8-                                                  | Enhetens minne slettet                                                                                                    | Gjør innstillinger, start på nytt                                                                                                    |
| E08                                                  | Høytrykkspressostat                                                                                                    | Høytrykkspressostaten har utløst. Tilbakestill alarmen, og kontroller<br>om det inntreffer igjen. Hvis det inntreffer igjen, må du kontakte<br>installatøren.                                                                                                    |
| E12                                                  | Risiko for frost                                                                                                    | Alarmen oppstår dersom en luft/vann varmepumpe forsøker å avise<br>mot et for lite systemvolum. Sørg for at varmesystemet har tilstrekkelig<br>volum. Kontakt din installatør.                                                                                                    |
| E13                                                  | Liten brinesirk.                                                                                                    | Liten brinesirkulasjon skyldes som regel luft i kollektorsystemet, spesielt<br>rett etter installasjonen. Altfor lange kollektorer kan også være en<br>årsak. Kontroller også brinepumpens hastighet. Trykk på tilbakestill og<br>kontroller om alarmen kommer igjen. Kontroller også installert brinefilter.<br>Ved tilbakevendende feil – ta kontakt med installatøren. I kombinasjon<br>med CTC Converter og CTC EcoPart 400 kan det oppstå falsk alarm.<br>Dette kan løses ved å bytte plass på sensorene Brine inn og Brine ut. |
| E14                                                  | Lav brinetemp                                                                                                    | Innkommende temperatur på kuldebærer (brine) fra borehull/jordsløyfe<br>er for lav. Trykk på tilbakestill og kontroller om alarmen kommer igjen.<br>Ved tilbakevendende feil – ta kontakt med installatøren for kontroll av<br>dimensjoneringen av den kalde siden.                                                                                                    |
| E15<br>E16<br>E18<br>E21<br>E23<br>E24<br>E25<br>E26 | Giver brine ut<br>Giver brine inn<br>Giver VP inn<br>Giver VP ut<br>Giver hetgass<br>Giver sugegass<br>Giver høytrykk<br>Giver lavtrykk | Ved defekt, ikke tilkoblet eller kortsluttet giver samt om verdien er<br>utenfor giverens område, vises det en alarm. Hvis det er en giver som er<br>viktig for systemets drift, stoppes kompressoren. Da må tilbakestilling<br>skje manuelt etter reparasjon. For disse giverne tilbakestilles alarmen<br>automatisk etter reparasjon.                                                                                                    |
| E30                                                  | 4-veisventil                                                                                                    | Kun CTC EcoAir. Denne alarmen vises når det er feil på 4-veisventilen, eller så er tilførselsledning og retur blitt forvekslet.                                                                                                    |
| E37<br>E44                                           | EVO Motor<br>EVO Off                                                                                                    | Det vises en tekst ved feil på ekspansjonsventilstyringen.                                                                                                    |
| E47                                                  | Motorvern kompressor<br>høy                                                                                                    | Det er registrert høy strøm til kompressoren. Trykk på tilbakestill og<br>kontroller om alarmen kommer igjen.<br>Ved tilbakevendende feil – ta kontakt med installatøren.                                                                                                    |
| E48                                                  | Motorvern kompressor lav                                                                                                    | Det er registrert lav strøm til kompressoren. Trykk på tilbakestill og<br>kontroller om alarmen kommer igjen.<br>Ved tilbakevendende feil – ta kontakt med installatøren.                                                                                                    |
| E49<br>E50<br>E51                                    | L1 fase mangler<br>L2 fase mangler<br>L3 fase mangler                                                                                   | Tekst vises ved fasebortfall.                                                                                                    |
| E52                                                  | Feil fasefølge kompressor                                                                                                    | Kompressormotoren i produktet må gå i riktig retning. Produktet<br>kontrollerer at fasene er riktig tilkoblet, hvis ikke utløses en alarm. Da<br>må to av fasene til produktet skiftes om. Spenningen til anlegget må<br>brytes for å rette opp denne feilen. Feilen opptrer som regel kun under<br>installasjon.                                                                                                    |

| E53 | Kommunikasjonsfeil<br>motorvern                                               | Det vises tekst når VP-styringskort ikke kan kommunisere med motorvernet.                                                      |
|-----|-------------------------------------------------------------------------------|----------------------------------------------------------------------------------------------------|
| E54 | Liten trykkdifferanse                                                         | Kompressoren klarer ikke å produsere tilstrekkelig trykkdifferanse. Ved tilbakevendende feil, ta kontakt med installatøren.    |
| E70 | Høy kompr temp                                                                | Det vises tekst ved høy kompressortemperatur.<br>Ved tilbakevendende feil, ta kontakt med installatøren.                       |
| E71 | Lav fordamping                                                                | Det vises tekst ved lav fordampingstemperatur.<br>Ved tilbakevendende feil, ta kontakt med installatøren.                      |
| E72 | Høy fordamping                                                                | Det vises tekst ved høy fordampingstemperatur.<br>Ved tilbakevendende feil, ta kontakt med installatøren.                      |
| E73 | Lav sugegass ekspv.                                                           | Det vises tekst ved lav sugegasstemperatur.<br>Ved tilbakevendende feil, ta kontakt med installatøren.                         |
| E74 | Lav fordamp. ekspv.                                                           | Det vises tekst ved lav fordampingstemperatur ekspansjonsventil.<br>Ved tilbakevendende feil, ta kontakt med installatøren.    |
| E75 | Lav fordamp. ekspv.                                                           | Det vises tekst ved høy fordampingstemperatur ekspansjonsventil.<br>Ved tilbakevendende feil, ta kontakt med installatøren.    |
| E76 | Lav overopph. eksp.ventil                                                     | Det vises tekst ved lav overopphetingstemperatur ekspansjonsventil.<br>Ved tilbakevendende feil, ta kontakt med installatøren. |
| E90 | Kommunikasjonsfeil<br>mellom CTC Converter og<br>varmepumpe                   | Det vises tekst når CTC Converter ikke kan kommunisere med<br>varmepumpe/r                                                     |
| E91 | Kommunikasjonsfeil<br>mellom CTC Converter<br>og EcoEl/EcoLogic/<br>EcoZenith | Det vises tekst når CTC Converter ikke kan kommunisere med EcoEl/<br>EcoLogic/EcoZenith                                        |

## 6. Informasjonstekster

For å beskytte kompressoren finnes det situasjoner når styringssystemet stopper kompressorens drift, og da vises det også en informasjonstekst.

| Kode | Tekst                    | Beskrivelse                                              |
|------|--------------------------|----------------------------------------------------------|
| b0   | Høy returtemperatur      | Vises når returtemp er for høy for kompr.                |
| b1   | Høy kompressortemp       | Vises ved høy kompressortemperatur                       |
| b2   | Lav utetemperatur        | Vises ved lav utetemperatur                              |
| b3   | Høy utetemperatur        | Vises ved høy utetemperatur                              |
| b4   | Lav fordampingstemp      | Denne meldingen vises når fordampingstemperaturen er lav |
| b5   | Høy fordampingstemp      | Vises ved høy fordampingstemperatur                      |
| b6   | Høy kondenseringstemp    | Vises ved høy kondenseringstemperatur                    |
| b7   | Lav sugegass ekspv.      | Vises ved lav sugegasstemperatur                         |
| b8   | Lav fordamp. ekspv.      | Vises ved lav fordampingstemperatur ekspansjonsventil    |
| b9   | Lav fordamp. ekspv.      | Vises ved høy fordampingstemperatur ekspansjonsventil    |
| b10  | Lav overoppheting ekspv. | Vises ved lav overopphetingstemperatur ekspansjonsventil |
| b11  | Høy fordampingstemp.     | Vises ved høy fordampingstemperatur                      |
| b12  | Høyt høytrykk            | Vises ved for høyt høytrykk                              |

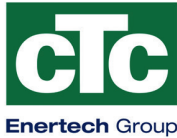

Försäkran om överensstämmelse Déclaration de conformité Declaration of conformity Konformitätserklärung

### Enertech AB

#### Box 313

S-341 26 LJUNGBY

försäkrar under eget ansvar att produkten confirme sous sa responsabilité exclusive que le produit, declare under our sole responsibility that the product, erklären in alleiniger Verantwortung, dass das Produkt,

**CTC Converter** 

som omfattas av denna försäkran är i överensstämmelse med följande direktiv, auquel cette déclaration se rapporte est en conformité avec les exigences des normes suivantes,

to which this declaration relates is in conformity with requirements of the following directive, auf das sich diese Erklärung bezieht, konform ist mit den Anforderungen der Richtlinie,

EC directive on: Electromagnetic Compatibility 2004/108/EC Low Voltage Directive (LVD) 2006/95/EC Rotts 2002/95/EC WEEE 2002/96/EC

Överensstämmelsen är kontrollerad i enlighet med följande EN-standarder,

La conformité a été contrôlée conformément aux normes EN,

The conformity was checked in accordance with the following EN-standards,

Die Konformität wurde überprüft nach den EN-normen,

EN 55014-1 /-2 EN 61 000-3-2/-3-3 EN 60 335-2-40 EN 60 335-1 EN 62 233

Ljungby 2012-08-24

him Pin

Jbachim Carlsson Technical Manager

162 301 99-1 2017-05-08

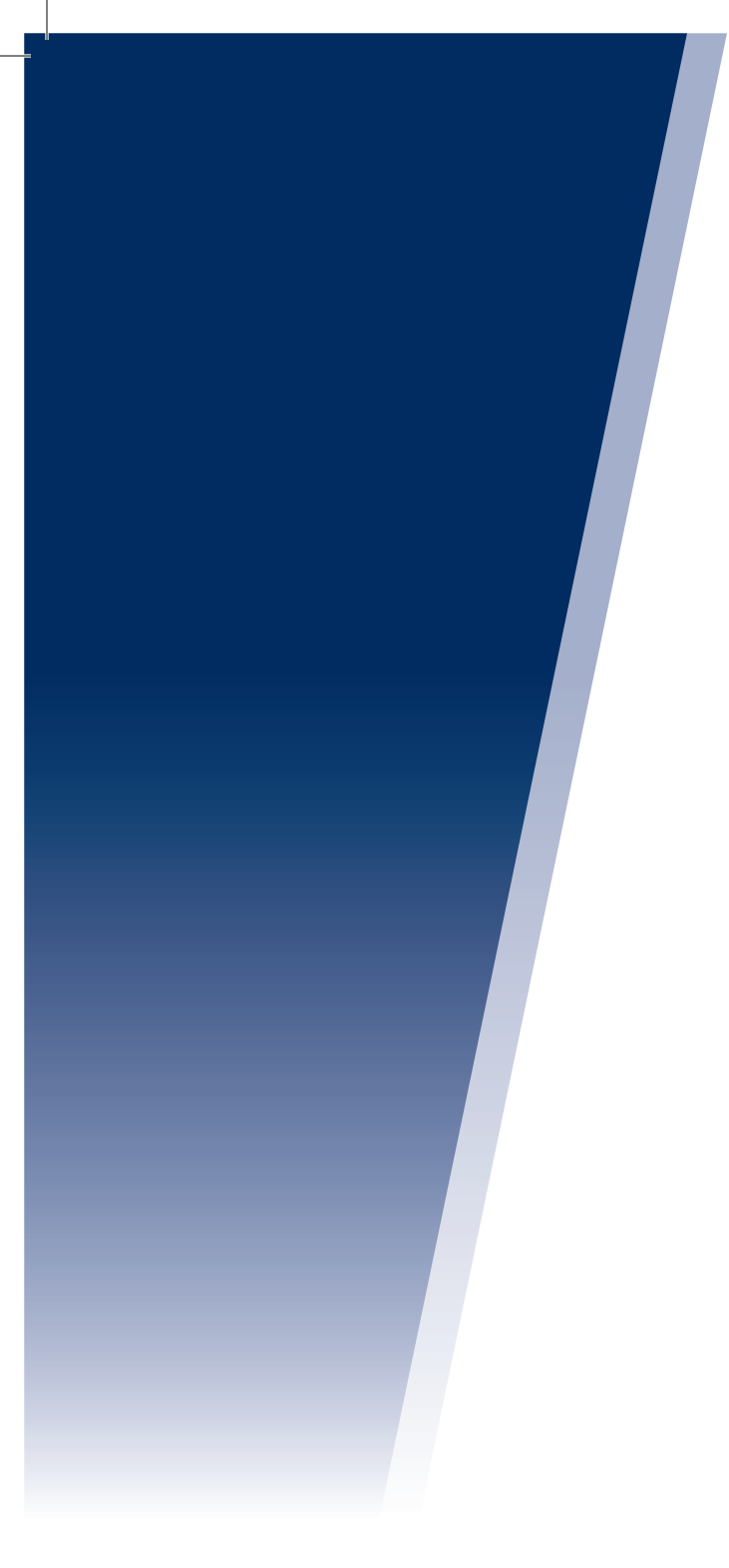

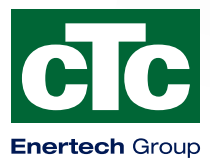

Enertech AB. P.O Box 309 SE-341 26 Ljungby Sweden. www.ctc.se, www.ctc-heating.com